GP01198C/23/ES/01.22 70209132

Products

Válido a partir de la versión V 01.04 (firmware del equipo) Solutions

Services

# Descripción de los parámetros del equipo **Analizador de gas TDLAS J22**

Modbus TCP y RS485

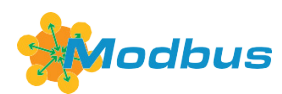

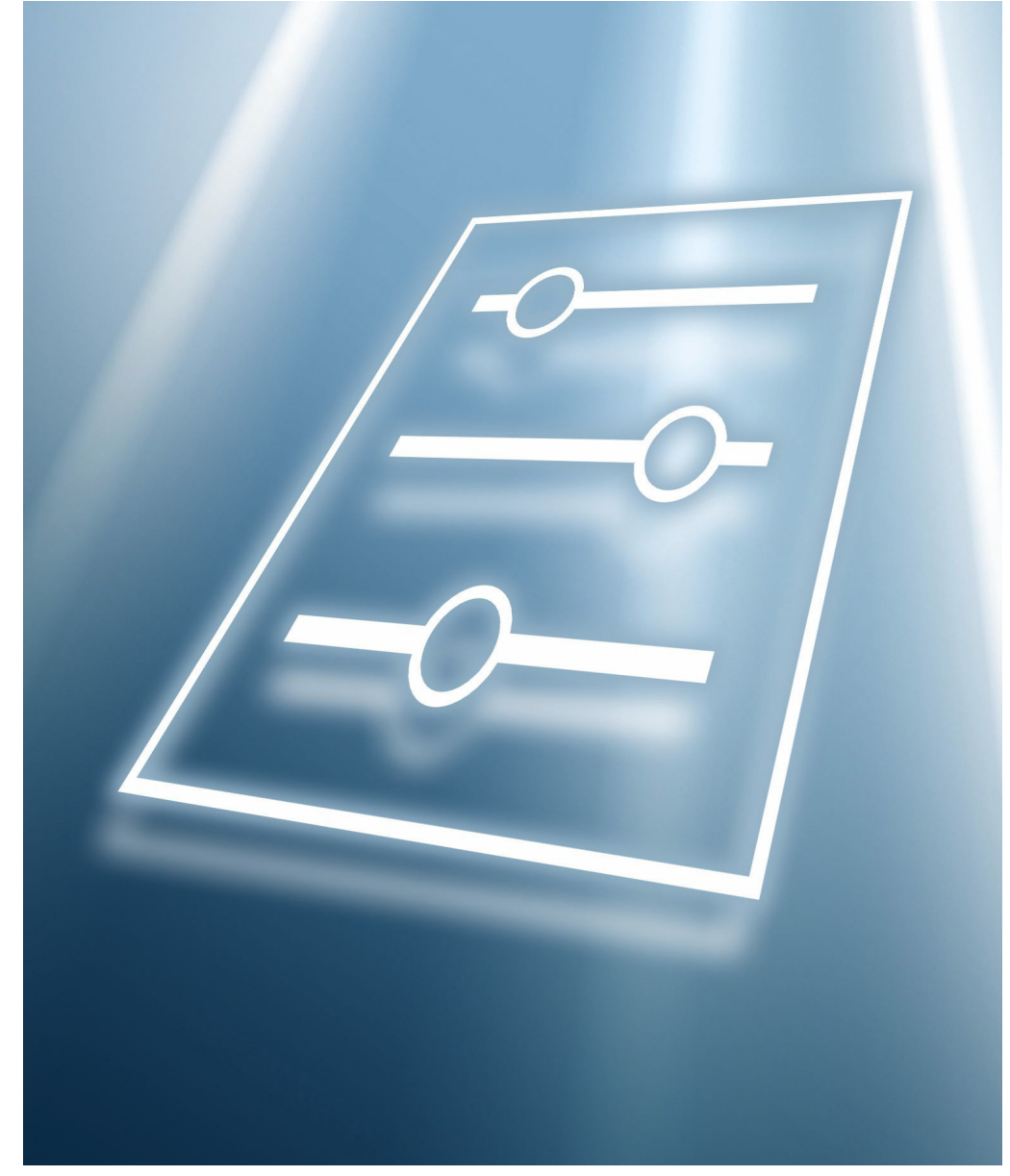

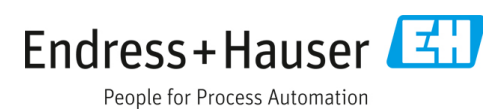

### Descripción de los parámetros del equipo

# Índice

| 1                 | Sobre                                                                                    | este documento                                                                                                    | 4                          |
|-------------------|------------------------------------------------------------------------------------------|----------------------------------------------------------------------------------------------------|----------------------------|
| 1.1<br>1.2<br>1.3 | Adverte<br>Símbolc<br>Cumplir<br>de los E                                                | encias<br>os en el equipo<br>niento de las leyes de exportación<br>UA                                                  | 4<br>4<br>4                |
| 1.4               | Función<br>1.4.1                                                                         | i del documento<br>Grupo objetivo                                                                                      | 4<br>5                     |
| 1.5               | Utilizac<br>1.5.1<br>1.5.2                                                               | ión del presente documento<br>Estructura del documento<br>Estructura de la descripción de un<br>parámetro              | 5<br>5<br>6                |
| 1.6               | Símbolo<br>1.6.1<br>1.6.2                                                                | os usados<br>Símbolos de tipos de información<br>Símbolos en gráficos                                                  | 6<br>6<br>7                |
| 1.7               | Docume<br>1.7.1                                                                          | entación<br>Documentación estándar                                                                                     | 7<br>7                     |
| 2                 | Visión                                                                                   | general del menú Expert                                                                                                | B                          |
| 3                 | Descri<br>equipo                                                                         | pción de los parámetros del<br>o10                                                                                     | 0                          |
| 3.1               | System<br>3.1.1<br>3.1.2<br>3.1.3<br>3.1.4                                               | 1 Display                                                                                                    | 1<br>2<br>4<br>6           |
| 3.2               | Sensor.<br>3.2.1<br>3.2.2<br>3.2.3<br>3.2.4<br>3.2.5<br>3.2.6<br>3.2.6<br>3.2.7<br>3.2.8 | 3Measured values3System units3Stream4Dew point4Peak tracking4Sensor adjustment4Stream change compensation5Calibration5 | 1<br>9<br>2<br>7<br>7<br>1 |
| 3.3<br>3.4        | I/O cont<br>Input<br>3.4.1                                                               | figuration                                                                                                    | 2<br>4<br>4                |
| 3.5               | Output.<br>3.5.1<br>3.5.2<br>3.5.3                                                       | 5<br>Current output 1 to n                                                                                             | 6<br>6<br>2<br>6           |
| 3.6               | Commu<br>3.6.1<br>3.6.2<br>3.6.3<br>3.6.4                                                | nication                                                                                                    | 0<br>0<br>6<br>7           |
| 3.7               | Diagnos                                                                                  | stics8                                                                                                    | 0                          |

|                                                                                                    | 3.7.1<br>3.7.2<br>3.7.3<br>3.7.4<br>3.7.5<br>3.7.6<br>3.7.7<br>3.7.8<br>3.7.9<br>3.7.10<br>3.7.11<br>3.7.12                                                                         | Diagnostic list<br>Event logbook<br>Device information<br>Main electronic module +<br>I/O module 1<br>Sensor electronic module (ISEM)<br>I/O module 2<br>I/O module 3<br>Display module<br>Data logging<br>Heartbeat Technology<br>Simulation<br>Spectrum plots.                                                                                                    | 82<br>85<br>86<br>90<br>91<br>91<br>92<br>93<br>96<br>110<br>114                                                                                |
|----------------------------------------------------------------------------------------------------|----------------------------------------------------------------------------------------------------|----------------------------------------------------------------------------------------------------|----------------------------------------------------------------------------------------------------|
|                                                                                                    | 3.7.13                                                                                                    | SD card                                                                                                    | 119                                                                                                    |
| 4                                                                                                   | Ajusto<br>homo                                                                                                    | es de fábrica específicos de<br>logación                                                                                                    | .121                                                                                                    |
| 4.1                                                                                                 | Unidad<br>4.1.1<br>4.1.2<br>4.1.3                                                                                                    | es del SI<br>Unidades del sistema<br>Valores de fondo de escala<br>Rango de corriente de salida                                                                                                    | 121<br>121<br>121<br>121                                                                                                    |
| 4.2                                                                                                 | Unidad<br>4.2.1<br>4.2.2<br>4.2.3                                                                                                    | es de EE. UU<br>Unidades del sistema<br>Valores de fondo de escala<br>Rango de corriente de salida                                                                                                    | 121<br>121<br>121<br>121                                                                                                    |
|                                                                                                    |                                                                                                    |                                                                                                    |                                                                                                    |
| 5                                                                                                   | Explic<br>abrev                                                                                                    | cación de las unidades<br>iadas                                                                                                    | .122                                                                                                    |
| <b>5</b>                                                                                            | Explic<br>abrev                                                                                                    | cación de las unidades<br>iadas<br>es del SI                                                                                                    | <b>. 122</b><br>122                                                                                                    |
| <b>5</b><br>5.1<br>5.2                                                                              | <b>Explic</b><br><b>abrev</b><br>Unidad<br>Unidad                                                                                                    | <b>cación de las unidades</b><br><b>iadas</b><br>es del SI<br>es de EE. UU                                                                                                    | <b>. 122</b><br>122<br>122                                                                                                    |
| <b>5</b><br>5.1<br>5.2<br>5.3                                                                       | <b>Explic</b><br><b>abrev</b><br>Unidad<br>Unidad<br>Unidad                                                                                                    | cación de las unidades<br>iadas<br>es del SI<br>es de EE. UU<br>es imperiales                                                                                                    | <b>122</b><br>122<br>122<br>122                                                                                                    |
| 5.1<br>5.2<br>5.3<br>6                                                                              | Explic<br>abrev<br>Unidad<br>Unidad<br>Unidad                                                                                                    | cación de las unidades<br>iadas<br>es del SI<br>es de EE. UU.<br>es imperiales<br>nación del registro Modbus                                                                                                    | . 122<br>122<br>122<br>122<br>123                                                                                                    |
| <b>5</b><br>5.1<br>5.2<br>5.3<br><b>6</b><br>6.1                                                    | Explic<br>abrev<br>Unidad<br>Unidad<br>Unidad<br>Inform<br>Notas                                                                                                    | cación de las unidades<br>iadas<br>es del SI<br>es de EE. UU<br>es imperiales<br>nación del registro Modbus                                                                                                    | 122<br>122<br>122<br>122<br>123                                                                                                    |
| <b>5</b> 5.1 5.2 5.3 <b>6</b> 6.1                                                                   | Explic<br>abrev<br>Unidad<br>Unidad<br>Unidad<br>Inform<br>Notas<br>6.1.1                                                                                                    | cación de las unidades<br>iadas<br>es del SI<br>es de EE. UU.<br>es imperiales<br><b>nación del registro Modbus</b><br>Estructura de la información del                                                                                                    | 122<br>122<br>122<br>122<br>123<br>123                                                                                                    |
| <b>5</b><br>5.1<br>5.2<br>5.3<br><b>6</b><br>6.1                                                    | Explic<br>abrev<br>Unidad<br>Unidad<br>Unidad<br>Inforr<br>Notas<br>6.1.1                                                                                                    | cación de las unidades<br>iadas<br>es del SI<br>es de EE. UU<br>es imperiales<br>nación del registro Modbus<br>Estructura de la información del<br>registro<br>Modelo de dirección                                                                                                    | 122<br>122<br>122<br>122<br>123<br>123<br>123<br>123                                                                                            |
| <ul> <li>5.1</li> <li>5.2</li> <li>5.3</li> <li>6</li> <li>6.1</li> <li>6.2</li> </ul>              | Explic<br>abrev<br>Unidad<br>Unidad<br>Unidad<br>Inform<br>Notas<br>6.1.1<br>6.1.2<br>Visión o                                                                                      | cación de las unidades<br>iadas<br>les del SI<br>les de EE. UU<br>es imperiales<br><b>nación del registro Modbus</b><br>Estructura de la información del<br>registro<br>Modelo de dirección<br>general del menú de configuración                                                                                                    | 122<br>122<br>122<br>122<br>123<br>123<br>123<br>123                                                                                            |
| <ul> <li>5.1</li> <li>5.2</li> <li>5.3</li> <li>6</li> <li>6.1</li> <li>6.2</li> <li>6.3</li> </ul> | Explic<br>abrev<br>Unidad<br>Unidad<br>Unidad<br>Inform<br>Notas<br>6.1.1<br>6.1.2<br>Visión e<br>"Expert<br>Informa                                                                | cación de las unidades<br>iadas<br>es del SI<br>es de EE. UU<br>es imperiales<br>nación del registro Modbus<br>Estructura de la información del<br>registro<br>Modelo de dirección<br>general del menú de configuración                                                                                                    | 122<br>122<br>122<br>123<br>123<br>123<br>123<br>123<br>124<br>133                                                                              |
| <ul> <li>5.1</li> <li>5.2</li> <li>5.3</li> <li>6</li> <li>6.1</li> <li>6.2</li> <li>6.3</li> </ul> | Explic<br>abrev<br>Unidad<br>Unidad<br>Unidad<br>Inform<br>6.1.1<br>6.1.2<br>Visión (<br>"Expert<br>Informa<br>6.3.1                                                                | cación de las unidades<br>iadas<br>es del SI<br>es de EE. UU.<br>es imperiales<br><b>mación del registro Modbus</b><br>Estructura de la información del<br>registro<br>Modelo de dirección<br>general del menú de configuración<br>"<br>ación de registro<br>Submenú "Sistema"                                                                                                    | 122<br>122<br>122<br>123<br>123<br>123<br>123<br>123<br>124<br>133<br>133                                                                       |
| <ul> <li>5.1</li> <li>5.2</li> <li>5.3</li> <li>6</li> <li>6.1</li> <li>6.2</li> <li>6.3</li> </ul> | Explic<br>abrev<br>Unidad<br>Unidad<br>Unidad<br>Inform<br>6.1.1<br>6.1.2<br>Visión o<br>"Expert<br>Informa<br>6.3.1<br>6.3.2                                                       | cación de las unidades<br>iadas<br>les del SI<br>les de EE. UU<br>es imperiales<br><b>mación del registro Modbus</b><br>Estructura de la información del<br>registro<br>Modelo de dirección<br>general del menú de configuración<br>"<br>ación de registro<br>Submenú "Sistema"<br>Sensor                                                                                                    | 122<br>122<br>122<br>123<br>123<br>123<br>123<br>123<br>133<br>133<br>137                                                                       |
| <ul> <li>5.1</li> <li>5.2</li> <li>5.3</li> <li>6</li> <li>6.1</li> <li>6.2</li> <li>6.3</li> </ul> | Explic<br>abrev<br>Unidad<br>Unidad<br>Unidad<br>Inform<br>6.1.1<br>6.1.2<br>Visión (<br>"Expert<br>Informa<br>6.3.1<br>6.3.2<br>6.3.3                                              | cación de las unidades<br>iadas<br>es del SI<br>es de EE. UU<br>es imperiales<br><b>nación del registro Modbus</b><br>Estructura de la información del<br>registro<br>Modelo de dirección<br>Modelo de dirección<br>general del menú de configuración<br>"<br>ación de registro<br>Submenú "Sistema"<br>Submenú "I/O configuration"                                                                                              | 122<br>122<br>122<br>123<br>123<br>123<br>123<br>123<br>133<br>133<br>137<br>134                                                                |
| <ul> <li>5.1</li> <li>5.2</li> <li>5.3</li> <li>6</li> <li>6.1</li> <li>6.2</li> <li>6.3</li> </ul> | Explic<br>abrev<br>Unidad<br>Unidad<br>Unidad<br>Inform<br>6.1.1<br>6.1.2<br>Visión (<br>"Expert<br>Informa<br>6.3.1<br>6.3.2<br>6.3.3<br>6.3.4<br>6.2 5                            | cación de las unidades<br>iadas<br>es del SI<br>es de EE. UU<br>es imperiales<br><b>mación del registro Modbus</b><br>Estructura de la información del<br>registro<br>Modelo de dirección<br>Modelo de dirección<br>general del menú de configuración<br>"<br>ación de registro<br>Submenú "Sistema"<br>Submenú "I/O configuration"<br>Submenú "Input"                                                                           | 122<br>122<br>122<br>123<br>123<br>123<br>123<br>123<br>133<br>133<br>137<br>144<br>144                                                         |
| <ul> <li>5.1</li> <li>5.2</li> <li>5.3</li> <li>6</li> <li>6.1</li> <li>6.2</li> <li>6.3</li> </ul> | Explice<br>abrev<br>Unidad<br>Unidad<br>Unidad<br>Inform<br>6.1.1<br>6.1.2<br>Visión of<br>"Expert<br>Informa<br>6.3.1<br>6.3.2<br>6.3.3<br>6.3.4<br>6.3.5<br>6.3.6                 | cación de las unidades<br>iadas<br>les del SI<br>les de EE. UU<br>es imperiales<br><b>mación del registro Modbus</b><br>Estructura de la información del<br>registro<br>Modelo de dirección<br>general del menú de configuración<br>"<br>ación de registro<br>Submenú "Sistema"<br>Sensor<br>Submenú "I/O configuration"<br>Submenú "Input"<br>Submenú "Output"                                                                  | 122<br>122<br>122<br>123<br>123<br>123<br>123<br>123<br>133<br>133<br>137<br>144<br>144<br>145                                                  |
| <ul> <li>5.1</li> <li>5.2</li> <li>5.3</li> <li>6</li> <li>6.1</li> <li>6.2</li> <li>6.3</li> </ul> | Explic<br>abrev<br>Unidad<br>Unidad<br>Unidad<br>Inform<br>Notas<br>6.1.1<br>6.1.2<br>Visión (<br>"Expert<br>Informa<br>6.3.1<br>6.3.2<br>6.3.3<br>6.3.4<br>6.3.5<br>6.3.6<br>6.3.7 | cación de las unidades<br>iadas<br>es del SI<br>es de EE. UU<br>es imperiales<br>nación del registro Modbus<br>Estructura de la información del<br>registro<br>Modelo de dirección<br>general del menú de configuración<br>"<br>ación de registro<br>Submenú "Sistema"<br>Submenú "Sistema"<br>Submenú "I/O configuration"<br>Submenú "Input"<br>Submenú "Output"<br>Submenú "Communication"                                     | 122<br>122<br>122<br>123<br>123<br>123<br>123<br>123<br>123<br>123<br>123<br>123<br>124<br>124<br>133<br>137<br>144<br>144<br>145<br>149<br>151 |
| <ul> <li>5.1</li> <li>5.2</li> <li>5.3</li> <li>6</li> <li>6.1</li> <li>6.2</li> <li>6.3</li> </ul> | Explic<br>abrev<br>Unidad<br>Unidad<br>Unidad<br>Inform<br>6.1.1<br>6.1.2<br>Visión e<br>"Expert<br>Informa<br>6.3.1<br>6.3.2<br>6.3.3<br>6.3.4<br>6.3.5<br>6.3.6<br>6.3.7<br>6.3.8 | cación de las unidades<br>iadas<br>es del SI<br>es de EE. UU<br>es imperiales<br><b>nación del registro Modbus</b><br>Estructura de la información del<br>registro<br>Modelo de dirección<br>general del menú de configuración<br>"<br>ación de registro<br>Submenú "Sistema"<br>Submenú "Sistema"<br>Submenú "I/O configuration"<br>Submenú "Input"<br>Submenú "Output"<br>Submenú "Communication"<br>Diagnostics<br>Simulation | 122<br>122<br>122<br>123<br>123<br>123<br>123<br>123<br>123<br>124<br>123<br>133<br>133<br>137<br>144<br>145<br>149<br>151                      |

6.3.10 Tarjeta SD ..... 161

# 1 Sobre este documento

# 1.1 Advertencias

| Estructura de la información                                                                                                    | Significado                                                                                                    |
|----------------------------------------------------------------------------------------------------|----------------------------------------------------------------------------------------------------|
| ADVERTENCIA<br>Causas (/consecuencias)<br>Consecuencias del incumplimiento<br>(si procede)<br>• Medida correctiva                    | Este símbolo le advierte de una situación peligrosa. No evitar dicha<br>situación peligrosa puede provocar lesiones muy graves o accidentes<br>mortales. |
| ▲ ATENCIÓN<br>Causas (/consecuencias)<br>En caso necesario, consecuencias del no<br>cumplimiento (si procede)<br>▶ Medida correctiva | Este símbolo le advierte de una situación peligrosa. No evitar dicha<br>situación puede implicar lesiones leves o de mayor gravedad.                     |
| NOTA<br>Causa/situación<br>En caso necesario, consecuencias del no<br>cumplimiento (si procede)<br>• Acción/observación              | Este símbolo le alerta ante situaciones que pueden derivar en daños<br>materiales.                                                                       |

Tabla 1. Advertencias

# 1.2 Símbolos en el equipo

| Símbolo  | Descripción                                                                                                    |
|----------|----------------------------------------------------------------------------------------------------|
|          | El símbolo de radiación láser sirve para alertar al usuario del riesgo de exposición a radiación láser visible peligrosa cuando se usa el analizador de gas TDLAS J22.                                                                                                    |
|          | El símbolo "High Voltage" alerta al personal de la presencia de tensión eléctrica suficiente como para<br>causar lesiones o daños. En ciertas industrias, "alta tensión" hace referencia a una tensión por encima<br>de un umbral determinado. Los equipos y conductores de alta tensión están certificados según<br>requisitos y procedimientos de seguridad especiales.          |
| Intertek | La marca de clasificación ETL proporciona una prueba de que el producto cumple las normas de seguridad norteamericanas. Las autoridades competentes ("Authorities Having Jurisdiction", AHJ) y los funcionarios responsables de los códigos de EE. UU. y Canadá aceptan la marca de clasificación ETL como evidencia de que el producto cumple las normas industriales publicadas. |
| X        | El símbolo "WEEE" indica que el producto no debe desecharse como residuo no clasificado, sino que debe llevarse a un centro de recogida y separación de residuos para recuperar y reciclar sus componentes.                                                                                                    |
| CE       | El marcado CE indica la conformidad con las normas sanitarias, de seguridad y de protección medioambiental para productos comercializados dentro del Espacio Económico Europeo (EEE).                                                                                                    |

Tabla 2. Símbolos

# 1.3 Cumplimiento de las leyes de exportación de los EUA

La política de Endress+Hauser es el cumplimiento estricto de las leyes de control de exportaciones de los EUA, tal como se detalla en el sitio web de la <u>Oficina de Industria y Seguridad</u> del Departamento de Comercio de los EUA.

# 1.4 Función del documento

El documento forma parte del manual de instrucciones y sirve de referencia para los parámetros, ya que proporciona una explicación detallada de cada uno de los parámetros del menú de configuración.

### 1.4.1 Grupo objetivo

Este documento está dirigido a especialistas que trabajen con el equipo a lo largo de todo su ciclo de vida y lleven a cabo configuraciones específicas. Se usa para llevar a cabo tareas que requieren un conocimiento en detalle del funcionamiento del equipo:

- Puesta en marcha de mediciones en condiciones difíciles
- Adaptación óptima de la medición a condiciones difíciles
- Configuración detallada de la interfaz de comunicación
- Diagnósticos de error en casos difíciles

# 1.5 Utilización del presente documento

### 1.5.1 Estructura del documento

Este documento contiene una lista de los submenús y sus parámetros conforme a la estructura del <u>menú Expert →</u> que se muestra cuando el rol de usuario "Maintenance" está habilitado.

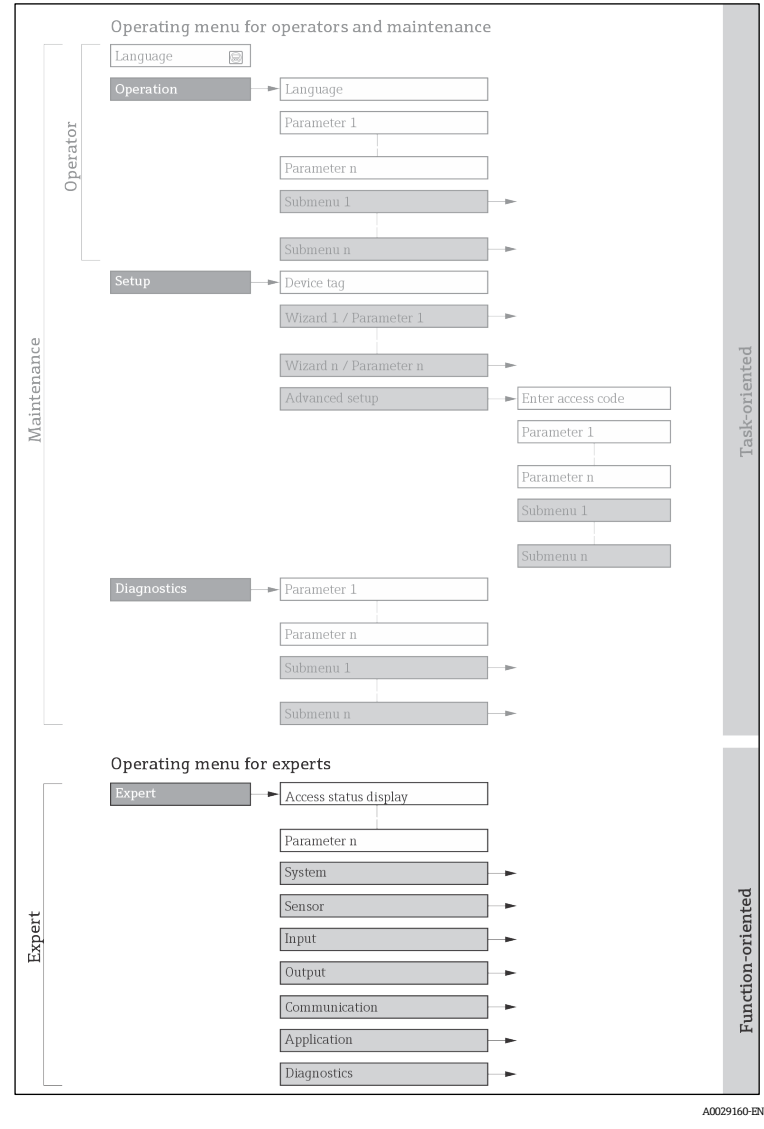

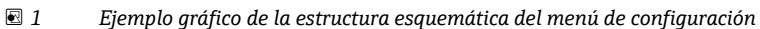

#### NOTA

- ► Puede encontrar información adicional relativa a la disposición de los parámetros conforme a la estructura de los menús Operation, Setup y Diagnostics, así como una breve descripción, en el manual de instrucciones → □.
- ► El esquema operativo de los menús de configuración también se puede encontrar en el manual de instrucciones
   → □.

### 1.5.2 Estructura de la descripción de un parámetro

Las distintas partes de la descripción de un parámetro están explicadas en la sección siguiente:

| Nombre completo del<br>parámetro                  | Descripción                                                                                                    |  |
|---------------------------------------------------|----------------------------------------------------------------------------------------------------|--|
| Navegación                                        | Ruta de navegación hacia el parámetro mediante el indicador local o el navegador de internet                                                               |  |
|                                                   | Ruta de navegación hacia el parámetro mediante la herramienta de configuración                                                                             |  |
|                                                   | Las denominaciones de los menús, submenús y parámetros se abrevian del mismo<br>modo en que aparecen en el indicador y en la herramienta de configuración. |  |
| Prerrequisito                                     | El parámetro solo está disponible en estas condiciones específicas                                                                                         |  |
| Descripción                                       | Descripción de la función del parámetro                                                                                                    |  |
| Selección                                         | Lista de las opciones individuales para el parámetro                                                                                                    |  |
|                                                   | Opción 1                                                                                                    |  |
|                                                   | Opción 2                                                                                                    |  |
| Entrada de usuario Rango de entrada del parámetro |                                                                                                    |  |
| Interfaz de usuario                               | Valor indicado/dato del parámetro                                                                                                    |  |
| Ajuste de fábrica                                 | Ajuste de fábrica predeterminado                                                                                                    |  |
| Información adicional                             | Explicaciones adicionales, p. ej.:                                                                                                    |  |
|                                                   | <ul> <li>Sobre opciones individuales</li> </ul>                                                                                                    |  |
|                                                   | <ul> <li>Sobre valores indicados/datos</li> </ul>                                                                                                    |  |
|                                                   | <ul> <li>Sobre el rango de entrada</li> </ul>                                                                                                    |  |
|                                                   | <ul> <li>Sobre el ajuste de fábrica</li> </ul>                                                                                                    |  |
|                                                   | <ul> <li>Sobre la función del parámetro</li> </ul>                                                                                                    |  |

## 1.6 Símbolos usados

### 1.6.1 Símbolos de tipos de información

| Símbolo  | Descripción                                 |
|----------|---------------------------------------------|
| 1        | Sugerencia                                  |
| A0011193 | Señala la información adicional.            |
|          | Referencia a documentación                  |
| A0028658 |                                             |
|          | Referencia a una página                     |
| A0028659 |                                             |
| A0028660 | Referencia a gráfico                        |
|          | Configuración utilizando el indicador local |
| A0028662 |                                             |

| Símbolo  | Descripción                                      |
|----------|--------------------------------------------------|
| A0028663 | Configuración mediante software de configuración |
| A0028665 | Parámetro protegido con código de acceso         |

### 1.6.2 Símbolos en gráficos

| Símbolo       | Descripción          |  |
|---------------|----------------------|--|
| 1, 2, 3       | Números de elementos |  |
| A, B, C       | Vistas               |  |
| A-A, B-B, C-C | Secciones            |  |

# **1.7** Documentación

### 1.7.1 Documentación estándar

| Número de<br>pieza | Tipo de documento                        | Descripción                                                                                                    |
|--------------------|------------------------------------------|----------------------------------------------------------------------------------------------------|
| BA02152C           | Manual de<br>instrucciones               | Completa visión general de las operaciones necesarias para instalar, poner en marcha y llevar a cabo el mantenimiento del equipo.                                             |
| XA02708C           | Instrucciones de<br>seguridad            | Requisitos para instalar o hacer funcionar el analizador de gas TDLAS J22 relativos a la seguridad del personal o de los equipos.                                             |
| XA03086C           | Instrucciones de<br>seguridad<br>INMETRO | Requisitos para instalar o hacer funcionar el analizador de gas TDLAS J22<br>relativos a la seguridad del personal o de los equipos. Documento para<br>certificación INMETRO. |
| XA03087C           | Instrucciones de<br>seguridad<br>JPNEx   | Requisitos para instalar o hacer funcionar el analizador de gas TDLAS J22<br>relativos a la seguridad del personal o de los equipos. Documento para<br>certificación JPNEx.   |
| XA03090C           | Instrucciones de<br>seguridad<br>PESO/KC | Requisitos para instalar o hacer funcionar el analizador de gas TDLAS J22<br>relativos a la seguridad del personal o de los equipos. Documento para<br>certificación PESO/KC. |
| TI01607C           | Información técnica                      | Ayuda para la planificación de su equipo.<br>El documento contiene todos los datos técnicos relativos al analizador.                                                          |

# 2 Visión general del menú Expert

La tabla siguiente proporciona una visión general de la estructura del menú de configuración para expertos y sus parámetros. La referencia de página indica dónde se puede encontrar la descripción correspondiente del submenú o parámetro.

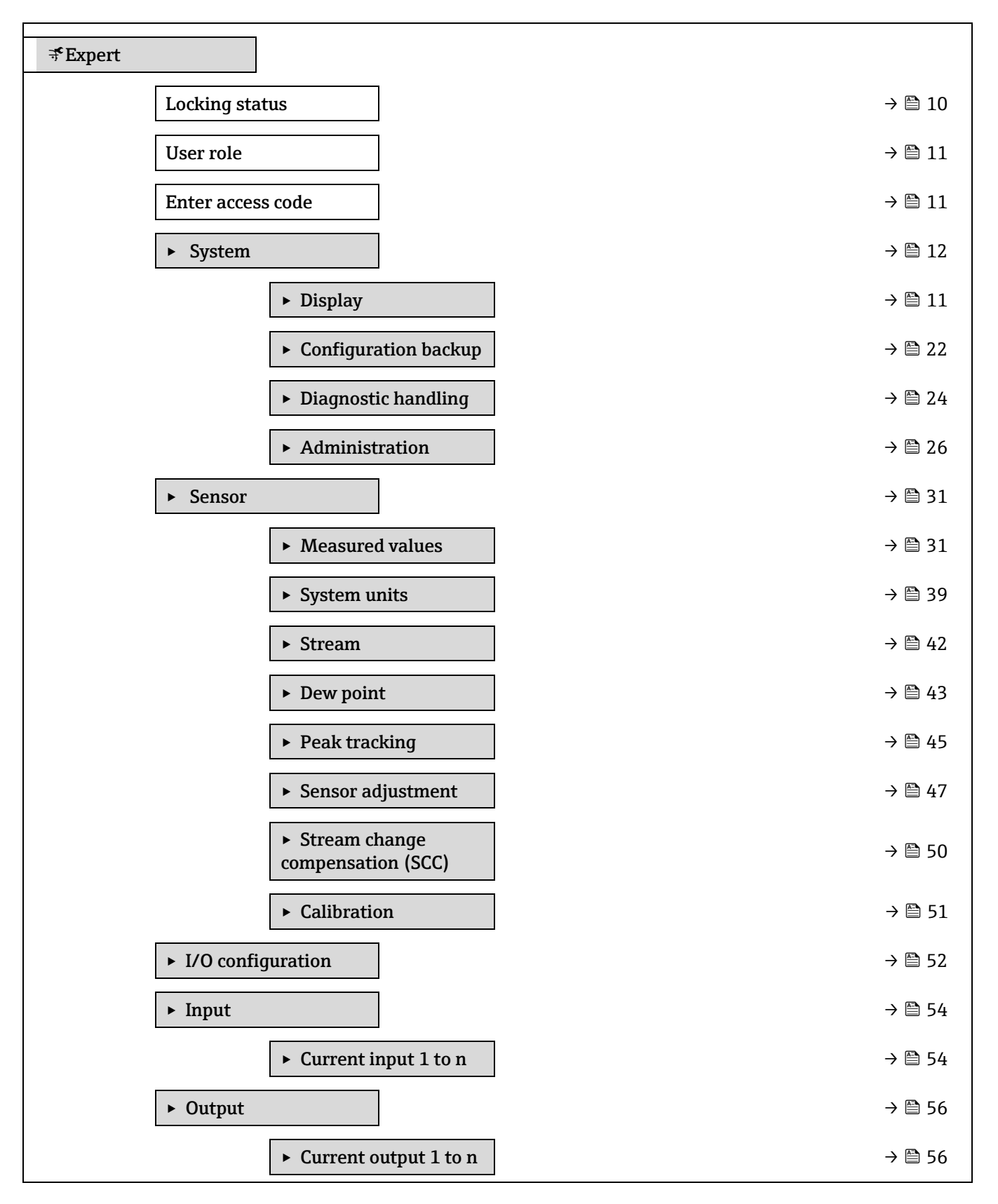

| ► Switch output 1 to n                                  | → 🗎 62  |
|---------------------------------------------------------|---------|
| ► Relay output 1 to n                                   | → 🗎 66  |
| ► Communication                                         | → 🗎 70  |
| <ul> <li>Modbus configuration</li> </ul>                | → 🗎 70  |
| ► Modbus information                                    | → 🗎 76  |
| ► Modbus data map                                       | → 🗎 76  |
| ► Web server                                            | → 🗎 77  |
| ► Diagnostics                                           | → 🗎 80  |
| Actual diagnostics                                      | → 🗎 80  |
| Previous diagnostics                                    | → 🗎 81  |
| Operating time from restart                             | → 🗎 81  |
| Operating time                                          | → 🗎 81  |
| ► Diagnostic list                                       | → 🗎 82  |
| ► Event logbook                                         | → 🗎 85  |
| ► Device information                                    | → 🗎 86  |
| ► Main electronic module + I/O module 1                 | → 🗎 89  |
| <ul> <li>Sensor electronic module<br/>(ISEM)</li> </ul> | → 🗎 89  |
| ► I/O module 2                                          | → 🗎 90  |
| ► I/O module 3                                          | → 🗎 91  |
| ► Display module                                        | → 🗎 92  |
| ► Data logging                                          | → 🗎 93  |
| ► Heartbeat Technology                                  | → 🗎 97  |
| ► Simulation                                            | → 🗎 110 |
| ► Spectrum plots                                        | → 🗎 115 |
| ► SD card                                               | → 🗎 119 |

# 3 Descripción de los parámetros del equipo

La sección siguiente contiene una lista en la que figuran los parámetros de conformidad con la estructura de menú del indicador local. Los parámetros específicos del software de configuración se incluyen en los puntos apropiados de la estructura del menú.

| ₹Expert             |        |
|---------------------|--------|
| Locking status      | → 🗎 10 |
| User role           | → 🗎 11 |
| Enter access code   | → 🗎 11 |
| ► System            | → 🗎 12 |
| ► Sensor            | → 🗎 31 |
| ► I/O configuration | → 🗎 52 |
| ► Input             | → 🗎 54 |
| ► Output            | → 🗎 56 |
| ► Communication     | → 🗎 70 |
| ► Diagnostics       | → 🗎 80 |

| Locking status           |                                                                                                    |                                                                                                    |  |
|--------------------------|----------------------------------------------------------------------------------------------------|----------------------------------------------------------------------------------------------------|--|
| Navegación               |                                                                                                    |                                                                                                    |  |
| Descripción              | Muestra el estado activo de la protección contra escritura.                                                                                                    |                                                                                                    |  |
| Interfaz de<br>usuario   | <ul><li>Hardware locked</li><li>Temporarily locked</li></ul>                                                                                                    |                                                                                                    |  |
| Información<br>adicional | <ul> <li>Interfaz de usuario</li> <li>Si están activos dos<br/>muestra la protecci<br/>configuración se mu</li> <li>NOTA</li> <li>Puede encontra<br/>secciones "Rolea<br/>del manual de in</li> <li>Selección</li> </ul> | o más tipos de protección contra escritura, en el indicador local se<br>ón contra escritura que tenga la prioridad más alta. En el software de<br>uestran todos los tipos activos de protección contra escritura.<br>ar información detallada sobre la autorización de acceso en las<br>s de usuario y autorización de acceso asociada" y "Esquema operativo"<br>instrucciones del equipo → 🗐. |  |
|                          | Opciones                                                                                                    | Descripción                                                                                                    |  |
|                          | Ninguna                                                                                                    | Se aplica la autorización de acceso que se muestra en el <u>parámetro Locking</u>                                                                                                    |  |

|                 | status 7 =. Solo aparece en el mulcador local.                             |
|-----------------|----------------------------------------------------------------------------|
| Hardware locked | El microinterruptor de bloqueo por hardware está activado en la placa PCB. |
| (prioridad 1)   | Esto bloquea el acceso de escritura a los parámetros (p. ej., a través del |
|                 | indicador local o del software de configuración).                          |

| Opciones      | Descripción                                                                 |
|---------------|-----------------------------------------------------------------------------|
| Temporarily   | El acceso de escritura a los parámetros se bloquea temporalmente debido     |
| locked        | a la ejecución de procesos internos en el equipo (p. ej., carga/descarga de |
| (prioridad 4) | datos, reinicio, etc.). Una vez finalizado el proceso interno, podrán       |
|               | modificarse de nuevo los parámetros.                                        |

| User role                |                                                                                                    |  |  |
|--------------------------|----------------------------------------------------------------------------------------------------|--|--|
| Navegación               |                                                                                                    |  |  |
| Descripción              | Muestra la autorización de acceso a los parámetros a través del indicador local, el<br>navegador de internet o el software de configuración.                                                                                      |  |  |
| Interfaz de<br>usuario   | Operator<br>Maintenance                                                                                                    |  |  |
| Ajuste de fábrica        | Maintenance                                                                                                    |  |  |
| Información<br>adicional | La autorización de acceso se puede modificar por medio del <u>parámetro Enter access code</u><br>→  □.<br>Si está activa alguna protección contra escritura adicional, la autorización de acceso actual<br>se restringe aún más.  |  |  |
|                          | <ul> <li>Puede encontrar información detallada sobre la autorización de acceso en las secciones "Roles de usuario y autorización de acceso asociada" y "Esquema operativo" del manual de instrucciones del equipo → □.</li> </ul> |  |  |

#### Enter access code

| Navegación            |                                                                                                    |
|-----------------------|----------------------------------------------------------------------------------------------------|
| Descripción           | Utilice esta función para introducir el código de desbloqueo específico de usuario que retira<br>la protección contra escritura. |
| Entrada de<br>usuario | Cadena de caracteres de máx. 16 dígitos, incluidos números, letras y caracteres especiales                                       |
| Ajuste de fábrica     | 0000; lo puede modificar el cliente                                                                                              |
| Información           | Para consultar las instrucciones de inicio de sesión, véase el manual de instrucciones del                                       |

# 3.1 System

Navegación

adicional

 $\blacksquare \square$  Expert  $\rightarrow$  System

J22 <u>BA02152C → </u>[].

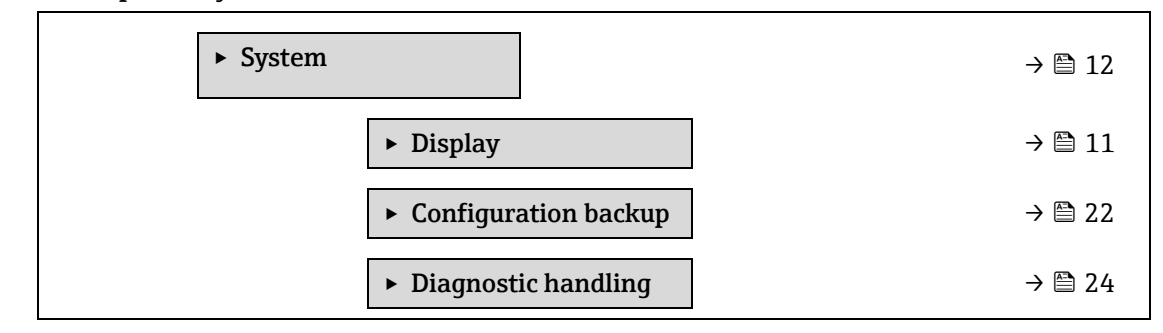

Administration

→ 🖹 26

# 3.1.1 Display

Navegación

 $\blacksquare \blacksquare \text{ Expert} \rightarrow \text{System} \rightarrow \text{Display}$ 

| ► Display   |        |        |
|-------------|--------|--------|
| Display lar | guage  | → 🗎 13 |
| Format dis  | play   | → 🗎 13 |
| Value 1 dis | play   | → 🖺 14 |
| 0% bargra   | ph 1   | → 🗎 14 |
| 100% barg   | raph 1 | → 🗎 14 |
| Decimal pl  | aces 1 | → 🖹 15 |
| Value 2 dis | play   | → 🖺 16 |
| Decimal pl  | aces 2 | → 🖺 16 |
| Value 3 dis | play   | → 🖺 17 |
| 0% bargra   | ph 3   | → 🖺 17 |
| 100% barg   | raph 3 | → 🗎 18 |
| Decimal pl  | aces 3 | → 🖺 18 |
| Value 4 dis | play   | → 🗎 18 |
| Decimal pl  | aces 4 | → 🗎 19 |
| Display int | erval  | → 🗎 19 |
| Display da  | nping  | → 🗎 19 |
| Header      |        | → 🗎 20 |
| Header tex  | t      | → 🗎 20 |
| Separator   |        | → 🗎 21 |
| Contrast d  | splay  | → 🖹 21 |
| Backlight   |        | → 🖹 21 |

# Display language

| Ajuste de fábrica | 中文 (Chinese)<br>English (alternativamente, el idioma del pedido está preajustado en el equipo)                                                                                                    |
|-------------------|----------------------------------------------------------------------------------------------------|
| Selección         | English<br>Français<br>Italiano<br>русский язык (Russian)                                                                                                    |
| Descripción       | Utilice esta función para seleccionar el idioma configurado en el indicador local.                                                                                                    |
| Prerrequisito     | Se proporciona un indicador local.                                                                                                    |
| Navegación        | Image: Boost and the second state of the second state of the |
|                   |                                                                                                    |

| Navegación               | Image: Boostimes and the second state of the second state of |  |  |  |
|--------------------------|----------------------------------------------------------------------------------------------------|--|--|--|
| Prerrequisito            | Se proporciona un indicador local.                                                                                                    |  |  |  |
| Descripción              | Utilice esta función para seleccionar cómo se muestra en el indicador local el valor medido.                                                                                                    |  |  |  |
| Selección                | 1 valor, tamaño máximo<br>1 gráfico de barra + 1 valor<br>2 values<br>1 valor grande + 2 valores<br>4 values                                                                                                    |  |  |  |
| Ajuste de fábrica        | 1 valor, tamaño máximo                                                                                                    |  |  |  |
| Información<br>adicional | <i>Descripción</i><br>Se puede configurar el formato de visualización (tamaño, gráfico de barra, etc.) y el número d<br>valores medidos mostrados simultáneamente (1 a 4). Este ajuste solo es aplicable en caso de<br>funcionamiento normal.                                                                                                    |  |  |  |
|                          | Los <u>parámetros Value 1 display</u> → 🗎 a Value 4 display se usan para especificar los valores<br>medidos que se muestran en el indicador local y en qué orden.                                                                                                    |  |  |  |
|                          | Si se especifican más valores medidos de los que el modo de visualización permite, entonces los valores se muestran alternativamente en el instrumento. El tiempo de visualización hasta el siguiente cambio se configura por medio del <u>parámetro Display interval <math>\rightarrow \square</math></u> .                                                                                                    |  |  |  |
|                          | Posibles valores medidos mostrados en el indicador local:                                                                                                    |  |  |  |
|                          | Opción "1 value, max. size"                                                                                                    |  |  |  |
|                          | Analizador de H2O                                                                                                    |  |  |  |
|                          | 46,21                                                                                                    |  |  |  |

 $\sigma \textcircled{1}$ 

ppmv

A0016529

#### Opción "1 bargraph + 1 value"

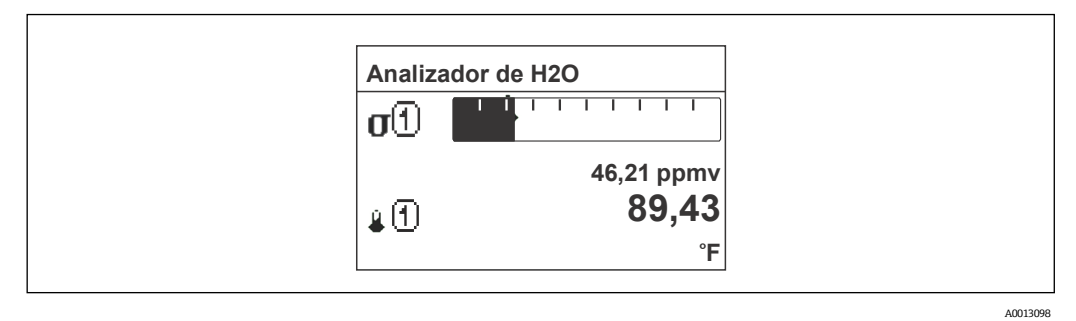

#### Opción "2 values"

| Analizador de | e H2O         |
|---------------|---------------|
| σ①            | 46,21         |
|               | ppmv<br>89.43 |
| ¥1            | °F            |
|               |               |

#### Opción "1 value large + 2 values"

| Analiz   | zador de H2O |
|----------|--------------|
| σĐ       | <b>46,21</b> |
| <b>₽</b> | 89,43 °F     |
| P (1)    | 0,97 bar     |

A0013102

A0013100

#### Opción "4 values"

| Analizado  | Analizador de H2O |  |
|------------|-------------------|--|
| σ①         | 46,21 ppmv        |  |
| <b>₽</b>   | 61,91 °C          |  |
| Р          | 0,97 bar          |  |
| <u>(1)</u> | −2,02 °C          |  |

A0013103

#### Value 1 display

**Navegación**  $\square$  Expert  $\rightarrow$  System  $\rightarrow$  Display  $\rightarrow$  Value 1 display

**Prerrequisito** Se proporciona un indicador local.

**Descripción** Utilice esta función para seleccionar uno de los valores medidos que se van a mostrar en el indicador local.

| Selección         | Concentration                                                                                                    |  |  |  |
|-------------------|----------------------------------------------------------------------------------------------------|--|--|--|
|                   | <ul> <li>Dew point 1<sup>1</sup></li> </ul>                                                                                                    |  |  |  |
|                   | <ul> <li>Dew point 2<sup>1</sup></li> </ul>                                                                                                    |  |  |  |
|                   | <ul> <li>Cell gas pressure</li> </ul>                                                                                                    |  |  |  |
|                   | <ul> <li>Cell gas temperature</li> </ul>                                                                                                    |  |  |  |
| Ajuste de fábrica | Concentration                                                                                                    |  |  |  |
| Información       | Descripción                                                                                                    |  |  |  |
| adicional         | Si los diversos valores medidos se muestran al mismo tiempo, el valor medido seleccionado aquí será el primer valor mostrado. El valor solo se muestra durante el funcionamiento normal. |  |  |  |
|                   | El <u>parámetro Format display</u> $\rightarrow \cong$ se usa para especificar cúantos valores medidos se muestran simultáneamente y cómo.                                               |  |  |  |
|                   | Dependencia                                                                                                    |  |  |  |
|                   | La unidad del valor medido que se muestra se toma de System units $\rightarrow \square$ .                                                                                                |  |  |  |

| 0% bargraph value  | 1                                                                                                    |    |
|--------------------|----------------------------------------------------------------------------------------------------|----|
|                    |                                                                                                    |    |
| Navegación         | $	extsf{B}$ = Expert → System → Display → 0% bargraph 1                                                                                                |    |
| Prerrequisito      | Se proporciona un indicador local.                                                                                                    |    |
| Descripción        | Utilice esta función para introducir el valor a visualizar para el 0% en el gráfico de barra correspondiente al valor medido 1.                        |    |
| Entrada de usuario | Número de coma flotante con signo                                                                                                    |    |
| Ajuste de fábrica  | ppmv                                                                                                    |    |
| Información        | Descripción                                                                                                    |    |
| adicional          | El <u>parámetro Format display <math>\rightarrow \cong</math></u> se usa para especificar que el valor medido se debe mostra como un gráfico de barra. | ır |
|                    | Entrada de usuario                                                                                                    |    |
|                    | La unidad del valor medido que se muestra se toma de System units $\rightarrow \square$ .                                                              |    |

### 100% bargraph value 1

| Navegación         | $	extsf{B}$ = Expert → System → Display → 100% bargraph 1                                                                         |
|--------------------|----------------------------------------------------------------------------------------------------|
| Prerrequisito      | Se proporciona un indicador local.                                                                                                |
| Descripción        | Utilice esta función para introducir el valor a visualizar para el 100% en el gráfico de barra correspondiente al valor medido 1. |
| Entrada de usuario | Número de coma flotante con signo                                                                                                 |
| Ajuste de fábrica  | ppmv                                                                                                    |

Â

 $<sup>^{\</sup>rm 1}$ La visibilidad depende de las opciones de pedido o de los ajustes del equipo

| Información<br>adicional | Descripción<br>El <u>parámetro Format display</u> → È se usa para especificar que el valor medido se debe mostra<br>como un gráfico de barra.                                                                                                    | ar |
|--------------------------|----------------------------------------------------------------------------------------------------|----|
|                          | Entrada de usuario<br>La unidad del valor medido que se muestra se toma de <u>System units <math>\rightarrow \cong</math></u> .                                                                                                    |    |
| Decimal places 1         |                                                                                                    |    |
| Navegación               | $	extsf{B}$ = Expert → System → Display → Decimal places 1                                                                                                    |    |
| Prerrequisito            | Se ha especificado un valor medido en el <u>parámetro Value 1 display <math>\rightarrow</math> 🗎.</u>                                                                                                    |    |
| Descripción              | Utilice esta función para seleccionar el número de cifras decimales para el valor medido 1.                                                                                                    |    |
| Selección                | Número de coma flotante con signo<br>x<br>x<br>x.x<br>x.xx<br>x.xxx<br>x.xxx<br>x.xxxx<br>x.xxxx                                                                                                    |    |
| Ajuste de fábrica        | X.XX                                                                                                    |    |
| Información<br>adicional | <i>Descripción</i><br>Este ajuste no afecta a la precisión del equipo para medir o calcular el valor.                                                                                                    |    |
| Value 2 display          |                                                                                                    |    |
| Navegación               | Image: Barbon System → Display → Value 2 display                                                                                                    |    |
| Prerrequisito            | Se proporciona un indicador local.                                                                                                    |    |
| Descripción              | Utilice esta función para seleccionar un valor medido mostrado en el indicador local.                                                                                                    |    |
| Entrada de usuario       | Para la lista de seleccionables, véase el <u>parámetro Value 1 display <math>\rightarrow</math> <b>b</b>.</u>                                                                                                    |    |
| Ajuste de fábrica        | Ninguno                                                                                                    |    |
| Información<br>adicional | <ul> <li>Descripción</li> <li>Si los diversos valores medidos se muestran al mismo tiempo, el valor medido seleccionado aquí será el segundo valor mostrado. El valor solo se muestra durante el funcionamiento normal.</li> <li>El <u>parámetro Format display → </u>se usa para especificar cúantos valores medidos se muestra simultáneamente y cómo.</li> </ul> | an |
|                          | Dependencia<br>La unidad del valor medido que se muestra se toma de <u>System units <math>\rightarrow \square</math></u> .                                                                                                    |    |
| Decimal places 2         |                                                                                                    | A  |

| Navegación    |                                                                              |
|---------------|------------------------------------------------------------------------------|
| Prerrequisito | Se ha especificado un valor medido en el <u>parámetro Value 2 display → </u> |

Descripción Utilice esta función para seleccionar el número de cifras decimales para el valor medido 2.

| 0 1 |      |     |
|-----|------|-----|
| Sol | ACCI | nn  |
| JUL | CUU  | UII |
|     |      |     |

| Se | ección |  |
|----|--------|--|
|    |        |  |

- Х . x.x x.xx • x.xxx
  - x.xxxx

| Ajuste de fábrica | X.XX                                                                            |
|-------------------|---------------------------------------------------------------------------------|
| Información       | <i>Descripción</i>                                                              |
| adicional         | Este ajuste no afecta a la precisión del equipo para medir o calcular el valor. |

| Value 3 display          |                                                                                                    | ı  |
|--------------------------|----------------------------------------------------------------------------------------------------|----|
| Navegación               | □ Expert → System → Display → Value 3 display                                                                                                    |    |
| Prerrequisito            | Se proporciona un indicador local.                                                                                                    |    |
| Descripción              | Utilice esta función para seleccionar un valor medido mostrado en el indicador local.                                                                                                    |    |
| Selección                | Para la lista de seleccionables, véase el <u>parámetro Value 1 display → </u>                                                                                                    |    |
| Ajuste de fábrica        | Ninguno                                                                                                    |    |
| Información<br>adicional | <ul> <li>Descripción</li> <li>Si se muestran a la vez varios valores medidos, el valor medido que se seleccione aquí será el tercer valor mostrado. El valor solo se muestra durante el funcionamiento normal.</li> <li>El parámetro Format display → a se usa para especificar cúantos valores medidos se muestra simultáneamente y cómo.</li> </ul> | an |
|                          | <i>Selección</i><br>La unidad del valor medido que se muestra se toma de <u>System units → </u>                                                                                                    |    |

| 0% bargraph value        | 3                                                                                                    | Â  |
|--------------------------|----------------------------------------------------------------------------------------------------|----|
| Navegación               | Image: Image: Imag |    |
| Prerrequisito            | Se ha efectuado una selección en el <u>parámetro Value 3 display <math>\rightarrow \square</math></u> .                                                                                                    |    |
| Descripción              | Utilice esta función para introducir el valor a visualizar para el 0% en el gráfico de barra correspondiente al valor medido 3.                                                                                                    |    |
| Entrada de usuario       | Número de coma flotante con signo                                                                                                    |    |
| Ajuste de fábrica        | Ninguno                                                                                                    |    |
| Información<br>adicional | Descripción<br>El <u>parámetro Format display</u> → È se usa para especificar que el valor medido se debe mostra<br>como un gráfico de barra.                                                                                                    | ar |
|                          | Entrada de usuario                                                                                                    |    |
|                          | La unidad del valor medido que se muestra se toma de System units $\rightarrow \equiv$ .                                                                                                    |    |

ß

# 100% bargraph value 3

| Navegación               | Image: System → Display → 100% bargraph 3                                                                                                    |
|--------------------------|----------------------------------------------------------------------------------------------------|
| Prerrequisito            | Se ha efectuado una selección en el <u>parámetro Value 3 display → </u>                                                                                        |
| Descripción              | Utilice esta función para introducir el valor a visualizar para el 100% en el gráfico de barra correspondiente al valor medido 3.                              |
| Entrada de usuario       | Número de coma flotante con signo                                                                                                    |
| Ajuste de fábrica        | Ninguno                                                                                                    |
| Información<br>adicional | Descripción<br>El <u>parámetro Format display</u> $\rightarrow \cong$ se usa para especificar que el valor medido se debe mostrar<br>como un gráfico de barra. |
|                          | <i>Entrada de usuario</i><br>La unidad del valor medido que se muestra se toma de <u>System units</u> $\rightarrow$ <b>a</b> .                                 |
|                          | 1 · · · · · · · · · · · · · · · · · · ·                                                                                                    |

| Decimal places 3         |                                                                                                    | A |
|--------------------------|----------------------------------------------------------------------------------------------------|---|
| Navegación               | Image: Boost and the second state of the second state of the |   |
| Prerrequisito            | Se ha especificado un valor medido en el <u>parámetro Value 3 display → </u> .                                                                                                    |   |
| Descripción              | Utilice esta función para seleccionar el número de cifras decimales para el valor medido 3.                                                                                                    |   |
| Selección                | <ul> <li>x</li> <li>x.x</li> <li>x.xx</li> <li>x.xxx</li> <li>x.xxx</li> <li>x.xxxx</li> </ul>                                                                                                    |   |
| Ajuste de fábrica        | X.XX                                                                                                    |   |
| Información<br>adicional | <i>Descripción</i><br>Este ajuste no afecta a la precisión del equipo para medir o calcular el valor.                                                                                                    |   |

| Value 4 display          |                                                                                                    |            |
|--------------------------|----------------------------------------------------------------------------------------------------|------------|
| Navegación               | Image: Barbon System → Display → Value 4 display                                                                                                    |            |
| Prerrequisito            | Se proporciona un indicador local.                                                                                                    |            |
| Descripción              | Utilice esta función para seleccionar un valor medido mostrado en el indicador local.                                                                                                    |            |
| Selección                | Para la lista de seleccionables, véase el <u>parámetro Value 1 display → </u>                                                                                                    |            |
| Ajuste de fábrica        | Ninguno                                                                                                    |            |
| Información<br>adicional | Descripción<br>Si se muestran a la vez varios valores medidos, el valor medido que se seleccione aquí será e<br>cuarto valor mostrado. El valor solo se muestra durante el funcionamiento normal.<br>El <u>parámetro Format display → </u> se usa para especificar cúantos valores medidos se muest<br>simultáneamente y cómo. | el<br>tran |

### Selección La unidad del valor medido que se muestra se toma de System units $\rightarrow \cong$ .

| Decimal places 4                              |                                                                                                    |  |
|-----------------------------------------------|----------------------------------------------------------------------------------------------------|--|
| Navegación<br>Prerrequisito<br>Descripción    | Image: Se ha especificado un valor medido en el parámetro Value 4 display →  Image: Se ha especificado un valor medido en el parámetro Value 4 display →  Image: Se ha especitado u |  |
| Selección                                     | <ul> <li>X</li> <li>X.X</li> <li>X.XX</li> <li>X.XXX</li> <li>X.XXX</li> <li>X.XXX</li> </ul>                                                                                                    |  |
| Ajuste de fábrica<br>Información<br>adicional | x.xx<br><i>Descripción</i><br>Este ajuste no afecta a la precisión del equipo para medir o calcular el valor.                                                                                                    |  |

| Display interval         |                                                                                                    |
|--------------------------|----------------------------------------------------------------------------------------------------|
| Navegación               | Image: Boost and Boost and Boos |
| Prerrequisito            | Se proporciona un indicador local.                                                                                                    |
| Descripción              | Utilice esta función para introducir el intervalo de tiempo durante el cual se visualiza un valor medido en el indicador antes de pasar al siguiente.                                                                                                    |
| Entrada de usuario       | De 1 a 10 s                                                                                                    |
| Ajuste de fábrica        | 5 s                                                                                                    |
| Información<br>adicional | <ul> <li>Descripción</li> <li>Este tipo de visualización consecutiva se produce automáticamente solo si se han seleccionado más valores medidos a visualizar que los que pueden presentarse simultáneamente en el formato de visualización seleccionado.</li> <li>Los parámetros Value 1 display → a Value 4 display → se usan para especificar los valores medidos que se muestran en el indicador local.</li> <li>El formato de visualización de los valores medidos mostrados se define en el parámetro Format display → se.</li> </ul>                                                                                                    |
| Display damping          |                                                                                                    |

| Navegación    | Image: Boost and Boost and Boos |
|---------------|----------------------------------------------------------------------------------------------------|
| Prerrequisito | Se proporciona un indicador local.                                                                                                    |
| Descripción   | Utilice esta función para introducir una constante de tiempo para el tiempo de reacción del<br>indicador local ante<br>fluctuaciones en el valor medido causadas por las condiciones del proceso.                                                                                                    |

Entrada de usuario De 0,0 a 999,9 s

| Ajuste de fábrica        | 0,0 s                                                                                                    |  |  |
|--------------------------|----------------------------------------------------------------------------------------------------|--|--|
| Información<br>adicional | <ul> <li>Entrada de usuario</li> <li>Use esta función para introducir una constante de tiempo (elemento PT1<sup>1</sup>) para la amortiguación del indicador: <ul> <li>Si se introduce una constante de tiempo baja, el indicador reacciona con especial rapidez ante las fluctuaciones de las variables medidas.</li> <li>Por otro lado, el indicador reacciona con mayor lentitud si se introduce una constante de tiempo elevada.</li> <li>La amortiguación se desactiva si se introduce el valor <b>0</b> (ajuste de fábrica).</li> </ul> </li> </ul> |  |  |
| Header                   | Â                                                                                                    |  |  |
| Navegación               | $	extsf{B}$ = Expert → System → Display → Header                                                                                                    |  |  |
| Prerrequisito            | Se proporciona un indicador local.                                                                                                    |  |  |
| Descripción              | Utilice esta función para seleccionar los contenidos del encabezamiento del indicador local.                                                                                                    |  |  |
| Selección                | <ul><li>Device tag</li><li>Free text</li></ul>                                                                                                    |  |  |
| Ajuste de fábrica        | Device tag                                                                                                    |  |  |
| Información<br>adicional | Descripción<br>El texto de encabezado solo aparece durante el modo de funcionamiento normal.<br>1                                                                                                    |  |  |

**Free text** se define en el parámetro Header text  $\rightarrow \square$ .

| Header text        | li de la companya de la companya de la companya de la companya de la companya de la companya de la companya de                                                                                                    | 9 |
|--------------------|----------------------------------------------------------------------------------------------------|---|
| Navegación         | $ 	extsf{B} 	extsf{B} 	extsf{E} 	extsf{E} 	extsf{S} 	extsf{S} 	e$ |   |
| Prerrequisito      | La opción <b>Free text</b> está seleccionada en el <u>parámetro Header <math>\rightarrow \square</math></u> .                                                                                                    |   |
| Descripción        | Utilice esta función para introducir texto específico para un cliente en el encabezamiento del indicador local.                                                                                                    |   |
| Entrada de usuario | Máx. 12 caracteres que pueden ser letras, números o caracteres especiales (p. ej., @, %, /)                                                                                                    |   |
| Ajuste de fábrica  | . (punto)                                                                                                    |   |

<sup>&</sup>lt;sup>1</sup> Comportamiento de transmisión proporcional con retardo de primer orden

A0029422

# Información adicional Descripción El texto de encabezado solo aparece durante el modo de funcionamiento normal.

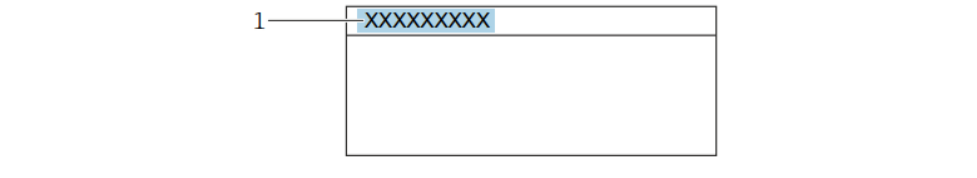

1 Posición del texto de encabezado en el indicador

*Entrada de usuario* El número de caracteres mostrados depende de los caracteres utilizados.

| Separator         |                                                             |  |
|-------------------|-------------------------------------------------------------|--|
| Navegación        | Image: Barbon System → Display → Separator                  |  |
| Prerrequisito     | Se proporciona un indicador local.                          |  |
| Descripción       | Utilice esta función para seleccionar el decimal separador. |  |
| Selección         | <ul> <li>. (punto)</li> <li>, (coma)</li> </ul>             |  |
| Ajuste de fábrica |                                                             |  |

| Contrast display   |                                                                                                    |
|--------------------|----------------------------------------------------------------------------------------------------|
| Navegación         | Image: System → Display → Contrast display                                                                                                    |
| Prerrequisito      | Se proporciona un indicador local.                                                                                                    |
| Descripción        | Use esta función para introducir un valor destinado a adaptar el contraste del indicador a las condiciones ambientales (p. ej., la iluminación o el ángulo de visualización). |
| Entrada de usuario | De 20 a 80 %                                                                                                    |
| Ajuste de fábrica  | El valor predeterminado es 50 %                                                                                                    |

| Backlight                   |                                                                                                    |
|-----------------------------|----------------------------------------------------------------------------------------------------|
| Navegación<br>Prerrequisito | Image: Backlight Separation: Separation of the second second |
| Descripción                 | Use esta función para encender y apagar la retroiluminación del indicador local.                                                                                                    |
| Selección                   | <ul><li>Disable</li><li>Enable</li></ul>                                                                                                    |
| Ajuste de fábrica           | Enable                                                                                                    |

#### **Configuration backup** 3.1.2

Navegación

| ► Configurat | ion backup               | → 🖺 22 |  |
|--------------|--------------------------|--------|--|
|              | Operating time           | → 🗎 22 |  |
|              | Last backup              | → 🗎 22 |  |
|              | Configuration management | → 🗎 22 |  |
|              | Backup state             | → 🗎 23 |  |
|              | Comparison result        | → 🗎 23 |  |

| Operating Time           |                                                                                                    |   |
|--------------------------|----------------------------------------------------------------------------------------------------|---|
| Navegación               | Image: Barbon Barbon Barb |   |
| Descripción              | Utilice esta función para mostrar el período de tiempo durante el que el equipo ha estado en funcionamiento.                                                                                                    |   |
| Interfaz de usuario      | Días (d), horas (h), minutos (m) y segundos (s)                                                                                                    |   |
| Información<br>adicional | Interfaz de usuario<br>El número máximo de días es 9999, lo que equivale a 27 años.                                                                                                    |   |
| Last backup              |                                                                                                    |   |
| Navegación               | Image: Barbon Barbon Barb |   |
| Descripción              | Muestra en el indicador el tiempo transcurrido desde la última copia de seguridad registrada en la memoria del equipo para salvaguardar datos.                                                                                                    |   |
| Interfaz de usuario      | Días (d), horas (h), minutos (m) y segundos (s)                                                                                                    |   |
| Configuration mana       | agement                                                                                                    | Â |
| Navegación               | Image: Barbon Barbon Barb |   |

Descripción Utilice esta función para seleccionar una acción de guardado de los datos en la memoria del equipo.

Selección

- Cancel Execute backup
- Restore<sup>1</sup> .

•

- Clear backup data .
- Compare<sup>1</sup>

<sup>&</sup>lt;sup>1</sup> La visibilidad depende de las opciones de pedido o de los ajustes del equipo

| Ajuste de fábrica        | Cancel                                                                                                    |
|--------------------------|----------------------------------------------------------------------------------------------------|
| Información<br>adicional | <ul> <li>Selección <ul> <li>Cancel: No se ejecuta ninguna acción y el usuario sale del parámetro.</li> <li>Execute backup: Una copia de seguridad de la configuración actual del equipo disponible en la reserva del HistoROM se guarda en la memoria del equipo. La copia de seguridad incluye los datos del transmisor del equipo. En el indicador local aparece el mensaje siguiente: Backup active, please wait!</li> <li>Restore<sup>1</sup>: La última copia de seguridad de la configuración del equipo disponible en la memoria del equipo se restaura en la reserva del HistoROM del equipo. La copia de seguridad incluye los datos del transmisor del equipo. En el indicador local aparece el mensaje siguiente: Restore active! Do not interrupt power supply!</li> <li>Clear backup data: La copia de seguridad de la configuración del equipo es eliminada de la memoria del equipo. En el indicador local aparece el mensaje siguiente: Deleting file.</li> <li>Compare<sup>1</sup>: Se compara la configuración del equipo guardada en la memoria del equipo con la configuración actual del equipo de la reserva del HistoROM. En el indicador local aparece el mensaje siguiente: comparing files The result can be viewed in Compar. result parameter.</li> </ul> </li> </ul> |
|                          | HistoRUM                                                                                                    |

Un HistoROM es una memoria "no volátil" en forma de EEPROM.

| Backup state        |                                                                                                    |
|---------------------|----------------------------------------------------------------------------------------------------|
| Navegación          | □ □ □ □ □ □ □ □ □ □ □ □ □ □ □ □ □ □ □                                                                                                    |
| Descripción         | Muestra en el indicador el estado del proceso de copia de seguridad para salvaguardar datos.                                                                                                    |
| Interfaz de usuario | <ul> <li>None</li> <li>Backup in progress</li> <li>Restoring in progress</li> <li>Delete in progress</li> <li>Compare in progress</li> <li>Restoring failed</li> <li>Backup failed</li> </ul>                                                                                                    |
| Ajuste de fábrica   | None                                                                                                    |
| Comparison result   |                                                                                                    |
| Navegación          | Image: Barbon Barbon Barb |
| Descripción         | Muestra en el indicador el último resultado de la comparación de los registros de datos en la<br>memoria del equipo y en el paquete de software HistoROM.                                                                                                    |
| Interfaz de usuario | <ul> <li>Settings identical</li> <li>Settings not identical</li> <li>No backup available</li> <li>Backup settings corrupt</li> <li>Check not done</li> <li>Dataset incompatible</li> </ul>                                                                                                    |
| Ajuste de fábrica   | Check not done                                                                                                    |

#### Información

adicional

Descripción

La comparación se inicia mediante la opción **Compare** en el parámetro Configuration management  $\rightarrow \square$ .

#### Selección

Settings identical. La configuración del equipo que hay en el software HistoROM es idéntica a la copia de seguridad que se guarda en la memoria del equipo.

Si la configuración del transmisor de otro equipo se ha transmitido al equipo a través del HistoROM en el parámetro "Configuration management", la configuración actual del equipo presente en el HistoROM solo es parcialmente idéntica a la copia de seguridad existente en la memoria del equipo. Los ajustes del transmisor no son idénticos.

- Settings not identical. La configuración de equipo que hay en el software HistoROM no es idéntica a la copia de seguridad que se guarda en la memoria del equipo.
- **No backup available.** No hay ninguna copia de seguridad de la configuración de . equipo del software HistoROM en la memoria del equipo.
- Backup settings corrupt. La configuración de equipo guardada en HistoROM está . dañada o no es compatible con la copia de seguridad que se guarda en la memoria del equipo.
- Check not done. La configuración de equipo guardada en HistoROM no se ha comparado aún con la copia de seguridad que se guarda en la memoria del equipo.
- Dataset incompatible. La copia de seguridad que hay en la memoria del equipo no es . compatible con el equipo.

#### **HistoROM**

Un HistoROM es una memoria "no volátil" en forma de EEPROM.

#### 3.1.3 **Diagnostic handling**

Navegación

 $\square$  Expert  $\rightarrow$  System  $\rightarrow$  Diagnostic Handling

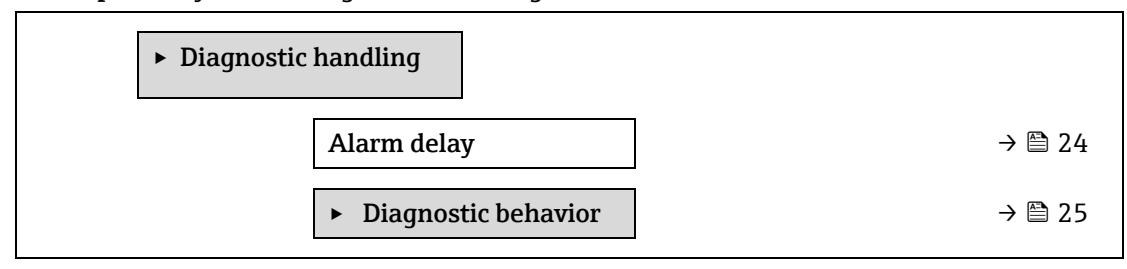

| Alarm delay              |                                                                                                    | Â |
|--------------------------|----------------------------------------------------------------------------------------------------|---|
| Navegación               | Image: Barbon System → Diagnostic handling → Alarm delay                                                                                                    |   |
| Descripción              | Utilice esta función para introducir el intervalo de tiempo hasta que el equipo genera un<br>mensaje de diagnóstico.<br>El mensaje de diagnóstico se reinicia sin retardo temporal. |   |
| Entrada de usuario       | De 0 a 60 s                                                                                                    |   |
| Ajuste de fábrica        | 0 s                                                                                                    |   |
| Información<br>adicional | Resultado<br>Este ajuste afecta a los mensaje de diagnóstico siguientes:                                                                                                    |   |

904 Cell gas flow not detected

#### Submenú Diagnostic behavior

A cada ítem de información de diagnóstico se le asigna en fábrica un determinado comportamiento del equipo en respuesta al diagnóstico. El usuario puede cambiar esta asignación para la información de diagnóstico específica en el submenú **Diagnostic behavior**.

Las opciones siguientes están disponibles en los parámetros Diagnostic no. xxx:

| Alarm                 | El equipo detiene la medición. La salida del valor medido a través del Modbus RS485 adopta<br>el estado definido para situaciones de alarma. Se genera un mensaje de diagnóstico.<br>La iluminación de fondo se hace roja. |
|-----------------------|----------------------------------------------------------------------------------------------------|
| Warning               | El equipo sigue midiendo. La salida del valor medido a través del Modbus RS485 y<br>totalizadores no se ve afectada. Se genera un mensaje de diagnóstico.                                                                  |
| Logbook entry<br>only | El equipo sigue midiendo. El mensaje de diagnóstico solo se muestra en el <u>submenú Event</u><br><u>logbook <math>\rightarrow \cong</math></u> y no se visualiza en alternancia con el indicador operativo.               |
| Off                   | Se ignora el evento de diagnóstico y no se emite ni registra ningún mensaje de diagnóstico.                                                                                                    |
| NOTA                  |                                                                                                    |

► Puede consultar una lista de todos los eventos de diagnóstico en el manual de instrucciones correspondiente al equipo → □.

#### *Navegación* $\[Berge = \text{Expert} \rightarrow \text{System} \rightarrow \text{Diagnostic handling} \rightarrow \text{Diagnostic Behavior}\]$

| ► Diagnostic behavior |        |
|-----------------------|--------|
| Diagnostic no. 302    | → 🗎 25 |
| Diagnostic no. 441    | → 🗎 25 |
| Diagnostic no. 444    | → 🗎 25 |
| Diagnostic no. 905    | → 🖺 26 |

#### Diagnostic no. 302 (Device verification active)

- Alarm
  - Warning

Ajuste de fábrica Warning

InformaciónPara obtener una descripción detallada de las opciones disponibles, consulte la descripción del<br/>submenú "Diagnostic behavior" → <br/>
■.

#### Assign behavior of diagnostic no. 441 (Current output 1 to n)

**Navegación**  $\textcircled{B} \sqsubseteq$  Expert  $\rightarrow$  System  $\rightarrow$  Diagnostic handling  $\rightarrow$  Diagnostic behavior  $\rightarrow$  Diagnostic no. 441

Selección

A

A

| Descripción              | Use esta función para cambiar el comportamiento de diagnóstico del mensaje de diagnóstico<br><b>441 Current output 1 to n</b> .                     |  |  |
|--------------------------|----------------------------------------------------------------------------------------------------|--|--|
| Selección                | <ul> <li>Off</li> <li>Alarm</li> <li>Warning</li> <li>Logbook entry only</li> </ul>                                                                 |  |  |
| Ajuste de fábrica        | Warning                                                                                                    |  |  |
| Información<br>adicional | Para obtener una descripción detallada de las opciones disponibles, consulte la <u>descripción del</u><br><u>submenú "Diaqnostic behavior" → </u> . |  |  |
| Assign behavior of       | diagnostic no. 444 (Current input 1 to n)                                                                                                    |  |  |
| Navegación               | Image: Barbon System → Diagnostic handling → Diagnostic behavior → Diagnostic no. 444                                                               |  |  |
| Prerrequisito            | El equipo tiene una entrada de corriente.                                                                                                    |  |  |
| Descripción              | Use esta función para cambiar el comportamiento de diagnóstico del mensaje de diagnóstico<br><b>444 Current input 1 to n.</b>                       |  |  |
| Selección                | <ul> <li>Off</li> <li>Alarm</li> <li>Warning</li> <li>Logbook entry only</li> </ul>                                                                 |  |  |
| Ajuste de fábrica        | Warning                                                                                                    |  |  |
| Información<br>adicional | Para obtener una descripción detallada de las opciones disponibles: $\rightarrow 	extsf{B}$ 31                                                      |  |  |
| Diagnostic no. 905       | (Validation failed)                                                                                                    |  |  |
| Navegación               | Image: Barbon System → Diagnostic handling → Diagnostic behavior → Diagnostic no. 905                                                               |  |  |
| Descripción              | Use esta función para cambiar el comportamiento de diagnóstico del mensaje de diagnóstico<br>905 Validation failed.                                 |  |  |
| Selección                | <ul> <li>Off</li> <li>Alarm</li> <li>Warning</li> <li>Logbook entry only</li> <li>Reset</li> </ul>                                                  |  |  |
| Ajuste de fábrica        | Warning                                                                                                    |  |  |
| Información<br>adicional | Para obtener una descripción detallada de las opciones disponibles, consulte la descripción del submenú "Diagnostic behavior" $\rightarrow \cong$ . |  |  |

## 3.1.4 Administration

| Navegación | $ \blacksquare \blacksquare \text{ Expert} \rightarrow \text{System} \rightarrow \text{Administration} $ |
|------------|----------------------------------------------------------------------------------------------------|
|            |                                                                                                    |

| ► Admi | inistration | → 🗎 26 |
|--------|-------------|--------|
|--------|-------------|--------|

| Device reset                                  | → 🗎 27 |
|-----------------------------------------------|--------|
| Transmitter identifier                        | → 🖹 27 |
| Activate SW option                            | → 🖹 28 |
| Visión general de las<br>opciones de software | → 🗎 28 |
| ► Define access code                          | → 🖹 29 |
| ► Reset access code                           | → 🗎 30 |

| Device reset             | ඕ                                                                                                    |
|--------------------------|----------------------------------------------------------------------------------------------------|
| Navegación               | $ \blacksquare \blacksquare \text{ Expert} \rightarrow \text{System} \rightarrow \text{Administration} \rightarrow \text{Device reset} $                                                                                                    |
| Descripción              | Restaure la configuración del equipo, ya sea total o parcialmente, a un estado específico.                                                                                                    |
| Selección                | <ul> <li>Cancel</li> <li>Restart device</li> <li>To delivery settings</li> <li>Restore S-DAT backup<sup>1</sup></li> </ul>                                                                                                    |
| Ajuste de fábrica        | Cancel                                                                                                    |
| Información<br>adicional | <ul> <li>Opciones</li> <li>Cancel. No se ejecuta ninguna acción y el usuario sale del parámetro.</li> <li>Restart device. Con el reinicio, todos los parámetros que tienen datos guardados en la memoria volátil (RAM) recuperan sus ajustes de fábrica (p. ej., datos del valor medido). Se mantiene la configuración del equipo.</li> <li>To delivery settings. Los parámetros para los que se solicitó un ajuste personalizado recuperan los valores específicos del cliente. Todos los parámetros restantes recuperan el ajuste de fábrica.</li> <li>Restore S-DAT backup. Restaura los datos guardados en la unidad S-DAT. Información adicional: Esta función se puede usar para resolver el problema de memoria "083 Memory content inconsistent" o para restaurar los datos de la unidad S-DAT cuando se ha instalado una unidad S-DAT nueva.</li> <li>Esta opción solo se muestra en estado de alarma.</li> </ul> |
| Transmitter identif      | ier 🔞                                                                                                    |
| Navegación               | $	extsf{initial}$ ■ Expert → System → Administration → Transmitter identifier                                                                                                    |
| Descripción              | Seleccione el identificador del transmisor.                                                                                                    |
| Interfaz de usuario      | <ul> <li>Unknown</li> <li>500</li> <li>300</li> </ul>                                                                                                    |

 $^{\rm 1}$ La visibilidad depende de las opciones de pedido o de los ajustes del equipo

Endress+Hauser

### Ajuste de fábrica 300

| -                        |                                                                                                    |
|--------------------------|----------------------------------------------------------------------------------------------------|
| Navegación               |                                                                                                    |
| Descripción              | Use esta función para introducir un código de activación destinado a habilitar una opción de<br>software adicional incluida en el pedido.                                                                                                    |
| Entrada de usuario       | Cadena de números de máx. 10 dígitos.                                                                                                    |
| Ajuste de fábrica        | Depende de la opción de software pedida                                                                                                    |
| Información<br>adicional | <i>Descripción</i><br>Si el equipo de medición se pidió con una opción de software adicional, el código de activación<br>está programado de fábrica en el equipo.                                                                                                    |
|                          | <i>Entrada de usuario</i><br>Para activar una opción de software posteriormente, póngase en contacto con su centro de<br>ventas de Endress+Hauser.                                                                                                    |
|                          | Si introduce un código incorrecto o que no es válido, se pierden las opciones de software que ya se habían activado.                                                                                                    |
|                          | <ul> <li>Antes de introducir un codigo de activación nuevo, tome nota del codigo de activación<br/>actual.</li> </ul>                                                                                                    |
|                          | <ul> <li>Introduzca el código de activación nuevo proporcionado por Endress+Hauser cuando<br/>se hizo el pedido de la nueva opción de software.</li> </ul>                                                                                                    |
|                          | <ul> <li>Una vez introducido el código de activación, compruebe si la nueva opción de software<br/>se muestra en el parámetro Software option overview →  </li> </ul>                                                                                                    |
|                          | <ul> <li>Si se muestra, significa que la nueva opción de software está activa.</li> <li>Si la opción de software nueva no se muestra, o si se han borrado todas las opciones de software, significa que el código introducido era incorrecto o no era válido.</li> </ul> |
|                          | <ul> <li>Si el código introducido es incorrecto o no es válido, introduzca el código de activación<br/>antiguo.</li> </ul>                                                                                                    |
|                          | <ul> <li>Solicite a su centro de ventas de Endress+Hauser que compruebe el nuevo código de<br/>activación y recuerde especificar el número de serie o bien pida el código de nuevo.</li> </ul>                                                                           |
|                          | Ejemplo de una opción de software<br>"Extended HistoROM"                                                                                                    |
|                          | Las opciones de software actualmente habilitadas se muestran en el <u>parámetro Software</u><br><u>option overview <math>\rightarrow \square</math></u> .                                                                                                    |
|                          | <i>Navegador de internet</i><br>Tras activar una opción de software, se debe volver a cargar la página en el navegador de<br>internet.                                                                                                    |
|                          | <ul> <li>NOTA</li> <li>El código de activación está vinculado al número de serie del equipo de medición y varía según el equipo y la opción de software.</li> </ul>                                                                                                    |

### Software option overview

| Navegación  | $\ensuremath{}\xspace \blacksquare \ensuremath{\verb }\xspace \blacksquare \ensuremath{\verb }\xspace \blacksquare \ensuremath{ }\xspace \blacksquare \ensuremath{ }\xspace \ensuremath{ }\xspace \blacksquare \ensuremath{ }\xspace \blacksquare $ |
|-------------|----------------------------------------------------------------------------------------------------|
| Descripción | Muestra todas las opciones de software habilitadas en el equipo                                                                                                    |

| Interfaz de usuario 🔹 | Extended HistoROM <sup>1</sup>      |
|-----------------------|-------------------------------------|
| •                     | Heartbeat Monitoring <sup>1</sup>   |
| •                     | Heartbeat Verification <sup>1</sup> |
|                       |                                     |

InformaciónDescripciónadicionalMuestra todas las opciones que están disponibles, si han sido solicitadas por el cliente.

#### Asistente "Define access code"

El asistente **Define access code** solo está disponible en caso de manejo a través del indicador local o del navegador de internet.

En caso de manejo a través del software de configuración, el parámetro **Define access code** se puede encontrar directamente en el submenú **Administration**. El parámetro **Confirm access code** no está presente si el equipo se maneja a través del software de configuración.

| Navegación | $ \blacksquare \text{ Expert} \rightarrow \text{System} \rightarrow \text{Ad} $ | $	extsf{B}$ Expert → System → Administration → Define access code |  |  |
|------------|---------------------------------------------------------------------------------|-------------------------------------------------------------------|--|--|
|            |                                                                                 | ► Define access code                                              |  |  |

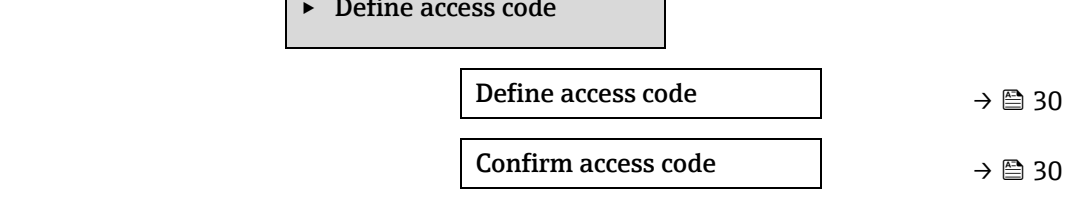

| Define access code       |                                                                                                    | £  |
|--------------------------|----------------------------------------------------------------------------------------------------|----|
| Navegación               | Image: Barbon Administration → Define access code → Define access code                                                                                                    |    |
| Descripción              | Utilice esta función para introducir un código de desbloqueo específico del usuario para restringir el acceso de escritura a los parámetros. Así se protege la configuración del equipo contra modificaciones involuntarias a través del indicador local, el navegador de internet, FieldCare o DeviceCare (a través de la interfaz de servicio CDI-RJ45).                                                                                                    |    |
| Entrada de usuario       | Cadena de caracteres de máx. 16 dígitos, incluidos números, letras y caracteres especiales.                                                                                                    |    |
| Información<br>adicional | <ul> <li>Descripción</li> <li>La protección contra escritura afecta a todos los parámetros que están marcados en el documento con el símbolo al delante del parámetro indica que este está protegido contrescritura.</li> <li>En el indicador local, el símbolo al delante del parámetro indica que este está protegido contrescritura.</li> <li>Los parámetros para los que no hay acceso de escritura se difuminan en el navegador de internet.</li> <li>NOTA</li> <li>Una vez definido el código de acceso, los parámetros protegidos contra escritura solo se pueden modificar si se introduce el código de acceso en el parámetro Enter access code<br/>⇒ al.</li> <li>Si pierde el código de acceso, póngase en contacto con su centro de ventas de Endress+Hauser.</li> </ul> | ra |

<sup>&</sup>lt;sup>1</sup> La visibilidad depende de las opciones de pedido o de los ajustes del equipo

Entrada de usuario

Aparece un mensaje siempre que el código entrado no está dentro del rango de entrada.

#### Ajuste de fábrica

Si no se ha cambiado el ajuste de fábrica o el código de acceso que está definido es **0**, los parámetros no están protegidos contra escritura y los datos de la configuración del equipo se pueden modificar. El usuario ha iniciado sesión con el rol **Maintenance**.

| Confirm access code |                                                                                                    |  |
|---------------------|----------------------------------------------------------------------------------------------------|--|
| Navegación          | $	extsf{B}$ = Expert → System → Administration → Define access code → Confirm code                     |  |
| Descripción         | Introduzca una segunda vez el código de desbloqueo definido para confirmar el código de<br>desbloqueo. |  |

Entrada de usuario Cadena de caracteres de máx. 16 dígitos, incluidos números, letras y caracteres especiales.

#### Submenú Reset access code

Navegación

 $\blacksquare \blacksquare \text{ Expert} \rightarrow \text{System} \rightarrow \text{Administration} \rightarrow \text{Reset access code}$ 

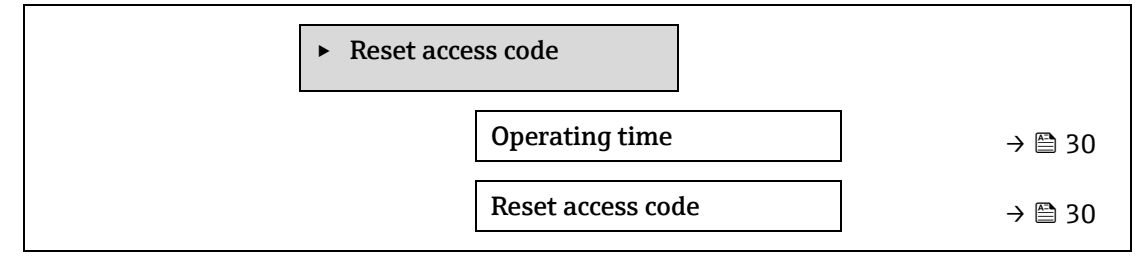

| Operating time           |                                                                                                    |
|--------------------------|----------------------------------------------------------------------------------------------------|
| Navegación               | Image: Barbon Administration → Reset access code → Operating time                                            |
| Descripción              | Utilice esta función para mostrar el período de tiempo durante el que el equipo ha estado en funcionamiento. |
| Interfaz de usuario      | Días (d), horas (h), minutos (m) y segundos (s)                                                              |
| Información<br>adicional | <i>Interfaz de usuario</i><br>El número máximo de días es 9999, lo que equivale a 27 años.                   |

#### Reset access code

| Navegación         | $ \blacksquare \blacksquare \text{ Expert} \rightarrow \text{System} \rightarrow \text{Administration} \rightarrow \text{Reset access code} \rightarrow \text{Reset access code} $ |
|--------------------|----------------------------------------------------------------------------------------------------|
| Descripción        | Utilice esta función para introducir un código de reinicio para reiniciar los códigos de acceso específicos de usuario al ajuste de fábrica.                                       |
| Entrada de usuario | Cadena de caracteres que puede constar de números, letras y caracteres especiales.                                                                                                 |
| Ajuste de fábrica  | 0x00                                                                                                    |

#### Información adicional

#### Descripción

Para obtener un código de reinicio, póngase en contacto con su organización de servicio de Endress+Hauser.

#### Entrada de usuario

El código nuevo solo puede introducirse desde:

- Navegador de internet
- Bus de campo

### 3.2 Sensor

Navegación

 $\blacksquare \blacksquare$  Expert  $\rightarrow$  Sensor

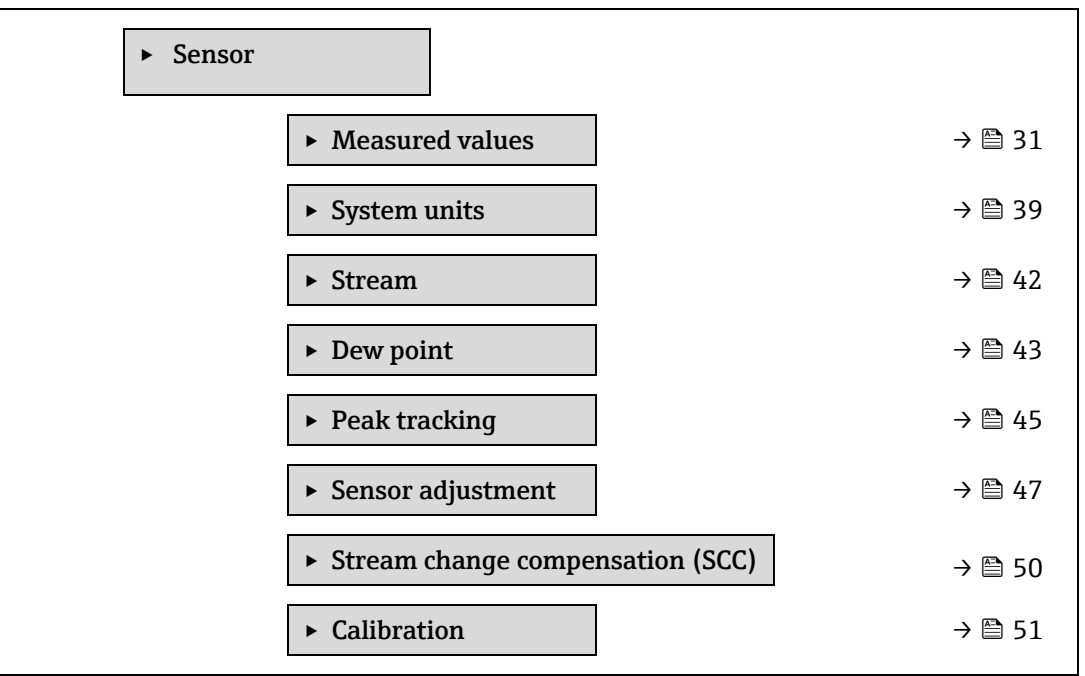

#### 3.2.1 Measured values

Navegación

 $\blacksquare \blacksquare \text{ Expert} \rightarrow \text{Sensor} \rightarrow \text{Measured values}$ 

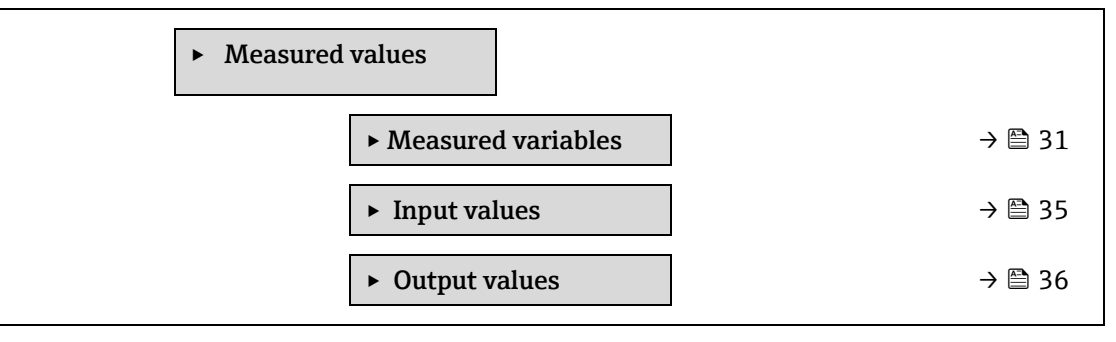

#### Submenú Measured variables

#### Navegación

 $\blacksquare \Box \text{ Expert} \rightarrow \text{Sensor} \rightarrow \text{Measured values} \rightarrow \text{Measured variables}$ 

Measured variables

| Concentration          | → 🗎 32 |
|------------------------|--------|
| Dew point 1            | → 🗎 32 |
| Dew point 2            | → 🗎 32 |
| Cell gas pressure      | → 🗎 32 |
| Cell gas temperature   | → 🗎 32 |
| Detect. ref. level     | → 🗎 34 |
| Detect. zero level     | → 🗎 34 |
| Peak 1 index           | → 🗎 34 |
| Peak 1 index delta     | → 🖹 34 |
| Peak 2 index           | → 🖹 34 |
| Peak 2 index delta     | → 🖹 34 |
| Peak track index       | → 🗎 35 |
| Peak track index delta | → 🗎 35 |
| Midpoint delta         | → 🗎 35 |

| Concentration            |                                                                                                    |
|--------------------------|----------------------------------------------------------------------------------------------------|
| Navegación               | $□$ $□$ Expert $\rightarrow$ Sensor $\rightarrow$ Measured values $\rightarrow$ Measured variables $\rightarrow$ Concentration                                                                          |
| Descripción              | Muestra la concentración del analito que se está midiendo actualmente en la celda de muestra.                                                                                                    |
| Interfaz de usuario      | De 0 a 1 000 000 ppmv                                                                                                    |
| Información<br>adicional | La unidad se toma del <u>parámetro "Concentration unit"</u> → 🗎.<br>La concentración hace referencia a la cantidad de vapor de agua en fase gaseosa presente en la<br>muestra de gas que se va a medir. |
| Dew point 1              |                                                                                                    |
| Navegación               | $■$ $\blacksquare$ Expert $\rightarrow$ Sensor $\rightarrow$ Measured values $\rightarrow$ Measured variables $\rightarrow$ Dew point 1                                                                 |
| Prerrequisito            | El tipo de analito es humedad "H2O".<br>En el parámetro "Dew point method 1" no está elegida la selección "Off".                                                                                        |
| Descripción              | Muestra la temperatura del punto de rocío de humedad actualmente calculada.                                                                                                    |
| Interfaz de usuario      | Número de coma flotante con signo                                                                                                    |

| Información<br>adicional | La unidad se toma del <u>parámetro "Temperature unit"</u> $\rightarrow \square$ .<br>El punto de rocío es la temperatura a la cual la humedad se empieza a condensar en forma de<br>líquido a unos valores determinados de concentración y presión. En la industria se aceptan<br>varios métodos para calcular el punto de rocío de humedad. Véase <u>BA02152C</u> $\rightarrow$ $\square$ para<br>obtener más detalles.                                                                                                    |
|--------------------------|----------------------------------------------------------------------------------------------------|
| Dew point 2              |                                                                                                    |
| Navegación               | Image: Barbon And Antipactic Antipactic |
| Prerrequisito            | El tipo de analito es humedad "H2O".<br>En el parámetro "Dew point method 2" no está elegida la selección "Off".                                                                                                    |
| Descripción              | Muestra la temperatura del punto de rocío de humedad actualmente calculada.                                                                                                    |
| Interfaz de usuario      | Número de coma flotante con signo                                                                                                    |
| Información<br>adicional | La unidad se toma del <u>parámetro "Temperature unit"</u> $\rightarrow \square$ .<br>El punto de rocío es la temperatura a la cual la humedad se empieza a condensar en forma de<br>líquido a unos valores determinados de concentración y presión. En la industria se aceptan<br>varios métodos para calcular el punto de rocío de humedad. Véase <u>BA02152C</u> $\rightarrow \square$ para<br>obtener más detalles.                                                                                                    |
| Cell gas pressure        |                                                                                                    |

| cen gas pressure         |                                                                                                    |
|--------------------------|----------------------------------------------------------------------------------------------------|
|                          |                                                                                                    |
| Navegación               | $	extsf{B}$ $	extsf{B}$ Expert → Sensor → Measured values → Measured variables → Cell gas pressure                                           |
| Descripción              | Muestra la presión del gas medida actualmente en la celda de muestra.                                                                        |
| Interfaz de usuario      | De 0 a 1 000 000 ppmv                                                                                                    |
| Información<br>adicional | La unidad se toma del <u>parámetro "Pressure unit"</u> $\rightarrow \square$ .<br>Presión actual de la celda de muestra durante la medición. |

### Cell gas temperature

| Navegación               | $	extsf{B}$ = Expert → Sensor → Measured values → Measured variables → Cell gas temperature                                    |
|--------------------------|----------------------------------------------------------------------------------------------------|
| Descripción              | Muestra la temperatura del gas medida actualmente en la celda de muestra.                                                      |
| Interfaz de usuario      | Número de coma flotante con signo                                                                                              |
| Información<br>adicional | La unidad se toma del <u>parámetro "Temperature unit" → </u><br>Temperatura actual de la celda de muestra durante la medición. |

#### Detector reference level

| Navegación               | $□$ $□$ Expert $\rightarrow$ Sensor $\rightarrow$ Measured values $\rightarrow$ Measured variables $\rightarrow$ Detector reference level                |
|--------------------------|----------------------------------------------------------------------------------------------------|
| Descripción              | Muestra el nivel de referencia del detector láser medido actualmente.                                                                                    |
| Interfaz de usuario      | De 0 a 5 mA                                                                                                    |
| Información<br>adicional | Magnitud de la potencia de CC del láser. Un valor fuera de rango puede indicar que es necesario limpiar la óptica o que hay un problema de alineamiento. |

| Detector zero level      |                                                                                                    |
|--------------------------|----------------------------------------------------------------------------------------------------|
| Navegación               | $	extsf{B}$ = Expert → Sensor → Measured values → Measured variables → Detector zero level                                                                                                    |
| Descripción              | Muestra el nivel cero del detector láser medido actualmente.                                                                                                    |
| Interfaz de usuario      | De 0 a 5 mA                                                                                                    |
| Información<br>adicional | Potencia de CC del láser cuando este se apaga (p. ej., corriente oscura).                                                                                                    |
| Peak 1 index             |                                                                                                    |
| Navegación               | $	extsf{B}$ = Expert → Sensor → Measured values → Measured variables → Peak 1 index                                                                                                    |
| Descripción              | Muestra la posición del índice del pico de absorción 1 en el espectro 2f medido actualmente.                                                                                                    |
| Interfaz de usuario      | De 0,0 a 511,0                                                                                                    |
| Información<br>adicional | Posición del pico de absorción a lo largo de la exploración.                                                                                                    |
| Peak 1 index delta       |                                                                                                    |
| Navegación               | □ $□$ Expert → Sensor → Measured values → Measured variables → Peak 1 index delta                                                                                                    |
| Descripción              | Muestra la diferencia en la posición del índice del pico 1 y el índice objetivo en el espectro 2f medido actualmente.                                                                                                    |
| Interfaz de usuario      | De -511,0 a 511,0                                                                                                    |
| Peak 2 index             |                                                                                                    |
| Navegación               | Image: Barbon Amplitude Amplitude Amplitu |
| Prerrequisito            | El analizador está calibrado para dos picos.                                                                                                    |
| Descripción              | Muestra la posición del índice del pico de absorción 2 en el espectro 2f medido actualmente.                                                                                                    |
| Interfaz de usuario      | De 0,0 a 511,0                                                                                                    |
| Información<br>adicional | Posición del pico secundario a lo largo de la exploración. Se usa para fines de seguimiento del pico.                                                                                                    |
| Peak 2 index delta       |                                                                                                    |

| Navegación          | $□$ $□$ Expert $\rightarrow$ Sensor $\rightarrow$ Measured values $\rightarrow$ Measured variables $\rightarrow$ Peak 2 index delta |
|---------------------|----------------------------------------------------------------------------------------------------|
| Prerrequisito       | El analizador está calibrado para dos picos.                                                                                        |
| Descripción         | Muestra la diferencia en la posición del índice del pico 2 y el índice objetivo en el espectro 2f medido actualmente.               |
| Interfaz de usuario | De -511,0 a 511,0                                                                                                    |

| Peak track index         |                                                                                                    |
|--------------------------|----------------------------------------------------------------------------------------------------|
| Navegación               | Image: Barbon And Sensor → Measured values → Measured variables → Peak track index                                                                                                    |
| Descripción              | Muestra el índice de seguimiento del pico usado para el seguimiento del pico en el espectro 2f medido actualmente.                                                                                                    |
| Interfaz de usuario      | De 0,0 a 511,0                                                                                                    |
| Información<br>adicional | <i>Descripción</i><br>Si en el parámetro "Peak tracking analyzer control" está seleccionado "Off", este valor será cero.<br>De lo contrario, este valor reproduce el del parámetro "Peak 1 index" a "Peak n index", según el<br>pico que se esté usando para el seguimiento del pico. |

| Peak track index delta   |                                                                                                    |
|--------------------------|----------------------------------------------------------------------------------------------------|
| Navegación               | Image: Barbon Amplitude Amplitude Amplitu |
| Descripción              | Muestra la diferencia en el índice de seguimiento del pico y el índice objetivo en el espectro 2f medido actualmente.                                                                                                    |
| Interfaz de usuario      | De -511,0 a 511,0                                                                                                    |
| Información<br>adicional | <i>Descripción</i><br>Si en el parámetro "Peak tracking analyzer control" está seleccionado "Off", este valor será cero.<br>De lo contrario, este valor reproduce el del parámetro "Peak 1 index delta" a "Peak n index<br>delta", según el pico que se esté usando para el seguimiento del pico.                                                                                                    |

| Midpoint delta           |                                                                                                    |  |
|--------------------------|----------------------------------------------------------------------------------------------------|--|
| Navegación               | Image: Barbon And Antipactic Antipactic |  |
| Descripción              | Muestra la diferencia entre el valor del punto medio calibrado y el valor del punto medio usado actualmente.                                                                                                    |  |
| Interfaz de usuario      | De 0,0 a 120,0 mA                                                                                                    |  |
| Información<br>adicional | <i>Descripción</i><br>Si en el parámetro "Peak tracking analyzer control" está seleccionado "Off", este valor será cero.<br>De lo contrario, este valor será igual a la modificación aplicada por el algoritmo de<br>seguimiento del pico al valor del punto medio calibrado.                                                                                                    |  |

#### Submenú Input values

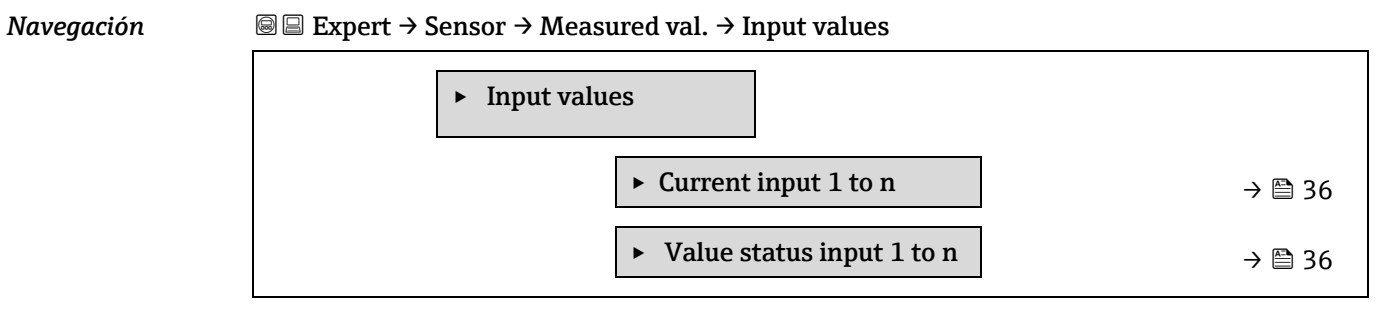

#### Submenú "Current input 1 to n"

| Navegación | $ \blacksquare \exists \text{ Expert} \rightarrow \text{Sensor} \rightarrow \text{Measured val.} \rightarrow \text{Input values} \rightarrow \text{Current input 1 to n} $ |
|------------|----------------------------------------------------------------------------------------------------|
|            |                                                                                                    |

| ► Current input 1 to n                      |        |
|---------------------------------------------|--------|
| ► Measured values 1 to n                    | → 🗎 36 |
| <ul> <li>Measured current 1 to n</li> </ul> | → 🗎 36 |

#### Measured values 1 to n

Navegación $\boxdot$  Expert  $\rightarrow$  Sensor  $\rightarrow$  Measured values  $\rightarrow$  Input values  $\rightarrow$  Current input 1 to n  $\rightarrow$  Measured<br/>values 1 to n

**Descripción** Visualiza el valor efectivo de entrada.

Interfaz de usuario Número de coma flotante con signo

#### Measured current 1 to n

| Navegación | $\blacksquare$ $\blacksquare$ Expert → Sensor → Measured values → Input values → Current input 1 to n → Measured |  |
|------------|----------------------------------------------------------------------------------------------------|--|
|            | current 1 to n                                                                                                   |  |
|            |                                                                                                    |  |

**Descripción** Visualiza el valor efectivo de la entrada de corriente.

Interfaz de usuario De 0 a 22,5 mA

#### Submenú Value status input 1 to n

*Navegación*  $\blacksquare \blacksquare$  Expert  $\rightarrow$  Sensor  $\rightarrow$  Measured values  $\rightarrow$  Input values  $\rightarrow$  Value status input 1 to n

| ► Value status current input 1 to n |        |
|-------------------------------------|--------|
| ► Value status input                | → 🗎 36 |

| Value status input  |                                                                                                    |  |
|---------------------|----------------------------------------------------------------------------------------------------|--|
| Navegación          | $□$ $□$ Expert $\rightarrow$ Sensor $\rightarrow$ Measured values $\rightarrow$ Input values $\rightarrow$ Value status input 1 to n $\rightarrow$ Value status input |  |
| Descripción         | Visualiza el nivel efectivo de señal de entrada.                                                                                                    |  |
| Interfaz de usuario | <ul><li>High</li><li>Low</li></ul>                                                                                                    |  |

#### Submenú Output values

Navegación

 $\blacksquare \blacksquare \texttt{Expert} \rightarrow \texttt{Sensor} \rightarrow \texttt{Measured val.} \rightarrow \texttt{Output values}$ 

Output values
| ► Value current output 1 to n | → 🗎 36 |
|-------------------------------|--------|
| ► Switch output 1 to n        | → 🗎 37 |
| ► Relay output 1 to n         | → 🗎 37 |

#### Submenú "Value current output 1 to n"

Navegación

 $\blacksquare$  Expert → Sensor → Measured val. → Output values → Val. curr.outp 1 to n

| ► Value current output 1 to n |        |
|-------------------------------|--------|
| Output current 1 to n         | → 🗎 37 |
| Measured current 1 to n       | → 🗎 37 |

#### Output current 1 to n

Navegación $\ensuremath{\boxtimes}$  Expert  $\rightarrow$  Sensor  $\rightarrow$  Measured values  $\rightarrow$  Output values  $\rightarrow$  Value current output 1 to n $\rightarrow$  Output current 1 to n

**Descripción** Visualiza el valor de corriente efectivo calculado para la salida de corriente.

Interfaz de usuario De 0 a 22,5 mA

#### Measured current 1 to n

| Navegación  |                                                         |
|-------------|---------------------------------------------------------|
| Descripción | Muestra el valor medido real de la corriente de salida. |

Interfaz de usuario De 0 a 30 mA

#### Submenú Switch output 1 to n

| Navegación | $	extsf{initial}$ $	extsf{initial}$ Expert → Sensor → Measured val. → Output values → Switch output 1 to n |        |  |
|------------|----------------------------------------------------------------------------------------------------|--------|--|
|            | ► Switch output 1 to n                                                                                     |        |  |
|            | Switch state 1 to n                                                                                        | → 🗎 37 |  |

| Switch state 1 to n |                                                                                                |
|---------------------|------------------------------------------------------------------------------------------------|
| Navegación          | □ Expert → Sensor → Measured val. → Output values → Switch output 1 to n → Switch state 1 to n |
| Prerrequisito       | La opción <b>Switch</b> está seleccionada en el <u>parámetro Operating mode -&gt; 🖺</u> .      |
| Descripción         | Muestra en el indicador el estado de conmutación efectivo en la salida de estado.              |

| Interfaz de usuario      | •             | Open                                                                                                    |
|--------------------------|---------------|----------------------------------------------------------------------------------------------------|
|                          | •             | Closed                                                                                                    |
| Información<br>adicional | Interfaz<br>• | <i>de usuario</i><br><b>Open.</b> La salida de conmutación está en modo no conductivo.<br><b>Closed.</b> La salida de conmutación está en modo conductivo. |

#### Submenú "Relay output 1 to n"

| Navegación | $ \blacksquare \blacksquare \text{ Expert} \rightarrow \text{Sensor} \rightarrow \text{Measured val.} \rightarrow \text{Output values} \rightarrow \text{Relay output 1 to n} $ |                           |  |        |
|------------|----------------------------------------------------------------------------------------------------|---------------------------|--|--------|
|            | ► Relay outpu                                                                                                    | it 1 to n                 |  |        |
|            |                                                                                                    | Switch state              |  | → 🖺 38 |
|            |                                                                                                    | Switch cycles             |  | → 🖹 38 |
|            | [                                                                                                    | Max. switch cycles number |  | → 🖺 38 |

# Switch state Navegación Descripción Interfaz de usuario • Open

|             | <ul> <li>Closed</li> </ul>                                             |
|-------------|------------------------------------------------------------------------|
| Información | Interfaz de usuario                                                    |
| adicional   | • <b>Open.</b> La salida de relé está en modo no conductivo.           |
|             | <ul> <li>Closed. La salida de relé está en modo conductivo.</li> </ul> |

#### Switch cycles

| Navegación          | Image Sensor → Measured val. → Output values → Relay output 1 to n → Switch cycles |
|---------------------|------------------------------------------------------------------------------------|
| Descripción         | Muestra en el indicador todos los ciclos de conmutación efectuados.                |
| Interfaz de usuario | Entero positivo                                                                    |

#### Max. switch cycles number

| Navegación          | ■ Expert → Sensor → Measured val. → Output values → Relay output 1 to n → Max. cycles no. |
|---------------------|-------------------------------------------------------------------------------------------|
| Descripción         | Muestra el número máximo de ciclos de conmutación garantizados.                           |
| Interfaz de usuario | Entero positivo                                                                           |

# 3.2.2 System units

| Naveaación |
|------------|
|            |

 $\blacksquare \blacksquare \text{ Expert} \rightarrow \text{Sensor} \rightarrow \text{System units}$ 

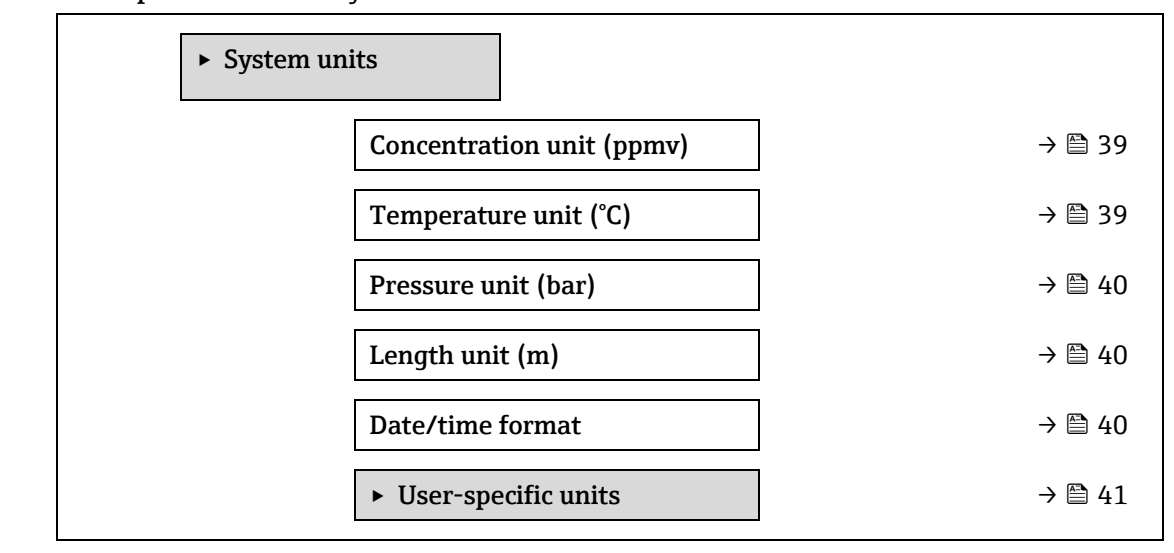

| Concentration unit       | t                                                                                                    | A |  |
|--------------------------|----------------------------------------------------------------------------------------------------|---|--|
| Navegación               | □ Expert → Sensor → System units → Concentration unit                                                                                                    |   |  |
| Descripción              | Use esta función para seleccionar la unidad de concentración.                                                                                                    |   |  |
| Selección                | <ul> <li>ppmv</li> <li>ppbv</li> <li>%vol</li> <li>lb/MMscf</li> <li>mg/sm3</li> <li>mg/Nm3</li> <li>User conc.</li> </ul>                                                                                                    |   |  |
| Ajuste de fábrica        | ppmv                                                                                                    |   |  |
| Información<br>adicional | Efecto         La unidad de medida seleccionada se utilizará para:         • Parámetro Concentration $\rightarrow$ • Concentration offset $\rightarrow$ • Validation concentration $\rightarrow$ • Concentration offset $\rightarrow$ • Concentration average $\rightarrow$ • Concentration standard deviation $\rightarrow$ • Concentration minimum $\rightarrow$ • Concentration maximum $\rightarrow$ • Selección |   |  |
|                          | Para obtener una explicación de las unidades abreviadas, véase Ajustes de fábrica                                                                                                    |   |  |

Para obtener una explicación de las unidades abreviadas, véase <u>Ajustes de fábres</u>. <u>específicos de homologación  $\rightarrow \square$ </u>.

**Temperature unit** 

| Descripción              | Utilice esta función para seleccionar la unidad de temperatura.                                                                                                    |                                                                                                  |  |  |
|--------------------------|----------------------------------------------------------------------------------------------------|--------------------------------------------------------------------------------------------------|--|--|
| Selección                | Unidades del SI<br>■ °C<br>■ K                                                                                                    | Unidades de EE. UU.<br>• °F<br>• °R                                                              |  |  |
| Ajuste de fábrica        | Específico de homologación:<br>• °C<br>• °F                                                                                                    |                                                                                                  |  |  |
| Información<br>adicional | Efecto<br>La unidad de medida seleccionad<br>• <u>Cell gas temperature</u> → (<br>• <u>Dew point 1 parameter</u> →<br>• <u>Dew point 2 parameter</u> →<br>Selección<br>Para obtener una explicación de<br><u>de homologación</u> → 🖺. | a se utilizará para:                                                                             |  |  |
| Pressure unit            |                                                                                                    | Â                                                                                                |  |  |
| Navegación               |                                                                                                    |                                                                                                  |  |  |
| Descripción              | Utilice esta función para seleccio                                                                                                    | nar la unidad de medida de la presión en la tubería.                                             |  |  |
| Selección                | Unidades del SI<br>MPa a<br>MPa g<br>kPa a<br>kPa g<br>Pa a<br>Pa g<br>bar<br>bar g                                                                                                    | Unidades de EE. UU.<br>• psi a<br>• psi g                                                        |  |  |
| Ajuste de fábrica        | Específico de homologación:<br>• bar a<br>• psi a                                                                                                    |                                                                                                  |  |  |
| Información<br>adicional | Resultado<br>La unidad se toma de:<br>Parámetro "Cell gas pres<br>Pipeline pressure fixed -<br>Pipeline pressure →<br>Selección<br>Para obtener una explicación de<br>homologación →                                                  | sure value" → 🖺<br>· 🗎<br>as unidades abreviadas, véase <u>Ajustes de fábrica específicos de</u> |  |  |

 Length unit
 □

 Navegación
 □ Expert → Sensor → System units → Length unit

| Descripción              | Utilice esta función para seleccionar la unidad de longitud para el diámetro nominal.                                                                                 |
|--------------------------|----------------------------------------------------------------------------------------------------|
| Selección                | <ul> <li>m</li> <li>ft</li> <li>in</li> <li>mm</li> <li>μm</li> </ul>                                                                                                 |
| Ajuste de fábrica        | m                                                                                                    |
| Información<br>adicional | Selección<br>Para obtener una explicación de las unidades abreviadas, véase <u>Ajustes de fábrica específicos</u><br><u>de homologación</u> $\rightarrow$ <u>b</u> .  |
| Date/time format         | ه                                                                                                    |
| Navegación               | $□$ $□$ Expert $\rightarrow$ Sensor $\rightarrow$ System units $\rightarrow$ Date/time format                                                                         |
| Descripción              | Use esta función para seleccionar el formato temporal que desee para el historial de<br>calibración.                                                                  |
| Selección                | <ul> <li>dd.mm.yy hh:mm</li> <li>dd.mm.yy hh:mm am/pm</li> <li>mm/dd/yy hh:mm</li> <li>mm/dd/yy hh:mm am/pm</li> </ul>                                                |
| Ajuste de fábrica        | dd.mm.yy hh:mm                                                                                                    |
| Información<br>adicional | Selección<br>Para obtener una explicación de las unidades abreviadas, véase <u>Ajustes de fábrica específicos</u><br><u>de homologación <math>\rightarrow</math> </u> |

#### Submenú User-specific units

| Navegación | $ \blacksquare \text{ Expert} \rightarrow \text{Sensor} \rightarrow \text{System units} \rightarrow \text{User-specific units} $ $ \blacktriangleright \text{ User-specific units} $ |        |  |  |
|------------|----------------------------------------------------------------------------------------------------|--------|--|--|
|            | User concentration text                                                                                                    | → 🗎 41 |  |  |
|            | User concentration offset                                                                                                    | → 🗎 41 |  |  |
|            | User concentration factor                                                                                                    | → 🗎 41 |  |  |

| User concentration text |                                                                                                    |    |
|-------------------------|----------------------------------------------------------------------------------------------------|----|
| Navegación              | Image: Barbon And Section 1 and Section 1 and Section 2 and Section 2 and Section |    |
| Descripción             | Use esta función para introducir un texto destinado a la unidad de concentración específica d<br>usuario. Las<br>unidades de concentración correspondientes se generan de manera automática.                                                                                                    | le |
| Entrada de usuario      | Máx. 10 caracteres que pueden ser letras, números o caracteres especiales (p. ej., @, %, /)                                                                                                    |    |
| Ajuste de fábrica       | User conc.                                                                                                    |    |
| Endress+Hauser          |                                                                                                    | 41 |

| Información<br>adicional  | Resultado<br>La unidad definida se muestra como una opción en la lista de selección del <u>parámetro</u><br>" <u>Concentration unit</u> " → )<br><i>Ejemplo</i><br>Introduzca el texto "ppmw", correspondiente a partes por millón en peso. |
|---------------------------|----------------------------------------------------------------------------------------------------|
| User concentration        | offset                                                                                                    |
| Navegación<br>Descripción | ■ Expert → Sensor → System units → User-specific units → User concentration offset Use esta función para introducir el desplazamiento del punto cero para la unidad de concentración específica de usuario.                                 |
| Entrada de usuario        | Número de coma flotante con signo                                                                                                    |
| Ajuste de fábrica         | 0.0                                                                                                    |
| Información<br>adicional  | Valor en la unidad específica de usuario = (factor × valor en la unidad básica) + offset                                                                                                    |

#### User concentration factor

| Navegación         | $□$ $□$ Expert $\rightarrow$ Sensor $\rightarrow$ System units $\rightarrow$ User-specific units $\rightarrow$ User concentration factor |
|--------------------|----------------------------------------------------------------------------------------------------|
| Descripción        | Use esta función para introducir un factor cuantitativo para la unidad de concentración específica de usuario.                           |
| Entrada de usuario | Número de coma flotante con signo                                                                                                    |
| Ajuste de fábrica  | 1.0                                                                                                    |

#### 3.2.3 Stream

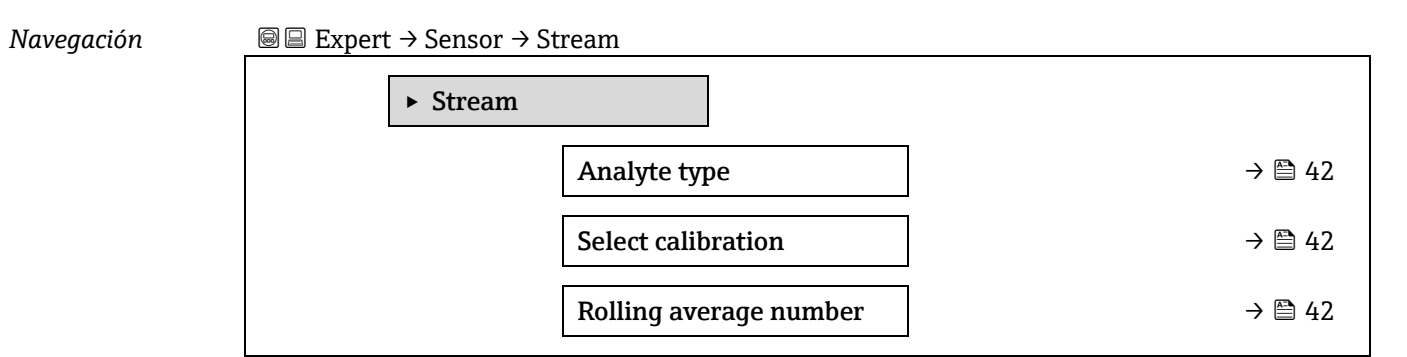

| Analyte type        |                                                                             |
|---------------------|-----------------------------------------------------------------------------|
| Navegación          |                                                                             |
| Descripción         | Muestra el analito de interés para el cual el analizador ha sido calibrado. |
| Interfaz de usuario | <ul> <li>H2O</li> <li>CO2</li> </ul>                                        |

H2S

- CH4
- NH3
- HCl
- O2
- CO
- SO2
- C2H2

| Select calibration       |                                                                                                    | A |
|--------------------------|----------------------------------------------------------------------------------------------------|---|
| Navegación               | $ \blacksquare \blacksquare \text{ Expert} \rightarrow \text{Sensor} \rightarrow \text{Stream} \rightarrow \text{Select calibration} $                                                                                                    |   |
| Descripción              | Seleccione la calibración que se va a usar para la medición. El analizador puede tener varias calibraciones para elegir.                                                                                                    |   |
| Selección                | <ul> <li>1</li> <li>2</li> <li>3</li> <li>4</li> </ul>                                                                                                    |   |
| Ajuste de fábrica        | 1                                                                                                    |   |
| Información<br>adicional | Algunos analizadores pueden estar configurados con múltiples calibraciones, incluida una<br>calibración para el gas de validación. Véanse los informes de calibración entregados junto con<br>este envío para consultar la información relativa a las calibraciones de producto circulante. |   |

#### Rolling average number

| Navegación          | $ \blacksquare \blacksquare \text{ Expert} \rightarrow \text{Sensor} \rightarrow \text{Stream} \rightarrow \text{Rolling average number} $ |
|---------------------|----------------------------------------------------------------------------------------------------|
| Descripción         | Muestra el número de mediciones de concentración incluidas en la media móvil.                                                              |
| Interfaz de usuario | De 1 a 256                                                                                                    |

#### 3.2.4 Dew point

Navegación

 $\blacksquare \blacksquare \text{ Expert} \rightarrow \text{Sensor} \rightarrow \text{Dew point}$ 

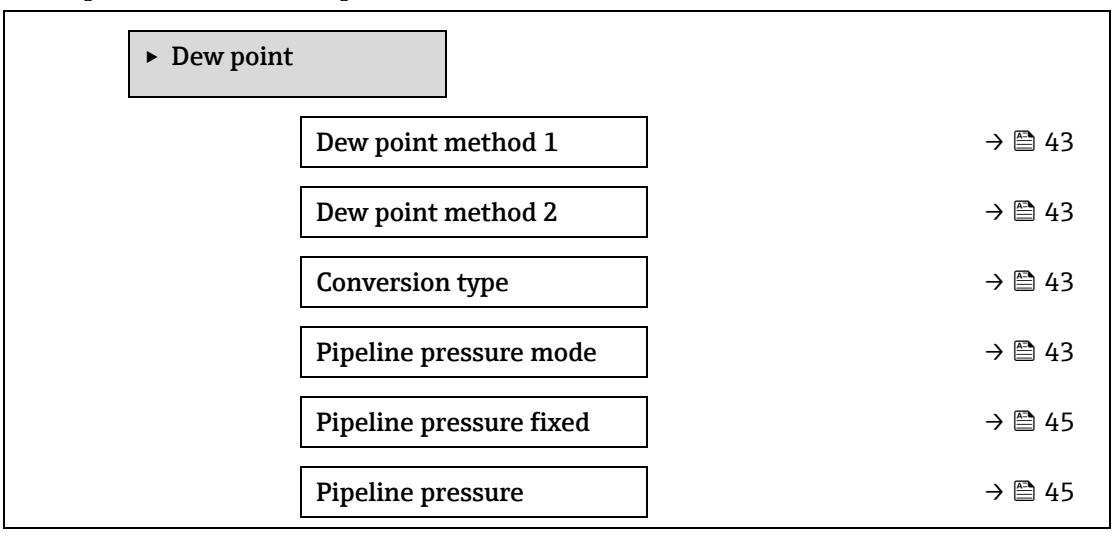

|                     | ► Calibration 1 to n $\rightarrow \boxdot 4$                                                                                                    | 5 |
|---------------------|----------------------------------------------------------------------------------------------------|---|
|                     | I                                                                                                    |   |
| Dew point method    | 1                                                                                                    | æ |
| Navegación          |                                                                                                    |   |
| Descripción         | Seleccione el método de temperatura de punto de rocío que se va a usar para la conversión a<br>partir de concentración y presión.                                                                                                    | l |
| Selección           | <ul> <li>Off</li> <li>ASTM1</li> <li>ASTM2</li> <li>ISO</li> <li>AB</li> </ul>                                                                                                    |   |
| Ajuste de fábrica   | Off                                                                                                    |   |
| Dew point method    | 2                                                                                                    |   |
| Navegación          |                                                                                                    |   |
| Descripción         | Seleccione el método de temperatura de punto de rocío que se va a usar para la conversión<br>a partir de concentración y presión.                                                                                                    |   |
| Selección           | <ul> <li>Off</li> <li>ASTM1</li> <li>ASTM2</li> <li>ISO</li> <li>AB</li> </ul>                                                                                                    |   |
| Ajuste de fábrica   | Off                                                                                                    |   |
| Conversion type     |                                                                                                    |   |
| Navegación          | Image: Barbon And Antipactic Sector Sector Sec |   |
| Descripción         | Seleccione si se deben usar leyes de gas ideal o real para el método del punto de rocío.                                                                                                    |   |
| Selección           | <ul><li>Ideal</li><li>Real</li></ul>                                                                                                    |   |
| Ajuste de fábrica   | Ideal                                                                                                    |   |
| Pipeline pressure i | mode                                                                                                    |   |
| Navegación          |                                                                                                    |   |
| Descripción         | Seleccione cómo se efectuará la entrada de la presión de tubería.                                                                                                    |   |

- Fixed value External value
- Ajuste de fábrica Fixed

Selección

Pipeline pressure fixed

| Navegación         | $ \blacksquare \blacksquare \text{ Expert} \rightarrow \text{Sensor} \rightarrow \text{Dew point} \rightarrow \text{Pipeline pressure fixed} $ |
|--------------------|----------------------------------------------------------------------------------------------------|
| Descripción        | Introduzca el valor fijo de presión de la tubería.                                                                                             |
| Entrada de usuario | Número de coma flotante con signo                                                                                                    |
| Ajuste de fábrica  | 0.0000 bar                                                                                                    |

#### Pipeline pressure external

A

| Navegación | $ \blacksquare \blacksquare Expert \rightarrow Sensor $          | $\rightarrow$ Dew point $\rightarrow$ | Pipeline pressure | external |
|------------|------------------------------------------------------------------|---------------------------------------|-------------------|----------|
| Navegación | $\blacksquare \boxminus \text{Expert} \rightarrow \text{Sensor}$ | $\rightarrow$ Dew point $\rightarrow$ | Pipeline pressure | external |

**Descripción** Introduzca el valor externo de presión de la tubería.

Entrada de usuario Número de coma flotante con signo

Ajuste de fábrica 0.0000 bar

#### Submenú Calibration 1 to n

Navegación

 $\blacksquare \blacksquare \text{ Expert} \rightarrow \text{Sensor} \rightarrow \text{Dew point} \rightarrow \text{Calibration 1 to n}$ 

| ► Calibration | 1 to n           |        |
|---------------|------------------|--------|
|               | Methane CH4      | → 🖺 45 |
|               | Ethane C2H6      | → 🖺 45 |
|               | Propane C3H8     | → 🗎 45 |
|               | IButane C4H10    | → 🗎 45 |
|               | N-Butane C4H10   | → 🖹 45 |
|               | Isopentane C5H12 | → 🖹 45 |
|               | N-Pentane C5H12  | → 🖺 45 |
|               | Neopentane C5H12 | → 🖺 45 |
|               | Hexane+ C6H14+   | → 🖺 45 |
|               | Nitrogen N2      | → 🖺 45 |
|               | Carbon diox. CO2 | → 🖺 45 |
|               | Hydrog.sulf. H2S | → 🖺 45 |
|               | Hydrogen H2      | → 🗎 45 |

#### Component (n) Navegación $\blacksquare$ Expert → Sensor → Dew point → Calibration 1 to n → Component (n) Descripción Describe la fracción molar de cada uno de los componentes de fondo presentes en el producto circulante de gas. н El término "mol" que aparece en la tabla inferior es una abreviatura de fracción molar. Entrada de Ajuste de Parámetro Descripción usuario fábrica Stream change Habilita o deshabilita la característica "Stream • On Off compensation Change Compensation". • Off Methane CH4 Ajusta la fracción molar de metano en la mezcla De 0.4 a 0,75 mol 1.0 mol de gas seco. Ethane C2H6 Ajusta la fracción molar de etano en la mezcla De 0.0 a 0.1 mol de gas seco. 0.2 mol Propane C3H8 Ajusta la fracción molar de propano en la De 0.0 a 0.05 mol 0,15 mol mezcla de gas seco. IButane Ajusta la fracción molar de i-butano en la De 0.0 a 0 mol C4H10 mezcla de gas seco. 0.1 mol Entrada de Ajuste de Parámetro Descripción fábrica usuario N-Butane Ajusta la fracción molar de n-butano en la De 0.0 a 0 mol C4H10 mezcla de gas seco. 0.1 mol Ajusta la fracción molar de isopentano en la De 0.0 a 0 mol Isopentane C5H12 mezcla de gas seco. 0.1 mol N-Pentane Ajusta la fracción molar de n-pentano en la 0 mol De 0.0 a C5H12 mezcla de gas seco 0,1 mol Neopentane Ajusta la fracción molar de neopentano en la De 0.0 a 0 mol C5H12 mezcla de gas seco 0,1 mol Hexane+ Ajusta la fracción molar de hexano+ en la De 0.0 a 0 mol C6H14+ 0.1 mol mezcla de gas seco Nitrogen N2 Ajusta la fracción molar de nitrógeno en la De 0.0 a 0 mol mezcla de gas seco. 0.55 mol Carbon dioxide Ajusta la fracción molar de dióxido de carbono De 0,0 a 0,1 mol CO2 en la mezcla de gas seco. 0.3 mol Hydrogen Ajusta la fracción molar de sulfuro de De 0,0 a 0 mol sulfide H2S hidrógeno en la mezcla de gas seco. 0.05 mol Hydrogen H2 Ajusta la fracción molar de hidrógeno en la De 0.0 a 0 mol mezcla de gas seco. 0.2 mol

Entrada de usuario Valor positivo de coma flotante (consulte cada componente en la tabla anterior).

Ajuste de fábrica Consulte la tabla.

**Información** La suma de la fracción molar de cada uno de los componentes de fondo debería ser 1. **adicional** 

#### Peak tracking 3.2.5

Navegación

 $\blacksquare \boxminus \text{Expert} \rightarrow \text{Sensor} \rightarrow \text{Peak tracking}$ 

|                    | ► Peak trackin                                                                          | g                                                                    |                                                                     |
|--------------------|-----------------------------------------------------------------------------------------|----------------------------------------------------------------------|---------------------------------------------------------------------|
|                    | 1                                                                                       | Peak track analyzer control                                          | → 🗎 47                                                              |
|                    |                                                                                         | Peak track reset                                                     | → 🖺 47                                                              |
|                    | []                                                                                      | Peak track average number                                            | → 🖺 47                                                              |
|                    |                                                                                         |                                                                      |                                                                     |
| Peak track analyze | control                                                                                 |                                                                      |                                                                     |
| Navegación         | $ \blacksquare \blacksquare Expert \rightarrow Sensor \rightarrow Pea $                 | k tracking → Peak track analyze                                      | r control                                                           |
| Descripción        | Activa o desactiva el seguim<br>seguimiento del pico para ca<br>debería estar activado. | liento del pico para el analizado<br>ada calibración. En funcionamie | r. Hay diferentes ajustes de<br>nto normal, el seguimiento del pico |
| Selección          | <ul><li>Off</li><li>On</li></ul>                                                        |                                                                      |                                                                     |
| Ajuste de fábrica  | Off                                                                                     |                                                                      |                                                                     |
| Peak track reset   |                                                                                         |                                                                      |                                                                     |
| Navegación         | $ \blacksquare \blacksquare Expert \rightarrow Sensor \rightarrow Pea $                 | k tracking → Peak track reset                                        |                                                                     |
| Descripción        | Reinicia el valor actual del p<br>del pico.                                             | unto medio del pico del analizac                                     | lor a la posición calibrada original                                |
| Selección          | <ul><li>Off</li><li>Reset</li></ul>                                                     |                                                                      |                                                                     |
| Ajuste de fábrica  | Off                                                                                     |                                                                      |                                                                     |
| Peak track average | number                                                                                  |                                                                      | ٦                                                                   |
| Navegación         | $ \blacksquare \blacksquare Expert \rightarrow Sensor \rightarrow Pea$                  | k tracking → Peak track average                                      | number                                                              |
| Descripción        | Número medio de medicion                                                                | es de índice de pico usadas para                                     | el seguimiento del pico.                                            |
| Entrada de usuario | De 1 a 3600                                                                             |                                                                      |                                                                     |
| Ajuste de fábrica  | 60                                                                                      |                                                                      |                                                                     |

#### Sensor adjustment 3.2.6

Navegación

 $\blacksquare \blacksquare \text{ Expert} \rightarrow \text{Sensor} \rightarrow \text{Sensor adjustment}$ 

► Sensor adjustment

| Concentration adjust           | ] | → 🖺 48 |
|--------------------------------|---|--------|
| Conc. multiplier               | ] | → 🗎 48 |
| Concentration offset<br>(RATA) |   | → 🗎 48 |
| 2f base crv source             | ] | → 🗎 48 |
| 2f base RT update              | ] | → 🖺 49 |
| Calibration 1 to n             | ] | → 🖺 49 |

| Concentration adjus      | st                                                                                                    |
|--------------------------|----------------------------------------------------------------------------------------------------|
| Navegación               | ■ Expert → Sensor → Sensor adjustment → Concentration adjust                                                             |
| Descripción              | Activa o desactiva la función de ajuste de la concentración (p. ej., multiplicador de concentración y offset).           |
| Selección                | <ul><li>On</li><li>Off</li></ul>                                                                                         |
| Ajuste de fábrica        | Off                                                                                                    |
| Información<br>adicional | Permite ajustar la lectura del analizador de forma definible por el usuario sin afectar a la calibración de fábrica.     |
| Conc. multiplier         |                                                                                                    |
| Navegación               | ■ Expert → Sensor → Sensor adjustment → Conc. multiplier                                                                 |
| Descripción              | Define el valor por el cual se multiplica la concentración cuando el ajuste de la concentración está activado.           |
| Interfaz de usuario      | Número de coma flotante con signo                                                                                        |
| Ajuste de fábrica        | 1.0000                                                                                                    |
| Concentration offse      | t (RATA)                                                                                                    |
| Navegación               | Image: Barbon And Sensor → Sensor adjustment → Concentration offset (RATA)                                               |
| Descripción              | Define el valor que se suma a la concentración (es decir, el offset) cuando el ajuste de la concentración está activado. |
| Interfaz de usuario      | Número de coma flotante con signo                                                                                        |
| Ajuste de fábrica        | 0.0000 ppmv                                                                                                    |

#### 2f base curve source

**Navegación**  $\begin{aligned} \hline \end{aligned} \blacksquare \begin{aligned} Expert $\to$ Sensor $\to$ Sensor adjustment $\to$ 2f base curve source $\end{aligned} \end{aligned}$ 

DescripciónSelecciona la fuente de la curva de base (es decir, Ref0 de fábrica o Ref0 de la última<br/>actualización RT) que se usa en los cálculos de la medición.

- :
- Ref0 curve Ref0 RT curve

Ajuste de fábrica Ref0 curve

| 2f base RT update |                                                                                                    |
|-------------------|----------------------------------------------------------------------------------------------------|
| Navegación        | Image: Barbon and the second state of the second state of the |
| Descripción       | Cuando está seleccionado "RefO RT curve", "Start" provoca que se guarden los datos de la curva<br>de base RT (Real Time) para los cálculos de la medición.                                                                                                    |
| Selección         | <ul><li>Cancel</li><li>Start</li></ul>                                                                                                    |
| Ajuste de fábrica | Ref0 curve                                                                                                    |

#### Submenú Calibration 1 to n

Navegación

Selección

 $\blacksquare \blacksquare \text{ Expert} \rightarrow \text{Sensor} \rightarrow \text{Sensor adjustment} \rightarrow \text{Calibration 1 to n}$ 

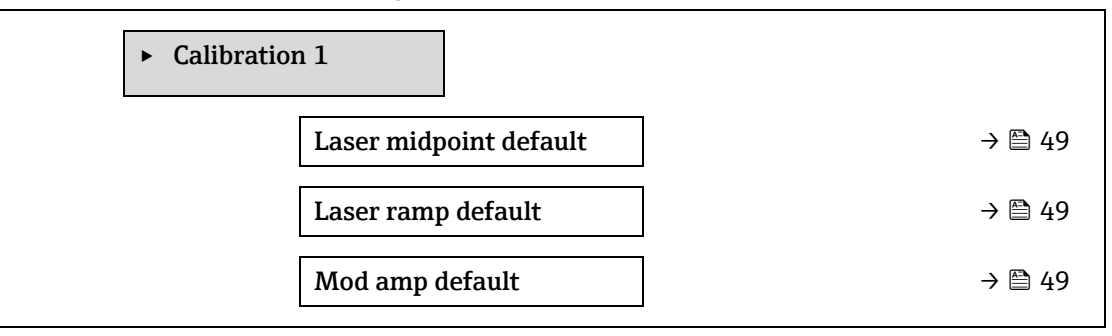

#### Laser midpoint default

| Navegación               | $□$ $□$ Expert $\rightarrow$ Sensor $\rightarrow$ Sensor adjustment $\rightarrow$ Calibration 1 to n $\rightarrow$ Laser midpoint default |
|--------------------------|----------------------------------------------------------------------------------------------------|
| Descripción              | Muestra el punto medio calibrado de fábrica para cada producto circulante de calibración.                                                 |
| Interfaz de usuario      | De 0 a 120 mA                                                                                                    |
| Información<br>adicional | Este valor actúa como punto inicial para la delta del punto medio respecto a la posición<br>optimizada del pico.                          |

| Laser ramp | default |
|------------|---------|
|------------|---------|

| Navegación               | $	extbf{B}$ = Expert → Sensor → Sensor adjustment → Calibration 1 to n → Laser ramp default |
|--------------------------|---------------------------------------------------------------------------------------------|
| Descripción              | Muestra la rampa calibrada de fábrica para cada producto circulante de calibración.         |
| Interfaz de usuario      | De 0 a 120 mA                                                                               |
| Información<br>adicional | La rampa del láser representa la anchura de exploración del espectro.                       |

#### Laser modulation amplitude default

| Navegación | $\blacksquare$ $\blacksquare$ Expert $\rightarrow$ Sensor | $\rightarrow$ Sensor adjustment $\rightarrow$ | Calibration 1 to $n \rightarrow$ | Mod amp default |
|------------|-----------------------------------------------------------|-----------------------------------------------|----------------------------------|-----------------|
|            | I                                                         | j                                             |                                  |                 |

**Descripción** Ajuste de la amplitud de modulación para optimizar el rendimiento máximo.

Interfaz de usuario De 0 a 100 mA

#### 3.2.7 Stream change compensation

Navegación

 $\blacksquare \textbf{ Expert} \rightarrow \textbf{Sensor} \rightarrow \textbf{Stream change compensation}$ 

| ► Stream change compensation (SCC) |          |
|------------------------------------|----------|
| ► Calibration 1 to n               | → 🗎 50   |
| Stream change<br>compensation      | ) → 🗎 51 |
| Methane CH4                        | ] → 🖹 51 |
| Ethane C2H6                        | ] → 🖹 51 |
| Propane C3H8                       | ] → 🖹 51 |
| IButane C4H10                      | ) → 🗎 51 |
| N-Butane C4H10                     | ) → 🗎 51 |
| Isopentane C5H12                   | ] → 🖹 51 |
| N-Pentane C5H12                    | ] → 🗎 51 |
| Neopentane C5H12                   | ] → 🖹 51 |
| Hexane+ C6H14+                     | ] → 🗎 51 |
| Nitrogen N2                        | ] → 🗎 51 |
| Carbon diox. CO2                   | ] → 🖹 51 |
| Hydrog.sulf. H2S                   | ] → 🗎 51 |
| Hydrogen H2                        | ] → 🖹 51 |

#### Calibration 1 to $n \rightarrow$ Stream change compensation

A

Navegación $\ensuremath{\boxtimes}$  Expert  $\rightarrow$  Sensor  $\rightarrow$  Stream change compensation  $\rightarrow$  Calibration 1 to n  $\rightarrow$  Stream change compensation

DescripciónEn estado activado permite la compensación de la medición de concentración basándose en los<br/>valores de la composición del fondo de gas. Los valores pueden ser estáticos o en directo.

#### Selección • Off • On

Ajuste de fábrica Off

| Component (n)      |                                                                                                    | 9 |
|--------------------|----------------------------------------------------------------------------------------------------|---|
| Navegación         | Image: Barbon And Sensor → Stream change compensation → Calibration 1 to n → Component (n)                        |   |
| Descripción        | Estos valores definen los valores del fondo de gas. Se comparten con el punto de rocío.                           |   |
| Entrada de usuario | Número de coma flotante con signo, fracción molar                                                                 |   |
| Ajuste de fábrica  | Depende del fondo de gas. Consulte los componentes de la calibración del punto de rocío $\rightarrow \supseteq$ . |   |

#### 3.2.8 Calibration

Navegación

 $\blacksquare \blacksquare \texttt{Expert} \rightarrow \texttt{Sensor} \rightarrow \texttt{Calibration}$ 

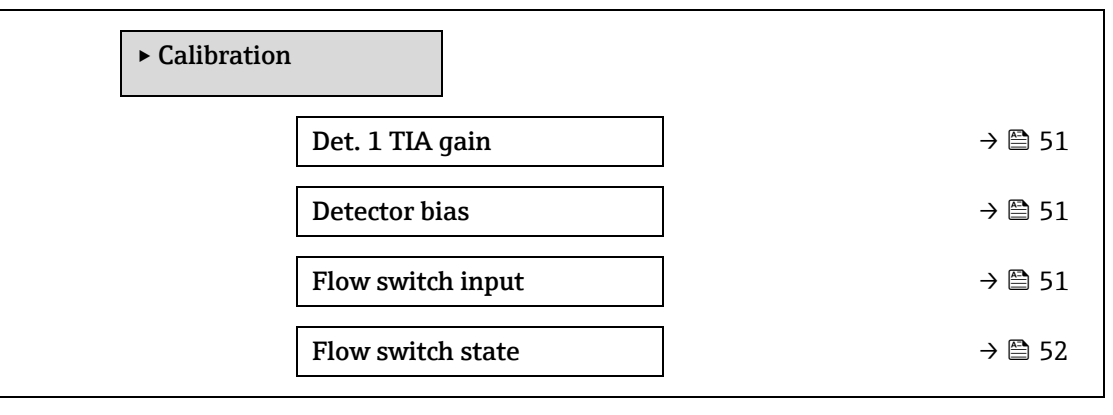

| Det. 1 TIA gain   |                                                                                         |
|-------------------|-----------------------------------------------------------------------------------------|
| Navegación        | Image: Barbon → Sensor → Calibration → Det. 1 TIA gain                                  |
| Descripción       | Ajuste de ganancia del amplificador de transimpedancia (TIA)                            |
| Selección         | De 0 a 15                                                                               |
|                   |                                                                                         |
| Detector bias     |                                                                                         |
| Navegación        | Image: Barbon → Sensor → Calibration → Detector bias                                    |
| Descripción       | Tensión de polarización usada para hacer funcionar el detector óptico.                  |
| Selección         | Número de coma flotante con signo                                                       |
|                   |                                                                                         |
| Flow switch input |                                                                                         |
| Navegación        | Image: Barbon → Sensor → Calibration → Flow switch input                                |
| Descripción       | Entrada discreta del interruptor de flujo a la señal flujo/no-flujo del gas de muestra. |
| Selección         | <ul> <li>Normally Open</li> </ul>                                                       |

- Normally Closed
- Off

# Flow switch state Navegación Image: Expert → Sensor → Calibration → Flow switch state Descripción Muestra el estado actual del interruptor de flujo.

Selección

- No Flow
- Flow

### 3.3 I/O configuration

#### Navegación

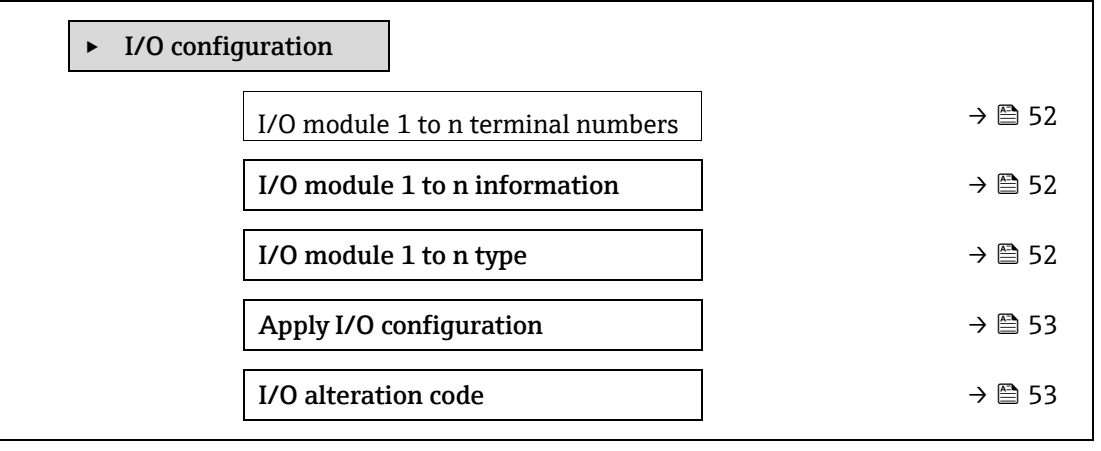

| I/O module 1 to n te          | I/O module 1 to n terminal numbers                                                                |  |
|-------------------------------|---------------------------------------------------------------------------------------------------|--|
| Navegación                    |                                                                                                   |  |
| Descripción                   | Muestra los números de los terminales usados por el módulo de E/S.                                |  |
| Interfaz de usuario           | <ul> <li>Not used</li> <li>26-27 (I/O 1)</li> <li>24-25 (I/O 2)</li> <li>22-23 (I/O 3)</li> </ul> |  |
| I/O module 1 to n information |                                                                                                   |  |
|                               |                                                                                                   |  |

| Navegación               | ■ Expert → I/O configuration → I/O module 1 to n information                                                                    |
|--------------------------|----------------------------------------------------------------------------------------------------|
| Descripción              | Muestra en el indicador la información sobre el módulo de E/S conectado.                                                        |
| Interfaz de usuario      | <ul> <li>Not plugged</li> <li>Invalid</li> <li>Not configurable</li> <li>Configurable</li> <li>MODBUS</li> </ul>                |
| Información<br>adicional | <ul> <li>Not plugged. El módulo de E/S no está conectado.</li> <li>Invalid. El módulo de E/S no está bien conectado.</li> </ul> |

- Not configurable. El módulo de E/S no es configurable.
- **Configurable.** El módulo de E/S es configurable.
- **MODBUS.** El módulo de E/S está configurado para Modbus.

| I/O module 1 to n | type                                                                                                    | 9 |
|-------------------|----------------------------------------------------------------------------------------------------|---|
| Navegación        | I/O configuration → I/O module 1 to n type $ = I + I + I + I + I + I + I + I + I + I$                                                                                                    |   |
| Prerrequisito     | Debe tener instalado un módulo de E/S. Para el código de pedido siguiente:<br>"Salida; entrada 2", "E/S configurable ajuste inicial off"<br>"Salida; entrada 3", "E/S configurable ajuste inicial off" |   |
| Descripción       | Utilice esta función para seleccionar el tipo de módulo E/S para la configuración del módulo<br>E/S.                                                                                                   |   |
| Selección         | <ul> <li>Off</li> <li>Current output <sup>1</sup></li> <li>Current input <sup>1</sup></li> <li>Switch output <sup>1</sup></li> <li>Relay output <sup>1</sup></li> </ul>                                |   |
| Ajuste de fábrica | Off                                                                                                    |   |

| Apply I/O configuration |                                                                                         | £ |
|-------------------------|-----------------------------------------------------------------------------------------|---|
| Navegación              | $ □ □$ Expert $ \rightarrow $ I/O configuration $ \rightarrow $ Apply I/O configuration |   |
| Descripción             | Utilice esta función para activar el tipo de módulo E/S recientemente configurado.      |   |
| Selección               | <ul><li>No</li><li>Yes</li></ul>                                                        |   |
| Ajuste de fábrica       | No                                                                                      |   |

#### I/O alteration code

| Navegación         |                                                                                                    |
|--------------------|----------------------------------------------------------------------------------------------------|
| Descripción        | Activa la configuración para cada E/S.                                                                      |
| Entrada de usuario | Entero positivo                                                                                             |
| Ajuste de fábrica  | Específico del equipo                                                                                       |
| Información        | Descripción                                                                                                 |
| adicional          | La configuración de E/S se modifica en el <u>parámetro I/O module type <math>\rightarrow \cong</math></u> . |

Â

<sup>&</sup>lt;sup>1</sup> La visibilidad depende de las opciones de pedido o de los ajustes del equipo

# 3.4 Input

| Navegación |                        |        |
|------------|------------------------|--------|
|            | ► Input                |        |
|            | ► Current input 1 to n | → 🗎 54 |

# 3.4.1 Current input 1 to n

| Navegación | Image: Barbon Barbon Barb |        |
|------------|----------------------------------------------------------------------------------------------------|--------|
|            | ► Current input 1 to n                                                                                                    |        |
|            | Terminal number                                                                                                    | → 🗎 54 |
|            | Signal mode                                                                                                    | → 🗎 54 |
|            | Current span                                                                                                    | → 🗎 55 |
|            | 0/4 mA value                                                                                                    | → 🗎 55 |
|            | 20 mA value                                                                                                    | → 🗎 55 |
|            | Failure mode                                                                                                    | → 🗎 56 |
|            | Failure value                                                                                                    | → 🗎 56 |

| Terminal number          |                                                                                                    |  |
|--------------------------|----------------------------------------------------------------------------------------------------|--|
| Navegación               | Image: Barbon Structure And Andrew Structure Image: Barbon Structure And Andrew Structure Image: Barbon Structure Image: Barbon S                                                                                                    |  |
| Descripción              | Muestra en el indicador los números de los terminales que utiliza el módulo de entrada de corriente.                                                                                                    |  |
| Interfaz de usuario      | <ul> <li>Not used</li> <li>24-25 (I/O 2)</li> <li>22-23 (I/O 3)</li> </ul>                                                                                                    |  |
| Información<br>adicional | <i>Opción "Not used"</i><br>El módulo de entrada de corriente no utiliza ningún número de terminal.                                                                                                    |  |
| Signal mode              |                                                                                                    |  |
| Navegación               | Image: Barbon State in the state of the state in the state of the state of the state in the state of the state of the |  |
| Descripción              | Utilice esta función para seleccionar el modo de señal para la entrada de corriente.                                                                                                    |  |
| Interfaz de usuario      | <ul><li>Passive</li><li>Active</li></ul>                                                                                                    |  |
| Información<br>adicional | Active                                                                                                    |  |

| Current span             |                                                                                                    |   |
|--------------------------|----------------------------------------------------------------------------------------------------|---|
| Navegación               |                                                                                                    |   |
| Descripción              | Use esta función para seleccionar el rango de corriente para la salida de valores del proceso<br>para los niveles superior e inferior de la señal en alarma.                                                                                                    | у |
| Selección                | <ul> <li>0-20 mA</li> <li>4-20 mA NAMUR</li> <li>4-20 mA US</li> <li>FIXED CURRENT</li> </ul>                                                                                                    |   |
| Ajuste de fábrica        | Específico de homologación:<br>De 4 a 20 mA NAMUR (de 3,8 a 20,5 mA)<br>De 4 a 20 mA US (de 3,9 a 20,8 mA)                                                                                                    |   |
| Información<br>adicional | Valores de ejemplo para el rango de corriente: Current range output $\rightarrow \square$ .                                                                                                    |   |
| 0/4 mA value             |                                                                                                    |   |
| Navegación               | ■ Expert → Input → Current input 1 to n → 0/4 mA value                                                                                                    |   |
| Descripción              | Utilice esta función para introducir un valor correspondiente a la corriente de 4 mA.                                                                                                    |   |
| Selección                | Número de coma flotante con signo                                                                                                    |   |
| Ajuste de fábrica        | 0                                                                                                    |   |
| Información<br>adicional | <ul> <li>Comportamiento de la entrada de corriente</li> <li>La entrada de corriente puede responder de forma distinta, dependiendo de las opciones seleccionadas en los siguientes parámetros de configuración:         <ul> <li><u>Current span → </u></li> <li><u>Failure mode → </u></li> </ul> </li> </ul> |   |
|                          | <i>Ejemplos de configuración</i><br>Preste atención a los ejemplos de configuración para el <u>parámetro 4 mA value → </u> .                                                                                                    |   |
| 20 mA value              |                                                                                                    | ß |
| Navegación               |                                                                                                    |   |

| Descripción | Utilice esta función para introducir | r un valor correspondiente a l | a corriente de 20 mA. |
|-------------|--------------------------------------|--------------------------------|-----------------------|
|-------------|--------------------------------------|--------------------------------|-----------------------|

Entrada de usuario Número de coma flotante con signo

| Ajuste de fábrica | Depende del país y de la calibración de fábrica                                                         |
|-------------------|----------------------------------------------------------------------------------------------------|
| Información       | Ejemplos de configuración                                                                               |
| adicional         | Preste atención a los ejemplos de configuración para el parámetro 4 mA value $\rightarrow \triangleq$ . |

| Failure mode             | 8                                                                                                    |
|--------------------------|----------------------------------------------------------------------------------------------------|
| Navegación               |                                                                                                    |
| Descripción              | Use esta función para seleccionar el comportamiento de entrada cuando se mide una corriente que se encuentra fuera del <u>parámetro Current span <math>\rightarrow \cong</math></u> configurado.          |
| Selección                | <ul> <li>Alarm</li> <li>Last valid value</li> <li>Defined value</li> </ul>                                                                                                    |
| Ajuste de fábrica        | Alarm                                                                                                    |
| Información<br>adicional | <ul> <li>Opciones</li> <li>Alarm. Se activa un mensaje de error.</li> <li>Last valid value. Se usa el último valor válido que se ha medido.</li> <li>Defined value. Parámetro Failure value → </li> </ul> |
| Failure value            | 8                                                                                                    |
| Navegación               |                                                                                                    |

#### **Prerrequisito** En el <u>parámetro "Failure mode"</u> $\rightarrow \cong$ está seleccionada la opción **Defined value**.

**Descripción** Utilice esta función para introducir el valor que el equipo va a utilizar si no recibe una señal de salida desde un equipo externo, o si la señal de entrada no es válida.

Entrada de usuario Número de coma flotante con signo

#### Ajuste de fábrica 0

#### 3.5 Output

| Navegación |
|------------|
|------------|

 $\blacksquare$   $\blacksquare$  Expert → Output

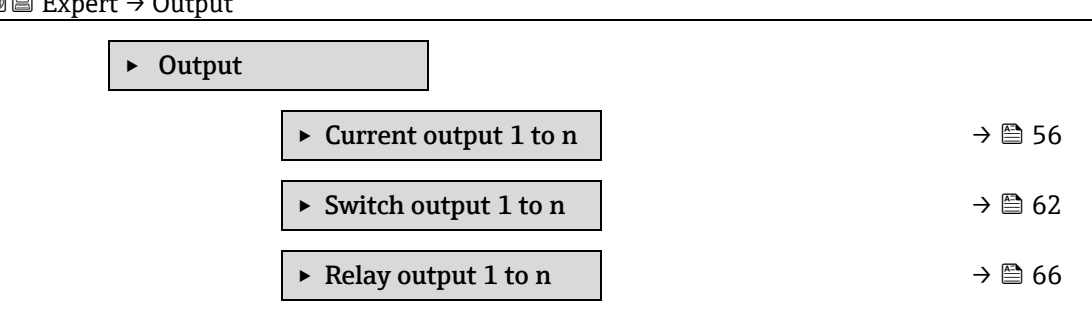

#### 3.5.1 Current output 1 to n

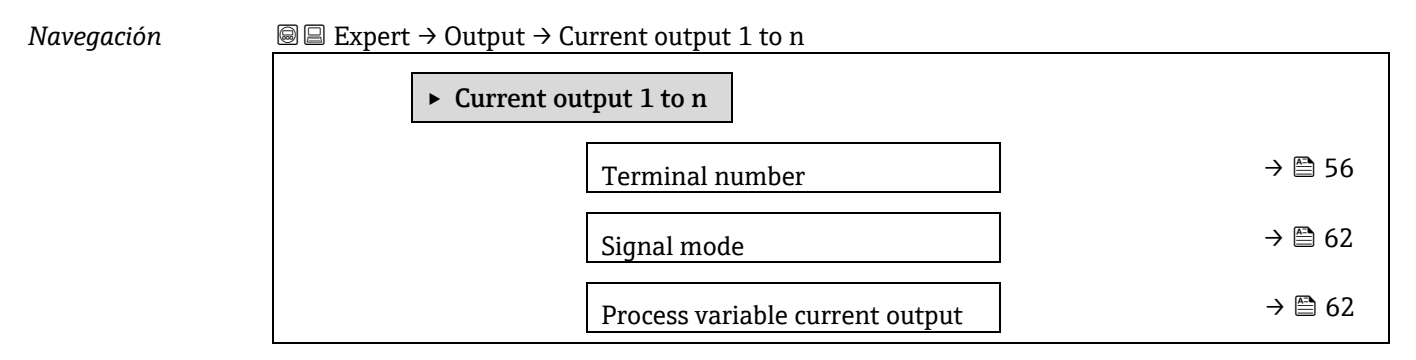

Endress+Hauser

| Current range out               | → 🗎 62 |
|---------------------------------|--------|
| Fixed current                   | → 🗎 59 |
| Lower range value outp          | → 🖺 59 |
| Upper range value outp          | → 🖺 59 |
| Damping current output          | → 🗎 60 |
| Failure behavior current output | → 🗎 60 |
| Failure current                 | → 🖹 61 |
| Output current 1 to n           | → 🗎 61 |
| Measured current 1 to n         | → 🖺 61 |

#### Terminal number

| Navegación               | Section 2 Section 2 S |  |
|--------------------------|----------------------------------------------------------------------------------------------------|--|
| Descripción              | Muestra en el indicador los números de los terminales que utiliza el módulo de salida de<br>corriente.                                                                                                    |  |
| Interfaz de usuario      | <ul> <li>Not used</li> <li>24-25 (I/O 2)</li> <li>22-23 (I/O 3)</li> </ul>                                                                                                    |  |
| Información<br>adicional | <i>Opción "Not used"</i><br>El módulo de salida de corriente no utiliza números de terminal.                                                                                                    |  |

| Signal mode       |                                                                                                    |  |
|-------------------|----------------------------------------------------------------------------------------------------|--|
|                   |                                                                                                    |  |
| Navegación        | Image: Boundary Sector And A State A State A Stat |  |
| Descripción       | Utilice esta función para seleccionar el modo de señal para la salida de corriente.                                                                                                    |  |
| Selección         | <ul><li>Active</li><li>Passive</li></ul>                                                                                                    |  |
| Ajuste de fábrica | Active                                                                                                    |  |

#### Process variable current output

| Navegación  | $	extsf{B}$                                                                                 |  |
|-------------|---------------------------------------------------------------------------------------------|--|
| Descripción | Utilice esta función para seleccionar una variable de proceso para la salidas de corriente. |  |
| Selección   | <ul> <li>Off</li> <li>Concentration</li> <li>Dew Point 1</li> <li>Dew Point 2.</li> </ul>   |  |

A

Cell Gas Temperature

| Current range output 🕅   |                                                                                                    |  |
|--------------------------|----------------------------------------------------------------------------------------------------|--|
| Navegación               | $	extsf{B}$ extsf{B} Expert → Output → Current output 1 to n → Current range output                                                                                                    |  |
| Descripción              | Seleccione el rango de corriente para la salida de los valores de proceso y el nivel<br>superior/inferior para la señal de alarma.                                                                                                    |  |
| Selección                | <ul> <li>0-20 mA</li> <li>4-20 mA NAMUR</li> <li>4-20 mA US</li> <li>FIXED CURRENT</li> </ul>                                                                                                    |  |
| Ajuste de fábrica        | Específico de homologación:<br>• 420 mA NAMUR (3.8. 20.5 mA)<br>• 420 mA US (3.9. 20,8 mA)                                                                                                    |  |
| Información<br>adicional | <ul> <li>Descripción <ul> <li>Si se produce una alarma de equipo, la salida de corriente adopta el valor especificado en el parámetro Failure mode → </li> <li>Si el valor medido se encuentra fuera del rango de medición, se muestra el mensaje de diagnóstico AS441 Current output 1 to n.</li> <li>El rango de medición se especifica por medio del parámetro Lower range value output → </li> <li>y el parámetro Upper range value output → </li> </ul> </li> <li>Opción "Fixed current"</li> <li>El valor de la corriente se fija mediante el parámetro Fixed current → </li> </ul> |  |
|                          | <i>Ejemplo</i><br>Muestra la relación entre el rango de corriente para la salida de valores del proceso y los dos                                                                                                    |  |

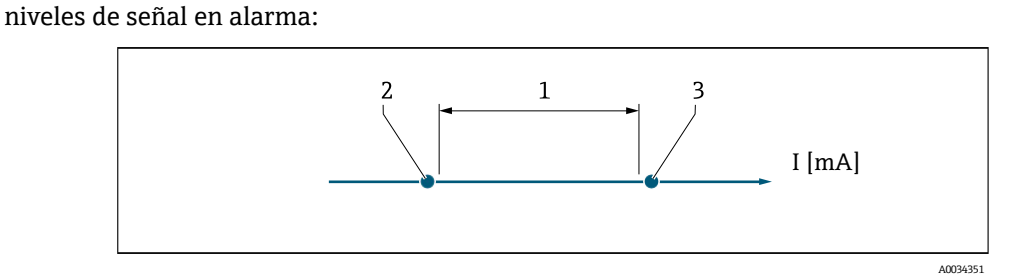

- 1. Rango de corriente para el valor de proceso
- 2. Nivel inferior para señal en alarma
- 3. Nivel superior para señal en alarma

| Selección                 | 1                           | 2        | 3          |
|---------------------------|-----------------------------|----------|------------|
| 420 mA NAMUR (3.820.5 mA) | De 3,8 a 20,5 mA            | < 3,6 mA | > 21,95 mA |
| 420 mA US (3.920.8 mA)    | De 3,9 a 20,8 mA<br>EE. UU. | < 3,6 mA | > 21,95 mA |
| 420 mA (420.5 mA)         | De 4 a 20,5 mA              | < 3,6 mA | > 21,95 mA |
| 020 mA (020.5 mA)         | De 0 a 20,5 mA              | 0 mA     | > 21,95 mA |

Si la medición cae por encima o por debajo del nivel superior o inferior de señal en alarma, se muestra el mensaje de diagnóstico  $\triangle$ S441 Current output 1 to n.

A

| Fixed Current |                                                                                                    | E   |
|---------------|----------------------------------------------------------------------------------------------------|-----|
| Navegación    | Image: Bar and the second state of the second state of the se |     |
| Prerrequisito | La opción <b>Fixed current</b> está seleccionada en el <u>parámetro "Current range output" → 🗎</u> .                                                                                                    |     |
| Descripción   | Utilice esta función para introducir un valor de corriente constante para la salida de corrien                                                                                                    | te. |
|               |                                                                                                    |     |

Entrada de usuario De 0 a 22,5 mA

Ajuste de fábrica 22,5 mA

| Lower range value output |                                                                                                    |           |
|--------------------------|----------------------------------------------------------------------------------------------------|-----------|
| Navegación               | Image: Barbon Structure And Antipactic Structures and Structures and Structu |           |
| Prerrequisito            | <ul> <li>Una de las opciones siguientes está seleccionada en el <u>parámetro "Current range output"</u> →</li> <li>0-20 mA</li> <li>4-20 mA NAMUR</li> <li>4-20 mA US</li> <li>FIXED CURRENT</li> </ul>                                                                                                    | <u></u> : |
| Descripción              | Utilice esta función para introducir un valor para el inicio del rango de medición.                                                                                                    |           |
| Entrada de usuario       | Número de coma flotante no negativo con signo                                                                                                    |           |
| Ajuste de fábrica        | 0 ppmv                                                                                                    |           |
| Información<br>adicional | Dependencia<br>La unidad depende de la variable de proceso seleccionada en el <u>parámetro Assign current</u><br><u>output <math>\rightarrow \square</math></u> .                                                                                                    |           |
|                          | Comportamiento de la salida de corriente                                                                                                    |           |
|                          | La salida de corriente puede responder de forma distinta, dependiendo de las opciones seleccionadas en los siguientes parámetros de configuración:                                                                                                    |           |
|                          | • Current span $\rightarrow \cong$<br>• Failure mode $\rightarrow \cong$                                                                                                    |           |
| Upper range value        | output                                                                                                    |           |
| Navegación               |                                                                                                    |           |

**Prerrequisito** Una de las opciones siguientes está seleccionada en el <u>parámetro "Current range output"  $\rightarrow \cong$ :</u>

- 0-20 mA
- 4-20 mA NAMUR
- 4-20 mA US
- FIXED CURRENT

**Descripción** Utilice esta función para introducir un valor para el final del rango de medición.

Entrada de usuario Número de coma flotante positivo con signo

Ajuste de fábrica Depende de la calibración (borrar vínculo)

#### Información Dependencia adicional La unidad depende de la variable de proceso seleccionada en el parámetro Assign current output $\rightarrow \square$ . A Damping current output Navegación $\blacksquare$ Expert $\rightarrow$ Output $\rightarrow$ Current output 1 to $n \rightarrow$ Damping current output Prerreguisito Una variable de proceso está seleccionada en el parámetro Assign current output $\rightarrow \cong$ y una de las opciones siguientes está seleccionada en el parámetro "Current range output" → 🗎: 0-20 mA 4-20 mA NAMUR 4-20 mA US FIXED CURRENT Descripción Utilice esta función para introducir una constante de tiempo para el tiempo de reacción de la señal de salida de corriente ante fluctuaciones del valor medido debidas las condiciones de proceso. Entrada de usuario De 0,0 a 999,9 s Ajuste de fábrica 1.0 s Información Use esta función para introducir una constante de tiempo (elemento PT1<sup>1</sup>) para la adicional amortiquación de la salida de corriente: Si se introduce una constante de tiempo baja, la salida de corriente reacciona con especial rapidez ante las fluctuaciones de las variables medidas. Por otro lado, la salida de corriente reacciona con mayor lentitud si se introduce una constante de tiempo elevada. La atenuación está desactivada si se introduce **0** (ajuste de fábrica). Failure behavior current output

#### Navegación $\blacksquare$ $\blacksquare$ Expert $\rightarrow$ Output $\rightarrow$ Current output 1 to $n \rightarrow$ Failure behavior output Una variable de proceso está seleccionada en el parámetro Assign current output $\rightarrow \cong$ y una Prerrequisito de las opciones siguientes está seleccionada en el parámetro "Current range output" $\rightarrow \triangleq$ : 0-20 mA 4-20 mA NAMUR 4-20 mA US FIXED CURRENT Descripción Utilice esta función para seleccionar la salida de corriente del equipo en caso de alarma. Selección Min. Max. Last valid value Actual value . Fixed value

<sup>1</sup> Comportamiento de transmisión proporcional con retardo de primer orden

| Ajuste de fábrica        | Max.                                                                                                    |
|--------------------------|----------------------------------------------------------------------------------------------------|
| Información<br>adicional | <i>Descripción</i><br>Este ajuste no afecta al modo a prueba de fallos de otras salidas. Estas respuestas se definen<br>en otros parámetros independientes.                                                                 |
|                          | <i>Opción "Min."</i><br>La salida de corriente presenta el valor correspondiente al nivel inferior de señal de alarma.<br>El nivel de señal en alarma se define a través del <u>parámetros "Current range output" → </u> .  |
|                          | <i>Opción "Max."</i><br>La salida de corriente presenta el valor correspondiente al nivel superior de señal de alarma.<br>El nivel de señal en alarma se define a través del <u>parámetros "Current range output" → 🗎</u> . |
|                          | <i>Opción "Last valid value"</i><br>La salida de corriente toma el último valor válido medido que era válido antes de producirse la<br>alarma en el equipo.                                                                 |
|                          | <i>Opción "Actual value"</i><br>La salida de corriente adopta el valor medido basándose en la medición actual; se ignora la<br>alarma del equipo.                                                                           |
|                          | <i>Opción "Defined value"</i><br>La salida de corriente toma un valor medido predeterminado.<br>El valor medido se define a través del <u>parámetro Failure current → </u> .                                                |
|                          |                                                                                                    |

| Failure current    |                                                                                                    |
|--------------------|----------------------------------------------------------------------------------------------------|
| Navegación         |                                                                                                    |
| Prerrequisito      | La opción <b>Defined value</b> está seleccionada en el <u>parámetro Failure mode → </u>                              |
| Descripción        | Utilice esta función para introducir un valor fijo que la salida de corriente adoptará en caso de alarma del equipo. |
| Entrada de usuario | De 0 a 22,5 mA                                                                                                    |
| Ajuste de fábrica  | 22,5 mA                                                                                                    |
|                    |                                                                                                    |

#### Output current 1 to n

| Navegación          | □ Expert → Output → Current output 1 to n → Output current 1 to n               |
|---------------------|---------------------------------------------------------------------------------|
| Descripción         | Visualiza el valor de corriente efectivo calculado para la salida de corriente. |
| Interfaz de usuario | De 0 a 22,5 mA                                                                  |

#### Measured current 1 to n

| Navegación          | Image: Second structure in the second structure is a second structure in the second structure is a second structure in the second structure in the second structure is a second structure in the second structure in the second structure is a second structure in the second structure is a second structure in the second structure in the second |
|---------------------|----------------------------------------------------------------------------------------------------|
| Descripción         | Muestra el valor medido real de la corriente de salida.                                                                                                    |
| Interfaz de usuario | De 0 a 30 mA                                                                                                    |

#### 3.5.2 Switch output 1

Navegación

 $\blacksquare \blacksquare$  Expert  $\rightarrow$  Output  $\rightarrow$  Switch output 1 to n

| ► Switch output 1 to n     |        |
|----------------------------|--------|
| Signal mode                | → 🗎 62 |
| Operating mode             | → 🗎 62 |
| Switch out funct           | → 🗎 63 |
| Assign diagnostic behavior | → 🗎 63 |
| Assign limit               | → 🗎 64 |
| Switch-on value            | → 🗎 64 |
| Switch-off value           | → 🗎 64 |
| Assign status              | → 🗎 64 |
| Switch-on delay            | → 🗎 64 |
| Switch-off delay           | → 🖺 65 |
| Switch state               | → 🖺 65 |
| Invert output signal       | → 🖺 65 |
|                            |        |

#### Signal mode æ Navegación $\blacksquare \blacksquare \text{ Expert} \rightarrow \text{Output} \rightarrow \text{Switch output 1 to } n \rightarrow \text{Signal mode}$ Descripción Utilice esta función para seleccionar el modo de señal para la salida de conmutación. Selección Passive -Passive NAMUR Información Passive . adicional Active

#### **Operating mode**

| Navegación        |                                         |
|-------------------|-----------------------------------------|
| Descripción       | Muestra el modo operativo de la salida. |
| Selección         | Switch                                  |
| Ajuste de fábrica | Switch                                  |

| Switch output fund          | ction 🖻                                                                                                    |  |
|-----------------------------|----------------------------------------------------------------------------------------------------|--|
| Navegación                  | □ Expert → Output → Switch output 1 to n → Switch out function                                                                                                    |  |
| Prerrequisito               | La opción <b>Switch</b> está seleccionada en el <u>parámetro Operating mode <math> ightarrow 	extsf{B}</math></u> .                                                                                                    |  |
| Descripción                 | Utilice esta función para seleccionar una función para la salida de conmutación.                                                                                                    |  |
| Selección                   | <ul> <li>Off</li> <li>On</li> <li>Diagnostic behavior</li> <li>Limit</li> <li>Status</li> </ul>                                                                                                    |  |
| Ajuste de fábrica           | Off                                                                                                    |  |
| Información<br>adicional    | <ul> <li>Selección <ul> <li>Off. La salida de conmutación está desconectada de forma permanente (abierta, no conductora).</li> <li>On. La salida de conmutación está conectada de forma permanente (cerrada, conductora).</li> <li>Diagnostic behavior. Indica si el evento de diagnóstico está presente o no. Se utiliza para introducir información de diagnóstico y para reaccionar ante este adecuadamente al nivel del sistema.</li> <li>Limit. Indica si se ha alcanzado un valor de alarma específico de la variable de proceso. Se utiliza para introducir información de diagnóstico relativa al proceso y para reaccionar ante este adecuadamente al nivel del sistema.</li> <li>Status. Muestra el estado del equipo cuando se selecciona el control de validación.</li> </ul> </li> </ul> |  |
| Assign diagnostic           | behavior                                                                                                    |  |
| Navegación<br>Prerrequisito | <ul> <li>□ Expert → Output → Switch output 1 to n → Assign diagnostic behavior</li> <li>■ En el parámetro Operating mode → □ está seleccionada la opción Switch.</li> <li>■ En el parámetro Switch output function → □ está seleccionada la opción Switch.</li> </ul>                                                                                                    |  |
|                             | • En el <u>parametro Switch output function <math>\rightarrow \blacksquare</math></u> esta seleccionada la opcion <b>Diagnostic</b><br>behavior.                                                                                                    |  |
| Descripción                 | Utilice esta función para seleccionar la categoría del evento de diagnóstico que se muestra en<br>el indicador para la salida de conmutación.                                                                                                    |  |
| Selección                   | <ul> <li>Alarm</li> <li>Alarm or warning</li> <li>Warning</li> </ul>                                                                                                    |  |
| Ajuste de fábrica           | Alarm                                                                                                    |  |
| Información<br>adicional    | <i>Descripción</i><br>Si no hay ningún evento de diagnóstico pendiente, la salida de conmutación está cerrada y en<br>modo conductivo.                                                                                                    |  |
|                             | <ul> <li>Selección</li> <li>Alarm. La salida de conmutación señala solo los eventos de diagnóstico que tienen categoría de alarma.</li> <li>Alarm or warning. La salida de conmutación señala los eventos de diagnóstico que tienen categoría de alarma y aviso.</li> <li>Warning. La salida de conmutación señala solo los eventos de diagnóstico que tienen categoría de aviso.</li> </ul>                                                                                                    |  |

| Assign limit             |                                                                                                    | æ   |
|--------------------------|----------------------------------------------------------------------------------------------------|-----|
| Navegación               | Image: Barbon Structure Image: Barbon Structure <th></th>                                                                                                    |     |
| Prerrequisito            | <ul> <li>En el <u>parámetro Operating mode</u> → </li> <li>En el <u>parámetro Switch output function</u> → </li> <li>está seleccionada la opción Limit.</li> </ul>                                                                                                    |     |
| Descripción              | Utilice esta función para seleccionar una variable de proceso para la función de alarma.                                                                                                    |     |
| Selección                | <ul> <li>Off</li> <li>Concentration</li> <li>Dew Point 1</li> <li>Dew Point 2</li> </ul>                                                                                                    |     |
| Ajuste de fabrica        | Concentration                                                                                                    |     |
| Switch-on value          |                                                                                                    |     |
| Navegación               | Image: Second state in the second state is a second state in the second state is a second state in the second state is a second state is a second state |     |
| Prerrequisito            | <ul> <li>La opción Switch está seleccionada en el <u>parámetro Operating mode → </u>.</li> <li>La opción Limit está seleccionada en el <u>parámetro Switch output function → </u>.</li> </ul>                                                                                                    |     |
| Descripción              | Utilice esta función para introducir el valor medido para el punto de activación.                                                                                                    |     |
| Selección                | Número de coma flotante con signo                                                                                                    |     |
| Ajuste de fábrica        | 0 ppmv                                                                                                    |     |
| Información<br>adicional | <i>Descripción</i><br>Utilice esta función para introducir el valor límite para el valor de activación (variable de<br>proceso > valor de activación = cerrado, conductivo).<br>Si se usa histéresis: Valor de activación > valor de desactivación.                                                                                                    |     |
|                          | Dependencia<br>La unidad depende de la variable de proceso seleccionada en el parámetro <b>Assign limit</b><br>(→ 🗎 139).                                                                                                    |     |
| Switch-off value         |                                                                                                    |     |
| Navegación               | Image: Barbon Switch output 1 to n → Switch-off value Switch output 1 to n → Switch output 1 to n → Switch-off value                                                                                                    |     |
| Prerrequisito            | <ul> <li>La opción Switch está seleccionada en el <u>parámetro Operating mode → </u></li> <li>La opción Limit está seleccionada en el <u>parámetro Switch output function → </u></li> </ul>                                                                                                    |     |
| Descripción              | Utilice esta función para introducir el valor medido para el punto de desactivación.                                                                                                    |     |
| Entrada de usuario       | Número de coma flotante con signo                                                                                                    |     |
| Ajuste de fábrica        | 0 ppmv                                                                                                    |     |
| Información<br>adicional | Descripción<br>Utilice esta función para introducir el valor de alarma para el valor de desactivación (variat<br>de proceso < valor de desactivación = abierto, estado no conductor).                                                                                                    | ole |

Si se usa histéresis: Valor de activación > valor de desactivación.

Dependencia La unidad depende de la variable de proceso seleccionada en el parámetro **Assign limit** ( $\rightarrow \cong 139$ ).

| Assign status      |                                                                                                    |   |
|--------------------|----------------------------------------------------------------------------------------------------|---|
| Navegación         | Image: Barbon Switch output 1 to n → Assign status                                                                                                    |   |
| Prerrequisito      | <ul> <li>La opción Switch está seleccionada en el parámetro Operating mode → ➡.</li> <li>La opción Status está seleccionada en el parámetro Switch output function → ➡.</li> </ul>                                                                                                    |   |
| Descripción        | Utilice esta función para seleccionar una variable de estado para la salida de conmutación.                                                                                                    |   |
| Selección          | <ul><li>Off</li><li>Validation Control</li></ul>                                                                                                    |   |
| Ajuste de fábrica  | Off                                                                                                    |   |
| Switch-on delay    |                                                                                                    |   |
| Navegación         | Image: Second state in the second state is a second state in the second state is a second state in the second state is a second state is a second state |   |
| Prerrequisito      | <ul> <li>La opción Switch está seleccionada en el <u>parámetro Operating mode → </u></li> <li>La opción Limit está seleccionada en el <u>parámetro Switch output function → </u></li> </ul>                                                                                                    |   |
| Descripción        | Utilice esta función para introducir un tiempo de retardo para la activación de la salida de<br>conmutación.                                                                                                    |   |
| Entrada de usuario | De 0,0 a 100,0 s                                                                                                    |   |
| Ajuste de fábrica  | 0,0 s                                                                                                    |   |
| Switch-off delay   |                                                                                                    | Ê |
| Navegación         | Image: Barbon Switch output 1 to n → Switch-off delay Image: Barbon Switch output 1 to n → Switch-off delay                                                                                                    |   |
| Prerrequisito      | <ul> <li>La opción Switch está seleccionada en el <u>parámetro Operating mode → </u>         .     </li> <li>La opción Limit está seleccionada en el <u>parámetro Switch output function → </u>         .     </li> </ul>                                                                                                    |   |
| Descripción        | Utilice esta función para introducir un tiempo de retardo para la desactivación de la salida de<br>conmutación.                                                                                                    |   |
| Entrada de usuario | De 0,0 a 100,0 s                                                                                                    |   |
| Ajuste de fábrica  | 0,0 s                                                                                                    |   |
| Switch state       |                                                                                                    |   |
| Navegación         | Image: Barbon Switch output 1 to n → Switch state                                                                                                    |   |
| Prerrequisito      | La opción <b>Switch</b> está seleccionada en el <u>parámetro Operating mode <math>\rightarrow \square</math></u> .                                                                                                    |   |
| Descripción        | Muestra en el indicador el estado de conmutación efectivo en la salida de estado.                                                                                                    |   |
| Selección          | <ul> <li>Open</li> </ul>                                                                                                    |   |

| <ul> <li>Closed</li> </ul> | • | Closed |
|----------------------------|---|--------|
|----------------------------|---|--------|

.

Información adicional Interfaz de usuario

• **Open.** La salida de conmutación está en modo no conductivo.

Closed. La salida de conmutación está en modo conductivo.

| Invert output signa      | al                                                                         |       |
|--------------------------|----------------------------------------------------------------------------|-------|
| Navegación               |                                                                            |       |
| Descripción              | Utilice esta función para seleccionar si invertir o no la señal de salida. |       |
| Selección                | <ul><li>No</li><li>Yes</li></ul>                                           |       |
| Ajuste de fábrica        | No                                                                         |       |
| Información<br>adicional | <i>Selección</i><br>Opción <b>No</b> (pasivo: negativo)                    |       |
|                          |                                                                            |       |
|                          | Opción <b>Yes</b> (pasivo: positivo)                                       | 26693 |

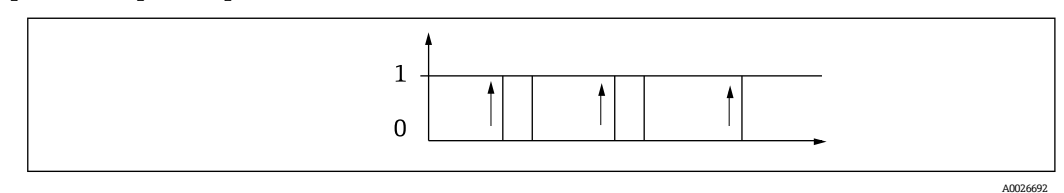

#### 3.5.3 Relay output 1 to n

Navegación

 $\blacksquare$   $\blacksquare$  Expert → Output → Relay output 1 to n

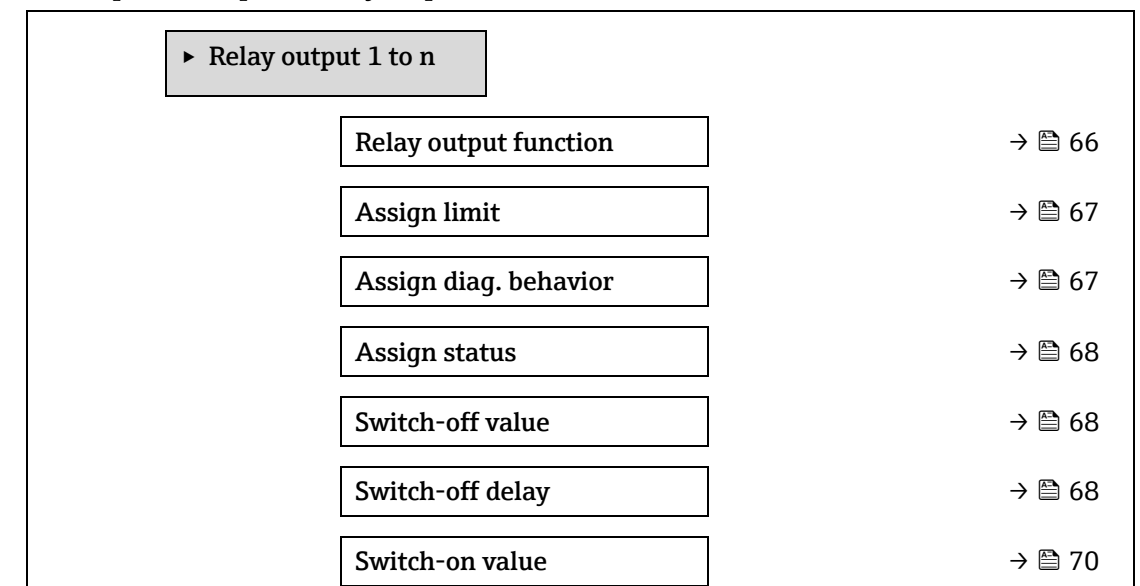

| Switch-on delay        | → 🗎 70 |
|------------------------|--------|
| Switch state           | → 🗎 70 |
| Powerless relay status | → 🗎 70 |

| Relay output function    | on                                                                                                    |   |
|--------------------------|----------------------------------------------------------------------------------------------------|---|
| Navegación               | ⓐ Expert → Output → Relay output 1 to $n \rightarrow$ Relay output function                                                                                                    |   |
| Descripción              | Utilice esta función para seleccionar una función de salida para la salida de relé.                                                                                                    |   |
| Interfaz de usuario      | <ul> <li>Closed</li> <li>Open</li> <li>Diagnostic behavior</li> <li>Limit</li> <li>Status</li> </ul>                                                                                                    |   |
| Ajuste de fábrica        | Closed                                                                                                    |   |
| Información<br>adicional | <ul> <li>Selección</li> <li>Closed. La salida de relé está activada de forma permanente (cerrada, estado conductivo).</li> <li>Open. La salida de relé está desactivada de forma permanente (abierta, modo no conductivo).</li> <li>Diagnostic behavior. Indica si el evento de diagnóstico está presente o no. Se utiliz para introducir información de diagnóstico y para reaccionar ante este adecuadamente al nivel del sistema.</li> <li>Limit. Indica si se ha alcanzado un valor de alarma específico de la variable de proceso. Se utiliza para introducir información de diagnóstico relativa al proceso y para reaccionar ante este adecuadamente al nivel del sistema.</li> <li>Status. Muestra el estado del equipo cuando se selecciona el control de validación.</li> </ul> | a |
| Assign limit             |                                                                                                    |   |

| ribbigii iiiiit   |                                                                                                    |  |
|-------------------|----------------------------------------------------------------------------------------------------|--|
| Navegación        | Image: Second state in the second state is a second state in the second state is a second state in the second state is a second state is a second state |  |
| Prerrequisito     | La opción <b>Limit</b> está seleccionada en el <u>parámetro Relay output function → </u> B.                                                                                                    |  |
| Descripción       | Utilice esta función para seleccionar una variable de proceso para la función de valor de<br>alarma.                                                                                                    |  |
| Selección         | <ul> <li>Off</li> <li>Concentration</li> <li>Dew Point 1</li> <li>Dew Point 2</li> </ul>                                                                                                    |  |
| Ajuste de fábrica | Off                                                                                                    |  |

#### Assign diagnostic behavior

A

**Navegación** @  $\square$  Expert  $\rightarrow$  Output  $\rightarrow$  Relay output 1 to  $n \rightarrow$  Assign diagnostic behavior

| Prerrequisito            | En el <u>parámetro Relay output function → </u> está seleccionada la opción <b>Diagnostic behavior</b> .                                 |
|--------------------------|----------------------------------------------------------------------------------------------------|
| Descripción              | Utilice esta función para seleccionar la categoría de los eventos de diagnóstico que se muestran en el indicador para la salida de relé. |
| Selección                | <ul> <li>Alarm</li> <li>Alarm or warning</li> <li>Warning</li> </ul>                                                                     |
| Ajuste de fábrica        | Alarm                                                                                                    |
| Información<br>adicional | <i>Descripción</i><br>Si no hay ningún evento de diagnóstico pendiente, la salida de relé está cerrada y en modo<br>conductivo.          |
|                          | Selección                                                                                                    |
|                          | <ul> <li>Alarm. La salida de relé señala solo los eventos de diagnóstico que tienen categoría de<br/>alarma.</li> </ul>                  |
|                          | <ul> <li>Alarm or warning. La salida de relé señala los eventos de diagnóstico que tienen<br/>categoría de alarma y aviso.</li> </ul>    |
|                          | <ul> <li>Warning. La salida de relé señala solo los eventos de diagnóstico que tienen categoría<br/>de aviso.</li> </ul>                 |

| Assign status |                                                                                                    |
|---------------|----------------------------------------------------------------------------------------------------|
| Navegación    | $\blacksquare$ = Expert → Output → Relay output 1 to n → Assign status                              |
| Prerrequisito | En el <u>parámetro Relay output function → </u> está seleccionada la opción <b>Digital Output</b> . |
| Descripción   | Utilice esta función para seleccionar una variable de estado del equipo para la salida de relé.     |
| Selección     | <ul><li>Off</li><li>Validation Control</li></ul>                                                    |

#### Ajuste de fábrica Off

| Switch-off value         |                                                                                                    |   |
|--------------------------|----------------------------------------------------------------------------------------------------|---|
| Navegación               | Image: Barbon Sector Sector Sect |   |
| Prerrequisito            | En el <u>parámetro Relay output function → </u> está seleccionada la opción <b>Limit</b> .                                                                                                    |   |
| Descripción              | Utilice esta función para introducir el valor medido para el punto de desactivación.                                                                                                    |   |
| Entrada de usuario       | Número de coma flotante con signo                                                                                                    |   |
| Ajuste de fábrica        | 0 ppmv                                                                                                    |   |
| Información<br>adicional | Descripción<br>Utilice esta función para introducir el valor de alarma para el valor de desactivación (variable<br>de proceso < valor de desactivación = abierto, estado no conductor).<br>Si se usa histéresis: Valor de activación > valor de desactivación.                                                                                                    | e |
|                          | Dependencia<br>La unidad depende de la variable de proceso seleccionada en el parámetro <b>Assign limit</b><br>(→ 🗎 146).                                                                                                    |   |

| Switch-off delay         |                                                                                                    | A |
|--------------------------|----------------------------------------------------------------------------------------------------|---|
| Navegación               | Image: Boundary Sector Sector Se |   |
| Prerrequisito            | En el <u>parámetro Relay output function</u> $\rightarrow$ está seleccionada la opción Limit.                                                                                                    |   |
| Descripción              | Utilice esta función para introducir un tiempo de retardo para la desactivación de la salida d<br>conmutación                                                                                                    | e |
| Selección                | De 0,0 a 100,0 s                                                                                                    |   |
| Ajuste de fábrica        | 0,0 s                                                                                                    |   |
| Switch-on value          |                                                                                                    | æ |
| Navegación               | Image: Second state in the second state is a second state in the second state is a second state in the second state is a second state is a second state |   |
| Prerrequisito            | La opción <b>Limit</b> está seleccionada en el <u>parámetro Relay output function <math>\rightarrow \square</math></u> .                                                                                                    |   |
| Descripción              | Utilice esta función para introducir el valor medido para el punto de activación.                                                                                                    |   |
| Entrada de usuario       | Número de coma flotante con signo                                                                                                    |   |
| Selección                | <ul><li>Off</li><li>Validation Control</li></ul>                                                                                                    |   |
| Información<br>adicional | <i>Descripción</i><br>Utilice esta función para introducir el valor límite para el valor de activación (variable de<br>proceso > valor de activación = cerrado, conductivo).<br>Si se usa histéresis: Valor de activación > valor de desactivación.                                                                                                    |   |
|                          | Dependencia<br>La unidad depende de la variable de proceso seleccionada en el parámetro <b>Assign limit</b><br>(→ 🗎 146).                                                                                                    |   |
| Switch-on delay          |                                                                                                    |   |
| Navegación               | Image: Second state in the second state is a second state in the second state is a second state in the second state is a second state is a second state |   |
| Prerrequisito            | En el <u>parámetro Relay output function → </u> está seleccionada la opción <b>Limit</b> .                                                                                                    |   |
| Descripción              | Utilice esta función para introducir un tiempo de retardo para la activación de la salida de conmutación.                                                                                                    |   |
| Entrada de usuario       | De 0,0 a 100,0 s                                                                                                    |   |
| Ajuste de fábrica        | 0,0 s                                                                                                    |   |

# Switch state Navegación Image: Expert → Output → Relay output 1 to n → Switch state Descripción Muestra el estado actual de la salida de relé. Interfaz de usuario Open Closed Closed

| Información<br>adicional  | <ul> <li>Interfaz de usuario</li> <li>Open. La salida de relé está en modo no conductivo.</li> <li>Closed. La salida de relé está en modo conductivo.</li> </ul>                                                                                                    |
|---------------------------|----------------------------------------------------------------------------------------------------|
| Powerless relay           | status                                                                                                    |
| Navegación<br>Descripción | Image: Second strain term is a selection of the second strain term is a selection of the second strain term is a selection of the second strain term is a selection of the second strain term is a selection of the second strain term is a selection of the second strain term is a selection of the second strain term is a selection of the second strain term is a selection of the second strain term is a selection of the second strain term is a selection of the second strain term is a second strain term is a |
| Selección                 | <ul> <li>Open</li> </ul>                                                                                                    |

|                          | <ul> <li>Closed</li> </ul>                                             |
|--------------------------|------------------------------------------------------------------------|
| Ajuste de fábrica        | Open                                                                   |
| Información<br>adicional | Selección                                                              |
| uncional                 | <ul> <li>Closed. La salida de relé está en modo conductivo.</li> </ul> |

Closed. La salida de relé está en modo conductivo.

### **3.6** Communication

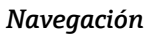

 $\square$  Expert  $\rightarrow$  Communication

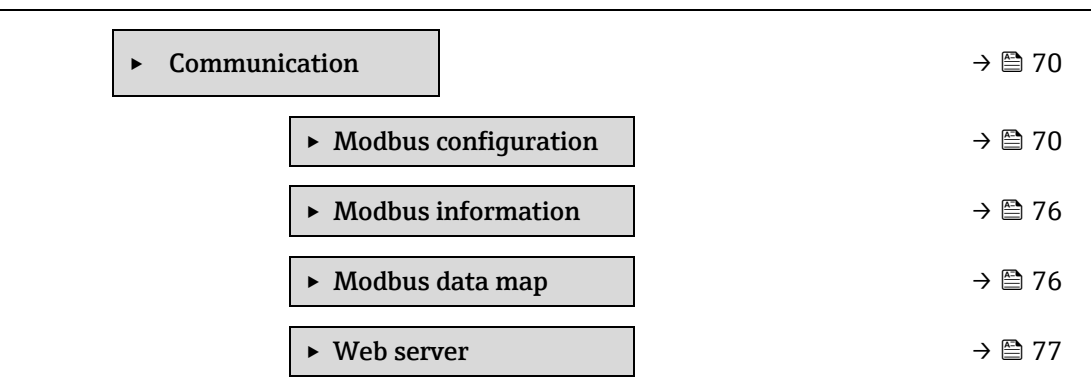

#### **Modbus configuration** 3.6.1

Navegación

#### Expert $\rightarrow$ Communication $\rightarrow$ Modbus configuration

| ► Modbus configuration |        |
|------------------------|--------|
| Bus address            | → 🗎 70 |
| Baudrate               | → 🗎 71 |
| Data transfer mode     | → 🗎 71 |
| Parity                 | → 🗎 71 |
| Byte order             | → 🗎 72 |
| Telegram delay         | → 🗎 73 |
| Priority IP address    | → 🗎 73 |

æ

A

| Inactivity timeout      | → 🗎 73 |
|-------------------------|--------|
| Max connections         | → 🗎 73 |
| Failure mode            | → 🗎 74 |
| Bus termination         | → 🗎 74 |
| Fieldbus writing access | → 🗎 74 |

#### **Bus address**

| Navegación         | $ \blacksquare \blacksquare \text{ Expert} \rightarrow \text{Communication} \rightarrow \text{Modbus configuration} \rightarrow \text{Bus address} $ |
|--------------------|----------------------------------------------------------------------------------------------------|
| Prerrequisito      | Equipo Modbus RS485                                                                                                    |
| Descripción        | Utilice esta función para introducir el código de producto del equipo.                                                                               |
| Entrada de usuario | De 1 a 247                                                                                                    |
| Ajuste de fábrica  | 247                                                                                                    |

#### Baudrate

| Navegación         | Set a Set and Set and Set |
|--------------------|----------------------------------------------------------------------------------------------------|
| Prerrequisito      | Equipo Modbus RS485                                                                                                    |
| Descripción        | Utilice esta función para seleccionar una velocidad de transmisión.                                                                                                    |
| Entrada de usuario | <ul> <li>1200 BAUD</li> <li>2400 BAUD</li> <li>4800 BAUD</li> <li>9600 BAUD</li> <li>19200 BAUD</li> <li>38400 BAUD</li> <li>57600 BAUD</li> <li>115200 BAUD</li> </ul>                                                                                                    |
| Ajuste de fábrica  | 19200 BAUD                                                                                                    |

#### Data transfer mode

| Navegación        | $\textcircled{B} \boxminus$ Expert $\rightarrow$ Communication $\rightarrow$ Modbus configuration $\rightarrow$ Data transfer mode |
|-------------------|----------------------------------------------------------------------------------------------------|
| Prerrequisito     | Equipo Modbus RS485                                                                                                    |
| Descripción       | Utilice esta función para seleccionar el modo de transmisión de datos.                                                             |
| Selección         | <ul><li>ASCII</li><li>RTU</li></ul>                                                                                                |
| Ajuste de fábrica | RTU                                                                                                    |

A

| Información<br>adicional | <ul> <li>Opciones</li> <li>ASCII. Transmisión de datos en forma de caracteres legibles ASCII. Protección contra errores mediante LRC.</li> <li>RTU. Transmisión de datos en forma binaria. Protección contra errores mediante CRC16.</li> </ul>                                                                                                    |
|--------------------------|----------------------------------------------------------------------------------------------------|
| Parity                   | 8                                                                                                    |
| Navegación               | Image: Barbon and Barbon and |
| Prerrequisito            | Equipo Modbus RS485                                                                                                    |
| Descripción              | Utilice esta función para seleccionar el bit de paridad.                                                                                                    |
| Selección                | <ul> <li>Odd</li> <li>Even</li> <li>None / 1 stop bit</li> <li>None / 2 stop bits</li> </ul>                                                                                                    |
| Ajuste de fábrica        | Even                                                                                                    |
| Información<br>adicional | <ul> <li>Opciones</li> <li>Opción ASCII de la lista de seleccionables: <ul> <li>0 = Opción Even</li> <li>1 = Opción Odd</li> </ul> </li> <li>Opción RTU de la lista de seleccionables: <ul> <li>0 = Opción Even</li> <li>1 = Opción Odd</li> <li>2 = None / 1 stop bit option</li> <li>3 = None / 2 stop bits option</li> </ul> </li> </ul>                                                                                                    |
| Byte order               | 8                                                                                                    |
| Navegación               | Image: Second state in the second state is a second state in the second state is a second state in the second state is a second state is a second state |
| Descripción              | Utilice esta función para seleccionar la secuencia en la que se transmiten los bytes. La<br>secuencia de transmisión se debe coordinar con el maestro Modbus.                                                                                                    |
| Selección                | <ul> <li>0-1-2-3</li> <li>3-2-1-0</li> <li>1-0-3-2</li> <li>2-3-0-1</li> </ul>                                                                                                    |
| Ajuste de fábrica        | 1-0-3-2                                                                                                    |
| Información<br>adicional | Descripción         La secuencia de bytes no está normalizada con el protocolo Modbus. Sin embargo, si el sistema host y el equipo de medición no utilizan la misma secuencia de bytes, no es posible un intercambio de datos correcto.         Cambiar la secuencia de bytes en el sistema host a menudo requiere conocimientos avanzados y mucho trabajo de programación. Este es el motivo por el cual Endress+Hauser introdujo el parámetro Byte order →          Esto hace posible utilizar los parámetros de configuración estándares del sistema host y cambiar la secuencia de bytes del equipo de medición mediante prueba y error. Si no se puede                                                                                                    |
consequir un intercambio de datos correcto cambiando la secuencia de bytes, se deben adaptar los parámetros de configuración de la secuencia de bytes del sistema host debidamente.

### Secuencia de transmisión de bytes

El direccionamiento de bytes, es decir la secuencia de transmisión de bytes, no está especificado en la especificación de Modbus. Por este motivo es importante coordinar o hacer coincidir la forma de direccionamiento entre el máster y el esclavo durante la puesta en marcha. Esto se puede configurar en el equipo de medición usando el parámetro Byte order → 🗎.

Los bytes se transmiten según la selección efectuada en el parámetro Byte order  $\rightarrow \square$ .

| FLOAT                                                        |                      |                      |                      |                      |
|--------------------------------------------------------------|----------------------|----------------------|----------------------|----------------------|
|                                                              | Secuencia            |                      |                      |                      |
| Opciones                                                     | 1.                   | 2.                   | 3.                   | 4.                   |
| 1-0-3-2*                                                     | Byte 1<br>(MMMMMMMM) | Byte 0<br>(MMMMMMMM) | Byte 3 (SEEEEEEE)    | Byte 2<br>(EMMMMMMM) |
| 0 - 1 - 2 - 3                                                | Byte 0<br>(MMMMMMMM) | Byte 1<br>(MMMMMMMM) | Byte 2<br>(EMMMMMMM) | Byte 3 (SEEEEEEE)    |
| 2 - 3 - 0 - 1                                                | Byte 2<br>(EMMMMMMM) | Byte 3 (SEEEEEEE)    | Byte 0<br>(MMMMMMM)  | Byte 1<br>(MMMMMMM)  |
| 3 - 2 - 1 - 0                                                | Byte 3 (SEEEEEEE)    | Byte 2<br>(EMMMMMMM) | Byte 1<br>(MMMMMMMM) | Byte 0<br>(MMMMMMMM) |
| * = ajuste de fábrica, S = signo, E = exponente, M = mantisa |                      |                      |                      |                      |

| INTEGER                    |                                   |                            |  |
|----------------------------|-----------------------------------|----------------------------|--|
|                            | Secuencia                         | Secuencia                  |  |
| Opciones                   | 1.                                | 2.                         |  |
| 1 - 0 - 3 - 2 *            | Byte 1 (MSB)                      | Byte 0 (LSB)               |  |
| 3 - 2 - 1 - 0              |                                   |                            |  |
| 0 - 1 - 2 - 3              | Byte 0 (LSB)                      | Byte 1 (MSB)               |  |
| 2 - 3 - 0 - 1              |                                   |                            |  |
| * = ajuste de fábrica, MSI | 3 = byte más significativo, LSB = | - byte menos significativo |  |

### STRING

Presentación con el ejemplo de un parámetro de equipo con una longitud de datos de 18 bytes. Secuencia 2. 17. 18. Opciones 1. . . 1 - 0 - 3 - 2 \* Byte 17 (MSB)Byte 16 Byte 0 (LSB) Byte 1 .. 3 - 2 - 1 - 0 0 - 1 - 2 - 3 Byte 16 Byte 17 (MSB)... Byte 0 (LSB) Byte 1 2 - 3 - 0 - 1 = ajuste de fábrica, MSB = byte más significativo, LSB = byte menos significativo

### **Telegram delay**

Navegación  $\blacksquare$   $\blacksquare$  Expert → Communication → Modbus configuration → Telegram delay

Equipo Modbus RS485 Prerrequisito

ß

A

DescripciónUse esta función para introducir un tiempo de respuesta después del cual el equipo de<br/>medición responde al telegrama de solicitud del maestro Modbus. Así se permite que la<br/>comunicación se adapte a maestros Modbus RS485 lentos.

Entrada de usuario De 0 a 100 ms

Ajuste de fábrica 6 ms

### **Priority IP address**

| Navegación         | $ \blacksquare \blacksquare \text{ Expert} \rightarrow \text{Communication} \rightarrow \text{Modbus configuration} \rightarrow \text{Priority IP address} $ |
|--------------------|----------------------------------------------------------------------------------------------------|
| Prerrequisito      | Equipo Modbus RS485                                                                                                    |
| Descripción        | Dirección IP del cliente que tiene una conexión garantizada con el servidor (analizador).                                                                    |
| Entrada de usuario | Número de coma flotante con signo                                                                                                    |
| Ajuste de fábrica  | 0.0.00                                                                                                    |

### **Inactivity timeout**

| Navegación         | $■$ $\blacksquare$ Expert $\rightarrow$ Communication $\rightarrow$ Modbus configuration $\rightarrow$ Inactivity timeout |
|--------------------|----------------------------------------------------------------------------------------------------|
| Prerrequisito      | Equipo Modbus RS485                                                                                                    |
| Descripción        | Tiempo de inactividad antes de que la conexión del cliente se cierre para direcciones IP no prioritarias.                 |
| Entrada de usuario | De 0 a 99 s                                                                                                    |
| Ajuste de fábrica  | 0 s                                                                                                    |

### **Max connections**

| Navegación         | $ \blacksquare \blacksquare \text{ Expert} \rightarrow \text{Communication} \rightarrow \text{Modbus configuration} \rightarrow \text{Max connections} $ |
|--------------------|----------------------------------------------------------------------------------------------------|
| Prerrequisito      | Equipo Modbus TCP                                                                                                    |
| Descripción        | Número de conexiones con el servidor Modbus.                                                                                                    |
| Entrada de usuario | De 1 a 4                                                                                                    |
| Ajuste de fábrica  | 4                                                                                                    |

## Failure mode Image: Selección Image: Selección Im

| Información<br>adicional | <ul> <li>Opciones</li> <li>NaN value. El equipo transmite por la salida el valor NaN<sup>1</sup>.</li> <li>Last valid value. El equipo transmite por la salida el último valor medido válido ante de que se produjera el fallo. El efecto de este parámetro depende de la opción estercione de en el parámetro depende de la opción</li> </ul>                                                                                                    |  |  |
|--------------------------|----------------------------------------------------------------------------------------------------|--|--|
|                          | seleccionada en el parametro <b>Assign diagnostic benavior</b> .                                                                                                    |  |  |
| Bus termination          |                                                                                                    |  |  |
| Navegación               | Image: Barbon and Barbon and |  |  |
| Prerrequisito            | Equipo Modbus RS485                                                                                                    |  |  |
| Descripción              | Muestra si el resistor de terminación está habilitado o deshabilitado.                                                                                                    |  |  |
| Interfaz de usuario      | <ul><li>Off</li><li>On</li></ul>                                                                                                    |  |  |
| Ajuste de fábrica        | Off                                                                                                    |  |  |
| Información<br>adicional | <ul> <li>Selección</li> <li>Off. El resistor de terminación está deshabilitado.</li> <li>On. El resistor de terminación está habilitado.</li> </ul> Para obtener información detallada sobre la habilitación del resistor de terminación, véase el manual de instrucciones del equipo → □, sección "Habilitación del resistor de terminación"                                                                                                    |  |  |
|                          |                                                                                                    |  |  |
| Fleidbus writing ac      | cess                                                                                                    |  |  |
| Navegación               |                                                                                                    |  |  |
| Descrinción              | Use esta función nara restringir el acceso al equino de medición a través del hus de campo                                                                                                    |  |  |

| Descripcion              | (protocolo Modbus).                                                                                                    |
|--------------------------|----------------------------------------------------------------------------------------------------|
| Selección                | <ul><li>Read + write</li><li>Read only</li></ul>                                                                                                    |
| Ajuste de fábrica        | Read + write                                                                                                    |
| Información<br>adicional | Descripción<br>Si está habilitada la protección contra lectura y escritura, el parámetro solo se puede controlar<br>y reiniciar mediante manejo local. Ya no se puede acceder a través del software de<br>configuración. Esto no afecta a la transmisión de valores medidos cíclica al sistema de orden<br>superior, que está siempre garantizada. |

Selección

- **Read + write.** Los parámetros son parámetros de lectura y escritura.
- **Read only.** Los parámetros son parámetros de solo lectura.

### 3.6.2 Modbus information

Navegación

 $\blacksquare$  Expert  $\rightarrow$  Communication  $\rightarrow$  Modbus information

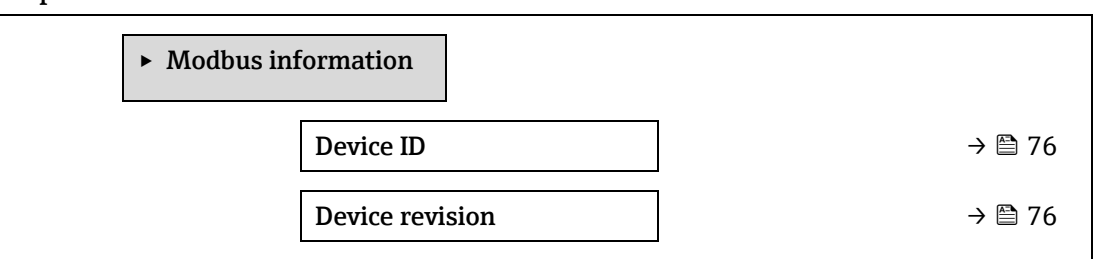

### **Device ID**

**Navegación**  $\square$  Expert  $\rightarrow$  Communication  $\rightarrow$  Modbus information  $\rightarrow$  Device ID

**Descripción** Muestra el ID del equipo para identificar el equipo de medición.

Interfaz de usuario Número hexadecimal de 4 dígitos

## Device revision Navegación Image: Expert → Communication → Modbus information → Device revision Descripción Muestra la revisión del equipo.

Interfaz de usuario Número hexadecimal de 4 dígitos

### 3.6.3 Modbus data map

Navegación

 $\square$  Expert  $\rightarrow$  Communication  $\rightarrow$  Modbus data map

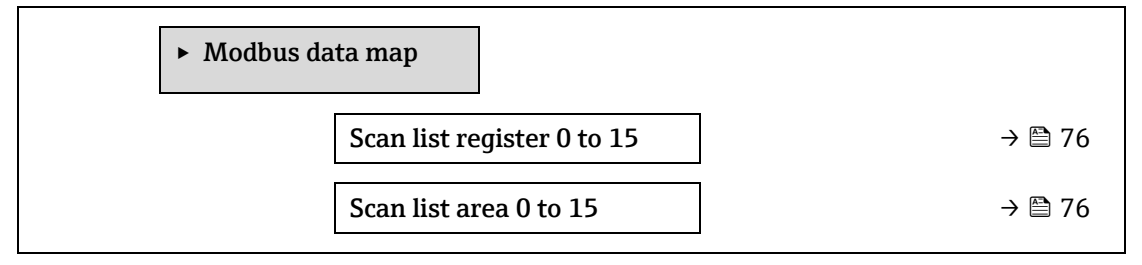

| Scan list register 0  | Scan list register 0 to 15                                                                                                    |   |  |
|-----------------------|----------------------------------------------------------------------------------------------------|---|--|
| Navegación            |                                                                                                    |   |  |
| Descripción           | Utilice esta función para introducir el registro de la lista de exploración. La introducción de la dirección del registro (base 1) permite agrupar hasta 16 parámetros del equipo mediante la asignación a estos de los registros 0 a 15 de la lista de exploración. Los datos de los parámetros del equipo aquí asignados se leen a través de las direcciones de registro 5051 a 5081.                                                                                                    |   |  |
| Entrada de usuario    | De 1 a 65 535                                                                                                    |   |  |
| Ajuste de fábrica     | 1                                                                                                    |   |  |
| Scan list area 0 to 1 | 5                                                                                                    | Â |  |
| Navegación            | Image: Barbon and Barbon and |   |  |
| Descripción           | Utilice esta función para introducir el área de la lista de exploración.                                                                                                    |   |  |

Ajuste de fábrica 1

Entrada de usuario De 1 a 65 535

### 3.6.4 Web server

Navegación

 $\begin{tabular}{ll} \hline \blacksquare \begin{tabular}{ll} Expert \rightarrow Communication \rightarrow Web \ server \end{tabular}$ 

| ► Web server             |          |
|--------------------------|----------|
| Web server language      | → 🗎 77   |
| MAC address              | → 🗎 77   |
| DHCP client              | → 🗎 77   |
| IP address               | → 🗎 78   |
| Subnet mask              | ) → 🗎 78 |
| Default gateway          | ) → 🗎 78 |
| Web server functionality | ) → 🗎 78 |
| Login page               | ) → 🗎 78 |

| Web server languag | je                                                                                                 |
|--------------------|----------------------------------------------------------------------------------------------------|
|                    |                                                                                                    |
| Navegación         | $□$ $□$ Expert $\rightarrow$ Communication $\rightarrow$ Web server $\rightarrow$ Webserv.language |
| Descripción        | Utilice esta función para seleccionar el idioma configurado para el servidor web.                  |
| Entrada de usuario | <ul> <li>English</li> </ul>                                                                        |

Français

- Italiano
- русский язык (Russian)
- 中文 (Chinese)

### Ajuste de fábrica English

| MAC address              |                                                                                                    |  |  |
|--------------------------|----------------------------------------------------------------------------------------------------|--|--|
|                          |                                                                                                    |  |  |
| Navegación               | $ \blacksquare \blacksquare \text{ Expert} \rightarrow \text{Communication} \rightarrow \text{Web server} \rightarrow \text{MAC Address} $                                                                                                    |  |  |
| Descripción              | Muestra la dirección MAC del equipo de medición.                                                                                                    |  |  |
| Entrada de usuario       | Cadena de caracteres unívoca formada por 12 dígitos, que pueden ser letras o números.                                                                                                    |  |  |
| Ajuste de fábrica        | Se proporciona a cada equipo de medición una dirección individual.                                                                                                    |  |  |
| Información<br>adicional | <i>Ejemplo</i><br>Para el formato del indicador 00:07:05:10:01:5F                                                                                                    |  |  |
| DHCP client              | Â                                                                                                    |  |  |
| Navegación               | Image: Barbon and Barbon and |  |  |
| Descripción              | Use esta función para activar y desactivar la funcionalidad de cliente DHCP.                                                                                                    |  |  |
| Selección                | <ul><li>Off</li><li>On</li></ul>                                                                                                    |  |  |
| Ajuste de fábrica        | Off                                                                                                    |  |  |
| Información<br>adicional | <ul> <li>Efecto</li> <li>Si se selecciona la funcionalidad de cliente DHCP del servidor web, se ajustan automáticamente <u>IP address → a Subnet mask → a y Default qateway → a</u>.</li> <li>NOTA</li> <li>La identificación se efectúa mediante la dirección MAC del equipo de medición.</li> <li>La dirección IP → a que figura en el <u>parámetro IP address → a</u> es ignorada mientras el parámetro DHCP client → a esté activo. Esto también ocurre si el servidor DHCP no está accesible. La dirección IP → a que figura en el parámetro del mismo nombre solo se usa si el <u>parámetro DHCP client → a está inactivo.</u></li> </ul>                                                                                                    |  |  |
| IP address               | Â                                                                                                    |  |  |
| Navegación               | $ \blacksquare \blacksquare \text{ Expert} \rightarrow \text{Communication} \rightarrow \text{Web server} \rightarrow \text{IP address} $                                                                                                    |  |  |
| Descripción              | Mostrar o introducir la dirección IP del servidor web integrado en el equipo de medición.                                                                                                    |  |  |
| Entrada de usuario       | 4 octetos: De 0 a 255 (en el octeto concreto)                                                                                                    |  |  |
| Ajuste de fábrica        | 192.168.1.212                                                                                                    |  |  |

| Subnet mask |                                                                                                    |  |
|-------------|----------------------------------------------------------------------------------------------------|--|
| Navegación  | Image: Barbon and Barbon and |  |
| Descripción | Mostrar o introducir la máscara de subred.                                                                                                    |  |

### Entrada de usuario 4 octetos: De 0 a 255 (en el octeto concreto)

Ajuste de fábrica 255.255.255.0

| Default gateway     |                                                                                                    |  |
|---------------------|----------------------------------------------------------------------------------------------------|--|
| Navegación          | Image: Barbon and Barbon and |  |
| Descripción         | Mostrar o introducir la puerta de enlace predeterminada.                                                                                                    |  |
| Entrada de usuario  | 4 octetos: De 0 a 255 (en el octeto concreto)                                                                                                    |  |
| Ajuste de fábrica   | 0.0.0.0                                                                                                    |  |
|                     |                                                                                                    |  |
| Web server function | nality                                                                                                    |  |
| Navegación          | $ \blacksquare \blacksquare \text{ Expert} \rightarrow \text{Communication} \rightarrow \text{Web server} \rightarrow \text{Webserver functionality} $                                                                                                    |  |
| Descripción         | Use esta función para activar y desactivar el servidor web.                                                                                                    |  |
| Selección           | <ul> <li>Off</li> <li>HTML Off</li> <li>On</li> </ul>                                                                                                    |  |
| Ajuste de fábrica   | On                                                                                                    |  |
| Información         | Descripción                                                                                                    |  |

- **Off.** El servidor web está completamente desactivado.
- El puerto 80 está bloqueado.
  - HTML Off. La versión HTML del servidor web no está disponible.
  - **On.** La funcionalidad completa del servidor web está disponible.
- Se utiliza JavaScript.
- La contraseña se transmite de forma encriptada.
- Los cambios de contraseña también se transfieren encriptados.

| Login page        |                                                                                                    |  |
|-------------------|----------------------------------------------------------------------------------------------------|--|
| Navegación        | $ \blacksquare \blacksquare \text{ Expert} \rightarrow \text{Communication} \rightarrow \text{Web server} \rightarrow \text{Login page} $ |  |
| Descripción       | Utilice esta función para seleccionar el formato de la página de inicio de sesión.                                                        |  |
| Selección         | <ul><li>Without header</li><li>With header</li></ul>                                                                                      |  |
| Ajuste de fábrica | With header                                                                                                    |  |

adicional

### 3.7 Diagnostics

Navegación

□ □ Expert → Diagnostics

| ► Diagnostics                    |                                     |
|----------------------------------|-------------------------------------|
| Actual diagnostics               | → 🗎 80                              |
| Previous diagnostics             | → 🗎 81                              |
| Operating time from r            | estart $\rightarrow \cong 81$       |
| Operating time                   | → 🗎 81                              |
| ► Diagnostic list                | → 🗎 82                              |
| ► Event logbook                  | → 🗎 85                              |
| ► Device information             | → 🗎 86                              |
| ► Main electronic mo<br>module 1 | dule + I/O $\rightarrow \cong 89$   |
| ► Sensor electronic m            | odule (ISEM) $\rightarrow \cong 89$ |
| ► I/O module 2                   | → 🗎 90                              |
| ► I/O module 3                   | → 🗎 91                              |
| ► Display module                 | → 🗎 92                              |
| ► Data logging                   | → 🗎 93                              |
| ► Heartbeat Technolo             | gy → 🗎 94                           |
| ► Simulation                     | → 🗎 110                             |
| ► Spectrum plots                 | → 🗎 114                             |
| ► SD card                        | → 🗎 119                             |

### Actual diagnostics

| Navegación          | Image: Barbon Structure                                                                                                    |
|---------------------|----------------------------------------------------------------------------------------------------|
| Prerrequisito       | Se ha producido un evento de diagnóstico.                                                                                                    |
| Descripción         | Muestra en el indicador el mensaje de diagnóstico en activo. Si se emiten simultáneamente<br>dos o más mensajes, se muestra en el indicador el que tenga la prioridad más alta. |
| Interfaz de usuario | Símbolo de comportamiento de diagnóstico, código de diagnóstico y mensaje corto.                                                                                                |

| Indicador                                                                                                    |
|----------------------------------------------------------------------------------------------------|
| Los mensajes de diagnóstico pendientes adicionales se pueden visualizar en el <mark>submenú</mark>                                                                          |
| "Diagnostic list" $\rightarrow \square$                                                                                                    |
| A través del indicador local: el sello temporal y las medidas correctivas referidas a la causa del mensaje de diagnóstico se encuentran accesibles por medio de la tecla 🗉. |
| Ejemplo                                                                                                    |
| Para el formato del indicador:                                                                                                    |
| ✤F271 Main electronics failure                                                                                                    |
|                                                                                                    |

### Previous diagnostics service ID

| Navegación               | Image: Barbon State in the state of the state of the |  |  |
|--------------------------|----------------------------------------------------------------------------------------------------|--|--|
| Prerrequisito            | Ya se han producido dos eventos de diagnóstico.                                                                                                    |  |  |
| Descripción              | Muestra en el indicador el mensaje de diagnóstico que ocurrió antes del mensaje en activo.                                                                                                    |  |  |
| Interfaz de usuario      | De 0 a 65 535                                                                                                    |  |  |
| Información<br>adicional | Indicador<br>A través del indicador local: el sello temporal y las medidas correctivas referidas a la causa del<br>mensaje de diagnóstico se encuentran accesibles por medio de la tecla E.                                                                                                    |  |  |
|                          | Ejemplo<br>Para el formato del indicador:<br>Se F271 Main electronics failure                                                                                                    |  |  |

### Operating time from restart

| Navegación  |                                                                                                    |
|-------------|----------------------------------------------------------------------------------------------------|
| Descripción | Utilice esta función para visualizar el tiempo que lleva funcionando el equipo desde su último reinicio. |

Interfaz de usuario Días (d), horas (h), minutos (m) y segundos (s)

| Operating time           |                                                                                                    |
|--------------------------|----------------------------------------------------------------------------------------------------|
| Navegación               | Image: Boostime Boostics → Operating time $ = 1 + 2 + 2 + 2 + 2 + 2 + 2 + 2 + 2 + 2 +$                       |
| Descripción              | Utilice esta función para mostrar el período de tiempo durante el que el equipo ha estado en funcionamiento. |
| Interfaz de usuario      | Días (d), horas (h), minutos (m) y segundos (s)                                                              |
| Información<br>adicional | <i>Interfaz de usuario</i><br>El número máximo de días es 9999, lo que equivale a 27 años.                   |

### 3.7.1 Diagnostic list

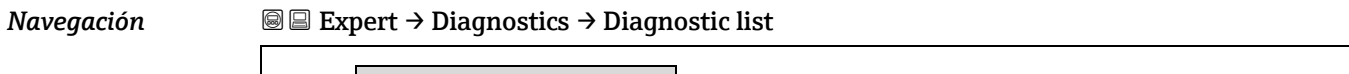

| <ul> <li>Diagnostic list</li> </ul> |        |
|-------------------------------------|--------|
| Diagnostics 1                       | → 🗎 82 |
| Diagnostics 2                       | → 🗎 82 |
| Diagnostics 3                       | → 🗎 83 |
| Diagnostics 4                       | → 🖹 84 |
| Diagnostics 5                       | → 🖹 84 |

| Diagnostics 1                                                                                                    |                                                                                                    |  |  |
|----------------------------------------------------------------------------------------------------|----------------------------------------------------------------------------------------------------|--|--|
| Navegación                                                                                                    | Image: Bar and the second state of the second state of the se            |  |  |
| Descripción                                                                                                    | Muestra el mensaje de diagnóstico actual con la prioridad más alta.                                                                                                    |  |  |
| Interfaz de usuario                                                                                                    | De 0 a 65 535                                                                                                    |  |  |
| InformaciónIndicadoradicionalA través del indicador local: el sello temporal y las medidas correctivas referidas a la o<br>mensaje de diagnóstico se encuentran accesibles por medio de la tecla E. |                                                                                                    |  |  |
|                                                                                                    | <i>Ejemplos</i><br>Para el formato del indicador:<br>Image: Second Second Seco |  |  |
| Timestamp 1                                                                                                    |                                                                                                    |  |  |
| Navegación                                                                                                    | □ Expert → Diagnostics → Diagnostic list → Timestamp                                                                                                    |  |  |
| Descripción                                                                                                    | Muestra el tiempo de funcionamiento cuando tuvo lugar el mensaje de diagnóstico con la<br>prioridad más alta.                                                                                                    |  |  |
| Interfaz de usuario                                                                                                    | Días (d), horas (h), minutos (m) y segundos (s)                                                                                                    |  |  |
| Información<br>adicional                                                                                                    | <i>Indicador</i><br>El mensaje de diagnóstico se puede visualizar a través del <u>parámetro "Diagnostics 1" → </u> .                                                                                                    |  |  |
|                                                                                                    | <i>Ejemplo</i><br>Para el formato del indicador:<br>24d12h13m00s                                                                                                    |  |  |

### Diagnostics 2

| Navegación | $\square$ $\square$ Expert $\rightarrow$ | Diagnostics $\rightarrow$ | Diagnostic list $\rightarrow$ | <b>Diagnostics 2</b> |
|------------|------------------------------------------|---------------------------|-------------------------------|----------------------|
|            |                                          |                           | 2                             |                      |

| Descripción              | Muestra el mensaje de diagnóstico actual con la segunda prioridad más alta.                                                                                                    |  |  |
|--------------------------|----------------------------------------------------------------------------------------------------|--|--|
| Interfaz de usuario      | De 0 a 65 535                                                                                                    |  |  |
| Información<br>adicional | Indicador<br>A través del indicador local: el sello temporal y las medidas correctivas referidas a la causa del<br>mensaje de diagnóstico se encuentran accesibles por medio de la tecla E.                                                                                                    |  |  |
|                          | Ejemplos<br>Para el formato del indicador:<br>Image: Separative Separative Separa |  |  |
| Timestamp 2              |                                                                                                    |  |  |

| Thiestamp 2              |                                                                                                    |
|--------------------------|----------------------------------------------------------------------------------------------------|
| Navegación               | $\Box$ Expert $\rightarrow$ Diagnostics $\rightarrow$ Diagnostic list $\rightarrow$ Timestamp                        |
| Descripción              | Muestra el tiempo de funcionamiento cuando tuvo lugar el mensaje de diagnóstico con la segunda prioridad más alta.   |
| Interfaz de usuario      | Días (d), horas (h), minutos (m) y segundos (s)                                                                      |
| Información<br>adicional | <i>Indicador</i><br>El mensaje de diagnóstico se puede visualizar a través del <u>parámetro "Diagnostics 2" → </u> . |
|                          | <i>Ejemplo</i><br>Para el formato del indicador:<br>24d12h13m00s                                                     |

| Diagnostics 3            |                                                                                                    |
|--------------------------|----------------------------------------------------------------------------------------------------|
| Navegación               |                                                                                                    |
| Descripción              | Muestra el mensaje de diagnóstico actual con la tercera prioridad más alta.                                                                                                    |
| Interfaz de usuario      | De 0 a 65 535                                                                                                    |
| Información<br>adicional | <i>Indicador</i><br>A través del indicador local: el sello temporal y las medidas correctivas referidas a la causa del<br>mensaje de diagnóstico se encuentran accesibles por medio de la tecla 匡. |
|                          | Ejemplos                                                                                                    |
|                          | Para el formato del indicador:                                                                                                    |
|                          | S F271 Main electronics failure                                                                                                    |
|                          | S F276 I/O module failure                                                                                                    |

| Timestamp 3         |                                                                                                    |
|---------------------|----------------------------------------------------------------------------------------------------|
| Navegación          | $\Box$ Expert $\rightarrow$ Diagnostics $\rightarrow$ Diagnostic list $\rightarrow$ Timestamp                         |
| Descripción         | Muestra el tiempo de funcionamiento cuando tuvo lugar el mensaje de diagnóstico con la<br>tercera prioridad más alta. |
| Interfaz de usuario | Días (d), horas (h), minutos (m) y segundos (s)                                                                       |

| Información | Indicador                                                                                                    |
|-------------|----------------------------------------------------------------------------------------------------|
| adicional   | El mensaje de diagnôstico se puede visualizar a través del <u>parametro "Diagnostico 3" <math>\rightarrow \equiv</math></u> . |

*Ejemplo Para* el formato del indicador: 24d12h13m00s

| Diagnostics 4            |                                                                                                    |  |
|--------------------------|----------------------------------------------------------------------------------------------------|--|
| Navegación               |                                                                                                    |  |
| Descripción              | Muestra el mensaje de diagnóstico actual con la cuarta prioridad más alta.                                                                                                    |  |
| Interfaz de usuario      | De 0 a 65 535                                                                                                    |  |
| Información<br>adicional | Indicador<br>A través del indicador local: el sello temporal y las medidas correctivas referidas a la causa del<br>mensaje de diagnóstico se encuentran accesibles por medio de la tecla E.                                                                                                    |  |
|                          | Ejemplos<br>Para el formato del indicador:<br>Image: Separative fallure fallure fa |  |
| Timestamp 4              |                                                                                                    |  |
| Navegación               |                                                                                                    |  |

| Descripción              | Muestra el tiempo de funcionamiento cuando tuvo lugar el mensaje de diagnóstico con la cuarta prioridad más alta.  |
|--------------------------|----------------------------------------------------------------------------------------------------|
| Interfaz de usuario      | Días (d), horas (h), minutos (m) y segundos (s)                                                                    |
| Información<br>adicional | <i>Indicador</i><br>El mensaje de diagnóstico se puede visualizar a través del <u>parámetro "Diagnostics 4" → </u> |
|                          | <i>Ejemplo</i><br>Para el formato del indicador:                                                                   |

24d12h13m00s

| Diagnostics 5            |                                                                                                    |
|--------------------------|----------------------------------------------------------------------------------------------------|
| Navegación               | Image: Barbon Structure                                                                                                    |
| Descripción              | Muestra el mensaje de diagnóstico actual con la quinta prioridad más alta.                                                                                                    |
| Interfaz de usuario      | Símbolo de comportamiento de diagnóstico, código de diagnóstico y mensaje corto.                                                                                                    |
| Información<br>adicional | Indicador<br>A través del indicador local: el sello temporal y las medidas correctivas referidas a la causa del<br>mensaje de diagnóstico se encuentran accesibles por medio de la tecla E.<br>Ejemplos |
|                          | Para el formato del indicador:                                                                                                    |

### F271 Main electronics failure F276 I/O module failure

| Timestamp 5              |                                                                                                    |
|--------------------------|----------------------------------------------------------------------------------------------------|
| Navegación               | □ Expert $\rightarrow$ Diagnostics $\rightarrow$ Diagnostic list $\rightarrow$ Timestamp                             |
| Descripción              | Muestra el tiempo de funcionamiento cuando tuvo lugar el mensaje de diagnóstico con la<br>quinta prioridad más alta. |
| Interfaz de usuario      | Días (d), horas (h), minutos (m) y segundos (s)                                                                      |
| Información<br>adicional | <i>Indicador</i><br>El mensaje de diagnóstico se puede visualizar a través del <u>parámetro Diagnostics 5 → </u>     |
|                          | Ejemplo                                                                                                    |
|                          | Para el formato del indicador:                                                                                       |
|                          | 24d12h13m00s                                                                                                    |

### 3.7.2 Event logbook

### Visualización de mensajes de eventos

Los mensajes de eventos se muestran en orden cronológico. El historial de evento incluye tanto eventos de diagnóstico como eventos de información. El símbolo de delante del sello temporal indica si el evento ha empezado o terminado.

Navegación

 $\blacksquare$  Expert  $\rightarrow$  Diagnostics  $\rightarrow$  Event logbook

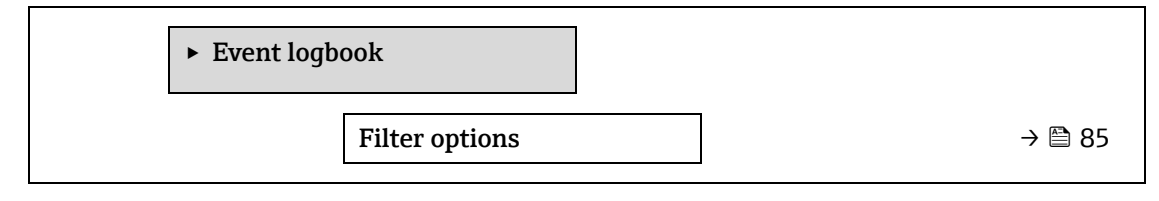

|                                                                                                    | æ                                                                                                    |
|----------------------------------------------------------------------------------------------------|----------------------------------------------------------------------------------------------------|
| $	extit{B}$ Expert → Diagnostics → Event logbook → Filter options                                                                                                    |                                                                                                    |
| Use esta función para seleccionar la categoría cuyos mensajes de eventos se muestran en el<br>libro de registro de eventos del indicador local.                       |                                                                                                    |
| <ul> <li>All</li> <li>Failure (F)</li> <li>Function check (C)</li> <li>Out of specification (S)</li> <li>Maintenance required (M)</li> <li>Information (I)</li> </ul> |                                                                                                    |
| All                                                                                                    |                                                                                                    |
| <i>Descripción</i><br>Las señales de estado se clasifican conforme a la norma VDI/VDE 2650 y la recomendac<br>NAMUR 107:<br>F = Fallo                                 |                                                                                                    |
|                                                                                                    | <ul> <li>Expert → Diagnostics → Event logbook → Filter options</li> <li>Use esta función para seleccionar la categoría cuyos mensajes de eventos se muestran en el libro de registro de eventos del indicador local.         <ul> <li>All</li> <li>Failure (F)</li> <li>Function check (C)</li> <li>Out of specification (S)</li> <li>Maintenance required (M)</li> <li>Information (I)</li> </ul> </li> <li>All</li> </ul> |

- C = Comprobación de funciones
- S = Fuera de especificación
- M = Requiere mantenimiento
- I = Información

### 3.7.3 Device information

Navegación

 $\blacksquare$   $\blacksquare$  Expert → Diagnostics → Device info

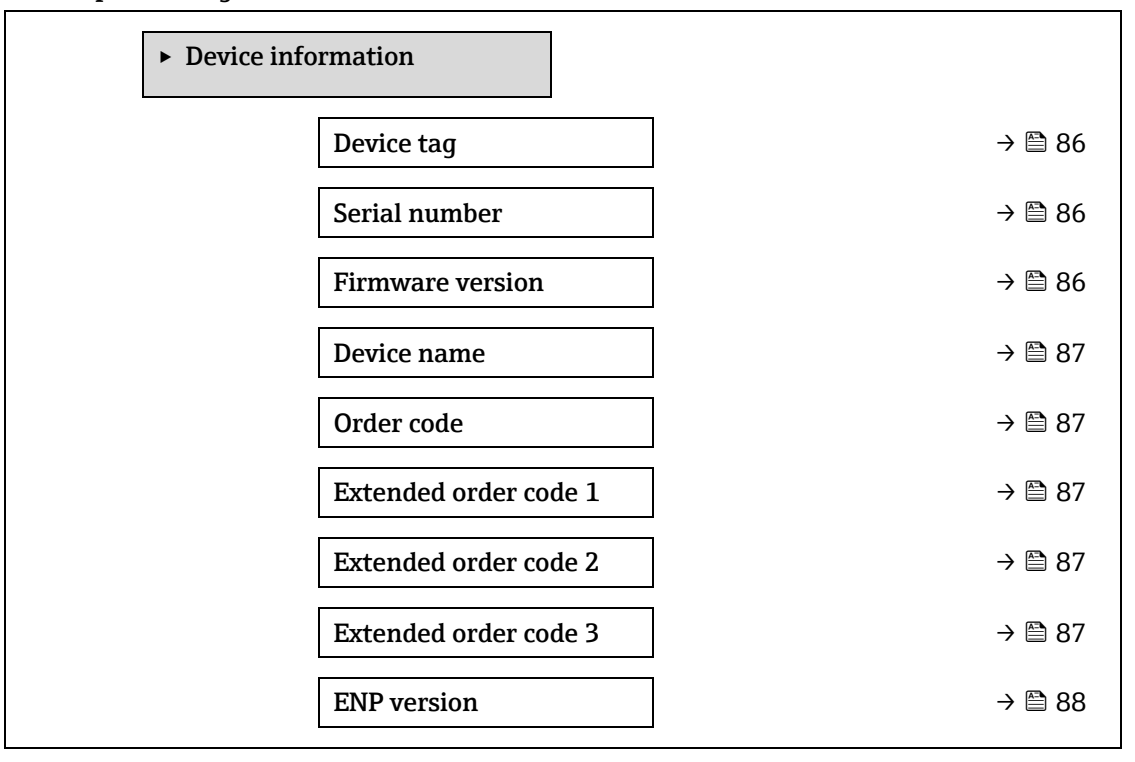

### **Device tag**

| Navegación | $\blacksquare$ $\blacksquare$ Expert $\rightarrow$ | Diagnostics $\rightarrow$ | Device information $\rightarrow$ | Device tag |
|------------|----------------------------------------------------|---------------------------|----------------------------------|------------|
|            | 1                                                  | 1                         |                                  |            |

**Descripción**Muestra un nombre unívoco para el punto de medición de forma que este se pueda identificar<br/>rápidamente dentro de las instalaciones del usuario. Se muestra en el encabezado.

Interfaz de usuario Máx. 32 caracteres que pueden ser letras, números o caracteres especiales (p. ej., @, %, /).

Ajuste de fábrica H2O Analyzer

Información adicional Interfaz de usuario

| 1 |  |
|---|--|
|   |  |
|   |  |

1 Posición del texto del encabezado en el indicador

El número de caracteres mostrados depende de los caracteres utilizados.

A0029422

| Serial number            |                                                                                                    |   |
|--------------------------|----------------------------------------------------------------------------------------------------|---|
| Navegación               | Image: Barbon Serial Number Image: Barbon → Device Information → Serial Number                                                                                                    |   |
| Descripción              | Muestra el número de serie del equipo de medición.<br>El número se encuentra en la placa de identificación del analizador.                                                                                                    |   |
| Interfaz de usuario      | Cadena de 11 caracteres como máximo que puede constar de letras y números.                                                                                                    |   |
| Información<br>adicional | Descripción                                                                                                    |   |
|                          | Usos del número de serie:                                                                                                    |   |
|                          | <ul> <li>Para identificar rápidamente el equipo de medición, p. ej., cuando se ponga en contacto con Endress+Hauser.</li> <li>Para obtener información específica sobre el equipo de medición usando el Device Viewer: www.endress.com/deviceviewer</li> </ul> |   |
| Firmware version         |                                                                                                    |   |
| Navegación               | Image: Barbon State information → Firmware version                                                                                                    |   |
| Descripción              | Muestra la versión del firmware instalado en el equipo.                                                                                                    |   |
| Interfaz de usuario      | Cadena de caracteres con formato xx.yy.zz                                                                                                    |   |
| Información<br>adicional | Indicador<br>La versión del firmware también se encuentra:<br>En la portada del manual de instrucciones<br>En la placa de identificación del transmisor                                                                                                    |   |
| Device name              |                                                                                                    |   |
| Navegación               | Image: Second state information → Device name $A = A + A + A + A + A + A + A + A + A + $                                                                                                    |   |
| Descripción              | Muestra el nombre del transmisor. Se encuentra también en la placa de identificación del transmisor.                                                                                                    |   |
| Interfaz de usuario      | H2O Analyzer                                                                                                    |   |
| Order code               |                                                                                                    | A |
| Navegación               | $	extsf{B} 	extsf{B}$ Expert → Diagnostics → Device information → Order code                                                                                                    |   |
| Descripción              | Muestra el código de pedido del equipo.                                                                                                    |   |
| Interfaz de usuario      | Cadena de caracteres compuesta de letras, números y determinados signos de puntuación                                                                                                    |   |

| terfaz de usuario | Cadena de caracteres compuesta de letras, números y determinados signos de puntuación |
|-------------------|---------------------------------------------------------------------------------------|
|                   | (p. ej., /).                                                                          |
|                   |                                                                                       |

InformaciónDescripciónadicionalEl código de producto puede verse también en las placas de identificación del sensor y<br/>transmisor, en el campo "Order code".El código de pedido se genera a partir del código de pedido ampliado mediante un proceso de<br/>transformación reversible. El código de pedido ampliado indica los atributos para todas las<br/>funciones del equipo en la estructura de pedido del producto. Las características del equipo no<br/>son legibles directamente a partir del código de pedido.

Â

Ê

### Usos del código de pedido:

- Para hacer un pedido de un equipo de repuesto idéntico.
- Para identificar el equipo de manera rápida y fácil, p. ej., cuando se ponga en contacto con Endress+Hauser.

| Extended order cod       | e 1                                                                                                    |    |
|--------------------------|----------------------------------------------------------------------------------------------------|----|
|                          |                                                                                                    |    |
| Navegación               | $\blacksquare$ $\blacksquare$ Expert $\rightarrow$ Diagnostics $\rightarrow$ Device information $\rightarrow$ Extended order code 1                                                                                                    |    |
| Descripción              | Muestra la primera parte del código de pedido ampliado. Debido a limitaciones de longitud, código de pedido ampliado se divide en un máximo de 3 parámetros.                                                                                       | el |
| Interfaz de usuario      | Cadena de caracteres                                                                                                    |    |
| Información<br>adicional | <i>Descripción</i><br>El código de pedido ampliado indica la versión de todas las características de la estructura de<br>pedido del producto para el equipo de medición y, de este modo, identifica el equipo de<br>medición de manera inequívoca. | ž  |

### Extended order code 2

| Navegación               | Image: Barbon Structure Image: Barbon Barbon → Extended order code 2 Image: Barbon Barbon Barbo |  |
|--------------------------|----------------------------------------------------------------------------------------------------|--|
| Descripción              | Visualiza en el indicador la segunda parte del código de producto ampliado.                                                                                                    |  |
| Interfaz de usuario      | Cadena de caracteres                                                                                                    |  |
| Información<br>adicional | Para obtener información adicional, véase el <u>parámetro Extended order code <math>1 \rightarrow \square</math></u> .                                                                                                    |  |

### Extended order code 3

| Navegación               | Image: Second states a state of the second states are also been as the second state of the second states are also been as the second states are also been as the second states are also be |  |
|--------------------------|----------------------------------------------------------------------------------------------------|--|
| Descripción              | Auestra la tercera parte del código de pedido ampliado.                                                                                                    |  |
| Interfaz de usuario      | Cadena de caracteres                                                                                                    |  |
| Información<br>adicional | Para obtener información adicional, véase el <u>parámetro Extended order code <math>1 \rightarrow \square</math></u> .                                                                                                    |  |

### **ENP** version

| Navegación               | $\exists$ $\Box$ Expert → Diagnostics → Device information → ENP version |  |
|--------------------------|--------------------------------------------------------------------------|--|
| Descripción              | Muestra la versión de la placa de identificación electrónica.            |  |
| Interfaz de usuario      | Cadena de caracteres                                                     |  |
| Ajuste de fábrica        | 2.02.00                                                                  |  |
| Información<br>adicional | Descripción                                                              |  |

La placa de identificación electrónica almacena un registro de datos para la identificación de equipos que incluye más datos además de las placas de identificación adjuntas en la parte exterior del equipo.

### 3.7.4 Main electronic module + I/O module 1

Navegación

 $\blacksquare$   $\blacksquare$  Expert → Diagnostics → Main electronic +I/O module 1

| ► Main electronic module + I/O module 1 |        |
|-----------------------------------------|--------|
| Firmware version                        | → 🖺 89 |
| Build no. software                      | → 🗎 89 |
| Bootloader revision                     | → 🗎 89 |

**Firmware version** 

**Navegación**  $\blacksquare$  Expert  $\rightarrow$  Diagnostics  $\rightarrow$  Main electronic +I/O module 1  $\rightarrow$  Firmware version

**Descripción** Use esta función para visualizar la revisión del firmware del módulo.

Interfaz de usuario Entero positivo

| Build no. software  |                                                                                         |
|---------------------|-----------------------------------------------------------------------------------------|
| Navegación          | $	extsf{B}$ = Expert → Diagnostics → Main electronic +I/O module 1 → Build no. software |
| Descripción         | Use esta función para visualizar el número de compilación del software del módulo.      |
| Interfaz de usuario | Entero positivo                                                                         |
|                     |                                                                                         |

| Bootloader revision |                                                                                     |  |
|---------------------|-------------------------------------------------------------------------------------|--|
| Navegación          |                                                                                     |  |
| Descripción         | Use esta función para visualizar la revisión del cargador de arranque del software. |  |
| Interfaz de usuario | Entero positivo                                                                     |  |

### 3.7.5 Sensor electronic module (ISEM)

Navegación

 $\blacksquare$   $\blacksquare$  Expert → Diagnostics → Sens. Electronic

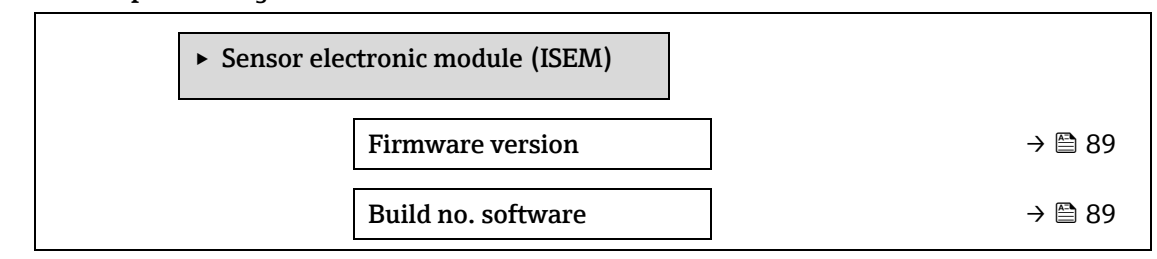

| Bootloader revision |
|---------------------|
|---------------------|

-

→ 🖹 89

| Firmware version    |                                                                                                    |  |
|---------------------|----------------------------------------------------------------------------------------------------|--|
| Navegación          | Image: Barbon Sector Sector Sector Interval Sector Sector Se |  |
| Descripción         | Use esta función para visualizar la revisión del firmware del módulo.                                                                                                    |  |
| Interfaz de usuario | Entero positivo                                                                                                    |  |
|                     |                                                                                                    |  |
| Build no. software  |                                                                                                    |  |
| Navegación          |                                                                                                    |  |
| Descripción         | Use esta función para visualizar el número de compilación del software del módulo.                                                                                                    |  |
| Interfaz de usuario | Entero positivo                                                                                                    |  |
|                     |                                                                                                    |  |
| Bootloader revision | L                                                                                                    |  |
| Navegación          |                                                                                                    |  |
| Descripción         | Use esta función para visualizar la revisión del cargador de arranque del software.                                                                                                    |  |

Interfaz de usuario Entero positivo

### 3.7.6 I/O module 2

Navegación

□ □ Expert  $\rightarrow$  Diagnostics  $\rightarrow$  I/O module 2

| • I/O module 2      |             |
|---------------------|-------------|
| I/O module 2 termi  | nal numbers |
| Firmware version    |             |
| Build no. software  |             |
| Bootloader revisior |             |

### I/O module 2 terminal numbers

| Navegación          | $	extsf{B}$ = Expert → Diagnostics → I/O module 2 → I/O 2 terminals |  |  |
|---------------------|---------------------------------------------------------------------|--|--|
| Descripción         | Muestra los números de los terminales usados por el módulo de E/S.  |  |  |
| Interfaz de usuario | <ul> <li>Not used</li> </ul>                                        |  |  |

- Not used
   26-27 (I/O
  - 26-27 (I/O 1)
  - 24-25 (I/O 2)
  - 22-23 (I/O 3)

| Firmware version    |                                                                                                    |
|---------------------|----------------------------------------------------------------------------------------------------|
| Nava za ción        | $\square$ Even ext. $\land$ Discusseries $\land$ $I/O$ and $d_{1}l_{0}$ $?$ $\land$ Eigenvalues consists  |
| Navegación          | $\blacksquare$ Expert $\Rightarrow$ Diagnostics $\Rightarrow$ 1/O module 2 $\Rightarrow$ Firmware version |
| Descripción         | Use esta función para visualizar la revisión del firmware del módulo.                                     |
| Interfaz de usuario | Entero positivo                                                                                           |
|                     |                                                                                                    |
| Build no. software  |                                                                                                    |
| Navegación          |                                                                                                    |
| Descripción         | Use esta función para visualizar el número de compilación del software del módulo.                        |
| Interfaz de usuario | Entero positivo                                                                                           |

| Bootloader revision |                                                                                     |  |
|---------------------|-------------------------------------------------------------------------------------|--|
| Navegación          | I a Expert → Diagnostics → I/O module 2 → Bootloader rev.                           |  |
| Descripción         | Use esta función para visualizar la revisión del cargador de arranque del software. |  |
| Interfaz de usuario | Entero positivo                                                                     |  |

### 3.7.7 I/O module 3

Navegación

 $\blacksquare \blacksquare \text{ Expert} \rightarrow \text{Diagnostics} \rightarrow I/O \text{ module } 3$ 

| ► I/O module 3                |        |
|-------------------------------|--------|
| I/O module 3 terminal numbers | → 🖺 91 |
| Firmware version              | → 🖺 91 |
| Build no. software            | → 🗎 91 |
| Bootloader revision           | → 🖺 91 |

### I/O module 3 terminal numbers

| Navegación          | $□$ $□$ Expert $\rightarrow$ Diagnostics $\rightarrow$ I/O module 3 $\rightarrow$ I/O 3 terminals |
|---------------------|---------------------------------------------------------------------------------------------------|
| Descripción         | Muestra los números de los terminales usados por el módulo de E/S.                                |
| Interfaz de usuario | <ul> <li>Not used</li> <li>26-27 (I/O 1)</li> <li>24-25 (I/O 2)</li> <li>22-23 (I/O 3)</li> </ul> |

### **Firmware version**

| Navegación  | I/O module 3 → Firmware version $\blacksquare \square \text{ Expert} \rightarrow \text{Diagnostics} \rightarrow \text{I/O module 3} \rightarrow \text{Firmware version}$ |
|-------------|----------------------------------------------------------------------------------------------------|
| Descripción | Use esta función para visualizar la revisión del firmware del módulo.                                                                                                    |

### Interfaz de usuario Entero positivo

| Build no. software  |                                                                                    |
|---------------------|------------------------------------------------------------------------------------|
| Navegación          | I = Expert → Diagnostics → I/O module 3 → Build no. software                       |
| Descripción         | Use esta función para visualizar el número de compilación del software del módulo. |
| Interfaz de usuario | Entero positivo                                                                    |
|                     |                                                                                    |

| Bootloader revision | ·                                                                                   |
|---------------------|-------------------------------------------------------------------------------------|
| Navegación          | I/O module 3 → Bootloader rev.                                                      |
| Descripción         | Use esta función para visualizar la revisión del cargador de arranque del software. |
| Interfaz de usuario | Entero positivo                                                                     |

### 3.7.8 Display module

| Navegación | $\square$ Expert $\rightarrow$ Diagnostics $\rightarrow$ Display module |        |
|------------|-------------------------------------------------------------------------|--------|
|            | ► Display module                                                        |        |
|            | Firmware version                                                        | → 🗎 92 |
|            | Build no. software                                                      | → 🗎 92 |
|            | Bootloader revision                                                     | → 🗎 92 |

### Firmware versionNavegación $\ensuremath{\boxtimes} \ensuremath{\square}$ Expert $\rightarrow$ Diagnostics $\rightarrow$ Display module $\rightarrow$ Firmware version

**Descripción** Use esta función para visualizar la revisión del firmware del módulo.

Interfaz de usuario Entero positivo

## Build no. software Navegación Image: Expert → Diagnostics → Display module → Build no. software Descripción Use esta función para visualizar el número de compilación del software del módulo. Interfaz de usuario Entero positivo

### Bootloader revision Navegación Image: Expert → Diagnostics → Display module → Bootloader rev. Descripción Use esta función para visualizar la revisión del cargador de arranque del software.

### Interfaz de usuario Entero positivo

### 3.7.9 Data logging

Este menú solo está disponible a través del servidor web. El indicador local del analizador no es compatible con gráficos.

| ► Data logging      |        |
|---------------------|--------|
| Assign chan. 1 to n | → 🗎 93 |
| Logging interval    | → 🖺 93 |
| Clear logging data  | → 🖺 94 |
| Data logging        | → 🖺 94 |
| Logging delay       | → 🗎 94 |
| Data log.control    | → 🗎 95 |
| Data log. status    | → 🗎 95 |
| Logging duration    | → 🗎 96 |

| Assign channel 1 t        | o n                                                                                                    |
|---------------------------|----------------------------------------------------------------------------------------------------|
| Navegación<br>Descripción | ■ Expert → Diagnostics → Data logging → Assign channel 1 to n Utilice esta función para seleccionar una variable de proceso para el canal de registro de datos                                                                                                    |
| Selección                 | <ul> <li>Off</li> <li>Concentration</li> <li>Cell gas pressure</li> <li>Cell gas temperature</li> <li>Dew point 1</li> <li>Dew point 2</li> <li>Current output 1</li> <li>Current output 2</li> <li>Flow switch state</li> </ul>                                                                                                    |
| Ajuste de fábrica         | Off                                                                                                    |
| Información<br>adicional  | <ul> <li>Descripción</li> <li>Con el HistoROM ampliado se pueden registrar en total 1000 valores medidos. Esto significa: <ul> <li>1000 puntos de datos si se utiliza 1 canal de registro</li> <li>500 puntos de datos si se utilizan 2 canales de registro</li> <li>333 puntos de datos si se utilizan 3 canales de registro</li> <li>250 puntos de datos si se utilizan 4 canales de registro</li> </ul> </li> </ul> |

Cuando se ha alcanzado el número máximo de puntos de datos, los puntos de datos más antiguos del registro de datos

se sobrescriben cíclicamente de forma que los últimos 1000, 500, 333 o 250 valores medidos se encuentran siempre en el registro (principio de memoria anular).

ΝΟΤΑ

• El contenido de la memoria se borra con cada vez que se cambia la opción seleccionada.

| Logging interval         |                                                                                                    |   |
|--------------------------|----------------------------------------------------------------------------------------------------|---|
| Navegación               |                                                                                                    |   |
| Descripción              | Utilice esta función para introducir el intervalo de registro $T_{log}$ para el registro de datos. Este valor define el intervalo de tiempo entre dos datos consecutivos a guardar en la memoria.                                                                                                    |   |
| Entrada de usuario       | De 0,1 a 3600,0 s                                                                                                    |   |
| Ajuste de fábrica        | 1,0 s                                                                                                    |   |
| Información<br>adicional | DescripciónDefine el intervalo entre los puntos de datos individuales en el registro de datos y, por<br>consiguiente, elmáximo tiempo de proceso registrable $T_{log}$ :• Si se utiliza 1 canal de registro: $T_{log} = 1000 \times t_{log}$ • Si se utilizan 2 canales de registro: $T_{log} = 500 \times t_{log}$ • Si se utilizan 3 canales de registro: $T_{log} = 333 \times t_{log}$ • Si se utilizan 4 canales de registro: $T_{log} = 250 \times t_{log}$ Una vez transcurrido este tiempo, los puntos de datos más antiguos del registro de datos se<br>sobrescriben cíclicamente de<br>forma que siempre queda en la memoria un tiempo Tlog (principio de memoria anular).NOTA• Los contenidos registrados en la memoria se borran si se modifica el intervalo de<br> |   |
| Clear logging data       |                                                                                                    | æ |
| Navegación               | <ul> <li>B □ Diagnostics → Data logging → Clear logging</li> <li>B □ Expert → Diagnostics → Data logging → Clear logging</li> </ul>                                                                                                    |   |
| Descripción              | Use esta función para borrar todos los datos del registro.                                                                                                    |   |
| Selección                | <ul><li>Cancel</li><li>Clear data</li></ul>                                                                                                    |   |
| Ajuste de fábrica        | Cancel                                                                                                    |   |
| Información<br>adicional | <ul> <li>Selección</li> <li>Cancel. No se eliminan los datos. Se retienen todos los datos.</li> </ul>                                                                                                    |   |

• **Clear data.** Los datos de registro se eliminan. El proceso de registro de datos empieza desde el principio.

| Data logging             |                                                                                                    |    |
|--------------------------|----------------------------------------------------------------------------------------------------|----|
| Navegación               | <ul> <li>Image: Bigging → Data logging</li> <li>Image: Bigging → Data logging → Data logging</li> <li>Image: Bigging → Data logging → Data logging</li> </ul>                                                                                    |    |
| Descripción              | Utilice esta función para seleccionar el método de registro de datos.                                                                                                    |    |
| Selección                | <ul><li>Overwriting</li><li>Not overwriting</li></ul>                                                                                                    |    |
| Ajuste de fábrica        | Overwriting                                                                                                    |    |
| Información<br>adicional | <ul> <li>Selección</li> <li>Overwriting. La memoria del equipo utiliza el principio FIFO<sup>1</sup>.</li> <li>Not overwriting. El registro de datos se cancela si la memoria de datos de valores medidos está llena (acción simple).</li> </ul> |    |
| Logging delay            |                                                                                                    | A  |
| Navegación               | <ul> <li>Image: Biagnostics → Data logging → Logging delay</li> <li>Image: Expert → Diagnostics → Data logging → Logging delay</li> </ul>                                                                                                    |    |
| Prerrequisito            | En el <u>parámetro Data logging → </u> está seleccionada la opción <b>Not overwriting.</b>                                                                                                    |    |
| Descripción              | Utilice esta función para introducir el tiempo de retardo para el registro de datos de los valor medidos.                                                                                                    | es |
| Entrada de usuario       | De 0 h a 999 h                                                                                                    |    |
| Ajuste de fábrica        | 0 h                                                                                                    |    |

| Información | Descripción                                                                                                    |
|-------------|----------------------------------------------------------------------------------------------------|
| adicional   | Una vez iniciado el registro de datos con el <u>parámetro Data logging control <math>\rightarrow</math></u> , el equipo no |
|             | guarda ningún dato mientras dure el tiempo de retardo introducido.                                                         |

# Data logging control Image: Diagnostics → Data logging → Data logging control Navegación Image: Expert → Diagnostics → Data logging → Data logging control Prerrequisito En el parámetro Data logging → Image: Expert → Diagnostics → Data logging → Data logging control Descripción Utilice esta función para introducir iniciar y finalizar el registro de datos de los valores medidos. Selección None Delete + start Stop

<sup>&</sup>lt;sup>1</sup> FIFO = Almacenamiento de datos de tipo "el que entra primero, sale primero"

| Ajuste de fábrica        | None                                                                                                    |
|--------------------------|----------------------------------------------------------------------------------------------------|
| Información<br>adicional | <ul> <li>Selección</li> <li>None. Estado inicial del registro de valores medidos.</li> <li>Delete + start. Todos los valores medidos registrados para todos los canales se borran y el registro de datos de valores medidos vuelve a empezar.</li> <li>Stop. Se detiene el registro de datos medidos.</li> </ul> |

| Data logging statu       | Data logging status                                                                                                    |  |
|--------------------------|----------------------------------------------------------------------------------------------------|--|
| Navegación               | <ul> <li>Image: Big Diagnostics → Data logging → Data log. status</li> <li>Image: Expert → Diagnostics → Data logging → Data log. status</li> </ul>                                                                                                    |  |
| Prerrequisito            | En el <u>parámetro Data logging → </u> está seleccionada la opción <b>Not overwriting.</b>                                                                                                    |  |
| Descripción              | Muestra el estado del registro de valores medidos.                                                                                                    |  |
| Selección                | <ul> <li>Done</li> <li>Delay active</li> <li>Active</li> <li>Stopped</li> </ul>                                                                                                    |  |
| Ajuste de fábrica        | Done                                                                                                    |  |
| Información<br>adicional | <ul> <li>Selección</li> <li>Done. El registro de valores medidos se ha ejecutado y se ha completado con éxito.</li> <li>Delay active. El registro de valores medidos se ha iniciado pero el intervalo del registro todavía no ha concluido.</li> <li>Active. El intervalo de registro ha transcurrido y el registro de valores medidos está activo.</li> <li>Stopped. Se detiene el registro de datos medidos.</li> </ul> |  |

| Logging duration  |                                                                                                    |
|-------------------|----------------------------------------------------------------------------------------------------|
| Navegación        | Image is a start of the start of the sta |
| Prerrequisito     | En el <u>parámetro Data logging → </u> está seleccionada la opción <b>Not overwriting</b> .                                                                                                    |
| Descripción       | Muestra en el indicador la duración total del registro de datos.                                                                                                    |
| Selección         | Número positivo de coma flotante                                                                                                    |
| Ajuste de fábrica | 0 s                                                                                                    |

### 3.7.10 Heartbeat Technology

Para obtener información detallada sobre las descripciones de los parámetros para **Heartbeat Verification+Monitoring**, consulte la documentación especial del equipo  $\rightarrow \cong 7$ .

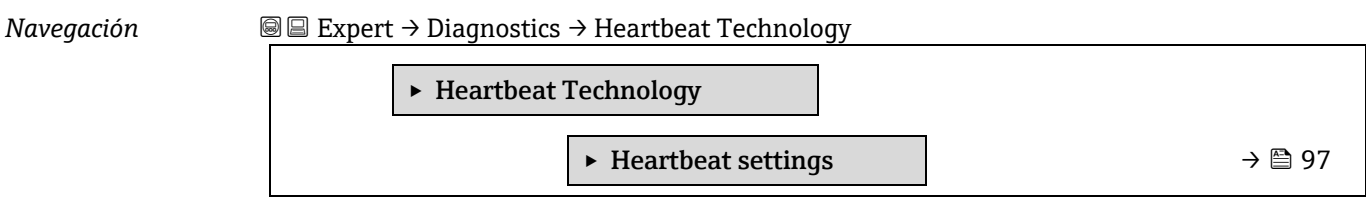

| <ul> <li>Performing verification</li> </ul> | → 🗎 100 |
|---------------------------------------------|---------|
| ► Verification results                      | → 🗎 105 |
| ► Gas validation results                    | → 🗎 107 |
| ► Monitoring results                        | → 🗎 109 |

### Submenú Heartbeat settings

 $\blacksquare$  Expert  $\rightarrow$  Diagnostics  $\rightarrow$  Heartbeat Technology  $\rightarrow$  Heartbeat settings

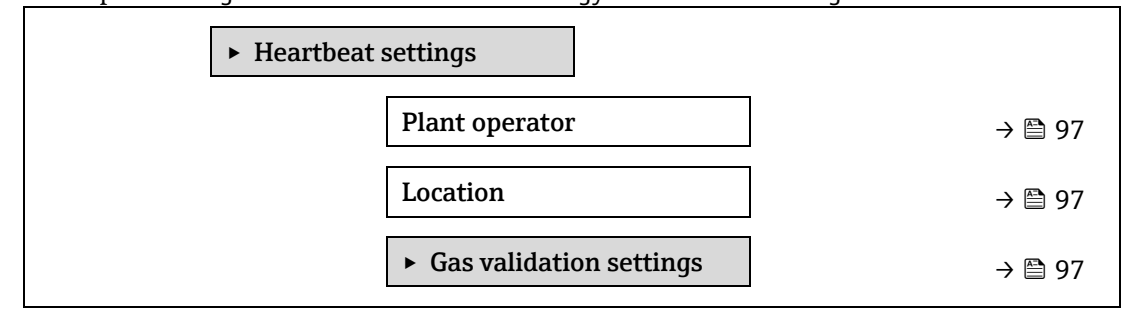

### **Plant operator**

Navegación

NavegaciónImage: Expert  $\rightarrow$  Diagnostics  $\rightarrow$  Heartbeat Technology  $\rightarrow$  Heartbeat settings  $\rightarrow$  Plant operatorDescripciónUtilice esta función para introducir el operador de las instalaciones.

Entrada de usuario Máx. 32 caracteres que pueden ser letras, números o caracteres especiales (p. ej., @, %, /).

| Location           |                                                                                              | ß |
|--------------------|----------------------------------------------------------------------------------------------|---|
| Navegación         | □ $□$ Expert → Diagnostics → Heartbeat Technology → Heartbeat settings → Location            |   |
| Descripción        | Utilice esta función para introducir la ubicación.                                           |   |
| Entrada de usuario | Máx. 32 caracteres que pueden ser letras, números o caracteres especiales (p. ej., @, %, /). |   |

### Submenú Gas validation settings

NavegaciónImage: Second Second S

| ► Gas validation setting | ıgs                                 |      |
|--------------------------|-------------------------------------|------|
| Select va                | alidation calibration $\rightarrow$ | ₿ 98 |
| Validatio                | on Type →                           | ₽ 98 |
| Num Val                  | lidations                           | ₽ 98 |
| Validatio                | on gas purge time $\rightarrow$     | ₿ 98 |
| Meas. du                 | uration →                           | € 98 |

A

| Validation gas information | → 🗎 98 |
|----------------------------|--------|
| Validation concentration   | → 🗎 98 |
| Validation allowance       | → 🗎 99 |

| Select validation c | alibration                                                                                                    |    |
|---------------------|----------------------------------------------------------------------------------------------------|----|
| Navegación          | Image: Barbon Barbon Barb |    |
| Descripción         | Seleccione la calibración para la validación. Debe coincidir rigurosamente con la composició<br>del gas de validación.                                                                                                    | 'n |
| Selección           | <ul> <li>1</li> <li>2</li> <li>3</li> <li>4</li> </ul>                                                                                                    |    |
| Ajuste de fábrica   | 1                                                                                                    |    |

| Validation Type   |                                                                                                    |   |
|-------------------|----------------------------------------------------------------------------------------------------|---|
| Navegación        | Image: Barbon Barbon Barb |   |
| Descripción       | Seleccione si el flujo de gas de validación es manual (controlado por el usuario) o automático<br>(controlado por el equipo).                                                                                                    | C |
| Selección         | <ul><li>Validation manual gas</li><li>Validation auto gas</li></ul>                                                                                                    |   |
| Ajuste de fábrica | Validation manual gas                                                                                                    |   |
| Num Validations   |                                                                                                    |   |

| Navegación        | $□$ $□$ Expert $\rightarrow$ Diagnostics $\rightarrow$ Heartbeat Technology $\rightarrow$ Heartbeat settings $\rightarrow$ Gas validation settings $\rightarrow$ Num Validations |
|-------------------|----------------------------------------------------------------------------------------------------|
| Descripción       | Seleccione el número de puntos de validación.                                                                                                    |
| Selección         | 1                                                                                                    |
| Ajuste de fábrica | 1                                                                                                    |

### Validation gas purge time

| Navegación         | $□$ $□$ Expert $\rightarrow$ Diagnostics $\rightarrow$ Heartbeat Technology $\rightarrow$ Heartbeat settings $\rightarrow$ Gas validation settings $\rightarrow$ Validation gas purge time |
|--------------------|----------------------------------------------------------------------------------------------------|
| Descripción        | Introduzca el tiempo de purga del gas de validación.                                                                                                    |
| Entrada de usuario | De 0 a 5 minutos                                                                                                    |

### Ajuste de fábrica 1,00 min

| Meas. Duration     |                                                                                                    | Ê |
|--------------------|----------------------------------------------------------------------------------------------------|---|
| Navegación         | $□$ $□$ Expert $\rightarrow$ Diagnostics $\rightarrow$ Heartbeat Technology $\rightarrow$ Heartbeat settings $\rightarrow$ Gas validation settings $\rightarrow$ Meas. duration |   |
| Descripción        | Introduzca la duración para calcular las estadísticas de la medición (media y desviación estándar).                                                                             |   |
| Entrada de usuario | De 0,25 a 60 minutos                                                                                                    |   |
| Ajuste de fábrica  | 1,00 min                                                                                                    |   |

### Validation gas information

| Navegación         | Settings → Diagnostics → Heartbeat Technology → Heartbeat settings → Gas validation settings → Validation gas information                         |
|--------------------|----------------------------------------------------------------------------------------------------|
| Descripción        | Introduzca una descripción o un identificador para la fuente del gas de validación (producto circulante, botella, número de serie de la botella). |
| Entrada de usuario | Máx. 32 caracteres que pueden ser letras, números o caracteres especiales (p. ej., @, %, /).                                                      |
| Ajuste de fábrica  | Unknown validation gas                                                                                                    |

### Validation concentration

| Navegación               | $\blacksquare$ $\blacksquare$ Expert → Diagnostics → Heartbeat Technology → Heartbeat settings → Gas validation settings → Validation concentration |
|--------------------------|----------------------------------------------------------------------------------------------------|
| Descripción              | Introduzca la concentración del analito en el gas de validación.                                                                                    |
| Entrada de usuario       | De 0 a 1 000 000 ppmv                                                                                                    |
| Ajuste de fábrica        | 0 ppmv                                                                                                    |
| Información<br>adicional | Valor de la concentración de validación, que depende de la unidad de concentración.                                                                 |

### Validation allowance

| Navegación         | $	extsf{B}$ = Expert → Diagnostics → Heartbeat Technology → Heartbeat settings → Gas validation settings → Validation allowance |
|--------------------|----------------------------------------------------------------------------------------------------|
| Descripción        | Ajuste el margen de desviación entre la concentración de validación y la concentración medida.                                  |
| Entrada de usuario | De 0 a 100 %                                                                                                    |
| Ajuste de fábrica  | 0,0000 %                                                                                                    |

A

### Asistente "Performing verification"

| N   | ้ดง | PN | n | ri | ńγ | 1 |
|-----|-----|----|---|----|----|---|
| 1 4 | uv  | cy | u |    | 01 | L |

 $\blacksquare$  Expert → Diagnostics → Heartbeat Techn. → Perform.verific.

| <ul> <li>Performing verification</li> </ul> |         |
|---------------------------------------------|---------|
| Year                                        | → 🗎 100 |
| Month                                       | → 🗎 101 |
| Day                                         | → 🗎 101 |
| Hour                                        | → 🗎 101 |
| AM/PM                                       | → 🗎 101 |
| Minute                                      | → 🗎 101 |
| Meas. Duration                              | → 🗎 101 |
| Verification mode                           | → 🗎 101 |
| Ext. device info                            | → 🖺 102 |
| Start verification                          | → 🗎 102 |
| Progress                                    | → 🗎 102 |
| Measured val.                               | → 🗎 102 |
| Output values                               | → 🗎 104 |
| Measured conc.                              | → 🗎 104 |
| Status                                      | → 🗎 104 |
| Verification result                         | → 🗎 104 |

| Year               |                                                                                                    |  |
|--------------------|----------------------------------------------------------------------------------------------------|--|
| Navegación         | Image: Barbon State in the second state in the second state is a second state in the second state is a second state in the second state is a second state in the second state is a second state is a second s |  |
| Prerrequisito      | Se puede editar si "Heartbeat Verification" no está activa.                                                                                                    |  |
| Descripción        | Use esta función para introducir el año de verificación.                                                                                                    |  |
| Entrada de usuario | De 9 a 99                                                                                                    |  |
| Ajuste de fábrica  | 21                                                                                                    |  |
| Month              |                                                                                                    |  |
| Navegación         | $	extsf{B}$ = Expert → Diagnostics → Heartbeat Technology → Performing verification → Month                                                                                                    |  |
| Prerrequisito      | Se puede editar si "Heartbeat Verification" no está activa.                                                                                                    |  |

**Descripción** Use esta función para seleccionar el mes de verificación.

### Entrada de usuario • January

- February
- March
- April
- May
- June
- July
- August
- September
- October
- November
- December

Ajuste de fábrica January

| Day                |                                                                                                    |  |
|--------------------|----------------------------------------------------------------------------------------------------|--|
| Navegación         | Image: Barbon State in the second state is a second state in the second state is a second state in the second state is a second state in the second state is a second state is a second sta |  |
| Prerrequisito      | Se puede editar si "Heartbeat Verification" no está activa.                                                                                                    |  |
| Descripción        | Use esta función para introducir el día del mes de la verificación.                                                                                                    |  |
| Entrada de usuario | De "1 d" a "31 d"                                                                                                    |  |
| Ajuste de fábrica  | 1 d                                                                                                    |  |
|                    |                                                                                                    |  |

| Hour               |                                                             | Â |
|--------------------|-------------------------------------------------------------|---|
| Navegación         | $	extsf{B}$                                                 |   |
| Prerrequisito      | Se puede editar si "Heartbeat Verification" no está activa. |   |
| Descripción        | Use esta función para introducir la hora de verificación.   |   |
| Entrada de usuario | De 0 h a 23 h                                               |   |
| Ajuste de fábrica  | 12 h                                                        |   |

| AM/PM              |                                                                                                    | æ  |
|--------------------|----------------------------------------------------------------------------------------------------|----|
| Navegación         | Image: Barbon State and State and State a |    |
| Prerrequisito      | Se puede editar si "Heartbeat Verification" no está activa.<br>La opción <b>dd.mm.yy hh:mm am/pm</b> o la opción <b>mm/dd/yy hh:mm am/pm</b> están<br>seleccionadas en el <u>parámetro Date/time format → </u>                                                                                                    |    |
| Descripción        | Use esta función para seleccionar si la hora introducida corresponde a la mañana (opción <b>A</b> o a la tarde (opción <b>PM</b> ), en caso de notación de 12 horas.                                                                                                    | M) |
| Entrada de usuario | <ul> <li>AM</li> <li>PM</li> </ul>                                                                                                    |    |
| Ajuste de fábrica  | AM                                                                                                    |    |

### Endress+Hauser

A

### Minute

| Navegación         | $\textcircled{B} \boxminus \text{Expert} \rightarrow \text{Diagnostics} \rightarrow \text{Heartbeat Technology} \rightarrow \text{Performing verification} \rightarrow \text{Minute}$ |
|--------------------|----------------------------------------------------------------------------------------------------|
| Prerrequisito      | Se puede editar si "Heartbeat Verification" no está activa.                                                                                                    |
| Descripción        | Use esta función para introducir el minuto de verificación.                                                                                                    |
| Entrada de usuario | De 0 min a 59 min                                                                                                    |
| Ajuste de fábrica  | 0 min                                                                                                    |

| Meas. duration |                                                                                                    | Â |
|----------------|----------------------------------------------------------------------------------------------------|---|
| Navegación     | Image: Barbon Barbon Barb |   |
| Prerrequisito  | Se puede editar si el estado de verificación no está activo.                                                                                                    |   |
| Descripción    | Introduzca la duración para calcular las estadísticas de la medición (media y desviación estándar).                                                                                                    |   |
| <b>F</b> . (   |                                                                                                    |   |

Entrada de usuario De 0,25 a 60 minutos

| Verification mode   |                                                                                                    | A |
|---------------------|----------------------------------------------------------------------------------------------------|---|
| Navegación          |                                                                                                    |   |
| Prerrequisito       | Se puede editar si el estado de verificación no está activo.                                                                                                    |   |
| Descripción         | <ul> <li>Seleccione el modo de verificación.</li> <li>Standard verification. La verificación es efectuada por el equipo de manera automática y sin comprobar manualmente las variables medidas externas.</li> <li>Extended validation. Similar a la verificación estándar, pero con ejecución de la medición usando un gas de referencia de validación.</li> <li>Extended current output. Similar a la verificación estándar, pero con ejecución de la medición usando un gas de referencia de validación.</li> <li>Extended validation and current output. Esta función ejecuta tanto la validación ampliada como la salida de corriente ampliada.</li> </ul> | L |
| Selección           | <ul> <li>Standard verification</li> <li>Extended validation</li> <li>Extended current output</li> <li>Extended validation and current output</li> </ul>                                                                                                    |   |
| Ajuste de fábrica   | Standard verification                                                                                                    |   |
| External device inf | ormation                                                                                                    | A |
|                     |                                                                                                    |   |

| Navegación    | $■$ $=$ Expert $\rightarrow$ Diagnostics $\rightarrow$ Heartbeat Technology $\rightarrow$ Performing verification $\rightarrow$ Ext. device info                                       |
|---------------|----------------------------------------------------------------------------------------------------|
| Prerrequisito | Con las condiciones siguientes:<br>La opción <b>Extended current output o Extended val and current out</b> está seleccionada en el parámetro Verification mode $\rightarrow \square$ . |

Se puede editar si el estado de verificación no está activo.

**Descripción** Registre los instrumentos de medición para la verificación ampliada.

Entrada de usuario Máx. 32 caracteres que pueden ser letras, números o caracteres especiales (p. ej., @, %, /).

| Start verification  |                                                                                                    | A |
|---------------------|----------------------------------------------------------------------------------------------------|---|
| Navegación          | $	extsf{B}$ = Expert → Diagnostics → Heartbeat Technology → Performing verification → Start verification                                                                                                    |   |
| Descripción         | Inicie la verificación.<br>Para llevar a cabo una verificación completa, seleccione los parámetros de selección<br>individualmente. Una vez registrados los valores medidos externos, se inicia la verificación<br>usando la opción <b>Start</b> .                 |   |
| Selección           | <ul> <li>Cancel</li> <li>Output 1 low value<sup>1</sup></li> <li>Output 1 high value <sup>1</sup></li> <li>Output 2 low value <sup>1</sup></li> <li>Output 2 high value <sup>1</sup></li> <li>Start</li> <li>Prepare validation</li> <li>End validation</li> </ul> |   |
| Ajuste de fábrica   | Cancel                                                                                                    |   |
| Progress            |                                                                                                    |   |
| Navegación          | $	extsf{B} 	extsf{B}$ Expert → Diagnostics → Heartbeat Technology → Performing verification → Progress                                                                                                    |   |
| Descripción         | Indica el progreso del proceso.                                                                                                    |   |
| Interfaz de usuario | De 0 a 100 %                                                                                                    |   |
| Measured values     |                                                                                                    |   |
| Navegación          | $ \blacksquare \blacksquare Fynert \rightarrow \text{Diagnostics} \rightarrow \text{Heartheat Technology} \rightarrow \text{Performing verification} \rightarrow \text{Measured} $                                                                                 |   |

| Navegación    | $\blacksquare$ $⊟$ Expert → Diagnostics → Heartbeat Technology → Performing verification → Measured values                                                                                                    |
|---------------|----------------------------------------------------------------------------------------------------|
| Prerrequisito | <ul> <li>Una de las opciones siguientes está seleccionada en el parámetro Start verification → ):</li> <li>Output 1 low value</li> <li>Output 1 high value</li> <li>Output 2 low value</li> <li>Output 2 high value</li> </ul> |
| Descripción   | Use esta función para introducir los valores medidos (valores reales) para la salida de<br>corriente de variable medida externa: corriente de salida en [mA].                                                                  |

Entrada de usuario Número de coma flotante con signo

<sup>&</sup>lt;sup>1</sup> La visibilidad depende de las opciones de pedido o de los ajustes del equipo

### Ajuste de fábrica 0

| Output values |                                                                                                    |
|---------------|----------------------------------------------------------------------------------------------------|
| Navegación    | $	extsf{B}$                                                                                                    |
| Descripción   | Muestra los valores de salida simulados (valores objetivo) para la salida de corriente de<br>variable medida externa: corriente de salida en [mA]. |
| T             | Número de como flotonte con cienc                                                                                                    |

Interfaz de usuario Número de coma flotante con signo

| Measured concentration |                                                                                                    |  |
|------------------------|----------------------------------------------------------------------------------------------------|--|
| Navegación             | $□$ $□$ Expert $\rightarrow$ Diagnostics $\rightarrow$ Heartbeat Technology $\rightarrow$ Performing verification $\rightarrow$ Measured concentration |  |
| Descripción            | Muestra la concentración del gas de validación durante la validación ampliada.                                                                         |  |
| Interfaz de usuario    | De 0 a 1 000 000 ppmv                                                                                                    |  |

| Status              |                                                                                           |
|---------------------|-------------------------------------------------------------------------------------------|
| Navegación          | □ $□$ Expert → Diagnostics → Heartbeat Technology → Performing verification → Status      |
| Descripción         | Muestra el estado actual de la verificación.                                              |
| Interfaz de usuario | <ul> <li>Done</li> <li>Busy</li> <li>Failed</li> <li>Not done</li> <li>Purging</li> </ul> |

| Verification result |                                                                                                    |  |
|---------------------|----------------------------------------------------------------------------------------------------|--|
| Navegación          |                                                                                                    |  |
| Descripción         | Muestra el resultado global de la verificación.                                                          |  |
| Interfaz de usuario | <ul> <li>Not supported</li> <li>Passed</li> <li>Not done</li> <li>Failed</li> <li>Not plugged</li> </ul> |  |
| Ajuste de fábrica   | Not done                                                                                                 |  |

### Submenú Verification results

Navegación

 $\blacksquare$   $\blacksquare$  Expert → Diagnostics → Heartbeat Techn. → Verific. Results

| Verificat | ion results                  |         |
|-----------|------------------------------|---------|
|           | Date/time (manually entered) | → 🗎 105 |
|           | Verification ID              | → 🗎 105 |
|           | Operating time               | → 🖺 106 |
|           | Verification result          | → 🖺 106 |
|           | Sensor                       | → 🖺 106 |
|           | Sens. electronic             | → 🖺 106 |
|           | Gas validation               | → 🗎 106 |
|           | I/O module                   | → 🖺 106 |
|           | System status                | → 🖹 106 |

### Date/time (manually entered)

NavegaciónImage: Image: I

### Verification ID

| Navegación          | $	extsf{B}$ = Expert → Diagnostics → Heartbeat Technology → Verification results → Verification ID |
|---------------------|----------------------------------------------------------------------------------------------------|
| Prerrequisito       | Se ha llevado a cabo la verificación.                                                              |
| Descripción         | Muestra el número secuencial de los resultados de la verificación en el equipo de medición.        |
| Interfaz de usuario | De 0 a 65 535                                                                                      |
| Ajuste de fábrica   | 0                                                                                                  |
|                     |                                                                                                    |

### **Operating time**

| Navegación    | $ \blacksquare \blacksquare \text{ Expert} \rightarrow \text{Diagnostics} \rightarrow \text{Heartbeat Technology} \rightarrow \text{Verification results} \rightarrow \text{Operating time} $ |
|---------------|----------------------------------------------------------------------------------------------------|
| Prerrequisito | Se ha llevado a cabo la verificación.                                                                                                    |
| Descripción   | Indica durante cuánto tiempo ha funcionado el equipo hasta la verificación.                                                                                                    |

### Interfaz de usuario Días (d), horas (h), minutos (m), segundos (s)

| Verification result |                                                                                                    |  |
|---------------------|----------------------------------------------------------------------------------------------------|--|
| Navegación          | □ $□$ Expert → Diagnostics → Heartbeat Technology → Verification results → Verification result                             |  |
| Descripción         | Muestra el resultado global de la verificación.                                                                            |  |
| Interfaz de usuario | <ul> <li>Not supported</li> <li>Passed</li> <li>Not done</li> <li>Failed</li> </ul>                                        |  |
| Ajuste de fábrica   | Not done                                                                                                    |  |
| Sensor              |                                                                                                    |  |
| Navegación          | $	extsf{B} 	extsf{B}$ Expert → Diagnostics → Heartbeat Technology → Verification results → Sensor                          |  |
| Prerrequisito       | El resultado opcional <b>Failed</b> se muestra en el <u>parámetro Verification result <math>\rightarrow \cong</math></u> . |  |
| Descripción         | Muestra el resultado para el sensor.                                                                                       |  |
| Interfaz de usuario | <ul> <li>Not supported</li> <li>Passed</li> <li>Not done</li> <li>Failed</li> </ul>                                        |  |
| Ajuste de fábrica   | Not done                                                                                                    |  |
| Sensor electronic m | odule (ISEM)                                                                                                    |  |
| Navegación          | Image: Barbon State And Antipactics → Heartbeat Technology → Verification results → Sens. Electronic                       |  |
| Prerrequisito       | El resultado opcional <b>Failed</b> se muestra en el <u>parámetro Verification result → </u>                               |  |
| Descripción         | Muestra el resultado para el módulo del sistema electrónico del sensor (ISEM).                                             |  |
| Interfaz de usuario | <ul> <li>Not supported</li> <li>Passed</li> <li>Not done</li> <li>Failed</li> </ul>                                        |  |
| Ajuste de fábrica   | Not done                                                                                                    |  |
| Gas validation      |                                                                                                    |  |
| Navegación          | $	extsf{B}$ extsf{B} Expert → Diagnostics → Heartbeat Technology → Verification results → Gas validation                   |  |
| Prerrequisito       | El resultado opcional "Failed" se muestra en el <u>parámetro Verification result <math>\rightarrow \square</math></u> .    |  |
| Descripción         | Muestra el resultado para la validación de gas.                                                                            |  |
| Interfaz de usuario | <ul> <li>Failed</li> </ul>                                                                                                 |  |

Passed

- Not done
- Not supported
- Not plugged

Ajuste de fábrica Not done

| I/O module          |                                                                                                    |
|---------------------|----------------------------------------------------------------------------------------------------|
| Navegación          | $	extsf{B}$ extsf{B} Expert → Diagnostics → Heartbeat Technology → Verification results → I/O module                                                                                                    |
| Prerrequisito       | En el <u>parámetro Verification result → </u> e se mostraba la opción <b>Failed</b> .                                                                                                    |
| Descripción         | <ul> <li>Muestra el resultado de la monitorización del módulo de E/S.</li> <li>Para la salida de corriente: Precisión de la corriente</li> <li>Entrada de corriente: Precisión de la corriente</li> <li>Salida de relé: Número de ciclos de conmutación</li> </ul> |
|                     | <b>Heartbeat Verification</b> no comprueba las entradas y salidas digitales ni emite resultado alguno para estas.                                                                                                    |
| Interfaz de usuario | <ul> <li>Not supported</li> <li>Passed</li> <li>Not done</li> <li>Not plugged</li> <li>Failed</li> </ul>                                                                                                    |
| Ajuste de fábrica   | Not done                                                                                                    |
| System status       |                                                                                                    |
| Navegación          | $	extsf{B}$                                                                                                    |
| Prerrequisito       | El resultado opcional <b>Failed</b> se muestra en el <u>parámetro Verification result → </u>                                                                                                    |
| Descripción         | Muestra el estado del sistema. Comprueba si el equipo de medición presenta errores activos.                                                                                                    |
| Interfaz de usuario | <ul> <li>Not supported</li> <li>Passed</li> <li>Not done</li> <li>Failed</li> </ul>                                                                                                    |
| Ajuste de fábrica   | Not done                                                                                                    |

### Submenú Gas validation results

Navegación

 $\blacksquare$   $\blacksquare$  Expert → Diagnostics → Heartbeat Techn. → Gas validation results

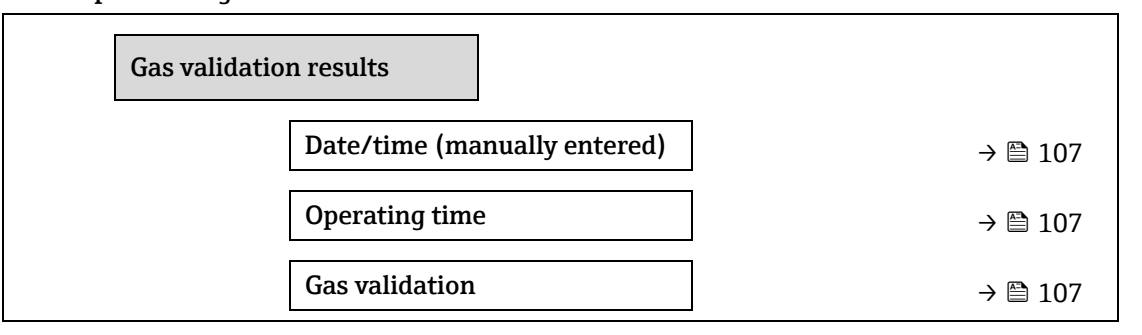

| Concentration average | → 🗎 109 |
|-----------------------|---------|
| Conc. std. dev.       | → 🗎 109 |
| Conc. max             | → 🗎 109 |
| Conc. min             | → 🗎 109 |

### Date/time (manually entered)

| Navegación          | □ $□$ Expert $→$ Diagnostics $→$ Heartbeat Technology $→$ Gas validation results $→$ Date/time |
|---------------------|------------------------------------------------------------------------------------------------|
| Prerrequisito       | Se ha llevado a cabo la verificación.                                                          |
| Descripción         | Fecha y hora.                                                                                  |
| Interfaz de usuario | dd.mm.yy hh:mm (depende del formato de fecha/hora seleccionado)                                |
| Ajuste de fábrica   | 1 January 2010; 12:00                                                                          |

### **Operating time**

| Navegación          | $ \blacksquare \blacksquare \text{ Expert} \rightarrow \text{Diagnostics} \rightarrow \text{Heartbeat Technology} \rightarrow \text{Gas validation results} \rightarrow \text{Operating time} $ |
|---------------------|----------------------------------------------------------------------------------------------------|
| Prerrequisito       | Se ha llevado a cabo la verificación.                                                                                                    |
| Descripción         | Indica durante cuánto tiempo ha funcionado el equipo hasta la verificación.                                                                                                    |
| Interfaz de usuario | Días (d), horas (h), minutos (m), segundos (s)                                                                                                    |

### **Gas validation**

| Navegación          | $ \blacksquare \blacksquare \text{ Expert} \rightarrow \text{Diagnostics} \rightarrow \text{Heartbeat Technology} \rightarrow \text{Gas validation results} \rightarrow \text{Gas validation} $ |
|---------------------|----------------------------------------------------------------------------------------------------|
| Prerrequisito       | Se ha llevado a cabo la verificación.                                                                                                    |
| Descripción         | Estado una vez completada la validación de gas.                                                                                                    |
| Interfaz de usuario | <ul> <li>Not supported</li> <li>Passed</li> <li>Not done</li> <li>Not plugged</li> </ul>                                                                                                    |

Failed

## Concentration average Navegación Image: Expert → Diagnostics → Heartbeat Technology → Gas validation results → Concentration average Prerrequisito Se ha llevado a cabo la verificación.

**Descripción** De 0 a 1 000 000 ppmv

Interfaz de usuario Concentración media de gas según lo determinado durante la validación.
### Concentration standard deviation

| Navegación           | □ □ □ □ □ □ □ □ □ □ □ □ □ □ □ □ □ □ □                                                                                                    |
|----------------------|----------------------------------------------------------------------------------------------------|
| Prerrequisito        | Se ha llevado a cabo la verificación.                                                                                                    |
| Descripción          | Valor positivo de coma flotante correspondiente a la desviación estándar de la concentración según lo determinado durante la validación. |
| Interfor de verserie |                                                                                                    |

Interfaz de usuario De 0 a 1 000 000 ppmv

### Concentration maximum

| Navegación          | □ $□$ Expert → Diagnostics → Heartbeat Technology → Gas validation results → Conc. Max |
|---------------------|----------------------------------------------------------------------------------------|
| Prerrequisito       | Se ha llevado a cabo la verificación.                                                  |
| Descripción         | Concentración máxima según lo determinado durante la validación de gas.                |
| Interfaz de usuario | De 0 a 1 000 000 ppmv                                                                  |

### **Concentration minimum**

| Navegación          | $	extsf{B}$ = Expert → Diagnostics → Heartbeat Technology → Gas validation results → Conc. Min |
|---------------------|------------------------------------------------------------------------------------------------|
| Prerrequisito       | Se ha llevado a cabo la verificación.                                                          |
| Descripción         | Concentración mínima según lo determinado durante la validación de gas.                        |
| Interfaz de usuario | De 0 a 1 000 000 ppmv                                                                          |

### Submenú Monitoring results

Navegación

B  $\sqsubseteq$  Expert → Diagnostics → Heartbeat Techn. → Monitor. results

| Monitoring results       |         |
|--------------------------|---------|
| Detector reference level | → 🗎 109 |
| Peak 1 index delta       | → 🗎 109 |
| Peak 2 index delta       | → 🗎 110 |

### **Detector reference level**

**Descripción** Señal procedente del detector óptico.

**Interfaz de usuario** De 0 a 5 mA

### Peak 1 index delta

| Navegación          | $ \blacksquare \blacksquare \text{ Expert} \rightarrow \text{Diagnostics} \rightarrow \text{Heartbeat Technology} \rightarrow \text{Monitor. results} \rightarrow \text{Peak 1 index delta} $ |
|---------------------|----------------------------------------------------------------------------------------------------|
| Descripción         | Diferencia entre el valor del pico 1 objetivo y el valor del pico 1 actual.                                                                                                    |
| Interfaz de usuario | De -511,0 a 511,0                                                                                                    |

### Peak 2 index delta

| Navegación          | $\textcircled{B} \boxminus \text{Expert} \rightarrow \text{Diagnostics} \rightarrow \text{Heartbeat Technology} \rightarrow \text{Monitor. results} \rightarrow \text{Peak 2 index delta}$ |
|---------------------|----------------------------------------------------------------------------------------------------|
| Descripción         | Diferencia entre el valor del pico 2 objetivo y el valor del pico 2 actual.                                                                                                    |
| Interfaz de usuario | De -511,0 a 511,0                                                                                                    |

### 3.7.11 Simulation

Navegación

 $\blacksquare \blacksquare$  Expert  $\rightarrow$  Diagnostics  $\rightarrow$  Simulation

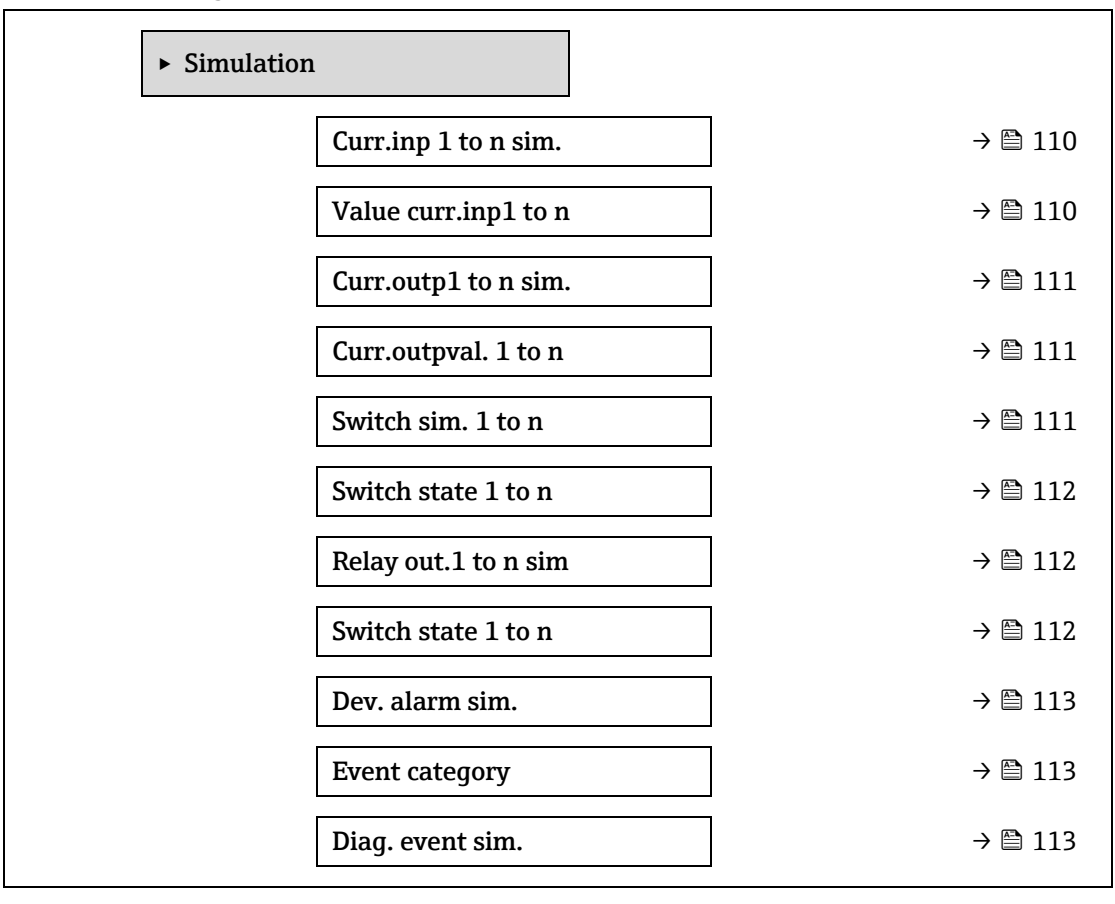

#### Current input 1 to n simulation

A

**Navegación**  $\square$  Expert  $\rightarrow$  Diagnostics  $\rightarrow$  Simulation  $\rightarrow$  Current input 1 to n sim.

DescripciónOpción para activar y desactivar la simulación de entrada de corriente. Durante el transcurso<br/>de la simulación, el indicador muestra de forma alterna el valor medido y un mensaje de<br/>diagnóstico de categoría (C) "Comprobación de funciones".<br/>El valor de simulación deseado se define en el parámetro<br/>Value current input 1 to n.

| Selección                | <ul><li>Off</li><li>On</li></ul>                                                                                                    |
|--------------------------|----------------------------------------------------------------------------------------------------|
| Ajuste de fábrica        | Off                                                                                                    |
| Información<br>adicional | <ul> <li>Selección</li> <li>Off. La simulación de corriente está desactivada. El equipo se encuentra en el modo normal de medición o está simulando otra variable de proceso.</li> <li>On. La simulación de corriente está activa.</li> </ul> |

| Value current input 1 to n |                                                                                                    | A  |
|----------------------------|----------------------------------------------------------------------------------------------------|----|
| Navegación                 | Image: Barbon Barbon And State Simulation → Value current input 1 to n                                                                                                    |    |
| Prerrequisito              | En el parámetro <b>Current input 1 to n simulation</b> está seleccionada la opción <b>On</b> .                                                                                                    |    |
| Descripción                | Utilice esta función para introducir el valor de corriente para la simulación. Ello permite al<br>usuario verificar si está bien ajustada la entrada de corriente y si funcionan correctamente la<br>unidades de alimentación aguas arriba. | ۱S |

Entrada de usuario De 0 a 22,5 mA

#### Current output 1 to n simulation Ê Navegación $\blacksquare$ Expert → Diagnostics → Simulation → Current output 1 to n sim. Descripción Utilice esta función para activar o desactivar la simulación de la salida de corriente. Durante el transcurso de la simulación, el indicador muestra de forma alterna el valor medido y un mensaje de diagnóstico de categoría (C) "Comprobación de funciones". Selección Off . On Ajuste de fábrica Off Información Descripción adicional El valor de simulación deseado se define en el parámetro Value current output 1 to n. Selección • Off. La simulación de corriente está desactivada. El equipo se encuentra en el modo normal de medición o está simulando otra variable de proceso. On. La simulación de corriente está activa.

| Current output valu      | Current output value 1 to n                                                                                                    |   |
|--------------------------|----------------------------------------------------------------------------------------------------|---|
| Navegación               | Image: Barbon Simulation → Current output value 1 to n                                                                                                 |   |
| Prerrequisito            | En el parámetro <b>Current output 1 to n simulation</b> está seleccionada la opción <b>On</b> .                                                        |   |
| Descripción              | Utilice esta función para el valor de corriente a simular. De esta manera, los usuarios pueden verificar el correcto ajuste de la salida de corriente. | 1 |
| Entrada de usuario       | De 0 a 22,5 mA                                                                                                    |   |
| Información<br>adicional | Dependencia<br>El rango de entrada depende de la opción seleccionada en el <u>parámetro Current span → </u>                                            |   |

| Switch output simu       | lation 1 to n                                                                                                    |             |
|--------------------------|----------------------------------------------------------------------------------------------------|-------------|
| Navegación               | Image: Bar and the second state of the second state of the se |             |
| Prerrequisito            | En el <u>parámetro Operating mode → </u> está seleccionada la opción <b>Switch</b> .                                                                                                    |             |
| Descripción              | Utilice esta función para activar o desactivar la simulación de la salida de conmutación.<br>Durante el transcurso de la simulación, el indicador muestra de forma alterna el valor mer<br>y un mensaje de diagnóstico de categoría (C) "Comprobación de funciones".                                                                                                    | dido        |
| Selección                | <ul><li>Off</li><li>On</li></ul>                                                                                                    |             |
| Ajuste de fábrica        | Off                                                                                                    |             |
| Información<br>adicional | <i>Descripción</i><br>El valor de simulación deseado se define en el parámetro <b>Switch state 1 to n</b> .                                                                                                    |             |
|                          | <ul> <li>Selección</li> <li>Off. La simulación de conmutación está desactivada. El equipo se encuentra en el modo normal de medición o está simulando otra variable de proceso.</li> <li>On. La simulación de conmutación está activada.</li> </ul>                                                                                                    |             |
| Switch state 1 to n      |                                                                                                    | Ê           |
| Navegación               |                                                                                                    |             |
| Descripción              | Utilice esta función para seleccionar valor de conmutación para la simulación. Ello permit<br>usuario verificar si está bien ajustada la salida de conmutación y si funcionan correctamen<br>las unidades de conmutación aguas abajo.                                                                                                    | e al<br>nte |
| Selección                | <ul><li>Open</li><li>Closed</li></ul>                                                                                                    |             |

| Información | Selección |
|-------------|-----------|
| adicional   | • C       |

- **Open.** La simulación de conmutación está desactivada. El equipo se encuentra en el modo normal de medición o está simulando otra variable de proceso.
- **Closed.** La simulación de conmutación está activada.

#### Â Relay output 1 to n simulation Navegación $\blacksquare$ $\blacksquare$ Expert → Diagnostics → Simulation → Relay out. 1 to n sim Descripción Utilice esta función para activar o desactivar la simulación de la salida de conmutación del relé. Durante el transcurso de la simulación, el indicador muestra de forma alterna el valor medido y un mensaje de diagnóstico de categoría (C) "Comprobación de funciones". Selección Off On . Ajuste de fábrica Off Información Descripción adicional El valor de simulación deseado se define en el parámetro Switch state 1 to n.

#### Selección

- **Off.** La simulación de relé está desactivada. El equipo se encuentra en el modo normal de medición o está simulando otra variable de proceso.
- **On.** La simulación de relé está activada.

| Switch state 1 to        | n 🖻                                                                                                    |  |
|--------------------------|----------------------------------------------------------------------------------------------------|--|
| Navegación               | Image: Bar and Bar and Ba |  |
| Prerrequisito            | La opción <b>On</b> está seleccionada en el parámetro <b>Switch output simulation 1 to n</b> .                                                                                                    |  |
| Descripción              | Utilice esta función para seleccionar un valor de conmutación del relé para la simulación. Ello<br>permite al usuario verificar si está bien ajustada la salida de relé y si funcionan correctamente<br>las unidades de conmutación aguas abajo.                                                                                                    |  |
| Selección                | <ul><li>Open</li><li>Closed</li></ul>                                                                                                    |  |
| Información<br>adicional | <ul> <li>Selección</li> <li>Open. La simulación de relé está desactivada. El equipo se encuentra en el modo normal de medición o está simulando otra variable de proceso.</li> </ul>                                                                                                    |  |

• **Closed.** La simulación de relé está activada.

| Device alarm simu        | lation                                                                                                    | Â    |
|--------------------------|----------------------------------------------------------------------------------------------------|------|
| Navegación               | $□$ $□$ Expert $\rightarrow$ Diagnostics $\rightarrow$ Simulation $\rightarrow$ Device alarm simulation                                                                                       |      |
| Descripción              | Utilice esta función para activar o desactivar la alarma del equipo.                                                                                                    |      |
| Selección                | <ul><li>Off</li><li>On</li></ul>                                                                                                    |      |
| Ajuste de fábrica        | Off                                                                                                    |      |
| Información<br>adicional | <i>Descripción</i><br>Durante el transcurso de la simulación, el indicador muestra de forma alterna el valor med<br>y un mensaje de diagnóstico de categoría (C) "Comprobación de funciones". | lido |

### **Diagnostic event category**

| Navegación  |                                                                                                    |
|-------------|----------------------------------------------------------------------------------------------------|
| Descripción | Use esta función para seleccionar la categoría de los eventos de diagnóstico que se muestran para la simulación en el <u>parámetro Diagnostic event simulation <math>\rightarrow \square</math></u> . |
| Selección   | <ul> <li>Sensor</li> <li>Electronics</li> <li>Configuration</li> <li>Process</li> </ul>                                                                                                    |

Ajuste de fábrica Process

Ê

A

# Diagnostic event simulation

| Navegación               | Image: Simulation → Diag. event sim.                                                                                                    |
|--------------------------|----------------------------------------------------------------------------------------------------|
| Descripción              | Utilice esta función para seleccionar un evento de diagnóstico para el proceso de simulación que está activado.                                                                         |
| Selección                | <ul> <li>Off</li> <li>Diagnostic event picklist (depende de la categoría seleccionada)</li> </ul>                                                                                       |
| Ajuste de fábrica        | Off                                                                                                    |
| Información<br>adicional | Descripción<br>Para la simulación, puede elegir entre los eventos de diagnóstico de la categoría seleccionada<br>en el <u>parámetro Diagnostic event category</u> $\rightarrow \cong$ . |

# 3.7.12 Spectrum plots

Navegación

 $\blacksquare \boxminus \text{Expert} \rightarrow \text{Diagnostics} \rightarrow \text{Spectrum plots}$ 

| ► Spectrum plots    |                                |
|---------------------|--------------------------------|
| Midpoint default 1  | to n $\rightarrow \square 114$ |
| Ramp default 1 to 1 | n → 🖹 115                      |
| Concentration       | → 🗎 115                        |
| Dew point 1         | → 🗎 115                        |
| Dew point 2         | → 🗎 115                        |
| Cell gas press.     | → 🗎 116                        |
| Cell gas temp.      | → 🗎 116                        |
| Detect. ref. lvl    | → 🗎 116                        |
| Detect. zero lvl    | → 🗎 116                        |
| Peak 1 index        | → 🖹 116                        |
| Peak1 idx.delta     | → 🗎 117                        |
| Peak 2 index        | → 🗎 117                        |
| Peak2 idx.delta     | → 🗎 117                        |
| Peak track index    | → 🗎 117                        |
| Pk trk idx delta    | → 🖹 118                        |
| Midpoint delta      | → 🗎 118                        |

| Analyzer control | → 🗎 118 |
|------------------|---------|
| Reset            | → 🗎 118 |
| Det. 1 TIA gain  | → 🗎 119 |

| Midpoint default 1 to n  |                                                                                                    | Ê |
|--------------------------|----------------------------------------------------------------------------------------------------|---|
| Navegación               | Image: Barbon Barbon Barb |   |
| Descripción              | Este valor actúa como punto inicial para la delta del punto medio respecto a la posición optimizada del pico.                                                                                                    |   |
| Selección                | De 0 a 120 mA                                                                                                    |   |
| Información<br>adicional | Valor del punto medio de pico ajustado durante la calibración de fábrica.                                                                                                    |   |

# Ramp default 1 to n

| Navegación               | Image: Boundary Systems and Content in the second second sec |
|--------------------------|----------------------------------------------------------------------------------------------------|
| Descripción              | Muestra la rampa calibrada de fábrica para cada producto circulante de calibración.                                                                                                    |
| Selección                | De 0 a 120 mA                                                                                                    |
| Información<br>adicional | La rampa del láser representa la anchura de exploración del espectro.                                                                                                    |

### Concentration

| Navegación               | Image: Boundary Systems and Concentration Image: Boundary Systems and Concentration Image: Boundary Systems and Concentration |
|--------------------------|----------------------------------------------------------------------------------------------------|
| Descripción              | Concentración del analito medido en el producto circulante de gas.                                                            |
| Selección                | De 0 a 1 000 000 ppmv                                                                                                    |
| Información<br>adicional | Proporciona un gráfico de la concentración medida del analito.                                                                |

# Dew point 1

| Navegación               |                                                                                                    |
|--------------------------|----------------------------------------------------------------------------------------------------|
| Descripción              | Muestra la temperatura del punto de rocío 1 de humedad actualmente calculada.                                                                                                    |
| Selección                | Número de coma flotante con signo                                                                                                    |
| Información<br>adicional | La unidad se toma del <u>parámetro "Temperature unit"</u> $\rightarrow \square$ . El punto de rocío es la temperatura<br>a la cual la humedad se empieza a condensar en forma de líquido a unos valores determinados<br>de concentración y presión. En la industria se aceptan varios métodos para calcular el punto de<br>rocío de humedad. Véase BA02152C $\rightarrow \square$ para obtener más detalles. |

# Dew point 2

| Navegación<br>Descripción | $■$ $\blacksquare$ Expert $\rightarrow$ Diagnostics $\rightarrow$ Spectrum plots $\rightarrow$ Dew point 2<br>Muestra la temperatura del punto de rocío 2 de humedad actualmente calculada.                                                                                                    |
|---------------------------|----------------------------------------------------------------------------------------------------|
| Selección                 | Número de coma flotante con signo                                                                                                    |
| Información<br>adicional  | La unidad se toma del <u>parámetro "Temperature unit"</u> $\rightarrow \square$ . El punto de rocío es la temperatura a la cual la humedad se empieza a condensar en forma de líquido a unos valores determinados de concentración y presión. En la industria se aceptan varios métodos para calcular el punto de rocío de humedad. Véase <u>BA02152C</u> $\rightarrow$ $\square$ para obtener más detalles. |

# Cell gas pressure

| Navegación               |                                                                                                    |
|--------------------------|----------------------------------------------------------------------------------------------------|
| Descripción              | Representa gráficamente la presión del gas medida actualmente en la celda de muestra.                                              |
| Selección                | De -0,5 a 6,9 bar                                                                                                    |
| Información<br>adicional | La unidad se toma del parámetro "Pressure unit" $\rightarrow \square$ . Presión actual de la celda de muestra durante la medición. |

# Cell gas temperature

| Navegación               | $	extsf{B}$ = Expert → Diagnostics → Spectrum plots → Cell gas temperature                                                                      |
|--------------------------|----------------------------------------------------------------------------------------------------|
| Descripción              | Muestra la presión del gas medida actualmente en la celda de muestra.                                                                           |
| Selección                | De −20 a +60 °C                                                                                                    |
| Información<br>adicional | La unidad se toma del <u>parámetro "Temperature unit"</u> $\rightarrow \square$ .Temperatura actual de la celda de muestra durante la medición. |

### **Detector reference level**

| Navegación               | Image: Boundary Systems and Constant and Constant an |
|--------------------------|----------------------------------------------------------------------------------------------------|
| Descripción              | Representa gráficamente el nivel de referencia del detector láser medido actualmente.                                                                                                    |
| Selección                | De 0 a 5 mA                                                                                                    |
| Información<br>adicional | Magnitud de la corriente de CC del láser. Un valor fuera de rango puede indicar que es necesario limpiar la óptica o que hay un problema de alineamiento.                                                                                                    |

### **Detector zero level**

| Navegación               | $	extsf{B}$ extsf{B} Expert → Diagnostics → Spectrum plots → Detector zero level |
|--------------------------|----------------------------------------------------------------------------------|
| Descripción              | Muestra el nivel cero del detector láser medido actualmente.                     |
| Selección                | De 0 a 5 mA                                                                      |
| Información<br>adicional | Potencia de CC del láser cuando este se apaga (p. ej., corriente oscura).        |

### Peak 1 index

| Navegación               | $ \blacksquare \boxminus \text{ Expert} \rightarrow \text{Diagnostics} \rightarrow \text{Spectrum plots} \rightarrow \text{Peak 1 index} $ |
|--------------------------|----------------------------------------------------------------------------------------------------|
| Descripción              | Muestra la posición del índice del pico de absorción 1 en el espectro 2f medido actualmente.                                               |
| Selección                | De 0 a 511,0                                                                                                    |
| Información<br>adicional | Posición del pico de absorción a lo largo de la exploración.                                                                               |

### Peak 1 index delta

| Navegación               | □ $□$ Expert $→$ Diagnostics $→$ Spectrum plots $→$ Peak 1 index delta                                              |
|--------------------------|----------------------------------------------------------------------------------------------------|
| Descripción              | Muestra la delta del índice del pico 1.                                                                             |
| Selección                | De -511,0 a 511,0                                                                                                   |
| Información<br>adicional | La delta del índice del pico 1 es la diferencia entre el valor del pico 1 objetivo y el valor del pico<br>1 actual. |

### Peak 2 index

| Navegación               | $	extsf{B}$ = Expert → Diagnostics → Spectrum plots → Peak 2 index                                    |
|--------------------------|----------------------------------------------------------------------------------------------------|
| Descripción              | Muestra la posición del índice del pico de absorción 2 en el espectro 2f medido actualmente.          |
| Selección                | De 0 a 511,0                                                                                          |
| Información<br>adicional | Posición del pico secundario a lo largo de la exploración. Se usa para fines de seguimiento del pico. |

### Peak 2 index delta

| Navegación               |                                                                                                    |
|--------------------------|----------------------------------------------------------------------------------------------------|
| Descripción              | Muestra la delta del índice del pico 2.                                                                          |
| Selección                | De -511,0 a 511,0                                                                                                |
| Información<br>adicional | La delta del índice del pico 2 es la diferencia entre el valor del pico 2 objetivo y el valor del pico 2 actual. |

### Peak track index

| Navegación               | ■ Expert → Diagnostics → Spectrum plots → Peak track index                                                                                                    |
|--------------------------|----------------------------------------------------------------------------------------------------|
| Descripción              | Muestra el índice de seguimiento del pico usado para el seguimiento del pico en el espectro 2f medido actualmente.                                                                                                    |
| Selección                | De 0 a 511,0                                                                                                    |
| Información<br>adicional | Si en el parámetro "Peak tracking analyzer control" está seleccionado "Off", este valor será cero.<br>De lo contrario, este valor reproduce el del parámetro "Peak 1 index" a "Peak n index", según el<br>pico que se esté usando para el seguimiento del pico. |

### Peak track index delta

| Navegación               | ■ Expert → Diagnostics → Spectrum plots → Peak track index delta                                                                                                    |
|--------------------------|----------------------------------------------------------------------------------------------------|
| Descripción              | Muestra la diferencia en el índice de seguimiento del pico y el índice objetivo en el espectro 2f medido actualmente.                                                                                                    |
| Selección                | De -511,0 a 511,0                                                                                                    |
| Información<br>adicional | Si en el parámetro "Peak tracking analyzer control" está seleccionado "Off", este valor será cero.<br>De lo contrario, este valor reproduce el del parámetro "Peak 1 index delta" a "Peak n index<br>delta", según el pico que se esté usando para el seguimiento del pico. |

# Midpoint delta

| Navegación               |                                                                                                    |
|--------------------------|----------------------------------------------------------------------------------------------------|
| Descripción              | Muestra la diferencia entre el valor del punto medio calibrado y el valor del punto medio usado actualmente.                                                                                                    |
| Selección                | De 0 a 120 mA                                                                                                    |
| Información<br>adicional | Si en el parámetro "Peak tracking analyzer control" está seleccionado "Off", este valor será cero.<br>De lo contrario, este valor será igual a la modificación aplicada por el algoritmo de<br>seguimiento del pico al valor del punto medio calibrado. |

| Analyzer control         |                                                                                                    |
|--------------------------|----------------------------------------------------------------------------------------------------|
| Navegación               | $	extsf{B}$ = Expert → Diagnostics → Spectrum plots → Analyzer control                                                                                                    |
| Descripción              | Controla si el seguimiento del pico está activado.                                                                                                    |
| Selección                | <ul><li>Off</li><li>On</li></ul>                                                                                                    |
| Ajuste de fábrica        | Off                                                                                                    |
| Información<br>adicional | Activa o desactiva el seguimiento del pico para el analizador. Hay diferentes ajustes de<br>seguimiento del pico para cada calibración. En funcionamiento normal, el seguimiento del pico<br>debería estar activado. |
| Reset                    | Â                                                                                                    |
| Navegación               | $	extsf{B}$ = Expert → Diagnostics → Spectrum plots → Reset                                                                                                    |
| Descripción              | Reinicia el valor actual del punto medio del pico del analizador.                                                                                                    |
| Selección                | <ul><li>Off</li><li>Reset</li></ul>                                                                                                    |
| Ajuste de fábrica        | Off                                                                                                    |
| Información<br>adicional | El reinicio cambia el valor actual del punto medio del pico del analizador a la posición<br>calibrada original del pico.                                                                                             |

# Det. 1 TIA gain

| Navegación               | Image: Barbon Structure Barbon Structure Barbon Stru |
|--------------------------|----------------------------------------------------------------------------------------------------|
| Descripción              | Indicador del valor de ganancia TIA.                                                                                                    |
| Selección                | De 0 a 15                                                                                                    |
| Información<br>adicional | Valor de la ganancia del amplificador de transimpedancia (TIA).                                                                                                    |

### 3.7.13 SD card

Navegación

 $\square$   $\square$  Expert  $\rightarrow$  Diagnostics  $\rightarrow$  SD card

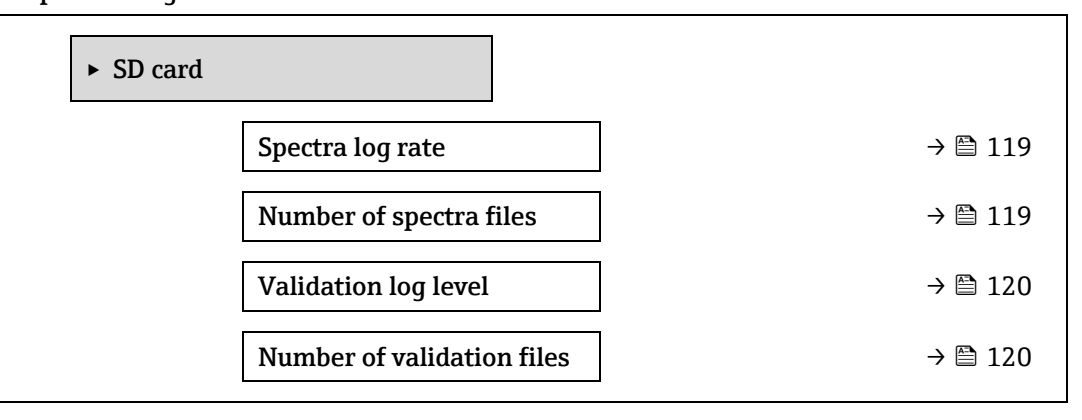

| Spectra log rate         |                                                                                                    | ß           |
|--------------------------|----------------------------------------------------------------------------------------------------|-------------|
| Navegación               | Image: Second state of the second state of the second state o |             |
| Descripción              | Frecuencia con la que los datos de los espectros se guardan en la tarjeta SD.                                                                                                    |             |
| Selección                | De 45 a 86 400 s                                                                                                    |             |
| Ajuste de fábrica        | 3600 s                                                                                                    |             |
| Información<br>adicional | En el funcionamiento normal se genera un fichero de registro de espectros al día; sin embarg<br>para mayores ritmos de registro se genera más de un fichero cada día.                                                                                                    | <u>д</u> о, |

### Number of spectra files

| Navegación               | $□$ $□$ Expert $\rightarrow$ Diagnostics $\rightarrow$ SD card $\rightarrow$ Number of spectra file                                                                                                    |  |  |  |  |
|--------------------------|----------------------------------------------------------------------------------------------------|--|--|--|--|
| Descripción              | nero estimado de ficheros de espectros.                                                                                                    |  |  |  |  |
| Interfaz de usuario      | De 0 a 30                                                                                                    |  |  |  |  |
| Información<br>adicional | El analizador es compatible con hasta 30 ficheros de registro de espectros. Los ficheros se guardan en modo FIFO <sup>1</sup> . Si la tarjeta SD es de menor capacidad, el número de ficheros es más pequeño. |  |  |  |  |

 $<sup>^1\,{\</sup>rm FIFO}$  = Almacenamiento de datos de tipo "el que entra primero, sale primero"

| Validation log leve      | 1                                                                                                    |  |  |
|--------------------------|----------------------------------------------------------------------------------------------------|--|--|
| Navegación               | Image: Bar and a state of the state of the state of |  |  |
| Descripción              | Determina la cantidad de información registrada en el fichero de registro de validación<br>durante la validación ampliada Heartbeat.                                                                                                    |  |  |
| Selección                | <ul> <li>Off</li> <li>Normal</li> <li>Extended</li> <li>All</li> </ul>                                                                                                    |  |  |
| Ajuste de fábrica        | Normal                                                                                                    |  |  |
| Información<br>adicional | <ul> <li>Off. No se crea información de registro de validación.</li> <li>Normal. Mientras la validación está midiendo; registra tendencia, espectros primero/central/último y resultados de validación</li> <li>Extended. Incluye el nivel de registro "Normal", además de todos los espectros mientras la validación está midiendo.</li> <li>All. Incluye el nivel de registro "Extended", además de todas las tendencias y el espectro durante la purga, antes y después de la validación.</li> </ul>                                                                                                    |  |  |

### Number of validation files

| Navegación               |                                                                              |  |  |
|--------------------------|------------------------------------------------------------------------------|--|--|
| Descripción              | Número actual de ficheros de validación guardados en la tarjeta SD.          |  |  |
| Interfaz de usuario      | De 0 a 60                                                                    |  |  |
| Información<br>adicional | Para tarjetas SD de < 1 GB, el número máximo de ficheros está reducido a 30. |  |  |

# 4 Ajustes de fábrica específicos de homologación

# 4.1 Unidades del SI

# 4.1.1 Unidades del sistema

| Variable de proceso | Unidad |
|---------------------|--------|
| Temperatura         | ి      |
| Presión             | bar a  |

# 4.1.2 Valores de fondo de escala

### ΝΟΤΑ

Los ajustes de fábrica son aplicables a los parámetros siguientes:

- Valor de 20 mA (valor de fondo de escala de la salida de corriente)
- Valor 1 de 100 % del gráfico de barra

# 4.1.3 Rango de corriente de salida

| Salida              | Rango de corriente |  |
|---------------------|--------------------|--|
| Salida de corriente | 4 a 20 mA NAMUR    |  |
| 1n                  |                    |  |

# 4.2 Unidades de EE. UU.

## 4.2.1 Unidades del sistema

| Variable de proceso | Unidad |
|---------------------|--------|
| Temperatura         | ۴      |
| Presión             | psi a  |

## 4.2.2 Valores de fondo de escala

### ΝΟΤΑ

Los ajustes de fábrica son aplicables a los parámetros siguientes:

• Valor de 20 mA (valor de fondo de escala de la salida de corriente)

Valor 1 de 100 % del gráfico de barra

## 4.2.3 Rango de corriente de salida

| Salida              | Rango de corriente   |  |
|---------------------|----------------------|--|
| Salida de corriente | De 4 a 20 mA EE. UU. |  |
| 1n                  |                      |  |

# 5 Explicación de las unidades abreviadas

# 5.1 Unidades del SI

| Variable de proceso | Unidades Explicación                              |                                           |
|---------------------|---------------------------------------------------|-------------------------------------------|
| Presión             | Pa a, kPa a, MPa a                                | pascal, kilopascal, megapascal (absoluta) |
|                     | bar bar                                           |                                           |
|                     | Pa g, kPa g, MPa g pascal, kilopascal, megapascal |                                           |
|                     | bar g                                             | bar (relativa)                            |
| Temperatura         | °С, К                                             | Celsius, kelvin                           |
| Tiempo              | s, m, h, d, y Segundo, minuto, hora, día, año     |                                           |

# 5.2 Unidades de EE. UU.

| Variable de proceso | Unidades Explicación                                     |                                                                             |
|---------------------|----------------------------------------------------------|-----------------------------------------------------------------------------|
| Presión             | psi a Libras por pulgada cuadrada (a                     |                                                                             |
|                     | psi g                                                    | Libras por pulgada cuadrada (relativa)                                      |
| Temperatura         | atura <sup>°</sup> F, <sup>°</sup> R Fahrenheit, Rankine |                                                                             |
| Tiempo              | po s, m, h, d, y Segundo, minuto, hora, día, a           |                                                                             |
|                     | am, pm                                                   | Ante meridiem (antes del mediodía), post<br>meridiem (después del mediodía) |

# 5.3 Unidades imperiales

| Variable de proceso | Unidades      | Explicación                                                                 |  |
|---------------------|---------------|-----------------------------------------------------------------------------|--|
| Tiempo              | s, m, h, d, y | Segundo, minuto, hora, día, año                                             |  |
|                     | am, pm        | Ante meridiem (antes del mediodía), post<br>meridiem (después del mediodía) |  |

# 6 Información del registro Modbus

# 6.1 Notas

Si no se indica lo contrario, las referencias a Modbus se refieren a equipos Modbus TCP y RS485.

# 6.1.1 Estructura de la información del registro

Las distintas partes de la descripción de un parámetro están explicadas en la sección siguiente:

| Navegación                 | Navegación: ruta de navegación hasta el parámetro |                                                                                                    |                                                                                                    |                                                                                                    |                                                                                                    |
|----------------------------|---------------------------------------------------|----------------------------------------------------------------------------------------------------|----------------------------------------------------------------------------------------------------|----------------------------------------------------------------------------------------------------|----------------------------------------------------------------------------------------------------|
| Parámetro                  | Registro                                          | Tipo de datos                                                                                                    | Tipo de acceso                                                                                                    | Interfaz de<br>usuario/Selección/Entrada<br>de usuario                                                                                                    | → 🗎                                                                                                    |
| Nombre<br>del<br>parámetro | Indicado en<br>formato<br>numérico<br>decimal     | Longitud de<br>flotante = 4 bytes<br>Longitud de<br>entero = 2 bytes<br>Longitud de<br>cadena, depende<br>del parámetro | Tipo de acceso<br>posible al<br>parámetro:<br>Acceso de<br>lectura a través<br>de los códigos<br>de función 03,<br>04 o 23<br>Acceso de<br>escritura a<br>través de los<br>códigos de<br>función 06,<br>16 o 23 | Opciones<br>Lista de las opciones<br>individuales para el<br>parámetro<br>Opción 1<br>Opción 2<br>Opción 3 <sup>(+)</sup><br><sup>(+)</sup> = El ajuste de<br>fábrica depende<br>del país, las opciones de<br>pedido o los ajustes del<br>equipo<br>Entrada de usuario<br>Valor específico o rango<br>de entrada para el<br>parámetro | Información<br>sobre el<br>número de<br>página y<br>referencia<br>cruzada a la<br>descripción<br>estándar del<br>parámetro |
|                            |                                                   |                                                                                                    |                                                                                                    |                                                                                                    |                                                                                                    |

Si los parámetros de equipo no volátiles se modifican a través de los códigos de función 06, 16 o 23 de MODBUS, el cambio se guarda en la EEPROM del equipo de medición.

- El número de escrituras en la EEPROM está limitado técnicamente a un máximo de 1 millón.
- Asegúrese de cumplir este límite, ya que, si se supera, se perderán datos y el equipo de medición fallará.
- Evite escribir continuamente parámetros del equipo no volátiles a través del MODBUS.

# 6.1.2 Modelo de dirección

Las direcciones del registro Modbus del equipo de medición están implementadas de conformidad con la "Especificación del protocolo de aplicaciones Modbus V1.1". En los protocolos Modbus, las direcciones se codifican usando 16 bits con un número entre 0 y 65 535. Estas son direcciones de base 0. Por consiguiente, la dirección del protocolo Modbus es igual al registro menos uno.

| Código de<br>función | Tipo de acceso | Registro de conformidad con la "Especificación del protocolo de aplicaciones<br>Modbus" |
|----------------------|----------------|-----------------------------------------------------------------------------------------|
| 03                   | Lectura        | XXXX                                                                                    |
| 04                   |                | Ejemplo: 9455 Concentración                                                             |
| 23                   |                |                                                                                         |
| 06                   | Escritura      | XXXX                                                                                    |
| 16                   |                | Ejemplo: 2439 Unidad de concentración                                                   |
| 23                   |                |                                                                                         |

# 6.2 Visión general del menú de configuración "Expert"

La tabla siguiente proporciona una visión general de la estructura del menú de configuración para expertos y sus parámetros. La referencia de página indica dónde se puede encontrar la descripción correspondiente del submenú o parámetro.

| ₹Expert           |                          |                               |
|-------------------|--------------------------|-------------------------------|
| Locking status    |                          | → 🖺 10                        |
| User role         |                          | → 🗎 11                        |
| Enter access code |                          | → 🗎 11                        |
| ► System          |                          | → 🗎 12                        |
| ► Displ           | ay                       | → 🗎 12                        |
|                   | Display language         | → 🖺 13                        |
|                   | Format display           | → 🖺 13                        |
|                   | Value 1 display          | $\rightarrow \blacksquare 14$ |
|                   | 0% bargraph 1            | $\rightarrow \blacksquare 14$ |
|                   | 100% bargraph 1          | $\rightarrow \blacksquare 14$ |
|                   | Decimal places 1         | → 🖺 15                        |
|                   | Value 2 display          | → 🖺 16                        |
|                   | Decimal places 2         | → 🖺 16                        |
|                   | Value 3 display          | → 🗎 17                        |
|                   | 0% bargraph 3            | → 🖺 17                        |
|                   | 100% bargraph 3          | → 🗎 18                        |
|                   | Decimal places 3         | → 🗎 18                        |
|                   | Value 4 display          | → 🖺 18                        |
|                   | Decimal places 4         | → 🖺 19                        |
|                   | Display interval         | → 🖺 19                        |
|                   | Display damping          | → 🖺 19                        |
|                   | Header                   | → 🗎 20                        |
|                   | Header text              | → 🗎 20                        |
|                   | Separator                | → 🗎 21                        |
|                   | Contrast display         | → 🖺 21                        |
|                   | Backlight                | → 🗎 21                        |
| ► Confi           | guration backup          | → 🖺 22                        |
|                   | Operating time           | → 🖺 22                        |
|                   | Last backup              | → 🖺 22                        |
|                   | Configuration mgmt.      | → 🖺 22                        |
|                   | Backup state             | → 🗎 23                        |
|                   | Comparison result        | → 🖺 23                        |
| ► Diagr           | nostic handling          | → 🖺 24                        |
|                   | Alarm delay              | → 🖺 24                        |
|                   | ► Diagnostic<br>behavior | → 🗎 25                        |

|                                     | Diagnostic no. 302      | → 🗎 25 |
|-------------------------------------|-------------------------|--------|
|                                     | Diagnostic no. 441      | → 🗎 25 |
|                                     | Diagnostic no. 444      | → 🖺 25 |
|                                     | Diagnostic no.905       | → 🖹 26 |
| ► Administration                    |                         | → 🗎 26 |
| Device rese                         | t                       | → 🗎 27 |
| Transmitte                          | r identifier            | → 🗎 27 |
| Activate SV                         | V option                | → 🗎 28 |
| Software o                          | otion overview          | → 🗎 28 |
| ► Define ac                         | ccess code              | → 🗎 29 |
|                                     | Define access code      | → 🗎 29 |
|                                     | Confirm access code     | → 🗎 29 |
| ► Reset acc                         | ess code                | → 🗎 30 |
|                                     | Operating time          | → 🗎 30 |
|                                     | Reset access code       | → 🗎 30 |
| ► Sensor                            |                         | → 🗎 31 |
| <ul> <li>Measured values</li> </ul> |                         | → 🖹 31 |
| ► Measure                           | d variables             | → 🗎 31 |
|                                     | Concentration           | → 🗎 32 |
|                                     | Dew point 1             | → 🗎 32 |
|                                     | Dew point 2             | → 🗎 32 |
|                                     | Cell gas pressure       | → 🗎 32 |
|                                     | Cell gas temperature    | → 🗎 32 |
|                                     | Detect. ref. level      | → 🖺 34 |
|                                     | Detect. zero level      | → 🗎 34 |
|                                     | Peak 1 index            | → 🗎 34 |
|                                     | Peak 1 index delta      | → 🗎 34 |
|                                     | Peak 2 index            | → 🗎 34 |
|                                     | Peak 2 index delta      | → 🗎 34 |
|                                     | Peak track index        | → 🗎 35 |
|                                     | Peak track index delta  | → 🗎 35 |
|                                     | Midpoint delta          | → 🗎 35 |
| ► Input val                         | ues                     | → 🗎 35 |
|                                     | ► Current input 1 to n  | → 🗎 36 |
|                                     | Measured val. 1 to n    | → 🗎 36 |
|                                     | Measured curr. 1 to n   | → 🗎 36 |
|                                     | ► Val.stat.inp. 1 to n  | → 🗎 36 |
|                                     | Val.stat.inp. 1 to n    | → 🗎 36 |
| ► Output v                          | alues                   | → 🗎 36 |
|                                     | ► Val. curr.outp 1 to n | → 🗎 36 |
|                                     | Output curr.            | → 🖺 36 |

| Measur. curr.                          | → 🖹 36 |
|----------------------------------------|--------|
| ► Switch output 1                      | → 🖺 37 |
| Switch state                           | → 🖹 37 |
| ► Relay output 1 to n                  | → 🖺 37 |
| Switch state                           | → 🖺 38 |
| Switch cycles                          | → 🗎 38 |
| Max. cycles no.                        | → 🖹 38 |
| ► System units                         | → 🖺 39 |
| Concentration unit (ppmv)              | → 🖺 39 |
| Temperature unit (°C)                  | → 🖹 39 |
| Pressure unit (bar)                    | → 🖹 40 |
| Length unit (m)                        | → 🖹 40 |
| Date/time format                       | → 🖹 40 |
| ► User-specific units                  | → 🗎 41 |
| User concentration text                | → 🗎 41 |
| User concentration offset              | → 🗎 41 |
| User concentration factor              | → 🖹 41 |
| ► Stream                               | → 🖹 42 |
| Analyte type                           | → 🖹 42 |
| Select calibration                     | → 🖺 42 |
| Rolling average number                 | → 🖺 42 |
| ► Dew point                            | → 🖺 43 |
| Dew point method 1                     | → 🖺 43 |
| Dew point method 2                     | → 🖺 43 |
| Conversion type                        | → 🖺 43 |
| Pipeline pressure mode                 | → 🖺 43 |
| Pipeline pressure fixed                | → 🖺 45 |
| Pipeline pressure                      | → 🖺 45 |
| <ul> <li>Calibration 1 to n</li> </ul> | → 🖺 45 |
| Methane CH4                            | → 🖺 45 |
| Ethane C2H6                            | → 🖺 45 |
| Propane C3H8                           | → 🖺 45 |
| IButane C4H10                          | → 🖺 45 |
| N-Butane C4H10                         | → 🖺 45 |
| Isopentane C5H12                       | → 🖺 45 |
| N-Pentane C5H12                        | → 🖺 45 |
| Neopentane C5H12                       | → 🖺 45 |
| Hexane+ C6H14+                         | → 🖺 45 |
| Nitrogen N2                            | → 🖺 45 |
| Carbon diox. CO2                       | → 🖺 45 |
| Hydrog.sulf. H2S                       | → 🗎 45 |

|                     | Hydrod                                 | 1en H2                | → 🖹 45                  |
|---------------------|----------------------------------------|-----------------------|-------------------------|
| > Dook tradii       | ng                                     | J. 112                | > ニ エノ<br>ユ 🕾 ルフ        |
|                     | ny<br>Deak track analyzer contro       | 1                     | → 🖾 47                  |
|                     | Deak track reset                       | <u> </u>              | ✓ ⊟ 47<br>→ 🕾 47        |
|                     | Peak track reset                       |                       | → 🛱 47                  |
|                     | eak track average number               | L                     | → 🛱 47                  |
| ► Sensor adju       | Sument                                 |                       | → = 4/                  |
|                     | Concentration adjustment               |                       | $\rightarrow \equiv 48$ |
|                     |                                        |                       | $\rightarrow \equiv 48$ |
|                     | Loncentration offset                   |                       | $\rightarrow \equiv 48$ |
|                     | 2f base crv source                     |                       | → 🖺 48                  |
|                     | 2f base RT update                      |                       | → 🖺 49                  |
|                     | Calibration 1 to n                     |                       | → 🖺 49                  |
|                     | Midpo                                  | int default           | → 🗎 49                  |
|                     | Ramp                                   | default               | → 🖺 49                  |
|                     | Mod ra                                 | amp default           | → 🖺 49                  |
| ► Stream cha        | nge compensation (SCC)                 | ]                     | → 🗎 50                  |
|                     | <ul> <li>Calibration 1 to n</li> </ul> |                       | → 🗎 50                  |
|                     | Stream                                 | n change compensation | → 🖺 51                  |
|                     | Metha                                  | ne CH4                | → 🖺 51                  |
|                     | Ethane                                 | e C2H6                | → 🖺 51                  |
|                     | Propar                                 | ne C3H8               | → 🖺 51                  |
|                     | IButan                                 | e C4H10               | → 🖺 51                  |
|                     | N-Buta                                 | ane C4H10             | → 🖺 51                  |
|                     | Isopen                                 | tane C5H12            | → 🖺 51                  |
|                     | N-Pent                                 | tane C5H12            | → 🖺 51                  |
|                     | Neope                                  | ntane C5H12           | → 🗎 51                  |
|                     | Hexan                                  | e+ C6H14+             | → 🗎 51                  |
|                     | Nitrog                                 | en N2                 | → 🗎 51                  |
|                     | Carbor                                 | n diox. CO2           | → 🗎 51                  |
|                     | Hydrod                                 | J.sulf. H2S           | → 🖺 51                  |
|                     | Hydrod                                 | Jen H2                | → 🖺 51                  |
| ► Calibration       |                                        |                       | → 🖺 51                  |
|                     | Det. 1 TIA gain                        |                       | → 🖺 51                  |
|                     | Detector bias                          |                       | → 🖹 51                  |
|                     | Flow switch input                      |                       | → 🖹 51                  |
|                     | Flow switch state                      |                       | → 🗎 52                  |
| ► I/O configuration |                                        |                       | → 🗎 52                  |
| I/O module 1        | to n terminals                         | ]                     | → 🖹 52                  |
| I/O module 1        | to n information                       | ]                     | → 🖹 52                  |
| I/O module 1        | to n type                              | ]                     | → 🖹 52                  |
| Apply I/O cor       | figuration                             | ]                     | → 🖹 53                  |
|                     |                                        |                       | · _ //                  |

|          | I/O alteration code                     | → 🖺 53                      |
|----------|-----------------------------------------|-----------------------------|
| ► Input  |                                         | → 🖺 54                      |
|          | ► Current input 1 to n                  | → 🖹 54                      |
|          | Terminal no.                            | → 🖹 54                      |
|          | Signal mode                             | → 🖹 54                      |
|          | Current span                            | → 🖹 55                      |
|          | 0/4 mA value                            | → 🖹 55                      |
|          | 20 mA value                             | → 🗎 55                      |
|          | Failure mode                            | → 🗎 56                      |
|          | Failure value                           | → 🗎 56                      |
| ► Output |                                         | → 🗎 56                      |
|          | ► Curr.output 1 to n                    | → 🗎 56                      |
|          | Terminal no.                            | → 🗎 56                      |
|          | Signal mode                             | → 🗎 62                      |
|          | Proc.var. outp                          | → 🗎 62                      |
|          | Curr.range out                          | → 🗎 62                      |
|          | Fixed current                           | → 🖹 59                      |
|          | Low.range outp                          | → 🖹 59                      |
|          | Upp.range outp                          | → 🗎 59                      |
|          | Damp.curr.outp                          | → 🗎 60                      |
|          | Fail.behav.out                          | → 🗎 60                      |
|          | Fail. current                           | $\rightarrow \square 61$    |
|          | Output curr.                            | $\rightarrow \square 61$    |
|          | Measur. curr.                           | $\rightarrow \square 61$    |
|          | Switch output 1 to n                    | → 🗎 62                      |
|          | Signal mode                             | $\rightarrow \cong 62$      |
|          | Operating mode                          | $\rightarrow \cong 62$      |
|          | Switch out funct                        | → 🗎 63                      |
|          | Assign diag. beh                        | → 🗎 63                      |
|          | Assign limit                            | $\rightarrow \triangleq 64$ |
|          | Switch-on value                         | $\rightarrow \cong 64$      |
|          | Switch-off value                        | $\rightarrow \cong 64$      |
|          | Assign status                           | $\rightarrow \triangleq 64$ |
|          | Switch-on delay                         | $\rightarrow \cong 64$      |
|          | Switch-off delay                        | → 🗎 65                      |
|          | Switch state                            | → 🗎 65                      |
|          | Invert outp.sig.                        | → 🗎 65                      |
|          | <ul> <li>Relay output 1 to n</li> </ul> | → 🗎 66                      |
|          | Relay output function                   | → 🗎 66                      |
|          | Assign limit                            | → 🗎 67                      |
|          | Assign diag. beh                        | → 🗎 67                      |

|                 | Assign status              |   | → 🖹 68 |
|-----------------|----------------------------|---|--------|
|                 | Switch-off value           |   | → 🗎 68 |
|                 | Switch-off delay           |   | → 🗎 68 |
|                 | Switch-on value            |   | → 🗎 70 |
|                 | Switch-on delay            |   | → 🗎 70 |
|                 | Switch state               |   | → 🗎 70 |
|                 | Powerless relay            |   | → 🗎 70 |
| ► Communication |                            |   | → 🗎 70 |
| ► Modbus        | configuration              |   | → 🗎 70 |
|                 | Bus address                |   | → 🗎 70 |
|                 | Baudrate                   |   | → 🖹 71 |
|                 | Data transfer mode         |   | → 🖹 71 |
|                 | Parity                     |   | → 🖹 71 |
|                 | Byte order                 |   | → 🖹 72 |
|                 | Telegram delay             |   | → 🖹 73 |
|                 | Prio. IP address           |   | → 🖹 73 |
|                 | Inactivity timeout         |   | → 🗎 73 |
|                 | Max connections            |   | → 🗎 73 |
|                 | Failure mode               |   | → 🗎 74 |
|                 | Bus termination            |   | → 🗎 74 |
|                 | Fieldbus writing access    |   | → 🗎 74 |
| ► Modbus        | information                |   | → 🗎 76 |
|                 | Device ID                  |   | → 🖹 76 |
|                 | Device revision            |   | → 🖹 76 |
| ► Modbus        | data map                   |   | → 🖹 76 |
|                 | Scan list register 0 to 15 |   | → 🗎 76 |
| z Veb serv      | ver                        |   | → 🖹 77 |
|                 | Web server language        |   | → 🗎 77 |
|                 | MAC address                |   | → 🖹 77 |
|                 | DHCP client                |   | → 🗎 77 |
|                 | IP address                 |   | → 🖹 77 |
|                 | Subnet mask                |   | → 🖹 78 |
|                 | Default gateway            |   | → 🗎 78 |
|                 | Web server functionality   |   | → 🖹 78 |
|                 | Login page                 |   | → 🖹 78 |
| ► Diagnostics   |                            |   | → 🖹 80 |
| Actual diag     | nostics                    | ] | → 🖹 80 |
| Previous di     | agnostics                  | ] | → 🖹 81 |
| Operating t     | ime from restart           | - | → 🖹 81 |
| Operating t     | ime                        | ] | → 🖹 81 |
| ► Diagnost      | ic list                    | ] | → 🖹 82 |

|             | Diagnostics 1                 | → 🗎 82 |
|-------------|-------------------------------|--------|
|             | Diagnostics 2                 | → 🖺 82 |
|             | Diagnostics 3                 | → 🖺 82 |
|             | Diagnostics 4                 | → 🖺 84 |
|             | Diagnostics 5                 | → 🖹 84 |
| ► Event log | Jbook                         | → 🖹 85 |
|             | Filter option                 | → 🖺 85 |
| ► Device in | formation                     | → 🖹 86 |
|             | Device tag                    | → 🖺 86 |
|             | Serial number                 | → 🖺 86 |
|             | Firmware version              | → 🖺 86 |
|             | Device name                   | → 🖹 87 |
|             | Order code                    | → 🖹 87 |
|             | Extended order code 1         | → 🖹 87 |
|             | Extended order code 2         | → 🖹 87 |
|             | Extended order code 3         | → 🖹 87 |
|             | ENP version                   | → 🗎 88 |
| ► Main ele  | ctronic module + I/O module 1 | → 🖹 89 |
|             | Firmware version              | → 🖹 89 |
|             | Build no. software            | → 🖹 89 |
|             | Bootloader revision           | → 🖹 89 |
| ► Sensor e  | lectronic module (ISEM)       | → 🖹 89 |
|             | Firmware version              | → 🖹 89 |
|             | Build no. software            | → 🖹 89 |
|             | Bootloader revision           | → 🖺 89 |
| ► I/O mod   | ule 2                         | → 🗎 90 |
|             | I/O module 2 terminal numbers | → 🖺 90 |
|             | Firmware version              | → 🗎 90 |
|             | Build no. software            | → 🖺 90 |
|             | Bootloader revision           | → 🖺 90 |
| ► I/O mod   | ule 3                         | → 🗎 91 |
|             | I/O module 3 terminal numbers | → 🗎 91 |
|             | Firmware version              | → 🗎 91 |
|             | Build no. software            | → 🗎 91 |
|             | Bootloader revision           | → 🗎 91 |
| ► Display r | nodule                        | → 🗎 92 |
|             | Firmware version              | → 🗎 92 |
|             | Build no. software            | → 🗎 92 |
|             | Bootloader revision           | → 🗎 92 |
| ► Data log  | ging                          | → 🗎 93 |
|             | Assign chan. 1 to n           | → 🗎 93 |

| Logging inte           | erval                     | → 🗎 93     |
|------------------------|---------------------------|------------|
| Clear loggin           | g                         | → 🗎 94     |
| Data logging           | ]                         | → 🗎 94     |
| Logging dela           | ay                        | → 🖹 94     |
| Data log.con           | itrol                     | → 🗎 95     |
| Data log. sta          | itus                      | → 🗎 95     |
| Logging dur            | ation                     | → 🗎 96     |
| ► Heartbeat Technology |                           | → 🗎 97     |
| ► Heartbeat            | t settings                | → 🗎 97     |
|                        | Plant operator            | → 🖹 97     |
|                        | Location                  | → 🗎 97     |
|                        | ► Gas validation settings | → 🗎 97     |
|                        | Select val. cal.          | → 🖺 98     |
|                        | Validation type           | → 🖹 98     |
|                        | Num. val. Points          | <br>→ 🗎 98 |
|                        | Val. purge time           | <br>→ 🗎 98 |
|                        | Meas. duration            | <br>→ 🖹 98 |
|                        | Val. gas info             | → 🖹 98     |
|                        | Val. conc.                | <br>→ 🗎 98 |
|                        | Val. allowance            | → 🖹 99     |
| Performing             | verification              | → 🖺 100    |
|                        | Year                      | → 🖺 100    |
|                        | Month                     | → 🖺 101    |
|                        | Day                       | → 🖺 101    |
|                        | Hour                      | → 🖹 101    |
|                        | AM/PM                     | → 🖺 101    |
|                        | Minute                    | → 🖹 101    |
|                        | Meas. Duration            | → 🖹 101    |
|                        | Verification mode         | → 🖹 101    |
|                        | Ext. device info          | → 🖹 102    |
|                        | Start verification        | → 🖹 102    |
|                        | Progress                  | → 🖹 102    |
|                        | Status                    | → 🗎 102    |
|                        | Measured val.             | → 🖹 104    |
|                        | Output values             | → 🗎 104    |
|                        | Measured conc.            | → 🖹 104    |
|                        | Verification result       | → 🖹 104    |
| Verification           | results                   | → 🖹 106    |
|                        | Date/time (man. entered)  | → 🖹 106    |
|                        | Verification ID           | → 🗎 106    |
|                        | Operating time            | → 🗎 106    |

| Ve                      | erification result      | → 🖺 106 |
|-------------------------|-------------------------|---------|
| Se                      | ensor                   | → 🖺 106 |
| Se                      | ens. electronic         | → 🖺 106 |
| Ga                      | as validation           | → 🖺 106 |
| I/C                     | O module                | → 🖺 106 |
| Sy                      | rstem status            | → 🖺 106 |
| Gas validation results  |                         | → 🖺 107 |
| Da                      | ate/time (man. entered) | → 🖺 107 |
| Or                      | perating time           | → 🗎 107 |
| Ga                      | as validation           | → 🖺 107 |
| Со                      | oncentration average    | → 🗎 107 |
| Со                      | onc. std. dev.          | → 🖺 109 |
| Co                      | onc. max                | → 🖺 109 |
| Co                      | onc. min                | → 🖹 109 |
| Monitoring results      |                         | → 🖺 109 |
| De                      | etector reference level | → 🖺 109 |
| Pe                      | eak 1 index delta       | → 🗎 109 |
| Pe                      | eak 2 index delta       | → 🖹 110 |
| ► Simulation            |                         | → 🖹 110 |
| Curr.inp 1 to n sim.    |                         | → 🖺 110 |
| Value curr.inp1 to n    |                         | → 🖹 110 |
| Curr.outp1 to n sim.    |                         | → 🖹 111 |
| Curr.outpval. 1 to n    |                         | → 🖹 111 |
| Switch sim. 1 to n      |                         | → 🖹 111 |
| Switch state 1 to n     |                         | → 🖹 112 |
| Relay out.1 to n sim    |                         | → 🗎 112 |
| Switch state 1 to n     |                         | → 🗎 112 |
| Dev. alarm sim.         |                         | → 🖺 113 |
| Event category          |                         | → 🗎 113 |
| Diag. event sim.        |                         | → 🗎 113 |
| ► Spectrum plots        |                         | → 🗎 115 |
| Midpoint default 1 to 1 | n                       | → 🖹 114 |
| Ramp default 1 to n     |                         | → 🖺 115 |
| Concentration           |                         | → 🗎 115 |
| Dew point 1             |                         | → 🖺 115 |
| Dew point 2             |                         | → 🖺 115 |
| Cell gas press.         |                         | → 🖺 116 |
| Cell gas temp.          |                         | → 🖺 116 |
| Detect. ref. lvl        |                         | → 🖺 116 |
| Detect. zero lvl        |                         | → 🖺 116 |
| Peak 1 index            |                         | → 🖹 116 |

| Peak1 idx.delta   | → 🖺 117 |
|-------------------|---------|
| Peak 2 index      | → 🖺 117 |
| Peak2 idx.delta   | → 🖺 117 |
| Peak track index  | → 🖺 117 |
| Pk trk idx delta  | → 🖺 118 |
| Midpoint delta    | → 🖺 118 |
| Analyzer control  | → 🖺 118 |
| Reset             | → 🖺 118 |
| Det. 1 TIA gain   | → 🖺 119 |
| ► SD card         | → 🖺 119 |
| Spectra log rate  | → 🖺 119 |
| Num. spectra file | → 🖺 119 |
| Val. log level    | → 🗎 120 |
| Num. val. files   | → 🗎 120 |

# 6.3 Información de registro

| Navegación: Expert |          |                  |                   |                                                      |               |
|--------------------|----------|------------------|-------------------|------------------------------------------------------|---------------|
| Parámetro          | Registro | Tipo de<br>datos | Acceso            | Selección/Entrada de usuario/<br>Interfaz de usuario | $\rightarrow$ |
| Locking status     | 4918     | Entero           | Lectura           | 256 = Hardware locked<br>512 = Temporarily locked    | 10            |
| User role          | 2178     | Entero           | Lectura           | 0 = Operator<br>1 = Maintenance                      | 11            |
| Enter access code  | 2177     | Entero           | Lectura/escritura | Código de acceso de cuatro<br>dígitos                | 11            |

# 6.3.1 Submenú "Sistema"

# 6.3.1.1 Display

| Navegación: Expert $\rightarrow$ System $\rightarrow$ Display |          |                  |                   |                                                                                                    |     |
|---------------------------------------------------------------|----------|------------------|-------------------|----------------------------------------------------------------------------------------------------|-----|
| Parámetro                                                     | Registro | Tipo de<br>datos | Acceso            | Selección/Entrada de usuario/<br>Interfaz de usuario                                                               | → 🖺 |
| Display language                                              | 3673     | Entero           | Lectura/escritura | 0 = English<br>1 = Français<br>2 = Italiano<br>3 = русский язык (Russian)<br>4 = 中文 (Chinese)                      | 13  |
| Format display                                                | 3625     | Entero           | Lectura/escritura | 0 = 1 value, max. size<br>1 = 1 bargraph + 1 value<br>2 = 2 values<br>3 = 1 value large + 2 values<br>4 = 4 values | 13  |
| Value 1 display                                               | 3963     | Entero           | Lectura/escritura | 2 = Cell gas pressure<br>3 = Cell gas temperature<br>4 = Dew point 1                                               | 14  |

| Navegación: Expert $\rightarrow$ System $\rightarrow$ Display |                   |                  |                   |                                                                                                   |     |  |  |  |
|---------------------------------------------------------------|-------------------|------------------|-------------------|---------------------------------------------------------------------------------------------------|-----|--|--|--|
| Parámetro                                                     | Registro          | Tipo de<br>datos | Acceso            | Selección/Entrada de usuario/<br>Interfaz de usuario                                              | → 🗎 |  |  |  |
|                                                               |                   |                  |                   | 5 = Dew point 2<br>151 = Concentration                                                            |     |  |  |  |
| 0% bargraph value 1                                           | De 4136 a<br>4137 | Flotante         | Lectura/escritura | Número de coma flotante con<br>signo                                                              | 14  |  |  |  |
| 100% bargraph value<br>1                                      | De 4142 a<br>4143 | Flotante         | Lectura/escritura | Número de coma flotante con<br>signo                                                              | 14  |  |  |  |
| Decimal places 1                                              | 3365              | Entero           | Lectura/escritura | 0 = x<br>1 = x.x<br>2 = x.xx<br>3 = x.xxx<br>4 = x.xxxx                                           | 15  |  |  |  |
| Value 2 display                                               | 3964              | Entero           | Lectura/escritura | Para la lista de seleccionables,<br>véase el parámetro "Value 1<br>display" (→ 🗎 14)              | 16  |  |  |  |
| Decimal places 2                                              | 4049              | Entero           | Lectura/escritura | 0 = x<br>1 = x.x<br>2 = x.xx<br>3 = x.xxx<br>4 = x.xxxx                                           | 16  |  |  |  |
| Value 3 display                                               | 3966              | Entero           | Lectura/escritura | Para la lista de seleccionables,<br>véase <b>Value 1 display</b>                                  | 17  |  |  |  |
| 0% bargraph value 3                                           | De 4138 a<br>4139 | Flotante         | Lectura/escritura | Número de coma flotante con<br>signo                                                              | 17  |  |  |  |
| 100% bargraph<br>value 3                                      | De 4140 a<br>4141 | Flotante         | Lectura/escritura | Número de coma flotante con<br>signo                                                              | 18  |  |  |  |
| Decimal places 3                                              | 4050              | Entero           | Lectura/escritura | 0 = x<br>1 = x.x<br>2 = x.xx<br>3 = x.xxx<br>4 = x.xxxx                                           | 18  |  |  |  |
| Value 4 display                                               | 3965              | Entero           | Lectura/escritura | Para la lista de seleccionables,<br>véase <b>Value 1 display</b>                                  | 18  |  |  |  |
| Decimal places 4                                              | 4051              | Entero           | Lectura/escritura | 0 = x<br>1 = x.x<br>2 = x.xx<br>3 = x.xxx<br>4 = x.xxxx                                           | 19  |  |  |  |
| Display interval                                              | De 3604 a<br>3605 | Flotante         | Lectura/escritura | De 1 a 10 s                                                                                       | 19  |  |  |  |
| Display damping                                               | De 3554 a<br>3555 | Flotante         | Lectura/escritura | De 0,0 a 999,9 s                                                                                  | 19  |  |  |  |
| Header                                                        | 3624              | Entero           | Lectura/escritura | 0 = Device tag<br>1 = Free text                                                                   | 20  |  |  |  |
| Header text                                                   | De 3968 a<br>3973 | Cadena           | Lectura/escritura | Máx. 12 caracteres que pueden<br>ser letras, números o caracteres<br>especiales (p. ej., @, %, /) | 20  |  |  |  |

| Navegación: Expert $\rightarrow$ System $\rightarrow$ Display |                   |                  |                   |                                                      |     |  |  |  |
|---------------------------------------------------------------|-------------------|------------------|-------------------|------------------------------------------------------|-----|--|--|--|
| Parámetro                                                     | Registro          | Tipo de<br>datos | Acceso            | Selección/Entrada de usuario/<br>Interfaz de usuario | → 🖺 |  |  |  |
| Separator                                                     | 3671              | Entero           | Lectura/escritura | 1 = point .<br>2 = comma ,                           | 21  |  |  |  |
| Contrast display                                              | De 3674 a<br>3675 | Flotante         | Lectura/escritura | De 20 a 80 %                                         | 21  |  |  |  |
| Backlight                                                     | 3967              | Entero           | Lectura/escritura | 0 = Disable<br>1 = Enable                            | 21  |  |  |  |

# 6.3.1.2 Configuration backup

| Navegación: Expert $\rightarrow$ System $\rightarrow$ Configuration backup |                   |                  |                   |                                                                                                    |     |  |  |
|----------------------------------------------------------------------------|-------------------|------------------|-------------------|----------------------------------------------------------------------------------------------------|-----|--|--|
| Parámetro                                                                  | Registro          | Tipo de<br>datos | Acceso            | Selección/Entrada de usuario/<br>Interfaz de usuario                                                                                                    | → 🖺 |  |  |
| Operating time                                                             | De 2631 a<br>2637 | Cadena           | Lectura           | Días (d), horas (h), minutos<br>(m) y segundos (s)                                                                                                    | 22  |  |  |
| Last backup                                                                | De 6430 a<br>6436 | Cadena           | Lectura           | Días (d), horas (h), minutos<br>(m) y segundos (s)                                                                                                    | 22  |  |  |
| Configuration<br>management                                                | 5500              | Entero           | Lectura/escritura | 0 = Cancel<br>1 = Execute backup<br>2 = Restore<br>4 = Clear backup data<br>5 = Compare                                                                                                    | 22  |  |  |
| Backup state                                                               | 5502              | Entero           | Lectura           | <ol> <li>1 = Backup in progress</li> <li>2 = Restoring in progress</li> <li>4 = Delete in progress</li> <li>5 = Compare in progress</li> <li>6 = Restoring failed</li> <li>7 = Backup failed</li> <li>251 = None</li> </ol> | 23  |  |  |
| Comparison result                                                          | 5514              | Entero           | Lectura           | <ul> <li>0 = Settings identical</li> <li>1 = Settings not identical</li> <li>2 = No backup available</li> <li>3 = Check not done</li> <li>4 = Backup settings corrupt</li> <li>5 = Dataset incompatible</li> </ul>          | 23  |  |  |

# 6.3.1.3 Diagnostic handling

| Navegación: Expert $\rightarrow$ System $\rightarrow$ Diagnostic handling |                   |                  |                   |                                                      |     |  |  |  |
|---------------------------------------------------------------------------|-------------------|------------------|-------------------|------------------------------------------------------|-----|--|--|--|
| Parámetro                                                                 | Registro          | Tipo de<br>datos | Acceso            | Selección/Entrada de usuario/<br>Interfaz de usuario | → 🗎 |  |  |  |
| Alarm delay                                                               | De 6808 a<br>6809 | Flotante         | Lectura/escritura | De 0 a 60 s                                          | 24  |  |  |  |

# Submenú Diagnostic behavior

| Navegación: Expert $\rightarrow$ System $\rightarrow$ Diagnostic handling $\rightarrow$ Diagnostic behavior |          |                  |                   |                                                                            |     |  |  |  |
|----------------------------------------------------------------------------------------------------|----------|------------------|-------------------|----------------------------------------------------------------------------|-----|--|--|--|
| Parámetro                                                                                                   | Registro | Tipo de<br>datos | Acceso            | Selección/Entrada de usuario/<br>Interfaz de usuario                       | → 🗎 |  |  |  |
| Assign behavior of diagnostic no. 302                                                                       | 2312     | Entero           | Lectura/escritura | 0 = Warning<br>1 = Alarm                                                   | 25  |  |  |  |
| Assign behavior of<br>diagnostic no. 441                                                                    | 4742     | Entero           | Lectura/escritura | 0 = Off<br>1 = Logbook entry only<br>2 = Warning<br>3 = Alarm              | 25  |  |  |  |
| Assign behavior of<br>diagnostic no. 444                                                                    | 5120     | Entero           | Lectura/escritura | 0 = Off<br>1 = Logbook entry only<br>2 = Warning<br>3 = Alarm              | 25  |  |  |  |
| Assign behavior of<br>diagnostic no. 905                                                                    | 30025    | Entero           | Lectura/escritura | 0 = Off<br>1 = Alarm<br>2 = Warning<br>3 = Logbook entry only<br>4 = Reset | 26  |  |  |  |

## 6.3.1.4 Administration

| Navegación: Expert $\rightarrow$ System $\rightarrow$ Administration |          |                  |                   |                                                                                         |     |  |  |  |
|----------------------------------------------------------------------|----------|------------------|-------------------|-----------------------------------------------------------------------------------------|-----|--|--|--|
| Parámetro                                                            | Registro | Tipo de<br>datos | Acceso            | Selección/Entrada de usuario/<br>Interfaz de usuario                                    | → 🖺 |  |  |  |
| Device reset                                                         | 6817     | Entero           | Lectura/escritura | 0 = Cancel<br>1 = Restart device<br>2 = To delivery settings                            | 27  |  |  |  |
| Transmitter identifier                                               | 4510     | Entero           | Lectura           | 1 = 300                                                                                 | 27  |  |  |  |
| Activate SW option                                                   | 2795     | Cadena           | Lectura/escritura | Cadena de números de máx.<br>10 dígitos.                                                | 28  |  |  |  |
| Software option<br>overview                                          | 2902     | Entero           | Lectura           | 1 = Extended HistoROM<br>32768 = Heartbeat Verification<br>16384 = Heartbeat Monitoring | 28  |  |  |  |

### Submenú "Define access code"

| Navegación: Expert $\rightarrow$ System $\rightarrow$ Administration $\rightarrow$ Define access code |                   |                  |                   |                                                                                                  |     |  |  |  |
|----------------------------------------------------------------------------------------------------|-------------------|------------------|-------------------|--------------------------------------------------------------------------------------------------|-----|--|--|--|
| Parámetro                                                                                             | Registro          | Tipo de<br>datos | Acceso            | Selección/Entrada de usuario/<br>Interfaz de usuario                                             | → 🖺 |  |  |  |
| Define access code                                                                                    | De 8677 a<br>8684 | Cadena           | Lectura/escritura | Cadena de caracteres de máx.<br>16 dígitos, incluidos números,<br>letras y caracteres especiales | 29  |  |  |  |
| Confirm access code                                                                                   | De 8685 a<br>8692 | Cadena           | Lectura/escritura | Cadena de caracteres de máx.<br>16 dígitos, incluidos números,<br>letras y caracteres especiales | 29  |  |  |  |

## Submenú "Reset access code"

| Navegación: Expert $\rightarrow$ System $\rightarrow$ Administration $\rightarrow$ Reset access code |                   |                  |                   |                                                                                         |     |  |  |  |
|----------------------------------------------------------------------------------------------------|-------------------|------------------|-------------------|-----------------------------------------------------------------------------------------|-----|--|--|--|
| Parámetro                                                                                            | Registro          | Tipo de<br>datos | Acceso            | Selección/Entrada de usuario/<br>Interfaz de usuario                                    | → 🗎 |  |  |  |
| Operating time                                                                                       | De 2631 a<br>2637 | Cadena           | Lectura           | Días (d), horas (h), minutos (m)<br>y segundos (s)                                      | 30  |  |  |  |
| Reset access code                                                                                    | De 8880 a<br>8895 | Cadena           | Lectura/escritura | Cadena de caracteres que puede<br>constar de números, letras y<br>caracteres especiales | 30  |  |  |  |

# 6.3.2 Sensor

### 6.3.2.1 Measured values

### Submenú "Measured variables"

| Navegación: Expert $\rightarrow$ Sensor $\rightarrow$ Measured values $\rightarrow$ Measured variables |                     |                  |         |                                                      |                            |  |  |  |
|----------------------------------------------------------------------------------------------------|---------------------|------------------|---------|------------------------------------------------------|----------------------------|--|--|--|
| Parámetro                                                                                              | Registro            | Tipo de<br>datos | Acceso  | Selección/Entrada de usuario/<br>Interfaz de usuario | $\rightarrow \blacksquare$ |  |  |  |
| Concentration                                                                                          | De 9455 a 9456      | Flotante         | Lectura | De 0 a 1 000 000 ppmv                                | 32                         |  |  |  |
| Dew point 1                                                                                            | De 21458 a<br>21459 | Flotante         | Lectura | Número de coma flotante con<br>signo                 | 32                         |  |  |  |
| Dew point 2                                                                                            | De 21800 a<br>21801 | Flotante         | Lectura | Número de coma flotante con<br>signo                 | 32                         |  |  |  |
| Cell gas pressure                                                                                      | De 25216 a<br>25217 | Flotante         | Lectura | Número de coma flotante con<br>signo                 | 33                         |  |  |  |
| Cell gas temperature                                                                                   | De 21854 a<br>21855 | Flotante         | Lectura | Número de coma flotante con<br>signo                 | 33                         |  |  |  |
| Detector reference level                                                                               | De 4720 a 4721      | Flotante         | Lectura | De 0 a 5 mA                                          | 33                         |  |  |  |
| Detector zero level                                                                                    | De 9667 a 9668      | Flotante         | Lectura | De 0 a 5 mA                                          | 34                         |  |  |  |
| Peak 1 index                                                                                           | De 9834 a 9835      | Flotante         | Lectura | De 0,0 a 511,0                                       | 34                         |  |  |  |
| Peak 1 index delta                                                                                     | De 30581 a<br>30582 | Flotante         | Lectura | De -511,0 a 511,0                                    | 34                         |  |  |  |
| Peak 2 index                                                                                           | De 27600 a<br>27601 | Flotante         | Lectura | De 0,0 a 511,0                                       | 34                         |  |  |  |
| Peak 2 index delta                                                                                     | De 30672 a<br>30673 | Flotante         | Lectura | De -511,0 a 511,0                                    | 34                         |  |  |  |
| Peak track index                                                                                       | De 29018 a<br>29019 | Flotante         | Lectura | De 0,0 a 511,0                                       | 35                         |  |  |  |
| Peak track index delta                                                                                 | De 28814 a<br>28815 | Flotante         | Lectura | De -511,0 a 511,0                                    | 35                         |  |  |  |
| Midpoint delta                                                                                         | De 47236 a<br>47237 | Flotante         | Lectura | De 0,0 a 120,0 mA                                    | 35                         |  |  |  |

# Submenú "Input values"

Current input 1 to n

| Navegación: Expert $\rightarrow$ Sensor $\rightarrow$ Measured values $\rightarrow$ Input values $\rightarrow$ Current input 1 to n |                                                                      |                  |         |                                                      |     |  |  |
|----------------------------------------------------------------------------------------------------|----------------------------------------------------------------------|------------------|---------|------------------------------------------------------|-----|--|--|
| Parámetro                                                                                                    | Registro                                                             | Tipo de<br>datos | Acceso  | Selección/Entrada de usuario/<br>Interfaz de usuario | → 🖺 |  |  |
| Measured values 1 to n                                                                                                    | 1: De 6151 a<br>6152<br>2: De 6153 a<br>6154<br>3: De 6155 a<br>6156 | Flotante         | Lectura | Número de coma flotante con<br>signo                 | 36  |  |  |
| Measured current 1 to n                                                                                                    | 1: De 6131 a<br>6132<br>2: De 6133 a<br>6134<br>3: De 6135 a<br>6136 | Flotante         | Lectura | De 0 a 22,5 mA                                       | 36  |  |  |

Value status input 1 to n

| Navegación: Expert $\rightarrow$ Sensor $\rightarrow$ Measured values $\rightarrow$ Input values $\rightarrow$ Value status input 1 to n |                               |                  |         |                                                      |     |  |  |
|----------------------------------------------------------------------------------------------------|-------------------------------|------------------|---------|------------------------------------------------------|-----|--|--|
| Parámetro                                                                                                    | Registro                      | Tipo de<br>datos | Acceso  | Selección/Entrada de usuario/<br>Interfaz de usuario | → 🖺 |  |  |
| Value status input 1 to<br>n                                                                                                    | 1: 2746<br>2: 4699<br>3: 4700 | Entero           | Lectura | 0 = Low<br>1 = High                                  | 36  |  |  |

### Submenú Output values

Value current output 1 to n

| Navegación: Expert $\rightarrow$ Sensor $\rightarrow$ Measured values $\rightarrow$ Output values $\rightarrow$ Value current output 1 to n |                                                                      |                  |         |                                                      |     |  |  |
|----------------------------------------------------------------------------------------------------|----------------------------------------------------------------------|------------------|---------|------------------------------------------------------|-----|--|--|
| Parámetro                                                                                                    | Registro                                                             | Tipo de<br>datos | Acceso  | Selección/Entrada de usuario/<br>Interfaz de usuario | → 🖺 |  |  |
| Output current 1 to n                                                                                                    | 1: De 5931 a<br>5932<br>2: De 5933 a<br>5934<br>3: De 5935 a<br>5936 | Flotante         | Lectura | De 0 a 22,5 mA                                       | 36  |  |  |
| Measured current 1 to n                                                                                                    | 1: De 5779 a<br>5780<br>2: De 5781 a<br>5782<br>3: De 5783 a<br>5784 | Flotante         | Lectura | De 0 a 30 mA                                         | 36  |  |  |

Switch output 1 to n

| Navegación: Expert $\rightarrow$ Sensor $\rightarrow$ Measured values $\rightarrow$ Output values $\rightarrow$ Switch output 1 to n |          |                  |         |                                                      |     |  |  |
|----------------------------------------------------------------------------------------------------|----------|------------------|---------|------------------------------------------------------|-----|--|--|
| Parámetro                                                                                                    | Registro | Tipo de<br>datos | Acceso  | Selección/Entrada de usuario/<br>Interfaz de usuario | → 🗎 |  |  |
| Switch state 1 to n                                                                                                    | 1:2485   | Entero           | Lectura | 1 = Open                                             | 37  |  |  |

| Navegación: Expert $\rightarrow$ Sensor $\rightarrow$ Measured values $\rightarrow$ Output values $\rightarrow$ Switch output 1 to n |                    |                  |        |                                                      |     |  |  |
|----------------------------------------------------------------------------------------------------|--------------------|------------------|--------|------------------------------------------------------|-----|--|--|
| Parámetro                                                                                                    | Registro           | Tipo de<br>datos | Acceso | Selección/Entrada de usuario/<br>Interfaz de usuario | → 🖺 |  |  |
|                                                                                                    | 2: 2486<br>3: 9917 |                  |        | 6 = Closed                                           |     |  |  |

### Relay output 1 to n

| Navegación: Expert $\rightarrow$ Sensor $\rightarrow$ Measured values $\rightarrow$ Output values $\rightarrow$ Relay output 1 to n |                                  |                  |         |                                                      |     |  |  |  |
|----------------------------------------------------------------------------------------------------|----------------------------------|------------------|---------|------------------------------------------------------|-----|--|--|--|
| Parámetro                                                                                                    | Registro                         | Tipo de<br>datos | Acceso  | Selección/Entrada de usuario/<br>Interfaz de usuario | → 🖺 |  |  |  |
| Switch state                                                                                                    | 1: 3518<br>2: 3519<br>3: 9875    | Entero           | Lectura | 1 = Open<br>6 = Closed                               | 38  |  |  |  |
| Switch cycles                                                                                                    | 1: 7625<br>2: 7627<br>3: 7629    | Entero           | Lectura | Entero positivo                                      | 38  |  |  |  |
| Max. switch cycles<br>number                                                                                                    | 1: 21919<br>2: 21921<br>3: 21923 | Entero           | Lectura | Entero positivo                                      | 38  |  |  |  |

# 6.3.2.2 System units

| Navegación: Expert $\rightarrow$ Sensor $\rightarrow$ System units |          |                  |                   |                                                                                                    |     |  |  |
|--------------------------------------------------------------------|----------|------------------|-------------------|----------------------------------------------------------------------------------------------------|-----|--|--|
| Parámetro                                                          | Registro | Tipo de<br>datos | Acceso            | Selección/Entrada de usuario/<br>Interfaz de usuario                                                                       | → 🗎 |  |  |
| Concentration unit                                                 | 2439     | Entero           | Lectura/escritura | 0 = ppmv<br>1 = lb/MMscf<br>2 = %vol<br>3 = mg/sm3<br>4 = ppbv<br>5 = mg/Nm3<br>240 = User conc.                           | 39  |  |  |
| Temperature unit                                                   | 2109     | Entero           | Lectura/escritura | 0 = °C<br>1 = K<br>2 = °F<br>3 = °R                                                                                        | 39  |  |  |
| Pressure unit                                                      | 2130     | Entero           | Lectura/escritura | 0 = bar<br>1 = psi a<br>2 = bar g<br>3 = psi g<br>4 = Pa a<br>5 = kPa a<br>6 = MPa a<br>7 = Pa g<br>8 = kPa g<br>9 = MPa g | 40  |  |  |
| Length unit                                                        | 2087     | Entero           | Lectura/escritura | 44 = ft<br>45 = m<br>47 = in<br>49 = mm                                                                                    | 40  |  |  |

| Navegación: Expert $\rightarrow$ Sensor $\rightarrow$ System units |          |                  |                   |                                                                                                  |     |  |  |  |
|--------------------------------------------------------------------|----------|------------------|-------------------|--------------------------------------------------------------------------------------------------|-----|--|--|--|
| Parámetro                                                          | Registro | Tipo de<br>datos | Acceso            | Selección/Entrada de usuario/<br>Interfaz de usuario                                             | → 🗎 |  |  |  |
|                                                                    |          |                  |                   | $240 = \mu m$                                                                                    |     |  |  |  |
| Date/time format                                                   | 2150     | Entero           | Lectura/escritura | 0 = dd.mm.yy hh:mm<br>1 = mm/dd/yy hh:mm am/pm<br>2 = dd.mm.yy hh:mm am/pm<br>3 = mm/dd/yy hh:mm | 40  |  |  |  |

# Submenú "User-specific units"

| Navegación: Expert $\rightarrow$ Sensor $\rightarrow$ System units $\rightarrow$ User-specific units |                   |                  |                   |                                                                                                    |     |  |  |  |
|----------------------------------------------------------------------------------------------------|-------------------|------------------|-------------------|----------------------------------------------------------------------------------------------------|-----|--|--|--|
| Parámetro                                                                                            | Registro          | Tipo de<br>datos | Acceso            | Selección/Entrada de usuario/<br>Interfaz de usuario                                                 | → 🖺 |  |  |  |
| User concentration<br>text                                                                           | De 2585 a<br>2589 | Cadena           | Lectura/escritura | Máx. 10 caracteres que pueden<br>ser letras, números o<br>caracteres especiales<br>(p. ej., @, %, /) | 41  |  |  |  |
| User concentration offset                                                                            | De 2490 a<br>2491 | Flotante         | Lectura/escritura | Número de coma flotante con<br>signo                                                                 | 41  |  |  |  |
| User concentration factor                                                                            | De 2554 a<br>2555 | Flotante         | Lectura/escritura | Número de coma flotante con<br>signo                                                                 | 41  |  |  |  |

## 6.3.2.3 Stream

| Navegación: Expert $\rightarrow$ Sensor $\rightarrow$ Stream |          |                  |                   |                                                                                                    |     |  |  |
|--------------------------------------------------------------|----------|------------------|-------------------|----------------------------------------------------------------------------------------------------|-----|--|--|
| Parámetro                                                    | Registro | Tipo de<br>datos | Acceso            | Selección/Entrada de usuario/<br>Interfaz de usuario                                                      | → 🖺 |  |  |
| Analyte type                                                 | 21930    | Entero           | Lectura/escritura | 0 = H2O<br>1 = CO2<br>2 = H2S<br>3 = CH4<br>4 = NH3<br>5 = HC1<br>6 = O2<br>7 = CO<br>8 = SO2<br>9 = C2H2 | 42  |  |  |
| Select calibration                                           | 22968    | Entero           | Lectura/escritura | 0 = 1<br>1 = 2<br>2 = 3<br>3 = 4                                                                          | 42  |  |  |
| Rolling average<br>number                                    | 6876     | Entero           | Lectura/escritura | De 1 a 256                                                                                                | 42  |  |  |

### 6.3.2.4 Dew Point

| Navegación: Expert $\rightarrow$ Sensor $\rightarrow$ Dew point |          |                  |                   |                                                      |     |  |  |  |  |
|-----------------------------------------------------------------|----------|------------------|-------------------|------------------------------------------------------|-----|--|--|--|--|
| Parámetro                                                       | Registro | Tipo de<br>datos | Acceso            | Selección/Entrada de usuario/<br>Interfaz de usuario | → 🖺 |  |  |  |  |
| Dew point method 1                                              | 21595    | Entero           | Lectura/escritura | 0 = Off<br>1 = ASTM1                                 | 43  |  |  |  |  |

| Navegación: Expert $\rightarrow$ Sensor $\rightarrow$ Dew point |            |          |                   |                               |                       |  |  |  |
|-----------------------------------------------------------------|------------|----------|-------------------|-------------------------------|-----------------------|--|--|--|
| Parámetro                                                       | Registro   | Tipo de  | Acceso            | Selección/Entrada de usuario/ | $\rightarrow \square$ |  |  |  |
|                                                                 |            | datos    |                   | Interfaz de usuario           |                       |  |  |  |
|                                                                 |            |          |                   | 2 = ASTM2                     |                       |  |  |  |
|                                                                 |            |          |                   | 3 = ISO                       |                       |  |  |  |
|                                                                 |            |          |                   | 4 = AB                        |                       |  |  |  |
| Dew point method 2                                              | 7631       | Entero   | Lectura/escritura | 0 = Off                       |                       |  |  |  |
|                                                                 |            |          |                   | 1 = ASTM1                     |                       |  |  |  |
|                                                                 |            |          |                   | 2 = ASTM2                     | 43                    |  |  |  |
|                                                                 |            |          |                   | 3 = ISO                       |                       |  |  |  |
|                                                                 |            |          |                   | 4 = AB                        |                       |  |  |  |
| Conversion type                                                 | 21596      | Entero   | Lectura/escritura | 0 = Ideal                     | /12                   |  |  |  |
|                                                                 |            |          |                   | 1 = Real                      | 4)                    |  |  |  |
| Pipeline pressure                                               | 48175      | Entero   | Lectura/escritura | 1 = Fixed value               |                       |  |  |  |
| mode                                                            |            |          |                   | 0 = External value            |                       |  |  |  |
|                                                                 |            |          |                   | 11 = Current input 1          | 43                    |  |  |  |
|                                                                 |            |          |                   | 12 = Current input 2          |                       |  |  |  |
|                                                                 |            |          |                   | 13 = Current input 3          |                       |  |  |  |
| Pipeline pressure                                               | De 48251 a | Flotante | Lectura/escritura | Número de coma flotante con   | 45                    |  |  |  |
| fixed                                                           | 48252      |          |                   | signo                         | 47                    |  |  |  |
| Pipeline pressure                                               | De 9483 a  | Flotante | Lectura/escritura | Número de coma flotante con   | 45                    |  |  |  |
|                                                                 | 9484       |          |                   | signo                         |                       |  |  |  |

# Submenú "Dew point calibration"

| Navegación: Expert $\rightarrow$ Sensor $\rightarrow$ Dew Point $\rightarrow$ Calibration 1 to n |                               |                  |                   |                                                      |     |  |  |  |
|--------------------------------------------------------------------------------------------------|-------------------------------|------------------|-------------------|------------------------------------------------------|-----|--|--|--|
| Parámetro                                                                                        | Registro                      | Tipo de<br>datos | Acceso            | Selección/Entrada de usuario/<br>Interfaz de usuario | → 🖺 |  |  |  |
| Methane CH4                                                                                      | 26445, 26453,<br>26461, 26469 | Flotante         | Lectura/escritura | Fracción molar de 0,4 a 1,0                          | 46  |  |  |  |
| Ethane C2H6                                                                                      | 26317, 26325,<br>26333, 26341 | Flotante         | Lectura/escritura | Fracción molar de 0,0 a 0,2                          | 46  |  |  |  |
| Propane C3H8                                                                                     | 26509, 26517,<br>26525, 26533 | Flotante         | Lectura/escritura | Fracción molar de 0,0 a 0,15                         | 46  |  |  |  |
| Isobutane C4H10                                                                                  | 25486, 25494,<br>25502, 25510 | Flotante         | Lectura/escritura | Fracción molar de 0,0 a 0,1                          | 46  |  |  |  |
| N-Butane C4H10                                                                                   | 26915, 26917,<br>26919, 26921 | Flotante         | Lectura/escritura | Fracción molar de 0,0 a 0,1                          | 46  |  |  |  |
| Isopentane C5H12                                                                                 | 27968, 27970,<br>27972, 27974 | Flotante         | Lectura/escritura | Fracción molar de 0,0 a 0,1                          | 46  |  |  |  |
| N-Pentane C5H12                                                                                  | 26931, 26933,<br>26935, 26937 | Flotante         | Lectura/escritura | Fracción molar de 0,0 a 0,1                          | 46  |  |  |  |
| Neopentane C5H12                                                                                 | 26923, 26925,<br>26927, 26929 | Flotante         | Lectura/escritura | Fracción molar de 0,0 a 0,1                          | 46  |  |  |  |
| Hexane+ C6H14+                                                                                   | 27976, 27978,<br>27980, 27982 | Flotante         | Lectura/escritura | Fracción molar de 0,0 a 0,1                          | 46  |  |  |  |
| Nitrogen N2                                                                                      | 25314, 25322,<br>25330, 25338 | Flotante         | Lectura/escritura | Fracción molar de 0,0 a 0,55                         | 46  |  |  |  |

| Navegación: Expert $\rightarrow$ Sensor $\rightarrow$ Dew Point $\rightarrow$ Calibration 1 to n |                               |                  |                   |                                                      |     |  |  |  |
|--------------------------------------------------------------------------------------------------|-------------------------------|------------------|-------------------|------------------------------------------------------|-----|--|--|--|
| Parámetro                                                                                        | Registro                      | Tipo de<br>datos | Acceso            | Selección/Entrada de usuario/<br>Interfaz de usuario | → 🖺 |  |  |  |
| Carbon diox. CO2                                                                                 | 26199, 26207,<br>26215, 26223 | Flotante         | Lectura/escritura | Fracción molar de 0,0 a 0,3                          | 46  |  |  |  |
| Hydrog.sulf. H2S                                                                                 | 26381, 26389,<br>26397, 26405 | Flotante         | Lectura/escritura | Fracción molar de 0,0 a 0,05                         | 46  |  |  |  |
| Hydrogen H2                                                                                      | 29191, 29193,<br>29195, 29197 | Flotante         | Lectura/escritura | Fracción molar de 0,0 a 0,2                          | 46  |  |  |  |

## 6.3.2.5 Peak Tracking

| Navegación: Expert $\rightarrow$ Sensor $\rightarrow$ Peak tracking |          |                  |                   |                                                      |     |  |  |  |
|---------------------------------------------------------------------|----------|------------------|-------------------|------------------------------------------------------|-----|--|--|--|
| Parámetro                                                           | Registro | Tipo de<br>datos | Acceso            | Selección/Entrada de usuario/<br>Interfaz de usuario | → 🖺 |  |  |  |
| Peak track analyzer<br>control                                      | 21460    | Entero           | Lectura/escritura | 0 = Off<br>1 = On                                    | 47  |  |  |  |
| Peak track reset                                                    | 4727     | Entero           | Lectura/escritura | 0 = Off<br>3 = Reset                                 | 47  |  |  |  |
| Peak track average<br>number                                        | 21568    | Entero           | Lectura/escritura | De 1 a 3600                                          | 47  |  |  |  |

### 6.3.2.6 Sensor adjustment

| Navegación: Expert $\rightarrow$ Sensor $\rightarrow$ Sensor adjustment |                     |                  |                   |                                                      |     |  |
|-------------------------------------------------------------------------|---------------------|------------------|-------------------|------------------------------------------------------|-----|--|
| Parámetro                                                               | Registro            | Tipo de<br>datos | Acceso            | Selección/Entrada de usuario/<br>Interfaz de usuario | → 🖺 |  |
| Concentration adjustment                                                | 47129               | Entero           | Lectura/escritura | 0 = Off<br>1 = On                                    | 48  |  |
| Concentration<br>multiplier                                             | De 47222 a<br>47223 | Flotante         | Lectura/escritura | De -1 000 000 a 1 000 000                            | 48  |  |
| Concentration offset                                                    | De 47224 a<br>47225 | Flotante         | Lectura/escritura | Número de coma flotante con<br>signo                 | 48  |  |
| 2f base crv source                                                      | 28614               | Entero           | Lectura/escritura | 0 = Ref0 curve<br>1 = Ref0 RT curve                  | 48  |  |
| 2f base RT update                                                       | 30669               | Entero           | Lectura/escritura | 0 = Cancel<br>1 = Start                              | 49  |  |

### Submenú "Sensor adjustment calibration"

| Navegación: Expert $\rightarrow$ Sensor $\rightarrow$ Sensor adjustment $\rightarrow$ Calibration |                               |                  |                   |                                                      |     |  |  |
|---------------------------------------------------------------------------------------------------|-------------------------------|------------------|-------------------|------------------------------------------------------|-----|--|--|
| Parámetro                                                                                         | Registro                      | Tipo de<br>datos | Acceso            | Selección/Entrada de usuario/<br>Interfaz de usuario | → 🖺 |  |  |
| Laser midpoint<br>default                                                                         | 31090, 31092,<br>31094, 31096 | Flotante         | Lectura/escritura | De 0 a 120 mA                                        | 49  |  |  |
| Laser ramp default                                                                                | 26750, 26752,<br>26754, 26756 | Flotante         | Lectura/escritura | De 0 a 120 mA                                        | 49  |  |  |
| Laser modulation amplitude default                                                                | 36077, 36079,<br>36081, 36083 | Flotante         | Lectura/escritura | De 0 a 100 mA                                        | 49  |  |  |

| Navegación: Expert $\rightarrow$ Sensor $\rightarrow$ Stream change compensation (SCC) |                     |                  |         |                                                      |     |
|----------------------------------------------------------------------------------------|---------------------|------------------|---------|------------------------------------------------------|-----|
| Parámetro                                                                              | Registro            | Tipo de<br>datos | Acceso  | Selección/Entrada de usuario/<br>Interfaz de usuario | → 🖺 |
| Calibration 1 to n                                                                     | De 35689 a<br>35692 | Entero           | Lectura | 1 = No<br>0 = Yes                                    | 50  |

# 6.3.2.7 Stream change compensation (SCC)

### Submenú "SCC calibration"

| Navegación: Expert $\rightarrow$ Sensor $\rightarrow$ Sensor adjustment $\rightarrow$ Calibration (1 to n) |                               |                  |                   |                                                      |     |  |  |
|----------------------------------------------------------------------------------------------------|-------------------------------|------------------|-------------------|------------------------------------------------------|-----|--|--|
| Parámetro                                                                                                  | Registro                      | Tipo de<br>datos | Acceso            | Selección/Entrada de usuario/<br>Interfaz de usuario | → 🖺 |  |  |
| Methane CH4                                                                                                | 26445, 26453,<br>26461, 26469 | Flotante         | Lectura/escritura | Fracción molar de 0,4 a 1,0                          | 51  |  |  |
| Ethane C2H6                                                                                                | 26317, 26325,<br>26333, 26341 | Flotante         | Lectura/escritura | Fracción molar de 0,0 a 0,2                          | 51  |  |  |
| Propane C3H8                                                                                               | 26509, 26517,<br>26525, 26533 | Flotante         | Lectura/escritura | Fracción molar de 0,0 a 0,15                         | 51  |  |  |
| Isobutane C4H10                                                                                            | 25486, 25494,<br>25502, 25510 | Flotante         | Lectura/escritura | Fracción molar de 0,0 a 0,1                          | 51  |  |  |
| N-Butane C4H10                                                                                             | 26915, 26917,<br>26919, 26921 | Flotante         | Lectura/escritura | Fracción molar de 0,0 a 0,1                          | 51  |  |  |
| Isopentane C5H12                                                                                           | 27968, 27970,<br>27972, 27974 | Flotante         | Lectura/escritura | Fracción molar de 0,0 a 0,1                          | 51  |  |  |
| N-Pentane C5H12                                                                                            | 26931, 26933,<br>26935, 26937 | Flotante         | Lectura/escritura | Fracción molar de 0,0 a 0,1                          | 51  |  |  |
| Neopentane C5H12                                                                                           | 26923, 26925,<br>26927, 26929 | Flotante         | Lectura/escritura | Fracción molar de 0,0 a 0,1                          | 51  |  |  |
| Hexane+ C6H14+                                                                                             | 27976, 27978,<br>27980, 27982 | Flotante         | Lectura/escritura | Fracción molar de 0,0 a 0,1                          | 51  |  |  |
| Nitrogen N2                                                                                                | 25314, 25322,<br>25330, 25338 | Flotante         | Lectura/escritura | Fracción molar de 0,0 a 0,55                         | 51  |  |  |
| Carbon diox. CO2                                                                                           | 26199, 26207,<br>26215, 26223 | Flotante         | Lectura/escritura | Fracción molar de 0,0 a 0,3                          | 51  |  |  |
| Hydrog.sulf. H2S                                                                                           | 26381, 26389,<br>26397, 26405 | Flotante         | Lectura/escritura | Fracción molar de 0,0 a 0,05                         | 51  |  |  |
| Hydrogen H2                                                                                                | 29191, 29193,<br>29195, 29197 | Flotante         | Lectura/escritura | Fracción molar de 0,0 a 0,2                          | 51  |  |  |

## 6.3.2.8 Calibration

| Navegación: Expert $\rightarrow$ Sensor $\rightarrow$ Calibration |                     |                  |                   |                                                      |     |  |
|-------------------------------------------------------------------|---------------------|------------------|-------------------|------------------------------------------------------|-----|--|
| Parámetro                                                         | Registro            | Tipo de<br>datos | Acceso            | Selección/Entrada de usuario/<br>Interfaz de usuario | → 🗎 |  |
| Det. 1 TIA gain                                                   | 29235               | Entero           | Lectura           | De 0 a 15                                            | 51  |  |
| Detector bias                                                     | De 29237 a<br>29238 | Flotante         | Lectura/escritura | Valor de coma flotante con signo                     | 51  |  |
| Flow switch input                                                 | 4712                | Entero           | Lectura/escritura | 0 = Off                                              |     |  |
|                                                                   |                     |                  |                   | 1 = Normally open                                    | 51  |  |
|                                                                   |                     |                  |                   | 2 = Normally closed                                  |     |  |

| Navegación: Expert $\rightarrow$ Sensor $\rightarrow$ Calibration |          |                  |         |                                                      |     |
|-------------------------------------------------------------------|----------|------------------|---------|------------------------------------------------------|-----|
| Parámetro                                                         | Registro | Tipo de<br>datos | Acceso  | Selección/Entrada de usuario/<br>Interfaz de usuario | → 🖺 |
| Flow switch state                                                 | 29222    | Entero           | Lectura | 0 = No flow<br>1 = Flow                              | 52  |

# 6.3.3 Submenú "I/O configuration"

| Navegación: Expert $\rightarrow$ I    | /O configuration              |                  |                   |                                                                                                    |     |
|---------------------------------------|-------------------------------|------------------|-------------------|----------------------------------------------------------------------------------------------------|-----|
| Parámetro                             | Registro                      | Tipo de<br>datos | Acceso            | Selección/Entrada de usuario/<br>Interfaz de usuario                                                                                                    | → 🖺 |
| I/O module 1 to n<br>terminal numbers | 1: 6541<br>2: 6542<br>3: 6543 | Entero           | Lectura           | 0 = Not used<br>1 = 26-27 (I/O 1)<br>2 = 24-25 (I/O 2)<br>3 = 22-23 (I/O 3)                                                                                                    | 52  |
| I/O module 1 to n<br>information      | 1:8659<br>2:8660<br>3:8661    | Entero           | Lectura           | 1 = MODBUS<br>2 = Configurable<br>3 = Not configurable<br>254 = Not plugged<br>255 = Invalid                                                                                     | 52  |
| I/O module 1 to n<br>type             | 1: 6417<br>2: 6418<br>3: 6419 | Entero           | Lectura/escritura | 0 = Off<br>1 = Current output <sup>1</sup><br>2 = Current input <sup>1</sup><br>3 = Switch output <sup>1</sup><br>5 = Status input <sup>1</sup><br>6 = Relay output <sup>1</sup> | 52  |
| Apply I/O<br>configuration            | 8665                          | Entero           | Lectura/escritura | 0 = Yes<br>1 = No                                                                                                    | 52  |
| I/O alteration code                   | 6427                          | Entero           | Lectura/escritura | Entero positivo                                                                                                    | 53  |

# 6.3.4 Submenú "Input"

### 6.3.4.1 Current input 1 to n

| Navegación: Expert $\rightarrow$ Input $\rightarrow$ Status input 1 to n |                            |                  |                   |                                                                             |     |  |
|--------------------------------------------------------------------------|----------------------------|------------------|-------------------|-----------------------------------------------------------------------------|-----|--|
| Parámetro                                                                | Registro                   | Tipo de<br>datos | Acceso            | Selección/Entrada de usuario/<br>Interfaz de usuario                        | → 🖺 |  |
| Terminal number                                                          | 1:6548<br>2:6549<br>3:6550 | Entero           | Lectura           | 0 = Not used<br>1 = 26-27 (I/O 1)<br>2 = 24-25 (I/O 2)<br>3 = 22-23 (I/O 3) | 54  |  |
| Signal mode                                                              | 1: 6424<br>2: 6425         | Entero           | Lectura/escritura | 0 = Passive<br>2 = Active                                                   | 54  |  |
| Current span                                                             | 1:6147<br>2:6148           | Entero           | Lectura/escritura | 0 = De 4 a 20 mA<br>(de 4 a 20,5 mA)                                        | 55  |  |

 $<sup>^{1}~</sup>$  La visibilidad depende de las opciones de pedido o de los ajustes del equipo
| Navegación: Expert $\rightarrow$ Input $\rightarrow$ Status input 1 to n |                                              |                  |                   |                                                                                                    |     |  |
|--------------------------------------------------------------------------|----------------------------------------------|------------------|-------------------|----------------------------------------------------------------------------------------------------|-----|--|
| Parámetro                                                                | Registro                                     | Tipo de<br>datos | Acceso            | Selección/Entrada de usuario/<br>Interfaz de usuario                                                                              | → 🖺 |  |
|                                                                          |                                              |                  |                   | 1 = De 4 a 20 mA US<br>(de 3,9 a 20,8 mA)<br>2 = De 4 a 20 mA NAMUR<br>(de 3,8 a 20,5 mA)<br>3 = De 0 a 20 mA<br>(de 0 a 20,5 mA) |     |  |
| 0/4 mA value                                                             | 1: De 6111 a<br>6112<br>2: De 6113 a<br>6114 | Flotante         | Lectura/escritura | Número de coma flotante con<br>signo                                                                                              | 55  |  |
| 20 mA value                                                              | 1: De 6119 a<br>6120<br>2: De 6121 a<br>6122 | Flotante         | Lectura/escritura | Número de coma flotante con<br>signo                                                                                              | 55  |  |
| Failure mode                                                             | 1: 6159<br>2: 6160                           | Entero           | Lectura/escritura | 1 = Last valid value<br>2 = Alarm<br>6 = Defined value                                                                            | 56  |  |
| Failure value                                                            | 1: De 6163 a<br>6164<br>2: De 6165 a<br>6166 | Flotante         | Lectura/escritura | Número de coma flotante con<br>signo                                                                                              | 56  |  |

## 6.3.5 Submenú "Output"

## 6.3.5.1 Current output 1 to n

| Navegación: Expert $\rightarrow$ Output $\rightarrow$ Current output 1 to n |                    |                  |                   |                                                                                                  |     |  |  |
|-----------------------------------------------------------------------------|--------------------|------------------|-------------------|--------------------------------------------------------------------------------------------------|-----|--|--|
| Parámetro                                                                   | Registro           | Tipo de<br>datos | Acceso            | Selección/Entrada de usuario/<br>Interfaz de usuario                                             | → 🖺 |  |  |
| Terminal number                                                             | 1: 6545<br>2: 6546 | Entero           | Lectura           | 0 = Not used<br>1 = 26-27 (I/O 1)<br>2 = 24-25 (I/O 2)<br>3 = 22-23 (I/O 3)                      | 56  |  |  |
| Signal mode                                                                 | 1: 6421<br>2: 6422 | Entero           | Lectura/escritura | 0 = Passive<br>2 = Active                                                                        | 62  |  |  |
| Process variable<br>current output                                          | De 5927 a<br>5929  | Entero           | Lectura/escritura | 0 = Off<br>151 = Concentration<br>3 = Cell gas temperature<br>4 = Dew point 1<br>5 = Dew point 2 | 62  |  |  |

| Navegación: Expert $\rightarrow$ Output $\rightarrow$ Current output 1 to n |                                              |                  |                   |                                                                                                    |     |  |  |
|-----------------------------------------------------------------------------|----------------------------------------------|------------------|-------------------|----------------------------------------------------------------------------------------------------|-----|--|--|
| Parámetro                                                                   | Registro                                     | Tipo de<br>datos | Acceso            | Selección/Entrada de usuario/<br>Interfaz de usuario                                                                                                    | → 🖺 |  |  |
| Current range<br>output                                                     | 1: 5923<br>2: 5924                           | Entero           | Lectura/escritura | 0 = De 4 a 20 mA<br>(de 4 a 20,5 mA)<br>1 = De 4 a 20 mA US<br>(de 3,9 a 20,8 mA)<br>2 = De 4 a 20 mA NAMUR<br>(de 3,8 a 20,5 mA)<br>3 = De 0 a 20 mA<br>(de 0 a 20,5 mA)<br>4 = Fixed value | 62  |  |  |
| Fixed current                                                               | 1: De 5987 a<br>5988<br>2: De 5989 a<br>5990 | Flotante         | Lectura/escritura | De 0 a 22,5 mA                                                                                                    | 59  |  |  |
| Lower range value<br>output                                                 | 1: De 6195 a<br>6196<br>2: De 6197 a<br>6198 | Flotante         | Lectura/escritura | Número de coma flotante con<br>signo                                                                                                    | 59  |  |  |
| Upper range value<br>output                                                 | 1: De 5915 a<br>5916<br>2: De 5917 a<br>5918 | Flotante         | Lectura/escritura | Número de coma flotante con<br>signo                                                                                                    | 59  |  |  |
| Damping current<br>output                                                   | 1: De 5903 a<br>5904<br>2: De 5905 a<br>5906 | Flotante         | Lectura/escritura | De 0,0 a 999,9 s                                                                                                    | 60  |  |  |
| Failure behavior<br>current output                                          | 1:5911<br>2:5912                             | Entero           | Lectura/escritura | 0 = Min.<br>1 = Max.<br>4 = Actual value<br>5 = Last valid value<br>6 = Fixed value                                                                                                    | 60  |  |  |
| Failure current                                                             | 1: De 5979 a<br>5980<br>2: De 5981 a<br>5982 | Flotante         | Lectura/escritura | De 0 a 22,5 mA                                                                                                    | 61  |  |  |
| Output current 1 to<br>n                                                    | 1: De 5931 a<br>5932<br>2: De 5933 a<br>5934 | Flotante         | Lectura           | De 0 a 22,5 mA                                                                                                    | 61  |  |  |
| Measured current 1<br>to n                                                  | 1: De 5779 a<br>5780<br>2: De 5781 a<br>5782 | Flotante         | Lectura           | De 0 a 30 mA                                                                                                    | 61  |  |  |

## 6.3.5.2 Switch output 1 to n

| Navegación: Expert $\rightarrow$ Output $\rightarrow$ Switch output 1 to n |                                              |                  |                   |                                                                             |                       |  |  |  |
|----------------------------------------------------------------------------|----------------------------------------------|------------------|-------------------|-----------------------------------------------------------------------------|-----------------------|--|--|--|
| Parámetro                                                                  | Registro                                     | Tipo de<br>datos | Acceso            | Selección/Entrada de usuario/<br>Interfaz de usuario                        | $\rightarrow \square$ |  |  |  |
| Terminal number                                                            | 1: 6551<br>2: 6552                           | Entero           | Lectura           | 0 = Not used<br>1 = 26-27 (I/O 1)<br>2 = 24-25 (I/O 2)<br>3 = 22-23 (I/O 3) | 62                    |  |  |  |
| Signal mode                                                                | 1: 6235<br>2: 6236                           | Entero           | Lectura/escritura | 0 = Passive<br>2 = Active<br>3 = Passive NAMUR                              | 62                    |  |  |  |
| Operating mode                                                             | 1: 4479<br>2: 4480                           | Entero           | Lectura/escritura | 1 = Switch                                                                  | 63                    |  |  |  |
| Switch output<br>function                                                  | 1: 3022<br>2: 3023                           | Entero           | Lectura/escritura | 0 = Off<br>1 = On<br>2 = Diagnostic behavior<br>4 = Limit<br>5 = Status     | 63                    |  |  |  |
| Assign diagnostic<br>behavior                                              | 1: 3096<br>2: 3097                           | Entero           | Lectura/escritura | 0 = Alarm<br>1 = Warning<br>2 = Alarm or warning                            | 64                    |  |  |  |
| Assign limit                                                               | 1: 3184<br>2: 3185                           | Entero           | Lectura/escritura | 0 = Off<br>151 = Concentration<br>4 = Dew point 1<br>5 = Dew point 2        | 64                    |  |  |  |
| Switch-on value                                                            | 1: De 3242 a<br>3243<br>2: De 3244 a<br>3245 | Flotante         | Lectura/escritura | Número de coma flotante con<br>signo                                        | 64                    |  |  |  |
| Switch-off value                                                           | 1: De 3234 a<br>3235<br>2: De 3236 a<br>3237 | Flotante         | Lectura/escritura | Número de coma flotante con<br>signo                                        | 64                    |  |  |  |
| Switch-on delay                                                            | 1: De 6247 a<br>6248<br>2: De 6249 a<br>6250 | Flotante         | Lectura/escritura | De 0,0 a 100,0 s                                                            | 64                    |  |  |  |
| Switch-off delay                                                           | 1: De 6239 a<br>6240<br>2: De 6241 a<br>6242 | Flotante         | Lectura/escritura | De 0,0 a 100,0 s                                                            | 65                    |  |  |  |
| Failure mode                                                               | 1: 3384<br>2: 3385                           | Entero           | Lectura/escritura | 0 = Actual status<br>1 = Open<br>6 = Closed                                 | 65                    |  |  |  |
| Switch state 1 to n                                                        | 1: 2485<br>2: 2486                           | Entero           | Lectura           | 1 = Open<br>6 = Closed                                                      | 65                    |  |  |  |
| Invert output signal                                                       | 1: 2583<br>2: 2584                           | Entero           | Lectura/escritura | 0 = Yes<br>1 = No                                                           | 65                    |  |  |  |

# 6.3.5.3 Relay output 1

| Navegación: Expert $\rightarrow$ ( | Output → Relay ou                            | tput 1 to n      |                   |                                                                              |                       |
|------------------------------------|----------------------------------------------|------------------|-------------------|------------------------------------------------------------------------------|-----------------------|
| Parámetro                          | Registro                                     | Tipo de<br>datos | Acceso            | Selección/Entrada de usuario/<br>Interfaz de usuario                         | $\rightarrow \square$ |
| Terminal number                    | 1:8278<br>2:8279                             | Entero           | Lectura           | 0 = Not used<br>1 = 26-27 (I/O 1)<br>2 = 24-25 (I/O 2)<br>3 = 22-23 (I/O 3)  | 66                    |
| Relay output function              | 1: 2488<br>2: 2489                           | Entero           | Lectura/escritura | 1 = Open<br>2 = Diagnostic behavior<br>4 = Limit<br>5 = Status<br>6 = Closed | 66                    |
| Assign limit                       | 1:8248<br>2:8249                             | Entero           | Lectura/escritura | 0 = Off<br>4 = Dew point 1<br>5 = Dew point 2<br>151 = Concentration         | 67                    |
| Assign diagnostic<br>behavior      | 1:8245<br>2:8246                             | Entero           | Lectura/escritura | 0 = Alarm<br>1 = Warning<br>2 = Alarm or warning                             | 67                    |
| Switch-off value                   | 1: De 8260 a<br>8261<br>2: De 8262 a<br>8263 | Flotante         | Lectura/escritura | Número de coma flotante con<br>signo                                         | 68                    |
| Switch-off delay                   | 1: De 8254 a<br>8255<br>2: De 8256 a<br>8257 | Flotante         | Lectura/escritura | De 0,0 a 100,0 s                                                             | 68                    |
| Switch-on value                    | 1: De 8233 a<br>8234<br>2: De 8235 a<br>8236 | Flotante         | Lectura/escritura | Número de coma flotante con<br>signo                                         | 68                    |
| Switch-on delay                    | 1: De 8266 a<br>8267<br>2: De 8268 a<br>8269 | Flotante         | Lectura/escritura | De 0,0 a 100,0 s                                                             | 70                    |
| Failure mode                       | 1: 8242<br>2: 8243                           | Entero           | Lectura/escritura | 0 = Actual status<br>1 = Open<br>6 = Closed                                  | 70                    |
| Switch state                       | 1: 3518<br>2: 3519                           | Entero           | Lectura           | 1 = Open<br>6 = Closed                                                       | 70                    |
| Powerless relay<br>status          | 1: 7009<br>2: 7010                           | Entero           | Lectura/escritura | 1 = Open<br>6 = Closed                                                       | 70                    |

## 6.3.6 Submenú "Communication"

#### 6.3.6.1 Modbus configuration

| Navegación: Expert $\rightarrow$ Communication $\rightarrow$ Modbus configuration |                     |                  |                   |                                                                                                    |     |  |  |
|-----------------------------------------------------------------------------------|---------------------|------------------|-------------------|----------------------------------------------------------------------------------------------------|-----|--|--|
| Parámetro                                                                         | Registro            | Tipo de<br>datos | Acceso            | Selección/Entrada de usuario/<br>Interfaz de usuario                                                                                          | → 🗎 |  |  |
| Bus address <sup>1</sup>                                                          | 4910                | Entero           | Lectura/escritura | De 1 a 247                                                                                                    | 70  |  |  |
| Baudrate <sup>1</sup>                                                             | 4912                | Entero           | Lectura/escritura | 0 = 1200 BAUD<br>1 = 2400 BAUD<br>2 = 4800 BAUD<br>3 = 9600 BAUD<br>4 = 19 200 BAUD<br>5 = 38 400 BAUD<br>6 = 57 600 BAUD<br>7 = 115 200 BAUD | 71  |  |  |
| Data transfer mode <sup>1</sup>                                                   | 4913                | Entero           | Lectura/escritura | 0 = RTU<br>1 = ASCII                                                                                                    | 71  |  |  |
| Parity <sup>1</sup>                                                               | 4914                | Entero           | Lectura/escritura | 0 = Even<br>1 = Odd<br>2 = None / 2 stop bits<br>3 = None / 1 stop bit                                                                        | 71  |  |  |
| Byte order                                                                        | 4915                | Entero           | Lectura/escritura | 0 = 0-1-2-3<br>1 = 3-2-1-0<br>2 = 2-3-0-1<br>3 = 1-0-3-2                                                                                      | 72  |  |  |
| Telegram delay <sup>2</sup>                                                       | De 4916 a<br>4917   | Flotante         | Lectura/escritura | De 0 a 100 ms                                                                                                    | 73  |  |  |
| Priority IP address <sup>3</sup>                                                  | De 28273 a<br>28280 | Cadena           | Lectura/escritura | 4 octetos: De 0 a 255<br>(en el octeto concreto)                                                                                              | 73  |  |  |
| Inactivity timeout <sup>2</sup>                                                   | De 47014 a<br>47015 | Flotante         | Lectura/escritura | De 0 a 99 s                                                                                                    | 73  |  |  |
| Max connections <sup>2</sup>                                                      | 47016               | Entero           | Lectura/escritura | De 1 a 4                                                                                                    | 73  |  |  |
| Failure mode                                                                      | 4920                | Entero           | Lectura/escritura | 1 = Last valid value<br>255 = NaN <sup>4</sup> value                                                                                          | 74  |  |  |
| Bus termination <sup>1</sup>                                                      | 5774                | Entero           | Lectura           | 0 = Off<br>1 = On                                                                                                    | 74  |  |  |
| Fieldbus writing<br>access                                                        | 6807                | Entero           | Lectura/escritura | 0 = Read + write<br>1 = Read only                                                                                                    | 74  |  |  |

<sup>3</sup> Solo Modbus TCP

 $<sup>^{\</sup>rm 1}$  Solo Modbus RS485

<sup>&</sup>lt;sup>2</sup> Solo Modbus RS485

<sup>&</sup>lt;sup>4</sup> NaN = Not a number

## 6.3.6.2 Modbus information

| Navegación: Expert $\rightarrow$ Communication $\rightarrow$ Modbus information |          |                  |         |                                                      |     |  |  |  |
|---------------------------------------------------------------------------------|----------|------------------|---------|------------------------------------------------------|-----|--|--|--|
| Parámetro                                                                       | Registro | Tipo de<br>datos | Acceso  | Selección/Entrada de usuario/<br>Interfaz de usuario | → 🗎 |  |  |  |
| Device ID                                                                       | 2547     | Entero           | Lectura | Número hexadecimal de 4 dígitos                      | 76  |  |  |  |
| Device revision                                                                 | 4481     | Entero           | Lectura | Número hexadecimal de 4 dígitos                      | 76  |  |  |  |

## 6.3.6.3 Modbus data map

| Navegación: Expert $\rightarrow$ Communication $\rightarrow$ Modbus data map |                                                                                                    |                 |                   |                                                                   |     |  |  |
|------------------------------------------------------------------------------|----------------------------------------------------------------------------------------------------|-----------------|-------------------|-------------------------------------------------------------------|-----|--|--|
| Parámetro                                                                    | Registro                                                                                                    | Tipo de datos   | Acceso            | Selección/Entrada de<br>usuario/ Interfaz de usuario              | → 🗎 |  |  |
| Scan list register<br>0 to 15                                                | 0: 5001<br>1: 5002<br>2: 5003<br>3: 5004<br>4: 5005<br>5: 5006<br>6: 5007<br>7: 5008<br>8: 5009<br>9: 5010<br>10: 5011<br>11: 5012<br>12: 5013<br>13: 5014<br>14: 5015<br>15: 5016                                                                                                    | Entero          | Lectura/escritura | De 1 a 65 535                                                     | 76  |  |  |
| Scan list data area<br>0 to 15                                               | 0: De 5051 a<br>5052<br>1: De 5053 a<br>5054<br>2: De 5055 a<br>5056<br>3: De 5057 a<br>5058<br>4: De 5059 a<br>5060<br>5: De 5061 a<br>5062<br>6: De 5063 a<br>5064<br>7: De 5065 a<br>5066<br>8: De 5067 a<br>5068<br>9: De 5069 a<br>5070<br>10: De 5071 a<br>5072<br>11: De 5073 a<br>5074 | Entero/flotante | Lectura/escritura | Depende del registro de la<br>lista de exploración<br>introducido | 76  |  |  |

| Navegación: Expert $\rightarrow$ Communication $\rightarrow$ Modbus data map |                       |               |        |                                                      |     |  |  |  |
|------------------------------------------------------------------------------|-----------------------|---------------|--------|------------------------------------------------------|-----|--|--|--|
| Parámetro                                                                    | Registro              | Tipo de datos | Acceso | Selección/Entrada de<br>usuario/ Interfaz de usuario | → 🖺 |  |  |  |
|                                                                              | 12: De 5075 a<br>5076 |               |        |                                                      |     |  |  |  |
|                                                                              | 13: De 5077 a<br>5078 |               |        |                                                      |     |  |  |  |
|                                                                              | 14: De 5079 a<br>5080 |               |        |                                                      |     |  |  |  |
|                                                                              | 15: De 5081 a<br>5082 |               |        |                                                      |     |  |  |  |

#### 6.3.6.4 Web server

| Navegación: Expert $\rightarrow$ Communication $\rightarrow$ Web server |                   |                  |                   |                                                                                               |     |  |  |  |
|-------------------------------------------------------------------------|-------------------|------------------|-------------------|-----------------------------------------------------------------------------------------------|-----|--|--|--|
| Parámetro                                                               | Registro          | Tipo de<br>datos | Acceso            | Selección/Entrada de usuario/<br>Interfaz de usuario                                          | → 🖺 |  |  |  |
| Web server language                                                     | 4219              | Entero           | Lectura/escritura | 0 = English<br>1 = Français<br>2 = Italiano<br>3 = русский язык (Russian)<br>4 = 中文 (Chinese) | 77  |  |  |  |
| MAC address                                                             | De 4210 a<br>4218 | Cadena           | Lectura           | Cadena de caracteres unívoca<br>formada por 12 dígitos, que<br>pueden ser letras o números    | 77  |  |  |  |
| DHCP client                                                             | 21781             | Entero           | Lectura/escritura | 0 = Off<br>1 = On                                                                             | 77  |  |  |  |
| IP address                                                              | De 4155 a<br>4162 | Cadena           | Lectura/escritura | 4 octetos: De 0 a 255<br>(en el octeto concreto)                                              | 77  |  |  |  |
| Subnet mask                                                             | De 4163 a<br>4170 | Cadena           | Lectura/escritura | 4 octetos: De 0 a 255<br>(en el octeto concreto)                                              | 78  |  |  |  |
| Default gateway                                                         | De 4171 a<br>4178 | Cadena           | Lectura/escritura | 4 octetos: De 0 a 255<br>(en el octeto concreto)                                              | 78  |  |  |  |
| Web server<br>functionality                                             | 4220              | Entero           | Lectura/escritura | 0 = Off<br>1 = On<br>2 = HTML Off                                                             | 78  |  |  |  |
| Login page                                                              | 5802              | Entero           | Lectura/escritura | 0 = Without header<br>1 = With header                                                         | 78  |  |  |  |

## 6.3.7 Diagnostics

| Navegación: Expert $\rightarrow$ Diagnostics |          |                  |         |                                                                                                    |     |  |  |  |
|----------------------------------------------|----------|------------------|---------|----------------------------------------------------------------------------------------------------|-----|--|--|--|
| Parámetro                                    | Registro | Tipo de<br>datos | Acceso  | Selección/Entrada de usuario/<br>Interfaz de usuario                                                                                      | → 🖺 |  |  |  |
| Actual diagnostic status<br>signal           | 2075     | Entero           | Lectura | 0: OK<br>1: Failure (F)<br>2: Function check (C)<br>8: Out of specification (S)<br>4: Maintenance required (M)<br>16: 32: Not categorized | 80  |  |  |  |

| Navegación: Expert $\rightarrow$ Diagnostics |                |                  |         |                                                            |     |  |  |  |
|----------------------------------------------|----------------|------------------|---------|------------------------------------------------------------|-----|--|--|--|
| Parámetro                                    | Registro       | Tipo de<br>datos | Acceso  | Selección/Entrada de usuario/<br>Interfaz de usuario       | → 🖺 |  |  |  |
| Actual diagnostic<br>number                  | 6801           | Entero           | Lectura | De 0 a 65 535                                              | 80  |  |  |  |
| Actual diagnostic<br>service ID              | 2732           | Entero           | Lectura | De 0 a 65 535                                              | 80  |  |  |  |
| Actual diagnostic string                     | De 6821 a 6830 | Cadena           | Lectura | Número de diagnóstico, ID de<br>servicio y señal de estado | 80  |  |  |  |
| Previous diagnostics<br>service ID           | 2734           | Entero           | Lectura | De 0 a 65 535                                              | 81  |  |  |  |
| Operating time from restart                  | De 2624 a 2630 | Cadena           | Lectura | Días (d), horas (h), minutos (m)<br>y segundos (s)         | 81  |  |  |  |
| Operating time                               | De 2631 a 2637 | Cadena           | Lectura | Días (d), horas (h), minutos (m)<br>y segundos (s)         | 81  |  |  |  |

#### 6.3.7.1 Diagnostic list

| Navegación: Expert $\rightarrow$ Diagnostics $\rightarrow$ Diagnostic list |          |                  |         |                                                      |     |  |  |  |
|----------------------------------------------------------------------------|----------|------------------|---------|------------------------------------------------------|-----|--|--|--|
| Parámetro                                                                  | Registro | Tipo de<br>datos | Acceso  | Selección/Entrada de usuario/<br>Interfaz de usuario | → 🖺 |  |  |  |
| Diagnostics 1                                                              | 2736     | Entero           | Lectura | De 0 a 65 535                                        | 82  |  |  |  |
| Diagnostics 2                                                              | 2738     | Entero           | Lectura | De 0 a 65 535                                        | 82  |  |  |  |
| Diagnostics 3                                                              | 2740     | Entero           | Lectura | De 0 a 65 535                                        | 82  |  |  |  |
| Diagnostics 4                                                              | 2742     | Entero           | Lectura | De 0 a 65 535                                        | 84  |  |  |  |
| Diagnostics 5                                                              | 2744     | Entero           | Lectura | De 0 a 65 535                                        | 84  |  |  |  |

#### 6.3.7.2 Event logbook

| Navegación: Expert $\rightarrow$ Diagnostics $\rightarrow$ Event logbook |          |                  |                   |                                                                                                    |               |  |  |
|--------------------------------------------------------------------------|----------|------------------|-------------------|----------------------------------------------------------------------------------------------------|---------------|--|--|
| Parámetro                                                                | Registro | Tipo de<br>datos | Acceso            | Selección/Entrada de usuario/<br>Interfaz de usuario                                                                                            | $\rightarrow$ |  |  |
| Filter options                                                           | 4596     | Entero           | Lectura/escritura | 0 = Failure (F)<br>4 = Maintenance required (M)<br>8 = Function check (C)<br>12 = Out of specification (S)<br>16 = Information (I)<br>255 = All | 85            |  |  |

## 6.3.7.3 Device information

| Navegación: Expert $\rightarrow$ Diagnostics $\rightarrow$ Device information |                |                  |         |                                                                                                    |     |  |  |  |
|-------------------------------------------------------------------------------|----------------|------------------|---------|----------------------------------------------------------------------------------------------------|-----|--|--|--|
| Parámetro                                                                     | Registro       | Tipo de<br>datos | Acceso  | Selección/Entrada de usuario/<br>Interfaz de usuario                                               | → 🖺 |  |  |  |
| Device tag                                                                    | De 2026 a 2041 | Cadena           | Lectura | Máx. 32 caracteres que pueden ser<br>letras, números o caracteres<br>especiales (p. ej., @, %, /). | 86  |  |  |  |
| Serial number                                                                 | De 7003 a 7008 | Cadena           | Lectura | Cadena de 11 caracteres como<br>máximo que puede constar de<br>letras y números.                   | 86  |  |  |  |
| Firmware version                                                              | De 7277 a 7280 | Cadena           | Lectura | Cadena de caracteres con formato<br>xx.yy.zz                                                       | 86  |  |  |  |

| Navegación: Expert $\rightarrow$ Diagnostics $\rightarrow$ Device information |                |                  |         |                                                                                                    |     |  |  |  |  |
|-------------------------------------------------------------------------------|----------------|------------------|---------|----------------------------------------------------------------------------------------------------|-----|--|--|--|--|
| Parámetro                                                                     | Registro       | Tipo de<br>datos | Acceso  | Selección/Entrada de usuario/<br>Interfaz de usuario                                                     | → 🖺 |  |  |  |  |
| Device name                                                                   | De 7238 a 7245 | Cadena           | Lectura | Analizador de gas TDLAS J22                                                                              | 87  |  |  |  |  |
| Order code                                                                    | De 2058 a 2067 | Cadena           | Lectura | Cadena de caracteres compuesta<br>de letras, números y determinados<br>signos de puntuación (p. ej., /). | 87  |  |  |  |  |
| Extended order code 1                                                         | De 2212 a 2221 | Cadena           | Lectura | Cadena de caracteres                                                                                     | 87  |  |  |  |  |
| Extended order code 2                                                         | De 2222 a 2231 | Cadena           | Lectura | Cadena de caracteres                                                                                     | 87  |  |  |  |  |
| Extended order code 3                                                         | De 2232 a 2241 | Cadena           | Lectura | Cadena de caracteres                                                                                     | 87  |  |  |  |  |
| ENP version                                                                   | De 4003 a 4010 | Cadena           | Lectura | Cadena de caracteres                                                                                     | 88  |  |  |  |  |

#### 6.3.7.4 Main electronic module + I/O module 1

| Navegación: Expert $\rightarrow$ Diagnostics $\rightarrow$ Main electronic module + I/O module 1 |          |                  |         |                                                      |     |  |  |  |
|--------------------------------------------------------------------------------------------------|----------|------------------|---------|------------------------------------------------------|-----|--|--|--|
| Parámetro                                                                                        | Registro | Tipo de<br>datos | Acceso  | Selección/Entrada de usuario/<br>Interfaz de usuario | → 🖺 |  |  |  |
| Firmware version                                                                                 | 7039     | Entero           | Lectura | Entero positivo                                      | 89  |  |  |  |
| Build no. software                                                                               | 2326     | Entero           | Lectura | Entero positivo                                      | 89  |  |  |  |
| Bootloader revision                                                                              | 2264     | Entero           | Lectura | Entero positivo                                      | 89  |  |  |  |

#### 6.3.7.5 Sensor electronic module (ISEM)

| Navegación: Expert $\rightarrow$ Diagnostics $\rightarrow$ Sensor electronic module (ISEM) |          |                  |         |                                                      |     |  |  |  |
|--------------------------------------------------------------------------------------------|----------|------------------|---------|------------------------------------------------------|-----|--|--|--|
| Parámetro                                                                                  | Registro | Tipo de<br>datos | Acceso  | Selección/Entrada de usuario/<br>Interfaz de usuario | → 🖺 |  |  |  |
| Firmware version                                                                           | 5165     | Entero           | Lectura | Entero positivo                                      | 89  |  |  |  |
| Build no. software                                                                         | 4989     | Entero           | Lectura | Entero positivo                                      | 89  |  |  |  |
| Bootloader revision                                                                        | 4802     | Entero           | Lectura | Entero positivo                                      | 89  |  |  |  |

#### 6.3.7.6 *I/O module 2*

| Navegación: Expert $\rightarrow$ Diagnostics $\rightarrow$ I/O module 2 |          |                  |         |                                                                             |     |  |  |  |
|-------------------------------------------------------------------------|----------|------------------|---------|-----------------------------------------------------------------------------|-----|--|--|--|
| Parámetro                                                               | Registro | Tipo de<br>datos | Acceso  | Selección/Entrada de usuario/<br>Interfaz de usuario                        | → 🗎 |  |  |  |
| I/O module 2 terminal<br>numbers                                        | 6542     | Entero           | Lectura | 0 = Not used<br>1 = 26-27 (I/O 1)<br>2 = 24-25 (I/O 2)<br>3 = 22-23 (I/O 3) | 90  |  |  |  |
| Firmware version                                                        | 9877     | Entero           | Lectura | Entero positivo                                                             | 90  |  |  |  |
| Build no. software                                                      | 9918     | Entero           | Lectura | Entero positivo                                                             | 90  |  |  |  |
| Bootloader revision                                                     | 9984     | Entero           | Lectura | Entero positivo                                                             | 90  |  |  |  |

#### 6.3.7.7 I/O module 3

| Navegación: Expert $\rightarrow$ Diagnostics $\rightarrow$ I/O module 3 |          |                  |         |                                                                             |        |  |  |  |
|-------------------------------------------------------------------------|----------|------------------|---------|-----------------------------------------------------------------------------|--------|--|--|--|
| Parámetro                                                               | Registro | Tipo de<br>datos | Acceso  | Selección/Entrada de usuario/<br>Interfaz de usuario                        | €<br>→ |  |  |  |
| I/O module 3 terminal<br>numbers                                        | 6543     | Entero           | Lectura | 0 = Not used<br>1 = 26-27 (I/O 1)<br>2 = 24-25 (I/O 2)<br>3 = 22-23 (I/O 3) | 91     |  |  |  |

| Navegación: Expert $\rightarrow$ Diagnostics $\rightarrow$ I/O module 3 |          |                  |         |                                                      |     |  |  |  |
|-------------------------------------------------------------------------|----------|------------------|---------|------------------------------------------------------|-----|--|--|--|
| Parámetro                                                               | Registro | Tipo de<br>datos | Acceso  | Selección/Entrada de usuario/<br>Interfaz de usuario | → 🗎 |  |  |  |
| Firmware version                                                        | 9879     | Entero           | Lectura | Entero positivo                                      | 91  |  |  |  |
| Build no. software                                                      | 9919     | Entero           | Lectura | Entero positivo                                      | 91  |  |  |  |
| Bootloader revision                                                     | 9986     | Entero           | Lectura | Entero positivo                                      | 91  |  |  |  |

## 6.3.7.8 Display module

| Navegación: Expert $\rightarrow$ Diagnostics $\rightarrow$ Display module |          |                  |         |                                                      |     |  |  |  |
|---------------------------------------------------------------------------|----------|------------------|---------|------------------------------------------------------|-----|--|--|--|
| Parámetro                                                                 | Registro | Tipo de<br>datos | Acceso  | Selección/Entrada de usuario/<br>Interfaz de usuario | → 🖺 |  |  |  |
| Firmware version                                                          | 5163     | Entero           | Lectura | Entero positivo                                      | 92  |  |  |  |
| Build no. software                                                        | 4988     | Entero           | Lectura | Entero positivo                                      | 92  |  |  |  |
| Bootloader revision                                                       | 4800     | Entero           | Lectura | Entero positivo                                      | 92  |  |  |  |

## 6.3.7.9 Data logging

| Navegación: Expert $\rightarrow$ Diagnostics $\rightarrow$ Data logging |          |                  |                   |                                                                                                    |     |  |  |
|-------------------------------------------------------------------------|----------|------------------|-------------------|----------------------------------------------------------------------------------------------------|-----|--|--|
| Parámetro                                                               | Registro | Tipo de<br>datos | Acceso            | Selección/Entrada de<br>usuario/Interfaz de usuario                                                                                                    | → 🗎 |  |  |
| Assign chan. 1                                                          | 2445     | Entero           | Lectura/escritura | 0 = Off<br>2 = Cell gas pressure<br>3 = Cell gas temperature<br>4 = Dew point 1<br>5 = Dew point 2<br>121 = Current output 1<br>122 = Current output 2<br>151 = Concentration<br>152 = Flow switch state | 93  |  |  |
| Assign chan. 2                                                          | 2446     | Entero           | Lectura/escritura | 0 = Off<br>2 = Cell gas pressure<br>3 = Cell gas temperature<br>4 = Dew point 1<br>5 = Dew point 2<br>121 = Current output 1<br>122 = Current output 2<br>151 = Concentration<br>152 = Flow switch state | 93  |  |  |
| Assign chan. 3                                                          | 2548     | Entero           | Lectura/escritura | 0 = Off<br>2 = Cell gas pressure<br>3 = Cell gas temperature<br>4 = Dew point 1<br>5 = Dew point 2<br>121 = Current output 1<br>122 = Current output 2<br>151 = Concentration<br>152 = Flow switch state | 93  |  |  |

| Navegación: Expert $\rightarrow$ Diagnostics $\rightarrow$ Data logging |                   |                  |                   |                                                                                                    |     |  |  |  |
|-------------------------------------------------------------------------|-------------------|------------------|-------------------|----------------------------------------------------------------------------------------------------|-----|--|--|--|
| Parámetro                                                               | Registro          | Tipo de<br>datos | Acceso            | Selección/Entrada de<br>usuario/Interfaz de usuario                                                                                                    | → 🗎 |  |  |  |
| Assign chan. 4                                                          | 4286              | Entero           | Lectura/escritura | 0 = Off<br>2 = Cell gas pressure<br>3 = Cell gas temperature<br>4 = Dew point 1<br>5 = Dew point 2<br>121 = Current output 1<br>122 = Current output 2<br>151 = Concentration<br>152 = Flow switch state | 93  |  |  |  |
| Logging interval                                                        | De 4288 a<br>4289 | Flotante         | Lectura/escritura | De 0,1 a 3600,0 s                                                                                                    | 93  |  |  |  |
| Clear logging                                                           | 4287              | Entero           | Lectura/escritura | 0 = Cancel<br>2 = Clear data                                                                                                    | 94  |  |  |  |
| Data logging                                                            | 5950              | Entero           | Lectura/escritura | 0 = Overwriting<br>1 = Not overwriting                                                                                                    | 94  |  |  |  |
| Logging delay                                                           | 5938              | Entero           | Lectura/escritura | De 0 a 999 horas                                                                                                    | 94  |  |  |  |
| Data logging control                                                    | 5930              | Entero           | Lectura/escritura | 0 = None<br>1 = Stop<br>2 = Delete + start                                                                                                    | 95  |  |  |  |
| Data logging status                                                     | 5937              | Entero           | Lectura/escritura | 0 = Done<br>1 = Stopped<br>2 = Active<br>3 = Delay active                                                                                                    | 95  |  |  |  |
| Logging duration                                                        | De 2827 a<br>2828 | Flotante         | Lectura/escritura | Número positivo de coma<br>flotante                                                                                                    | 96  |  |  |  |

## 6.3.7.10 Heartbeat Technology

## Submenú "Heartbeat settings"

| Navegación: Expert $\rightarrow$ Diagnostics $\rightarrow$ Heartbeat Technology $\rightarrow$ Heartbeat settings |                   |                  |                   |                                                                                                   |     |  |
|----------------------------------------------------------------------------------------------------|-------------------|------------------|-------------------|---------------------------------------------------------------------------------------------------|-----|--|
| Parámetro                                                                                                    | Registro          | Tipo de<br>datos | Acceso            | Selección/Entrada de usuario/<br>Interfaz de usuario                                              | → 🖺 |  |
| Plant operator                                                                                                   | De 3414 a<br>3429 | Cadena           | Lectura/escritura | Máx. 32 caracteres que pueden<br>ser letras, números o caracteres<br>especiales (p. ej., @, %, /) | 97  |  |
| Location                                                                                                    | De 3430 a<br>3445 | Cadena           | Lectura/escritura | Máx. 32 caracteres que pueden<br>ser letras, números o caracteres<br>especiales (p. ej., @, %, /) | 97  |  |

## Submenú "Gas validation settings"

| Navegación: Expert $\rightarrow$ Diagnostics $\rightarrow$ Heartbeat Technology $\rightarrow$ Heartbeat settings $\rightarrow$ Gas validation settings |                     |                  |                   |                                                                                                    |                  |  |  |
|----------------------------------------------------------------------------------------------------|---------------------|------------------|-------------------|----------------------------------------------------------------------------------------------------|------------------|--|--|
| Parámetro                                                                                                    | Registro            | Tipo de<br>datos | Acceso            | Selección/Entrada de<br>usuario/Interfaz de usuario                                                  | → 🖹              |  |  |
| Select validation<br>calibration                                                                                                    | 4717                | Entero           | Lectura/escritura | 0 = 1<br>1 = 2<br>2 = 3<br>3 = 4                                                                     | 98               |  |  |
| Validation type                                                                                                    | 26456               | Entero           | Lectura/escritura | 0 = Validation manual gas<br>1 = Validation auto gas                                                 | 98               |  |  |
| Number of validation points                                                                                                    | 30005               | Entero           | Lectura/escritura | 0 = 1<br>1 = 2                                                                                       | 98               |  |  |
| Validation gas purge<br>time                                                                                                    | De 33276 a<br>33277 | Flotante         | Lectura/escritura | De 0 a 5 minutos                                                                                     | 98               |  |  |
| Measurement<br>duration                                                                                                    | De 6476 a<br>6477   | Flotante         | Lectura/escritura | De 0,25 a 60 minutos                                                                                 | 98               |  |  |
| Validation gas<br>information                                                                                                    | De 47238 a<br>47253 | Cadena           | Lectura/escritura | Máx. 32 caracteres que pueden<br>ser letras, números o<br>caracteres especiales<br>(p. ej., @, %, /) | 98               |  |  |
| Validation<br>concentration                                                                                                    | De 47226 a<br>47227 | Flotante         | Lectura/escritura | De 0 a 1 000 000 ppmv                                                                                | 98               |  |  |
| Validation allowance                                                                                                    | De 47228 a<br>47229 | Flotante         | Lectura/escritura | De 0 a 100 %                                                                                         | 99               |  |  |
| Start validation                                                                                                    | 30015               | Entero           | Lectura/escritura | 0: Cancel, 1: Start                                                                                  | N/D <sup>1</sup> |  |  |

## Submenú "Performing verification"

| Navegación: Expert $\rightarrow$ Diagnostics $\rightarrow$ Heartbeat Technology $\rightarrow$ Performing verification |          |         |                   |                               |                            |  |  |
|----------------------------------------------------------------------------------------------------|----------|---------|-------------------|-------------------------------|----------------------------|--|--|
| Parámetro                                                                                                    | Registro | Tipo de | Acceso            | Selección/Entrada de usuario/ | $\rightarrow \blacksquare$ |  |  |
|                                                                                                    |          | datos   |                   | Interfaz de usuario           |                            |  |  |
| Year                                                                                                    | 2495     | Entero  | Lectura/escritura | De 9 a 99                     | 100                        |  |  |
| Month                                                                                                    | 2494     | Entero  | Lectura/escritura | 0 = January                   |                            |  |  |
|                                                                                                    |          |         |                   | 1 = February                  |                            |  |  |
|                                                                                                    |          |         |                   | 2 = March                     |                            |  |  |
|                                                                                                    |          |         |                   | 3 = April                     |                            |  |  |
|                                                                                                    |          |         |                   | 4 = May                       |                            |  |  |
|                                                                                                    |          |         |                   | 5 = June                      | 101                        |  |  |
|                                                                                                    |          |         |                   | 6 = July                      | 101                        |  |  |
|                                                                                                    |          |         |                   | 7 = August                    |                            |  |  |
|                                                                                                    |          |         |                   | 8 = September                 |                            |  |  |
|                                                                                                    |          |         |                   | 9 = October                   |                            |  |  |
|                                                                                                    |          |         |                   | 10 = November                 |                            |  |  |
|                                                                                                    |          |         |                   | 11 = December                 |                            |  |  |
| Day                                                                                                    | 2493     | Entero  | Lectura/escritura | De "1 d" a "31 d"             | 101                        |  |  |

<sup>&</sup>lt;sup>1</sup> Parámetro solo Modbus

| Navegación: Expert $\rightarrow$ Diagnostics $\rightarrow$ Heartbeat Technology $\rightarrow$ Performing verification |                     |                  |                   |                                                                                                    |     |  |
|----------------------------------------------------------------------------------------------------|---------------------|------------------|-------------------|----------------------------------------------------------------------------------------------------|-----|--|
| Parámetro                                                                                                    | Registro            | Tipo de<br>datos | Acceso            | Selección/Entrada de usuario/<br>Interfaz de usuario                                                                                                    | → 🗎 |  |
| Hour                                                                                                    | 2492                | Entero           | Lectura/escritura | De 0 h a 23 h                                                                                                    | 101 |  |
| AM/PM                                                                                                    | 2496                | Entero           | Lectura/escritura | 0 = AM<br>1 = PM                                                                                                    | 101 |  |
| Minute                                                                                                    | 2467                | Entero           | Lectura/escritura | De 0 min a 59 min                                                                                                    | 101 |  |
| Measurement<br>duration                                                                                               | De 6476 a<br>6477   | Flotante         | Lectura/escritura | De 0,25 a 60 minutos                                                                                                    | 101 |  |
| Verification mode                                                                                                    | 2366                | Entero           | Lectura/escritura | <ul> <li>0 = Standard verification</li> <li>3 = Extended validation</li> <li>4 = Extended current output</li> <li>2 = Extended validation and<br/>current output</li> </ul>                                                                 | 101 |  |
| External device information                                                                                           | De 20493 a<br>20508 | Cadena           | Lectura/escritura | Máx. 32 caracteres que pueden<br>ser letras, números o caracteres<br>especiales (p. ej., @, %, /)                                                                                                    | 102 |  |
| Start verification                                                                                                    | 2270                | Entero           | Lectura/escritura | 0 = Cancel<br>1 = Start<br>10 = Output 1 low value <sup>1</sup><br>11 = Output 1 high value <sup>1</sup><br>12 = Output 2 low value <sup>1</sup><br>13 = Output 2 high value <sup>1</sup><br>18 = Prepare validation<br>19 = End validation | 102 |  |
| Progress                                                                                                    | 6797                | Entero           | Lectura           | De 0 a 100 %                                                                                                    | 102 |  |
| Status                                                                                                    | 2079                | Entero           | Lectura           | 0 = Failed<br>1 = Done<br>3 = Not done<br>8 = Busy<br>9 = Purging                                                                                                    | 102 |  |
| Measured values                                                                                                    | De 5512 a<br>5513   | Flotante         | Lectura/escritura | Número de coma flotante con<br>signo                                                                                                    | 104 |  |
| Output values                                                                                                    | De 5516 a<br>5517   | Flotante         | Lectura           | Número de coma flotante con<br>signo                                                                                                    | 104 |  |
| Measured concentration                                                                                                | De 36752 a<br>36753 | Flotante         | Lectura           | De 0 a 1 000 000 ppmv                                                                                                    | 104 |  |
| Verification result                                                                                                   | 2355                | Entero           | Lectura           | 0 = Failed<br>2 = Passed<br>3 = Not done<br>250 = Not supported<br>254 = Not plugged                                                                                                    | 104 |  |

 $<sup>^{1}\;</sup>$  La visibilidad depende de las opciones de pedido o de los ajustes del equipo

### Submenú "Verification results"

| Navegación: Expert $\rightarrow$ Diagnostics $\rightarrow$ Heartbeat Technology $\rightarrow$ Verification results |                |                  |         |                                                                                      |     |  |
|----------------------------------------------------------------------------------------------------|----------------|------------------|---------|--------------------------------------------------------------------------------------|-----|--|
| Parámetro                                                                                                    | Registro       | Tipo de<br>datos | Acceso  | Selección/Entrada de usuario/<br>Interfaz de usuario                                 | → 🗎 |  |
| Date/time (manually<br>entered)                                                                                    | De 2372 a 2381 | Cadena           | Lectura | dd.mm.yy hh:mm (depende del<br>formato de fecha/hora<br>seleccionado)                | 106 |  |
| Verification ID                                                                                                    | 2315           | Entero           | Lectura | De 0 a 65 535                                                                        | 106 |  |
| Operating time                                                                                                    | De 3346 a 3352 | Cadena           | Lectura | Días (d), horas (h), minutos (m),<br>segundos (s)                                    | 106 |  |
| Verification result                                                                                                | 2355           | Entero           | Lectura | 0 = Failed<br>2 = Passed<br>3 = Not done<br>250 = Not supported<br>254 = Not plugged | 106 |  |
| Sensor                                                                                                    | 2384           | Entero           | Lectura | 0 = Failed<br>2 = Passed<br>3 = Not done<br>250 = Not supported<br>254 = Not plugged | 106 |  |
| Sensor electronic<br>module (ISEM)                                                                                 | 2385           | Entero           | Lectura | 0 = Failed<br>2 = Passed<br>3 = Not done<br>250 = Not supported<br>254 = Not plugged | 106 |  |
| Gas validation                                                                                                    | 5199           | Entero           | Lectura | 0 = Failed<br>2 = Passed<br>3 = Not done<br>250 = Not supported<br>254 = Not plugged | 106 |  |
| I/O module                                                                                                    | 2386           | Entero           | Lectura | 0 = Failed<br>2 = Passed<br>3 = Not done<br>250 = Not supported<br>254 = Not plugged | 106 |  |
| System status                                                                                                    | 5790           | Entero           | Lectura | 0 = Failed<br>2 = Passed<br>3 = Not done<br>250 = Not supported<br>254 = Not plugged | 106 |  |

#### Submenú "Gas validation results"

| Navegación: Expert $\rightarrow$ Diagnostics $\rightarrow$ Heartbeat Technology $\rightarrow$ Gas validation results |          |                  |         |                                                                       |     |  |  |
|----------------------------------------------------------------------------------------------------|----------|------------------|---------|-----------------------------------------------------------------------|-----|--|--|
| Parámetro                                                                                                    | Registro | Tipo de<br>datos | Acceso  | Selección/Entrada de usuario/<br>Interfaz de usuario                  | → 🖺 |  |  |
| Date/time (manually<br>entered)                                                                                      | 48598    | Cadena           | Lectura | dd.mm.yy hh:mm (depende del<br>formato de fecha/hora<br>seleccionado) | 107 |  |  |

| Navegación: Expert $\rightarrow$ Diagnostics $\rightarrow$ Heartbeat Technology $\rightarrow$ Gas validation results |                     |                  |         |                                                                                      |     |  |  |
|----------------------------------------------------------------------------------------------------|---------------------|------------------|---------|--------------------------------------------------------------------------------------|-----|--|--|
| Parámetro                                                                                                    | Registro            | Tipo de<br>datos | Acceso  | Selección/Entrada de usuario/<br>Interfaz de usuario                                 | → 🖺 |  |  |
| Operating time                                                                                                    | De 48608 a<br>48614 | Cadena           | Lectura | Días (d), horas (h), minutos (m),<br>segundos (s)                                    | 107 |  |  |
| Gas validation                                                                                                    | 44668               | Entero           | Lectura | 0 = Failed<br>2 = Passed<br>3 = Not done<br>250 = Not supported<br>254 = Not plugged | 107 |  |  |
| Concentration average                                                                                                | De 48034 a<br>48035 | Flotante         | Lectura | De 0 a 1 000 000 ppmv                                                                | 108 |  |  |
| Concentration standard deviation                                                                                     | De 36754 a<br>36755 | Flotante         | Lectura | De 0 a 1 000 000 ppmv                                                                | 109 |  |  |
| Concentration<br>maximum                                                                                             | De 48229 a<br>48230 | Flotante         | Lectura | De 0 a 1 000 000 ppmv                                                                | 109 |  |  |
| Concentration<br>minimum                                                                                             | De 48596 a<br>48597 | Flotante         | Lectura | De 0 a 1 000 000 ppmv                                                                | 109 |  |  |

## Submenú "Monitoring results"

| Navegación: Expert $\rightarrow$ Diagnostics $\rightarrow$ Heartbeat Technology $\rightarrow$ Monitoring results |                |                  |         |                                                      |     |  |  |
|----------------------------------------------------------------------------------------------------|----------------|------------------|---------|------------------------------------------------------|-----|--|--|
| Parámetro                                                                                                    | Registro       | Tipo de<br>datos | Acceso  | Selección/Entrada de usuario/<br>Interfaz de usuario | → 🖺 |  |  |
| Detector reference level                                                                                         | De 4720 a 4721 | Flotante         | Lectura | De 0 a 5 mA                                          | 109 |  |  |
| Peak 1 index delta                                                                                               | 30581          | Flotante         | Lectura | De -511,0 a 511,0                                    | 109 |  |  |
| Peak 2 index delta                                                                                               | 30672          | Flotante         | Lectura | De -511,0 a 511,0                                    | 110 |  |  |

## 6.3.8 Simulation

| Navegación: Expert $\rightarrow$ Diagnostics $\rightarrow$ Simulation |                                              |                  |                   |                                                      |     |  |  |
|-----------------------------------------------------------------------|----------------------------------------------|------------------|-------------------|------------------------------------------------------|-----|--|--|
| Parámetro                                                             | Registro                                     | Tipo de<br>datos | Acceso            | Selección/Entrada de usuario/<br>Interfaz de usuario | → 🖺 |  |  |
| Current input 1 to n simulation                                       | 1: 6127<br>2: 6128                           | Entero           | Lectura/escritura | 0 = Off<br>1 = On                                    | 110 |  |  |
| Value current input 1<br>to n                                         | 1: De 6139 a<br>6140<br>2: De 6141 a<br>6142 | Flotante         | Lectura/escritura | De 0 a 22,5 mA                                       | 110 |  |  |
| Current output 1 to n simulation                                      | 1: 5939<br>2: 5940                           | Entero           | Lectura/escritura | 0 = Off<br>1 = On                                    | 111 |  |  |
| Current output value<br>1 to n                                        | 1: De 5995 a<br>5996<br>2: De 5997 a<br>5998 | Flotante         | Lectura/escritura | De 0 a 22,5 mA                                       | 111 |  |  |
| Switch output<br>simulation 1 to n                                    | 1: 6223<br>2: 6224                           | Entero           | Lectura/escritura | 0 = Off<br>1 = On                                    | 111 |  |  |
| Switch state 1 to n                                                   | 1: 6227<br>2: 6228                           | Entero           | Lectura/escritura | 1 = Open<br>6 = Closed                               | 112 |  |  |

| Navegación: Expert $\rightarrow$ Diagnostics $\rightarrow$ Simulation |                    |                  |                   |                                                                               |               |  |  |
|-----------------------------------------------------------------------|--------------------|------------------|-------------------|-------------------------------------------------------------------------------|---------------|--|--|
| Parámetro                                                             | Registro           | Tipo de<br>datos | Acceso            | Selección/Entrada de usuario/<br>Interfaz de usuario                          | $\rightarrow$ |  |  |
| Relay output 1 to n<br>simulation                                     | 1: 7523<br>2: 7524 | Entero           | Lectura/escritura | 0 = Off<br>1 = On                                                             | 112           |  |  |
| Switch state 1 to n                                                   | 1: 8239<br>2: 8240 | Entero           | Lectura/escritura | 1 = Open<br>6 = Closed                                                        | 112           |  |  |
| Device alarm<br>simulation                                            | 6812               | Entero           | Lectura/escritura | 0 = Off<br>1 = On                                                             | 113           |  |  |
| Diagnostic event<br>category                                          | 4261               | Entero           | Lectura/escritura | 0 = Sensor<br>1 = Electronics<br>2 = Configuration<br>3 = Process             | 113           |  |  |
| Diagnostic event<br>simulation                                        | 4259               | Entero           | Lectura/escritura | Off<br>Diagnostic event picklist<br>(depende de la categoría<br>seleccionada) | 113           |  |  |

# 6.3.9 Spectrum plots

| Navegación: Expert $\rightarrow$ Diagnostics $\rightarrow$ Spectrum plots |                               |                  |                   |                                                      |     |  |  |  |
|---------------------------------------------------------------------------|-------------------------------|------------------|-------------------|------------------------------------------------------|-----|--|--|--|
| Parámetro                                                                 | Registro                      | Tipo de<br>datos | Acceso            | Selección/Entrada de usuario/<br>Interfaz de usuario | → 🖺 |  |  |  |
| Midpoint default 1 to<br>n                                                | 31090, 31092,<br>31094, 31096 | Flotante         | Lectura/escritura | De 0 a 120 mA                                        | 114 |  |  |  |
| Ramp default 1 to n                                                       | 26750, 26752,<br>26754, 26756 | Flotante         | Lectura/escritura | De 0 a 120 mA                                        | 115 |  |  |  |
| Concentration                                                             | De 9455 a<br>9456             | Flotante         | Lectura           | De 0 a 1 000 000 ppmv                                | 115 |  |  |  |
| Dew point 1                                                               | De 21458 a<br>21459           | Flotante         | Lectura           | Número de coma flotante con<br>signo                 | 115 |  |  |  |
| Dew point 2                                                               | De 21800 a<br>21801           | Flotante         | Lectura           | Número de coma flotante con<br>signo                 | 115 |  |  |  |
| Cell gas pressure                                                         | De 25216 a<br>25217           | Flotante         | Lectura           | De -0,5 a 6,9 bar                                    | 116 |  |  |  |
| Cell gas temperature                                                      | De 21854 a<br>21855           | Flotante         | Lectura           | De −20 a +60 °C                                      | 116 |  |  |  |
| Detector reference<br>level                                               | De 4720 a<br>4721             | Flotante         | Lectura           | De 0 a 5 mA                                          | 116 |  |  |  |
| Detector zero level                                                       | De 9667 a<br>9668             | Flotante         | Lectura           | De 0 a 5 mA                                          | 116 |  |  |  |
| Peak 1 index                                                              | De 9834 a<br>9835             | Flotante         | Lectura           | De 0 a 511,0                                         | 116 |  |  |  |
| Peak 1 index delta                                                        | De 30581 a<br>30582           | Flotante         | Lectura           | De -511,0 a 511,0                                    | 117 |  |  |  |
| Peak 2 index                                                              | De 27600 a<br>27601           | Flotante         | Lectura           | De 0 a 511,0                                         | 117 |  |  |  |
| Peak 2 index delta                                                        | De 30672 a<br>30673           | Flotante         | Lectura           | De -511,0 a 511,0                                    | 117 |  |  |  |

| Navegación: Expert $\rightarrow$ Diagnostics $\rightarrow$ Spectrum plots |                     |                  |                   |                                                      |     |  |  |  |
|---------------------------------------------------------------------------|---------------------|------------------|-------------------|------------------------------------------------------|-----|--|--|--|
| Parámetro                                                                 | Registro            | Tipo de<br>datos | Acceso            | Selección/Entrada de usuario/<br>Interfaz de usuario | → 🗎 |  |  |  |
| Peak track index                                                          | De 29018 a<br>29019 | Flotante         | Lectura           | De 0 a 511,0                                         | 117 |  |  |  |
| Peak track index delta                                                    | 28814               | Flotante         | Lectura           | De -511,0 a 511,0                                    | 118 |  |  |  |
| Midpoint delta                                                            | De 47236 a<br>47237 | Flotante         | Lectura           | De 0 a 120 mA                                        | 118 |  |  |  |
| Analyzer control                                                          | 21460               | Entero           | Lectura/escritura | 0 = Off<br>1 = On                                    | 118 |  |  |  |
| Reset                                                                     | 4727                | Entero           | Lectura/escritura | 0 = Off<br>3 = Reset                                 | 118 |  |  |  |
| Det. 1 TIA gain                                                           | 29235               | Entero           | Lectura/escritura | De 0 a 15                                            | 119 |  |  |  |

# 6.3.10 Tarjeta SD

| Navegación: Expert $\rightarrow$ Diagnostics $\rightarrow$ Spectrum plots $\rightarrow$ Chart |                     |                  |                   |                                                      |     |
|-----------------------------------------------------------------------------------------------|---------------------|------------------|-------------------|------------------------------------------------------|-----|
| Parámetro                                                                                     | Registro            | Tipo de<br>datos | Acceso            | Selección/Entrada de usuario/<br>Interfaz de usuario | → 🗎 |
| Spectra log rate                                                                              | De 26289 a<br>26290 | Flotante         | Lectura           | De 45 a 86 400 s                                     | 119 |
| Estimated number of spectra files                                                             | De 24902 a<br>24903 | Flotante         | Lectura           | De 0 a 30                                            | 119 |
| Validation log level                                                                          | 29082               | Entero           | Lectura/escritura | 0 = Off<br>1 = Normal<br>2 = Extended<br>255 = All   | 120 |
| Number of validation files                                                                    | 30879               | Entero           | Lectura           | De 0 a 60                                            | 120 |

www.addresses.endress.com

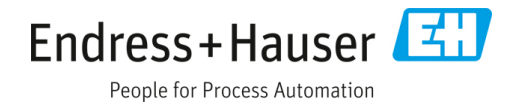